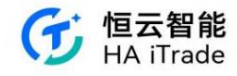

# Minerva Holding Financial Securities Limited

APP User Manual

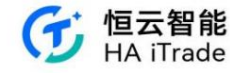

#### 1. Market conditions

White label APP supports: you can view the US stock reference market/Nasdaq basic, Hong Kong stock delayed/LV1/LV2 market.

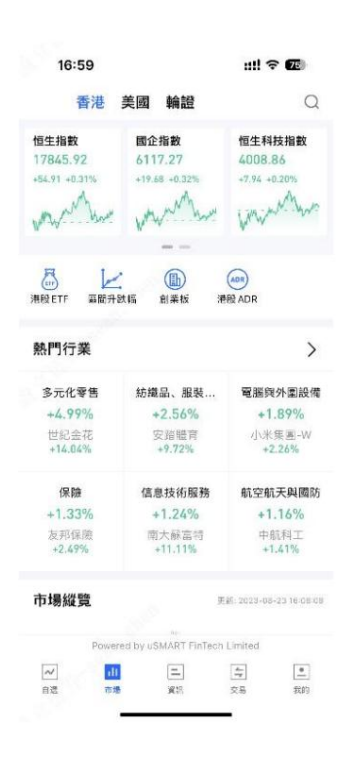

#### 1.1. Hong Kong Market

1. Hang Seng Index, China Enterprises Index, Hang Seng Technology Index, swipe left to display the real-time data display of the Hong Kong Stock Exchange Index, S&P Hong Kong Venture Index, and Hang Seng Volatility Index. Hong Kong index quotes require the broker to sign a contract with the Hang Seng Index.

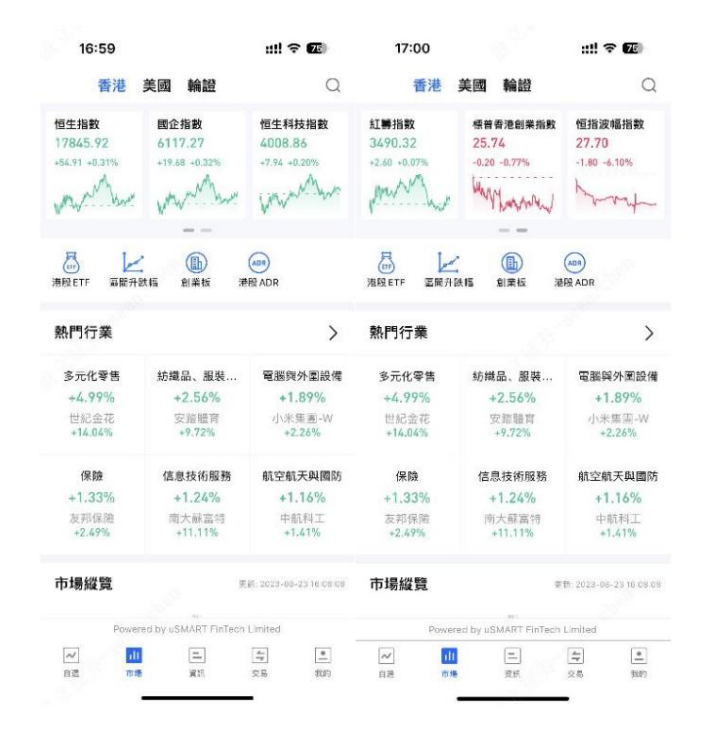

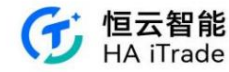

2. Quick entry to market data includes Hong Kong stock ETF, range increase and decrease, GEM, Hong Kong stock ADR (Hong Kong stock ETF includes

regional type, major asset class, long and short leverage, and important indexes)

| 17:01 |        | ::!! 🕈 🌃 | 17:01                       |          | ::!! 🕆 🌃 |
|-------|--------|----------|-----------------------------|----------|----------|
| <     | 港股ETF  |          | <                           | 區間升跌幅    |          |
| 區域型   |        | >        | 港股                          |          | 美股       |
| 大中華   | 亞太區    | 香港       | 5分鐘                         | 5日 10日   | 30日      |
|       |        |          | 60日 1                       | 20日 250日 | 52週      |
| 美國    |        |          | 名稱代號                        | 5分鐘升跌幅;  | 最新價      |
| 大類資產  |        | >        | 普樂師集團控股<br>02486.HK =       | +5,37%   | 5.300    |
| 商品    | 債券     | 貨幣       | 智雲健康<br>09955.HK =          | +3.01%   | 6.850    |
| 股票    |        |          | 恒大物業                        | +2.74%   | 0.750    |
| 多空杠桿  |        | >        | 06666.HK =                  |          |          |
| 做多    | 做空     |          | 慧居科技<br>02481.HK ≡          | +2.69%   | 2.670    |
| 重要指數  |        | >        | <b>亞東集團</b><br>01795.HK ≡   | +2.41%   | 2.970    |
| 恆指    | 滬深 300 |          | 思派健康<br>00314.HK =          | +2.25%   | 5.450    |
|       |        |          | <b>德琪醫藥-B</b><br>06996.HK ≡ | +2.19%   | 1.400    |
|       |        |          | <b>朝雲集團</b><br>06601.HK =   | +1.92%   | 1.590    |
|       |        |          | 建發物業                        | +1.88%   | 3.790    |

| 17:01                     |       | ::!! হ  | 75      | 17:01                       |          | ::                      | ‼ 🕈 😰             |
|---------------------------|-------|---------|---------|-----------------------------|----------|-------------------------|-------------------|
| C                         | 創業板   |         |         | <                           | 港股AI     | DR                      | Q                 |
| 名稱代號                      | 最新價:  | 升跌幅-    | 6       | 名稱代號                        | 港股代號     | 港股價格                    | ADR換算價            |
| 中國基礎能源<br>08117.HK 周      | 0.068 | +36.00% | 1.10    | 蔚來汽車<br>NIO 匹               | 09866.HK | <b>85.600</b><br>-1.55% | 84.610<br>-1.46%  |
| 上海青浦消防<br>08115.HK 副      | 0.455 | +30.00% | 12.80   | 陸金所<br>10 画                 | 06623.HK | 20.100                  | 19.604<br>-4.58%  |
| 耀星科技集團<br>08446.HK ■      | 1.520 | +20.63% | 678.60  | 小鵬汽車<br>XPEV 篇              | 09868.HK | 62.450<br>-4.07%        | 62.497<br>-2.98%  |
| 捷利交易寶<br>08017.HK 軍       | 0.420 | +20.00% | 1845.82 | <b>阿里巴巴</b><br>BABA 離       | 09988.HK | 87.300<br>-0.06%        | 86.335<br>-0.55%  |
| 中國再生醫學<br>08158.HK 第      | 0.090 | +15.38% | 5500.0  | 騰訊音樂<br>TME 圓               | 01698.HK | 25.450                  | 25.054            |
| 基石科技控股<br>08391.HK 単      | 0.920 | +15.00% | 363.20  | 京東                          | 09618.HK | 131.000<br>-0.23%       | 130,483<br>+0,18% |
| <b>龍皇集團</b><br>08493.HK M | 0.062 | +12.73% | 25.20   | <mark>噻哩噻唑</mark><br>Bill 編 | 09626.HK | 116.700                 | 114.486<br>-0.95% |
| AV策劃推廣<br>08419.HK 副      | 0.134 | +11.67% | 1.00    | 貝殻<br>BEKE 加                | 02423.HK | 37.500                  | 36.907<br>-1.81%  |
| 南大蘇富特<br>08045.HK 制       | 0.090 | +11.11% | 7.90    | 百度<br>BIDU 雄                | 09888.HK | 128.400<br>+4.39%       | 125.817<br>+2.75% |
| 世大控股<br>09003.HK 単        | 0.470 | +10.59% | 13.20   | 理想汽車<br>山 ミ                 | 02015.HK | 152.000<br>-2.69%       | 153.419<br>-1.68% |
| 金慧科技<br>08295.HK III      | 0.053 | +10.42% | 286.00  | 微博<br>WB 重                  | 09898.HK | 104.200                 | 103.194           |
| -                         |       | _       |         |                             |          |                         |                   |

(1) Regional type (All, Greater China, Asia Pacific, Hong Kong, and United States tabs)

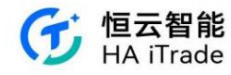

| 17:01                            |         | ::!! <del>?</del> | 75      |
|----------------------------------|---------|-------------------|---------|
| <                                | 區域型     |                   |         |
| 全部 大中華                           | 亞太區     | 香港 美國             |         |
| 名稱代號                             | 最新價 🕯   | 升跌幅;              | 0       |
| F山證鐵礦石<br>03047.HK 編             | 19.740  | +2.17%            | 2.11    |
| 南方一倍做空濾<br>深300ETF<br>07331.HK 重 | 7.210   | +1.48%            | 1.34    |
| 南方兩倍做多國<br>指ETF<br>07288.HK 編    | 2.048   | +1.39%            | 397.93  |
| 南方南倍做多恒<br>指ETF                  | 3.490   | +0.87%            | 7662.12 |
| PP中地美債<br>03001.HK 単             | 81.200  | +0.87%            | 5740.   |
| 南方兩倍做空富<br>時中國 A50               | 9.255   | +0.87%            | 5400.   |
| 安碩 MS臺灣<br>03074.HK 用            | 164.000 | +0.83%            | 1.05    |
| 安碩MS臺灣<br>03074.HK 周             | 164.000 | +0.83%            | 1.05    |
| 安碩 MS臺灣-U<br>09074.HK 编          | 20.900  | +0.67%            | 2500.   |
| 安碩 MS臺灣-U<br>09074.HK 第          | 20.900  | +0.67%            | 2500.   |
| TR 臺灣                            | 077000  | +0.64%            | 0.      |

(2) Major asset classes (switch between all, commodities, bonds, currencies, and stocks)

| 17:01                       | ::!! 🗢 📧 |      |        |        |
|-----------------------------|----------|------|--------|--------|
| <                           | 大類       | 資產   |        |        |
| 全部 商品                       | 債券       | 貨幣   | 股票     |        |
| 名稱代號                        | 最新       | 听價:  | 升跌幅。   | 0      |
| F山證鐵礦石<br>03047.HK 叫        | 19       | .740 | +2.17% | 2.11   |
| <b>PP中地美債</b><br>03001.HK ■ | 81.200   |      | +0.87% | 5740.0 |
| 安碩 MS臺灣<br>03074.HK 副       | 164      | .000 | +0.83% | 1.05   |
| 安碩MS臺灣-U<br>09074.HK 測      | 20       | 900  | +0.67% | 2500.0 |
| <b>TR 臺灣</b><br>03036.HK Ⅲ  | 377      | 200  | +0.64% | 0.0    |
| 工銀南方中國-R<br>83167.HK 重      | 51.460   |      | +0.63% | 3900.( |
| 標智香港100<br>02825.HK 第       | 19       | .450 | +0.52% | 2.00   |
| 平安香港高息股<br>03070.HK ■       | 24       | .000 | +0.50% | 9800.( |
| <b>盈富基金</b><br>02800.HK ■   | 18       | .410 | +0.49% | 1.57   |
| PP中地美債-U<br>09001.HK 單      | 10       | .300 | +0.49% | 200.(  |
| 恒生富時中國 50                   | 118      | .100 | +0.46% | 0.0    |

(3) Long/Short Leverage (All, Short, Long tab switch)

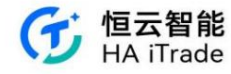

| 17:01                               |        | ::!! 穼  | 75      |
|-------------------------------------|--------|---------|---------|
| <                                   | 多空杠桿   |         |         |
| 全部 做多                               | 做空     |         |         |
| 名稱代號                                | 最新價:   | 升跌幅。    | 0       |
| 南方一倍做空滬<br>深 300ETF<br>07333.HK III | 7.210  | +1.48%  | 1.34    |
| 南方兩倍做多國<br>指ETF<br>07288.HK 副       | 2.048  | +1.39%  | 397.93  |
| 南方南倍做多恒<br>指ETF<br>07200.HK 副       | 3.490  | +0.87%  | 7662.12 |
| 南方雨倍做空富<br>時中國 A50<br>07348.HK 単    | 9.255  | +0.87%  | 5400.   |
| 南方一倍做空原<br>油ETF                     | 4.048  | +0.60%  | 5.00    |
| 南方一倍做空恒<br>指ETF<br>07300.HK =       | 5.765  | +0.52%  | 134.68  |
| 富邦兩倍做多台<br>灣指數ETF<br>07232.HK ■     | 8.400  | +0.48%  | 5.00    |
| 南方南倍做多納<br>指100ETF<br>07266.HK 副    | 15.600 | +0.26%  | 7.69    |
| 南方南倍做多恒<br>生科技 ETF<br>07226.HK 副    | 4.740  | +0.25%  | 1.87    |
| 南方南倍做多黄<br>金 ETF<br>07299 HK 副      | 7.230  | +0.21%  | 17.54   |
| 華夏一倍做空納<br>指100FTE                  | 0.400  | - 0.00% | 2.00    |

(4) Important indices (All, Hang Seng Index, CSI 300 tab switch)

| 17:01                         |        | ::!! ? <b>E</b> |         |  |  |
|-------------------------------|--------|-----------------|---------|--|--|
| <                             | 重要指數   |                 |         |  |  |
| 全部 恆指                         | 滬深 300 |                 |         |  |  |
| 名稱代號                          | 最新價:   | 升跌幅:            | 0       |  |  |
| <b>盈富基金</b><br>02800.HK Ⅲ     | 18.410 | +0.49%          | 1.57    |  |  |
| 恒生中國企業<br>02828.HK ME         | 63.040 | +0.32%          | 1619.19 |  |  |
| 安碩恒生指數-R<br>83115.HK 副        | 60.960 | +0.30%          | 0.0     |  |  |
| 安碩恒生指數<br>03115.HK M          | 65.600 | +0.28%          | 1.58    |  |  |
| 安碩恒生指數-U<br>09115.HK Ⅲ        | 8.350  | +0.18%          | 16.(    |  |  |
| 東匯香港35<br>03012.HK 単          | 15.140 | +0.07%          | 0.0     |  |  |
| 東匯香港35-R<br>83012.HK 車        | 14.150 | 0.00%           | 0.0     |  |  |
| GX恒生高股息率<br>03110.HK 単        | 20.520 | -0.29%          | 11.71   |  |  |
| 恒生中國企業-R<br>82828.HK 副        | 58.700 | -0.51%          | 4200.0  |  |  |
| <b>海通滬深三百-R</b><br>82811.HK 重 | 13.300 | -0.89%          | 0.0     |  |  |
| 海通滬深三百                        | 14.200 | -0.90%          | 0.0     |  |  |

3. Display of popular industry data

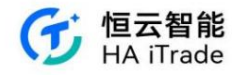

| 17:01                  |                       | ::!! 🗢 🌆                           | 17:01            |        | ::!! 🕆 🌃    |
|------------------------|-----------------------|------------------------------------|------------------|--------|-------------|
| 香港                     | 美國 輪證                 | Q                                  | < 8              | 热門行業   | C           |
| 江籌指數                   | 標普香港創業指数              | 恒指波幅指數                             | 名稿               | 升跌幅-   | 領漲股         |
| 8490.32<br>2.60 +0.07% | 25.74<br>-0.20 -0.77% | 27.70<br>-1.80 -6.10%              | 多元化零售            | +4.99% | 世紀金花        |
| months                 | mytown                | prost                              | 紡織品、服裝與奢侈品       | +2.56% | 安諧體育        |
| 8 k                    | :                     | (403)                              | 電腦與外圍設備          | +1.89% | 小米集團-W      |
| N股ETF 區贈升              | 鉄幅 創業板 津              | R2 ADR                             | 保險               | +1.33% | 友邦保險        |
| 熱門行業                   | 计第日 即批                |                                    | 信息技術服務           | +1.24% | 南大蘇富特       |
| +4.99%<br>世紀金花         | +2.56%<br>安踏腿育        | 电因9475-a 82 Ha<br>+1.89%<br>小米集團-W | 航空航天與國防          | +1.16% | 中航科工        |
| 保險                     | 信息技術服務                | 航空航天與國防                            | 電氣設備             | +0.98% | 上海青浦消防      |
| +1.33%<br>友邦保險         | +1.24%<br>南大蘇富特       | +1.16%<br>中航科工                     | 專業服務             | +0.85% | WMCH GLOBAL |
| →4里4/4 5%              |                       | * 1.4170                           | 水公用事業            | +0.75% | 中國水業集團      |
| rp+初鍵見<br>Powe         | red by uSMART FinTech | Limited                            | 飲料               | +0.65% | 華潤啤酒        |
|                        | =                     |                                    | 石油、天然氣與消費用<br>燃料 | +0.54% | 蒙古能源        |
|                        |                       | -                                  |                  |        |             |

4. Market overview, showing the market transactions of the day.

| 17:02                       |                | nti       | <b>? ™</b>             |
|-----------------------------|----------------|-----------|------------------------|
| 香港 美國                       | 輪證             |           | Q                      |
| 市場縱覽                        | tt.            | B- 2023-  | 08-23 18-08-0          |
| 11 71 (31<br>14 7-1 4-3 4-3 | 2 0.3          | 11<br>3-3 | <u>11</u> 12<br>5.7 12 |
| FI3: 1002<br>全部港股           |                |           | L18 69                 |
| 升跌阀 5分链升                    | 跌幅 成交量         |           | 成交額                    |
| 大軍渾流入 總澤流                   | 入 換手導          |           | <b>総市值</b> 🔻           |
| 保實龍科技<br>01861.HK 35        | 2.2            | 00        | +43.79%                |
| <b>雲能國際</b><br>01298.HK 維   | 0.6            | 40        | +40.66%                |
| <b>中國基礎能源</b><br>08117.HK 葉 | 0.0            | 68        | +36.00%                |
| 中薇金融<br>00245.HK #          | 0.0            | 27        | +35.00%                |
| 電西國牌段接佳用<br>Powered by      | uSMART FinTech | Limited   |                        |
|                             | E              | 4         |                        |

5. All Hong Kong stocks, main page, click on a specific stock to view more stock information

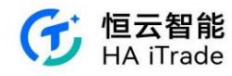

| 17:02                                 |                           | l 🕆 🃧            | 17:02                         | :                     | :!! † 🗹          |
|---------------------------------------|---------------------------|------------------|-------------------------------|-----------------------|------------------|
| 香港 美國                                 | 輪證                        | Q                | 香港 美國                         | 輪證                    | C                |
| 市場縦覽                                  | 史 <del>1</del> -70        | 3 08-23 10 08 08 | <b>雲能國際</b><br>D1298.HK 班     | 0.640                 | +40.66%          |
| 249                                   | 99.1                      |                  | 中國基礎能源<br>DB117.HK 3          | 0.068                 | +36.00%          |
| 1 1 1 1 1 1 1 1 1 1 1 1 1 1 1 1 1 1 1 | 2 0.3 5.5                 | H                | 中薇金融<br>00245.HK 逝            | 0.027                 | +35.00%          |
| F跌 1002                               |                           | 上版 650           | 環亞國際醫療集團<br>01143.HK 3        | 1.140                 | +34.12%          |
| 全部港股<br>升跌网 5分差升8                     | 城 成交量                     | 更多 ><br>成交額      | 主板                            |                       | >                |
| 大軍澤流入  總澤流)                           | 入 換手率                     | 總市值 👻            | 保實離科技<br>01861.HK III         | AT                    | 2.200            |
| 保實龍科技<br>01861.HK 第                   | 2.200                     | +43.79%          | <b>雲能國際</b><br>D1298.HK 華     |                       | 0.640            |
| <b>雲能國際</b><br>01298.HK 副             | 0.640                     | +40.66%          | 中薇金融<br>00245.HK 延            | 1_m                   | 0.027            |
| <b>中國基礎能源</b><br>08117.HK 募           | 0.068                     | +36.00%          | <b>環亞國際醫療集團</b><br>D1143.HK 距 | pertone               | 1.140<br>+34.125 |
| <b>中薇金融</b><br>00245.HK 編             | 0.027                     | +35.00%          | <b>恒大物業</b><br>D6666.HK 距     | manne                 | 0.750            |
| 常方面離繁金術面                              | SMADT FinTach Limit-      | ad               | Downard by                    | uSMART FinTech Limit  | ed               |
| Doursenet by ut                       | COMPARY CHILINGCEL LITTLE | 20               | Powered by                    | Compare entreen Linte | 0.01             |
| Powered by u                          | -                         | 1.21             |                               |                       | [m]              |

## 1.2. US market

|                                                                                                    | ::!! 🕆 🌆                                                                          |                                                                             |  |
|----------------------------------------------------------------------------------------------------|-----------------------------------------------------------------------------------|-----------------------------------------------------------------------------|--|
| 香港                                                                                                    | 美國輸證                                                                              | Q                                                                           |  |
| 道指ETF<br>342.952<br>-1.718 -0.50%                                                                                       | 納指 100ETF<br>363.380<br>-0.520 -0.14%                                             | 標普 500ETF<br>438.150<br>-1.190 -0.27%                                       |  |
| 熱門ETF                                                                                                    |                                                                                   | >                                                                           |  |
| 做空<br>Proshares Ultr<br>7.339 +3.95%                                                                                    | 必選消費 ETF<br>BondBloxx Hig<br>36.008 0.00%                                         | 印度 ETF<br>iShares MSCI I<br>61.550 +0.90%                                   |  |
|                                                                                                    |                                                                                   |                                                                             |  |
| ■<br>■<br>■<br>日<br>日<br>日<br>日<br>日<br>日<br>日<br>日<br>日<br>日<br>日<br>日<br>日<br>日<br>日<br>日<br>日                        | 發榜                                                                                |                                                                             |  |
| 医前开放缩 或前面的<br>熟門行業                                                                                                    | 泉橋                                                                                | >                                                                           |  |
| 医解升缺陷 医前鼻(<br><b>熱門行業</b><br>休閒設爆與用品                                                                                    | M Industrial REITs                                                                | ♪                                                                           |  |
| ▲ ● ● ● ● ● ● ● ● ● ● ● ● ● ● ● ● ● ● ●                                                                                 | er≋<br>Industrial REITs<br>+0.90%                                                 | ><br>水公用事業<br>+0.89%                                                        |  |
| 上 編曲<br>国际計算版 編曲編4<br>熱門行業<br>体別設備範囲品<br>+0.91%<br>振之哲<br>+7.05%                                                        | Industrial REITs<br>+0.90%<br>Industrial Logis<br>+4.91%                          | ×公用事業<br>+0.89%<br>Companhia de<br>+2.8%                                    |  |
| 正統計会相 単前載1     航内第十会相 単前載1     航内で一条     休閒設備発用品     +0.91%     落之皆     +7.05%     電脳與外囲設備                              | ers<br>Industrial REITs<br>+0.90%<br>Industrial Logis<br>+4.91%<br>建築材料           | →<br>水公用事業<br>+0.89%<br>Companhia de<br>+2.88%<br>建築興工程                     |  |
| <ul> <li>         医業升鉄板 編曲単位     </li> <li>         熱門行業         休期股債準與用品         +0.91%         ボーンの5%     </li> </ul> | ers<br>Industrial REITs<br>+0.90%<br>Industrial Logis<br>+4.91%<br>建築材料<br>+0.68% | →<br>水公用事業<br>+0.89%<br>Companhia de<br>+2.89%<br>建築興工程<br>+0.65%           |  |
| ■ 単一<br>国                                                                                                    | ndustrial REITs<br>+0.90%<br>Industrial Logis<br>+4.91%<br>建築材料<br>+0.68%<br>(三)  | →<br>水公用事業<br>+0.89%<br>Compania de<br>+2.88%<br>建築興工程<br>+0.65%<br>(示) (二) |  |

1. Dow Jones ETF, Nasdaq ETF, S&P 500 ETF 2. Popular ETF

data display, popular ETFs are divided into long-short leverage, index type, regional type, commodity type, industry type, bond type, foreign exchange type

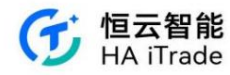

| 17:04      |         | ::!! 🗢 😰 | 17:04          |            | ::!! 🗟 📶 |
|------------|---------|----------|----------------|------------|----------|
| :          | 熱門ETF   |          | <              | 熱門ETF      |          |
| 多空杠桿       |         | >        | 上合本日刊          |            |          |
| 做空         | 做多      |          | 大示問品型          |            | ,        |
| 皆數型        |         | >        | 黃金ETF          | 白銀ETF      | 原油ETF    |
| 標普ETF      | 道指ETF   | 納指ETF    | 天然氣ETF         | 金礦ETF      | 農產品ETF   |
|            |         |          | 行業型            |            | >        |
| 羅素 2000ETF | 恐慌指數ETF |          | 科技業ETF         | 生物醫藥業 ETF  | 房地產業ETF  |
| 區域型        |         | >        |                |            |          |
| 美洲ETF      | 歐洲ETF   | 亞洲ETF    | 金融業ETF         | 農業ETF      | 必選消費 ETF |
|            |         |          | 債券型            |            | >        |
| 中東ETF      | 中國ETF   | 全球ETF    | 國債ETF          | 公司債ETF     | 高收益債ETF  |
| 印度ETF      |         |          |                | 4-12 50 /2 |          |
| 大宗商品型      |         | >        | 新興價 EIF        | 抗潮胀使ヒート    |          |
| 萧全FTF      | 白銀FTF   | 原油FTF    | 外匯型            |            | >        |
|            |         |          | 人民幣ETF         | 美元ETF      | 歐洲貨幣ETF  |
| 天然氣ETF     | 金礦ETF   | 農產品ETF   | 日元ETF          | 其他         |          |
| 行業型        |         | >        | and the second |            |          |

(1) Long/Short Leverage (All, Short, Long tab switch)

| 17:04                                                   | ::!! 穼 | 74     |         |
|---------------------------------------------------------|--------|--------|---------|
| 6                                                       | 多空杠桿   |        |         |
| 全部 做空                                                   | 做多     |        |         |
| 名稱代號                                                    | 最新價:   | 升跌幅。   | 6       |
| Direxion Daily MSCI<br>Brazil Bull 2X Shares<br>BRZU.US | 79.920 | +4.31% | 5.88    |
| Proshares Ultrashort<br>Semiconductors<br>SSG.US        | 7.339  | +3.95% | 10.75   |
| 三倍做空半導體<br>ETF Direxion<br>S0XS.US                      | 10.533 | +2.66% | 5837.57 |
| Direxion Daily<br>Financial Bear 3X Sh.,<br>FAZ US      | 19.360 | +2.65% | 249.70  |
| Direxion Daily<br>Homebuilders & Sup<br>NAIL.US         | 67.971 | +2.40% | 18.85   |
| 三倍做空標普500<br>高貝塔指數ETF<br>HIBS.US                        | 4.220  | +1.93% | 482.08  |
| ProShares<br>UltraShort Financials<br>SKF US            | 18.659 | +1.74% | 3.34    |
| 南倍做多20年期<br>以上國債ETF                                     | 20.482 | +1.40% | 4.09    |
| Direxion Daily Cloud<br>Computing Bull 2x S<br>CLDL.US  | 8.420  | +1.23% | 4974.   |
| Direxion Daily Real<br>Estate Bull 3x Shares<br>DRN.US  | 8.120  | +1.12% | 25.68   |
| Direxion Daily Dow                                      | 10 205 |        |         |

(2) Index ETFs (All, S&P ETFs, Dow Jones ETFs, Nasdaq ETFs, Russell 200 ETFs, Volatility Index ETFs)

Sign Switch)

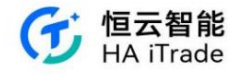

| 17:04                                                |        | ::!! 🗢 🖬       |
|------------------------------------------------------|--------|----------------|
| <                                                    | 指數型    |                |
| 全部 標普 ETF                                            | 道指ETF  | 納指ETF 羅素 20    |
| 名稱代號                                                 | 最新價:   | 升跌幅 • 🛞        |
| 三倍做空道指<br>ETF-Proshares<br>SDOW US                   | 24.383 | +1.60% 589.78  |
| 南倍做空道指<br>ETF-ProShares                              | 40.880 | +1.09% 34.83   |
| 三倍做空小盤股<br>ETF<br>TZA US                             | 27.939 | +0.83% 934.27  |
| 三倍做空標音 500 指<br>數 ETF-ProShares<br>SPXUJUS           | 11.240 | +0.72% 2475.44 |
| ProShares Ultra VIX<br>Short-Term Futures<br>UVXY.US | 18.450 | +0.65% 1238.63 |
| 南倍做空標普<br>500ETF                                     | 35.670 | +0.59% 489.45  |
| 做空道指ETF-<br>ProShares                                | 32.730 | +0.58% 85.24   |
| 三倍做空納斯達克指<br>數ETF-ProShares                          | 19.980 | +0.55% 1.20    |
| ProShares UltraShort<br>Russell2000<br>TWM.US        | 14.560 | +0.48% 115.72  |
| Path Series B S&P<br>500 VIX Short-Term_             | 25.140 | +0.44% 1033.17 |
| 兩倍做空納斯達克100                                          | 10 700 |                |

(3) Regional ETF (All, Americas ETF, Europe ETF, Asia ETF, Middle East ETF, China ETF, Global ETF, India ETF)

| 17:05                                          | 7:05   |        |        |  |
|------------------------------------------------|--------|--------|--------|--|
| <                                              | 區域型    |        |        |  |
| <b>全部</b> 美洲 ETF                               | 歐洲ETF  | 亞洲ETF  | 中東ET   |  |
| 名稱代號                                           | 最新價:   | 升跌幅:   | 0      |  |
| Global X MSCI<br>Argentina ETF<br>ARGT.US      | 45.240 | +1.62% | 2.20   |  |
| Stantec, Inc.<br>STN.US                        | 65.890 | +1.17% | 7.55   |  |
| iShares MSCI India<br>Small Cap ETF<br>SMINJUS | 61.550 | +0.90% | 2.35   |  |
| 二倍做空富時歐<br>洲ETF ProShares                      | 10.305 | +0.73% | 13.73  |  |
| iShares MSCI<br>Chile ETF<br>ECH.US            | 28.513 | +0.72% | 44.87  |  |
| Global X Southeast<br>Asia ETF<br>ASEA.US      | 14.979 | +0.67% | 2577.0 |  |
| Columbia India<br>Consumer ETF                 | 51.940 | +0.56% | 9743.0 |  |
| VanEck Vectors<br>Vietnam ETF<br>VNM:US        | 14.415 | +0.52% | 38.07  |  |
| iShares MSCI<br>Israel ETF<br>EIS.US           | 54.790 | +0.46% | 34.10  |  |
| Global X<br>Uranium ETF<br>URA.US              | 23.230 | +0.43% | 136.76 |  |
| ProShares Ultra<br>Gold                        | 50.110 | +0.41% | 6.96   |  |

(4) Commodity ETF (All, Gold ETF, Silver ETF, Crude Oil ETF, Natural Gas ETF, Gold Mine ETF, Agricultural Products ETF)

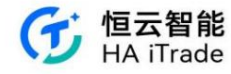

| 17:05                                                 |                     |        | ::!! 🗢 🖬 |         |  |  |
|-------------------------------------------------------|---------------------|--------|----------|---------|--|--|
|                                                       |                     | 大宗商品型  |          |         |  |  |
| 全部                                                    | 黃金ETF               | 白銀ETF  | 原油ETF    | 天然氣     |  |  |
| 名稱代號                                                  |                     | 最新價;   | 升跌幅:     | 0       |  |  |
| ProShares Ult<br>Bloomberg Ni<br>KOLD.US              | raShort<br>atural G | 56.150 | +4.72%   | 120.29  |  |  |
| 南倍做多/<br>礦指數 ETI                                      | N型金<br>F            | 29.110 | +2.14%   | 156.96  |  |  |
| 南倍做多金<br>數ETF                                         | 全礦指                 | 29.350 | +1.80%   | 144.31  |  |  |
| VanEck Vecto<br>Gold Miners I<br>GDXJ.US              | ers Junior<br>ETF   | 34.080 | +1.07%   | 437.41  |  |  |
| Global X P<br>Platinum<br>PPLT.US                     | hysical             | 85.045 | +1.04%   | 3.97    |  |  |
| 南倍做多自<br>ETF<br>AGO US                                | 自銀                  | 27.851 | +0.94%   | 47.63   |  |  |
| VanEck G<br>Miners ET                                 | old<br>F            | 27.950 | +0.87%   | 1373.44 |  |  |
| VanEck G<br>Miners ET                                 | old<br>F            | 27.950 | +0.87%   | 1373.44 |  |  |
| United Sta<br>Gasoline F                              | tes<br>und LP       | 70.610 | +0.74%   | 2.52    |  |  |
| UGA.US<br>ProShares UltraShort<br>Bloomberg Crude Oil |                     | 19.970 | +0.66%   | 82.55   |  |  |
| Sprott Phy                                            | /sical              | 0.010  |          | 14E 21  |  |  |

(5) Industry ETF (All, Technology ETF, Biopharmaceutical ETF, Real Estate ETF, Financial ETF, Agriculture

ETF, Mandatory Consumption ETF tab switch)

| 17:05                                  |                       |        | ::!! <del>'</del> ? | 74     |
|----------------------------------------|-----------------------|--------|---------------------|--------|
| (                                      |                       | 行業型    |                     |        |
| 全部                                     | 科技業ETF                | 生物醋藥   | 業ETF                | 房地產業E  |
| 名稱代號                                   |                       | 最新價:   | 升跌幅                 | . ()   |
| Direxion Dai<br>Financial Be<br>FAZ.US | ly<br>ar 3X Sh        | 19.360 | +2.65%              | 249.70 |
| Invesco S&F<br>Information<br>PSCT.US  | SmallCap<br>Technolo  | 45.800 | +1.80%              | 1.37   |
| ProShares<br>UltraShort<br>SKF.US      | Financials            | 18.659 | +1.74%              | 3.34   |
| Direxion Da<br>Estate Bull<br>DRN US   | ily Real<br>3x Shares | 8.120  | +1.12%              | 25.68  |
| iShares Nor<br>American Te<br>IGN.US   | th<br>ich-Multi       | 64.660 | +1.119              | 657.   |
| Gladston<br>Land Cor<br>LAND US        | ie<br>rp.             | 15.380 | +0.96%              | 14.40  |
| 惠好<br>WY.US                            |                       | 32.691 | +0.87%              | 276.57 |
| iShares U<br>Construct                 | S. Home<br>ion ETF    | 83.358 | +0.75%              | 362.93 |
| iShares Glo<br>& Forestry 8<br>W000.US | bal Timber<br>ETF     | 72.478 | +0.72%              | 1.62   |
| Farmland<br>Partners,                  | i<br>, Inc.           | 11.000 | +0.46%              | 26.91  |
| SPDR Dow                               | Iones                 |        |                     | 6.69   |

(6) Bond ETFs (All, Treasury Bond ETFs, Corporate Bond ETFs, High Yield Bond ETFs, Emerging Bond ETFs, Inflation-Proof Bond ETFs)

Tab switching)

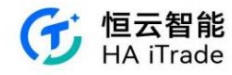

| 17:05                                                 |         | ::!! 🗢 🖬       |
|-------------------------------------------------------|---------|----------------|
| <                                                     | 債券型     |                |
| <b>全部</b> 固債 ETF                                      | 公司債ETF  | 高收益債ETF        |
| 名稱代號                                                  | 最新價:    | 升跌幅; 🛞         |
| 三倍做多20年期<br>以上國債ETF<br>TMF.US                         | 5.740   | +2.14% 2117.87 |
| 兩倍做多20年期<br>以上國債ETF<br>UBTUS                          | 20.482  | +1.40% 4.09    |
| 25年期以上零息<br>債券 ETF<br>ZROZ.US                         | 78.580  | +1.39% 35.66   |
| Vanguard Extended<br>Duration Treasury In<br>EDV.US   | 75.210  | +1.14% 53.91   |
| 美國20年期國債<br>ETF<br>TLT.US                             | 93.230  | +0.77% 2132.31 |
| Vanguard Long-Term<br>Corporate Bond Inde<br>VCLT.US  | 73.600  | +0.66% 73.33   |
| Vanguard Long-<br>Term Bond ETF<br>BLV US             | 69.430  | +0.62% 28.44   |
| WisdomTree Emerging<br>Markets Local Debt F<br>ELD.US | 27.294  | +0.53% 2.25    |
| iShares 10-20 Year<br>Treasury Bond ETF<br>TLH US     | 102.550 | +0.48% 256.29  |
| Brookfield Real Assets<br>Income Fund, Inc.<br>RA.US  | 16.580  | +0.36% 15.88   |
| Vanguard Emerging<br>Markets Government               | 00.010  | -10 30% 20.01  |

(7) Foreign exchange type (All, RMB ETF, USD ETF, Eurocurrency ETF, JPY ETF, Other tab switch)

| 17:05                                      | ::!! 🗢 😰 |        |        |
|--------------------------------------------|----------|--------|--------|
|                                            | 外匯型      |        |        |
| 全部 人民幣 ETF                                 | 美元ETF    | 歐洲貨幣   | ETF    |
| 名稱代號                                       | 最新價:     | 升跌幅:   | 0      |
| ProShares<br>UltraShort Euro               | 29.665   | +1.00% | 2.60   |
| EU0.05                                     |          |        |        |
| ProShares Ultra<br>Yen                     | 26.540   | +0.45% | 2.42   |
| YCL.US                                     |          |        |        |
| Invesco DB US Dollar<br>Index Bullish Fund | 28.840   | +0.35% | 57.97  |
| UUMUS                                      |          |        |        |
| Invesco<br>Currencyshares Japa             | 63.743   | +0.29% | 3.74   |
| FXY.US                                     |          |        |        |
| Invesco<br>CurrencyShares Aust             | 63.660   | +0.15% | 2148.0 |
| FXA.US                                     |          |        |        |
| WisdomTree<br>Bloomberg US Dollar          | 26.910   | +0.11% | 5.72   |
| USDU.US                                    |          |        |        |
| WisdomTree Emerging<br>Currency Strategy F | 17.510   | +0.06% | 41.    |
| CEW,US                                     |          |        |        |
| VanEck Vectors<br>China AMC China Bo       | 21.625   | -0.07% | 9273   |
| CBONUS                                     |          | 010170 | 02701  |
| Invesco<br>Currenzyshares Can              | 72 200   | 0.07%  | 2022   |
| FXC.US                                     | 72.200   | -0.07% | 3922.  |
| Invesco<br>CurrencyShares Swis             | 101 140  | -0.16% | 4740   |
| FXEUS                                      | 101.140  | 0.1070 | 4/40.  |
| Invesco                                    |          |        |        |
| CurrencyShares Briti                       | 122.070  | -0.22% | 1.24   |

3. The quick entry to market data includes the range of price changes, and the pre-market and post-market lists. The range

of price changes includes US stocks and Hong Kong stocks, and the pre-market and post-market lists can view the price changes before and after the market.

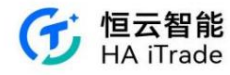

| 17:05                                   |         | ::!! 🕈 7 | 17:05                                           |                  | ::!! 🕆 🖬  |
|-----------------------------------------|---------|----------|-------------------------------------------------|------------------|-----------|
| < I                                     | 區間升跌幅   |          | <                                               | 盤前盤後榜            |           |
| 港股                                      |         | 美股       | 盤前 (08-23)                                      | 盤も               | § (08-22) |
| 5分割 5日                                  | 10日     | 30日      | 名稱代號                                            | 盤前/收市價           | 盤前升跌幅     |
| 60日 120E                                | 250日    | 52调      | Sunlight Financial<br>Holdings, Inc.<br>SUNL US | 2.700<br>0.135   | +1900.00% |
| 名稿代號                                    | 5分鐘升跌幅: | ####     | BioNexus Gene<br>Lab Corp.                      | 2.008            | +45.529   |
| Entera Bio Ltd.<br>ENTX.US              | +13.31% | 0.680    | Heliogen, Inc.                                  | 0.288            | +36.359   |
| 美國綠星球<br>PLAG.US =                      | +11.13% | 0.690    | Apellis<br>Pharmaceuticals, Inc.                | 39.130<br>30.760 | +27.219   |
| Reborn Coffee, Inc.<br>REBN.US          | +10.19% | 0.690    | 尚高生命科學                                          | 0.224            | +21.32%   |
| <b>安派科生物醫學</b><br>FRES.US ■             | +8.68%  | 2.152    | WISeKey International<br>Holding Ltd.           | 3.240            | +15.719   |
| CEA Industries, Inc.                    | +8.56%  | 0.717    | 青客                                              | 0.219            | +15.16%   |
| Avalon GloboCare<br>Corp.<br>ALBT.US    | +6.84%  | 1.250    | 海天網絡                                            | 31.460<br>27800  | +13.179   |
| Ainos, Inc.<br>AIMD.US ■                | +6.81%  | 0.690    | YS Biopharma<br>Co. Ltd.                        | 0.902            | +11.37%   |
| GameSquare<br>Holdings, Inc.<br>GAME.US | +6.52%  | 2.450    | YS.US<br>My Size, Inc.                          | 2.560            | +11.30%   |
| MAIA<br>Biotechnology, Inc.<br>MAIA.US  | +6.11%  | 1.910    | ReShape<br>Lifesciences, Inc.                   | 1.330            | +10.839   |

4. Display of popular industry data

| ¥<br>+0.91%<br>+0.90%<br>+0.89%    | C<br>領源股<br>孩之寶<br>Industrial Logistics<br>Compartia de San |
|------------------------------------|-------------------------------------------------------------|
| 升鉄幅÷<br>•0.91%<br>•0.90%<br>•0.89% | 額漲股<br>孩之寶<br>Industrial Logistics<br>Companhia de San      |
| +0.91%<br>+0.90%<br>+0.89%         | 孩之寶<br>Industrial Logistics<br>Companhia de San             |
| +0.90%<br>+0.89%                   | Industrial Logistics                                        |
| +0.89%                             | Companhia de San                                            |
|                                    |                                                             |
| +0.75%                             | Wearable Devices                                            |
| +0.68%                             | 瑞圖生態                                                        |
| +0.65%                             | Matrix Service Co.                                          |
| +0.63%                             | Fabrinet                                                    |
| +0.63%                             | Digital Realty Trust                                        |
| +0.50%                             | Good Times Resta                                            |
| 0.49%                              | VinFast Auto Ltd.                                           |
| +0.49%                             | NeurAxis, Inc.                                              |
|                                    | +0.65%<br>+0.63%<br>+0.63%<br>+0.50%<br>+0.49%              |

5. Market overview, showing the market transactions of the day.

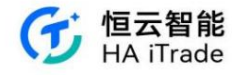

| 17:05                            |                      | ::!! 🗢 🖬                     |  |  |  |
|----------------------------------|----------------------|------------------------------|--|--|--|
| 香港 美國                            | 輪證                   | Q                            |  |  |  |
| 明星股                              |                      | >                            |  |  |  |
| Agrify Corp.<br>AGFY.US          |                      | 2,450<br>+14.49%             |  |  |  |
| 虎牙<br>HUYA.US                    | former               | 2.336<br>+8.14%              |  |  |  |
| 孩之寶<br>HAS.US                    | ,                    | 67.710<br>+7.05%             |  |  |  |
| ForgeRock, Inc.<br>FORG.US       |                      | 23.220<br>+6.12%             |  |  |  |
| Remark Holdings, Inc.<br>MARK.US | MARINALIA            | 0.689                        |  |  |  |
| 市場縱覽                             | 更新: 2023-03-         | 22 16:00:00 美術時間             |  |  |  |
|                                  | 2116<br>745<br>9 840 | 57 <u>16</u> 10<br>64 5-7 5) |  |  |  |
| 下县 3542                          |                      | 上海 2645                      |  |  |  |
| 全部美股                             | 1 de                 | 更多 >                         |  |  |  |
| ✓ Ⅱ<br>自選 市場                     | E 4<br>83. 23        | <ul> <li>式的</li> </ul>       |  |  |  |

6. Star stocks, all US stocks, Chinese stocks, click on a specific stock to view more stock information

|                                      |                                                          |                                           |                                  |             |                                            | 17:06                       | l i                | ıll 🕈 🖾                           |
|--------------------------------------|----------------------------------------------------------|-------------------------------------------|----------------------------------|-------------|--------------------------------------------|-----------------------------|--------------------|-----------------------------------|
| 17:04                                |                                                          | uti 🕈 😰                                   | 17:05                            |             | ull 🕈 🚺                                    | 香港美                         | 國輸證                | Q                                 |
| 香港                                   | 美國輸證                                                     | Q                                         | 香港美國                             | 輪證          | Q                                          | 全部美股                        |                    | <b>ES</b> >                       |
| 道指ETF<br>342 952                     | 納指100ETF                                                 | 標普 500ETF                                 | 明星股                              |             | >                                          | 升跌幅 5分键                     | 升跌幅 成交量            | 成交額                               |
| -1.718 -0.50%                        | -0.520 -0.14%                                            | -1.190 -0.27%                             | Agrify Corp.<br>AGFY.US          |             | 2.450<br>+14.49%                           | 大單淨流入 總淨                    | 流入 換手率             | 總市值 ▼                             |
| wwwww                                | W WWW                                                    | - Marth                                   | 虎牙<br>HUYA.US                    | former      | 2.336                                      | VinFast Auto Ltd.<br>VFS.US | 36.720             | +108.87%                          |
| 熱門ETF                                |                                                          | >                                         | 孩之寶<br>HAS:US                    | ·           | 67.710                                     | CNS Pharmaceuti<br>CNSP,US  | cals, Inc. 1.740   | +42.62%                           |
| 做空<br>Proshares Ultr<br>7.339 +3.95% | 必選消費 ETF<br>BondBloxx Hig<br>36.888 0.00%                | 印度 ETF<br>IShares MSCI I<br>61.550 +0.90% | ForgeRock, Inc.                  |             | 23.220                                     | Fulcrum Theraped<br>FULC.US | utics, Inc. 5.430  | +38.52%                           |
|                                      |                                                          |                                           | Remark Holdings, Inc.<br>MARK.US | Annormalia  | 0.689                                      | MIND Technology<br>MINDP.US | , Inc. 10.980      | +36.23%                           |
| 區間升跌幅 盛前壁後                           | B 内容                                                     |                                           | 市場縦覽                             | 更新: 2023-01 | -22 16:00:00 美術時間                          | Fabrinet<br>FN.US           | 153.830            | +31.73%                           |
| 熱門行業                                 |                                                          | >                                         | 2416                             | 72'd        |                                            | 中概股                         |                    | >                                 |
| 体間設備與用品<br>+0.91%<br>孩之實<br>+7.05%   | Industrial REITs<br>+0.90%<br>Industrial Logis<br>+4.91% | 水公用事業<br>+0.89%<br>Companhia de<br>+2.88% | 58 17 40<br>77 7-3               | 705         | 27 <u>11</u> 118<br>144 15-7 17<br>上現 2665 | 尚乘數科<br>HKD.U5              | Jun                | 6.308<br>+26.17%                  |
| 電腦與外團設備                              | 建築材料                                                     | 建築與工程                                     | 全部美股                             |             | 更多 >                                       | 海天網絡<br>HKIT.US             | warm haven         | 27.800<br>+23.56%                 |
| +0.75%                               | +0.68%                                                   | +U.65%<br>(4) (1)<br>交易 发的                | ✓ 111<br>日道 市場                   |             | ·····································      | ✓ 111<br>自恣 市場              | 二 <u></u><br>資訊 交易 | <ul> <li>更</li> <li>表的</li> </ul> |

7. On the individual stock page, you can view the NYSE ArcaBook market data table (see in-depth market data)

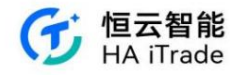

| 6:32 窗          |            |                |                   | ₩ 5.6<br>K/s  | R 25                   |
|-----------------|------------|----------------|-------------------|---------------|------------------------|
| <               |            | 英伟达<br>131.880 | (NVDA<br>+2.270 + | .US)<br>1.75% | Q                      |
| 报价分析            | 〒 期权       | 新闻             | 公告                | 财务            | 简况                     |
| 14:00<br>.830万股 | 00:43      |                | U7:3U             | 06:32 132     | 400 50 •               |
|                 |            |                | 1                 | 06:32 132     | .400 1 🔶               |
| 188,000         |            |                |                   | 06:32 132     | .400 88 •              |
| MILLI JULI      | والإصاديان |                |                   | 06:32 132     | .400 35 •<br>.400 11 • |
| 盘前买盘            | 2          |                |                   |               | 盘前卖盘                   |
| 买 89.9          | 4%         |                |                   | 1             | 0.06% 🙊                |
| NSDQ            | 132.350    | 161            | NSDQ              | 132.390       | 18                     |
| 深度摆注            | <b>盘</b> ⊘ |                |                   |               | <u>●</u><br>10         |
| 11.2k           |            |                |                   |               |                        |
| 7.5k            | _          |                |                   | 5             |                        |
| 3.7k            |            | ~              |                   |               |                        |
|                 |            | 1-             |                   |               |                        |
| 144.45          | 0 145      | 5.900 145      | 950               |               | 147.930                |
| ARCA            | 145.900    | 1              | ARCA              | 145.950       | 347                    |
| ARCA            | 145.880    | 739            | ARCA              | 146.000       | 101                    |
| ARCA            | 145.870    | 100            | ARCA              | 146.050       | 5                      |
| ARCA            | 145.810    | 2.5k           | ARCA              | 146.070       | 66                     |
| ARCA            | 145.800    | 7              | ARCA              | 146.090       | 5                      |
| ARCA            | 145.790    | 10             | ARCA              | 146.110       | 11                     |
| ARCA            | 145.760    | 42             | ARCA              | 146.120       | 200                    |
| ARCA            | 145.750    | 2              | ARCA              | 146.130       | 100                    |
| ARCA            | 145.740    | 304            | ARCA              | 146.150       | 27                     |
| ARCA            | 145.730    | 1              | ARCA              | 146.180       | 35                     |
| 资金成             | 交分布        |                |                   |               | 0                      |
|                 | Po         | owered by      | FINSMA            | RT            |                        |
| $\heartsuit$    | 1          | 4              |                   | 六日            |                        |
| 自选              | 条          | 件单             |                   | 文笏            |                        |

(1) Purchase method: Select Arcabook in My Quotes and you can renew in advance

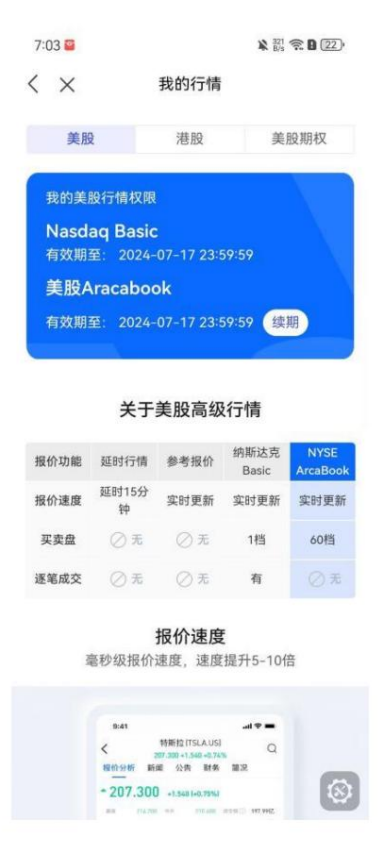

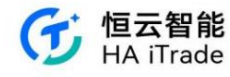

(2) The gear depth can be adjusted on this page, supporting up to 60 gears.

| 6:32 窗                 |                |                    | ¥ 234<br>B/s                        | R D (25)                         |
|------------------------|----------------|--------------------|-------------------------------------|----------------------------------|
| <                      | 英伟达<br>131.880 | (NVDA<br>+2.270 +1 | .US)<br>1.75%                       | Q                                |
| 报价分析 期权                | 新闻             | 公告                 | 财务                                  | 简况                               |
| 04:00 00:4:<br>1.838万服 | 2              | 07:30              | 06:32 132<br>06:32 132<br>06:32 132 | 400 88 4<br>400 35 *<br>400 11 * |
| Well here had a        |                |                    | 06:32 132<br>06:32 132              | 400 1.5k •                       |
| 盘前买盘                   |                |                    |                                     | 盘前卖盘                             |
| 买 89.94%               |                |                    | 1                                   | 0.06 <mark>% 卖</mark>            |
| NSDQ 132.350           | 161            | NSDQ               | 132.390                             | 18                               |
| 深度摆盘⑦                  |                |                    |                                     | 10                               |
| 11.2k                  |                |                    | 5                                   | 10                               |
| 3.7k                   | 7              |                    |                                     | 20                               |
| 144.450 14             | 5.900 145.     | 950                |                                     | 14 40                            |
| ARCA 145.900           | 1              | ARCA               | 145.950                             |                                  |
| ARCA 145.880           | 739            | ARCA               | 146.000                             | 60                               |
| ARCA 145.870           | 100            | ARCA               | 146.050                             | 5                                |
| ARCA 145.810           | 2.5k           | ARCA               | 146.070                             | 66                               |
| ARCA 145.800           | 7              | ARCA               | 146.090                             | 5                                |
| ARCA 145.790           | 10             | ARCA               | 146.110                             | 11                               |
| ARCA 145.760           | 42             | ARCA               | 146.120                             | 200                              |
| ARCA 145.750           | 2              | ARCA               | 146.130                             | 100                              |
| ARCA 145.740           | 304            | ARCA               | 146.150                             | 27                               |
| ARCA 145,750           |                | ARCA               | 140.100                             | 35                               |
| 资金成交分布                 |                |                    |                                     |                                  |
| P                      | owered by      | FINSMA             | RT                                  |                                  |
| 0                      | ר√ז            |                    |                                     |                                  |
| $\sim$                 | -              |                    | 不見                                  |                                  |

(3) There are 4 auxiliary functions for users to choose from

| 6:33 🔛      |             |                 |          | * 1/2 🦻     | 25       |
|-------------|-------------|-----------------|----------|-------------|----------|
| <           |             | 英伟达             | (NVDA    | .US)        | Q        |
|             |             | 131.880         | +2.270 + | 1.75%       |          |
| <b>艮价分析</b> | 期权          | 新闻              | 公告       | 财务          | 简况       |
| 间万服         | 00:40       |                 | 07:30    | 06:33 132.3 | 190 2 •  |
|             |             |                 |          | 06:33 132.4 | 10 14    |
| 000         | E I         |                 |          | 06:33 132.4 | 30 50    |
|             | dia dia dia |                 |          | 06:33 132.4 | .30 29 - |
| 盘前买盘        | ł           |                 |          |             | 盘前卖盘     |
| 买 2.19      | %           |                 |          | 97          | /81% 卖   |
| NSDQ        | 132.390     | 4               | NSDQ     | 132.430     | 179      |
| 深度摆生        | <b>2</b>    |                 |          |             |          |
| ARCA        | 145.900     | 1               | ARCA     | 新色          | 价位       |
| ARCA        | 145.880     | 739             | ARCA     | BRE         | 11112    |
| ARCA        | 145.870     | 100             | ARCA     | 委托          | 数量       |
| ARCA        | 145.810     | 2.5k            | ARCA     | 同价          | 合并       |
| ARCA        | 145.800     | 7               | ARCA     |             |          |
| ARCA        | 145.790     | 10              | ARCA     | 3空          | 分佈       |
| ARCA        | 145.760     | 42              | ARCA     | 146.120     | 200      |
| ARCA        | 145,750     | 2               | ARCA     | 146.130     | 100      |
| ARCA        | 145,740     | 304             | ARCA     | 146.150     | 27       |
| ARCA        | 145.730     | 1               | ARCA     | 146.180     | 35       |
| 资金成为        | 交分布         |                 |          |             |          |
| 充入          |             | 流               | 出        |             | 净额       |
| 56.96       | Z           | 57.0            | 091Z     | -138        | 39.70万   |
|             |             |                 | F100444  | 27          |          |
| 0           | PC          |                 | TINSPIA  |             |          |
| <b>D</b>    | 42          | <b>王</b><br>件 前 |          | 交易          |          |
| 日达          | 汞           | 11-12           |          |             |          |

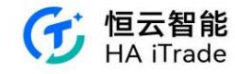

#### 1.3. Warrant market

1. Hang Seng Index data display, click to enter the index details page

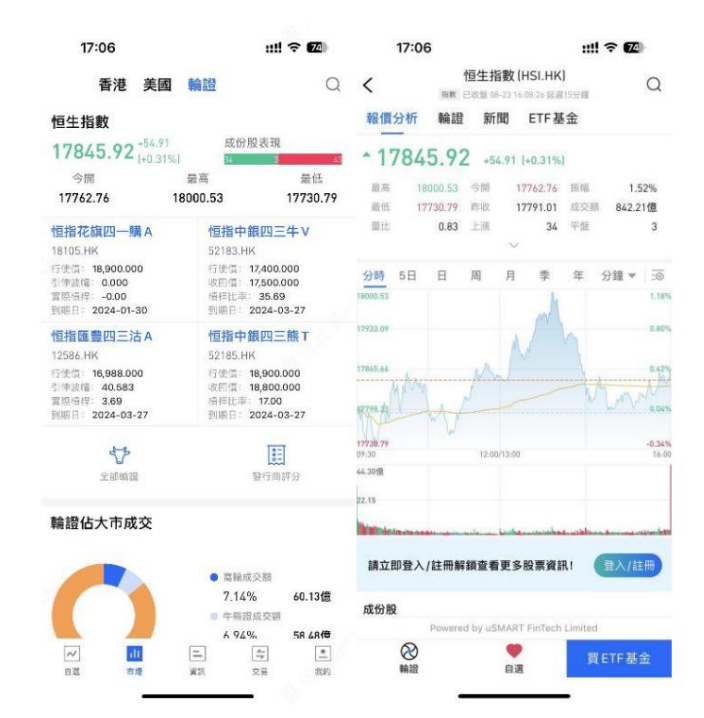

2. The name, code, exercise price, redemption price, leverage ratio, and expiration date of the four warrants are displayed. Click to display the specific information of

the warrant.

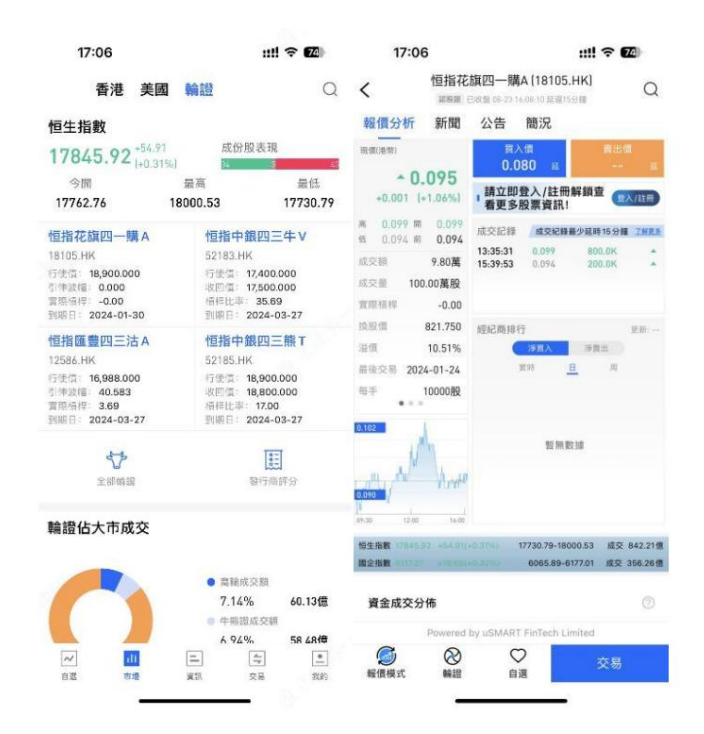

3. Quick access to all warrants and dealer ratings. Click to view more stock information

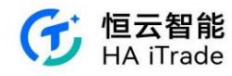

| 17:06                   |              | ::!!    | ₹ 74 | 17:06 |       | ::!! 🕆 🖬        | 4  |
|-------------------------|--------------|---------|------|-------|-------|-----------------|----|
| ( 高輪4                   | <b>牛熊</b> 牛熊 | 對貨 界內部  |      | <     | 發行商評分 |                 | 0  |
| Q 請驗入窩                  | 喻牛熊相關權的      | 的股票代號或部 | 8柄   | 發行商   | 評分:   | 平均賈賣:<br>溢價(格): | 24 |
| 類型マ                     | 發行人▼         | 到期日*    | 更多誘退 | 瑞銀    | 91    | 1.87            |    |
| 名稱代號                    | 最新價:         | 升跌幅:    | 評分:  |       |       |                 |    |
| 恒指摩通三十牛<br>J<br>63159 W | 0.056        | +7.69%  | 41   | 法興    | 88    | 1.84            |    |
| 恒指瑞銀五七牛<br>L            | 0.050        | +8.70%  | 58   | 摩通    | 85    | 1.91            |    |
| 恒指摩通六六熊<br>S            | 0.034        | -17.07% | 50   | 高盛    | 71    | 2.27            |    |
| 恒指瑞銀六五熊<br>S            | 0.033        | -25.00% | 50   | 匯豐    | 70    | 2.29            |    |
| 恒指法興三九牛<br>S            | 0.057        | +7.55%  | 50   | 國君    | 67    | 2.52            |    |
| 恒指摩通三乙購<br>E            | 0.065        | -1.52%  | 50   | 法巴    | 66    | 2.93            |    |
| 恒指瑞銀三乙沽<br>C            | 0.110        | -5.17%  | 67   | 摩利    | 65    | 2.27            |    |
| 恒指法興五乙熊<br>F            | 0.032        | -25.58% | 50   | 花旗    | 63    | 3.69            |    |
| 恒指瑞銀三乙購<br>C            | 0.049        | 0.00%   | 34   | 瑞信    | 62    | 1.88            |    |
| 恒指瑞銀三乙購<br>D            |              | 164%    | 50   | 中銀    | 60    | 2.91            |    |

4. Display of warrants accounting for market share

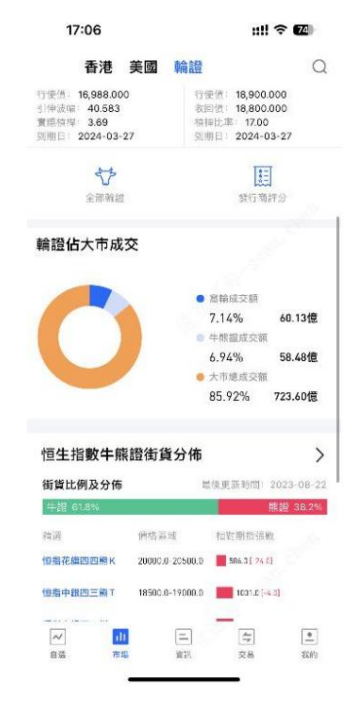

5. Hang Seng Index CBBC Street Stock Distribution, showing the street stock ratio and distribution as well as some selected CBBC information. Click to query warrants, CBBC Street Stock, and Inline

Warrants

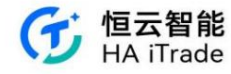

| HSLHK ※<br>17845.92 +54.91 +0.31%<br>2084億 100HKD 2 2023-08-22(星期二) 2<br>各世路の後期間 100HKD 2 2023-08-22(星期二) 2<br>日本 2023-08-29(星期二) 2<br>1000-109090 106-2001<br>1000-109090 106-2001<br>1000-10000<br>1000-10000<br>1000-1000 |
|----------------------------------------------------------------------------------------------------|
| 178455.92 +54.91 +0.31%<br>図仮信電器 100HKD 2 2023-08-22(星第二) 2<br>名後更新聞意 2023-08-22<br>(1.0% 名使更新聞意 2023-08-22<br>(1.0% 名使更新聞意 2023-08-22<br>(1.0% 名使更新聞意 2023-08-22<br>(1.0% 名使更新聞意 2023-08-22<br>(1.0% 名使更新聞意 2023-08-22<br>(1.0% 名使更新聞意 2023-08-22<br>(1.0% 名使更新聞意 2023-08-22<br>19200-19209.99 102.01-20<br>19200-19209.99 102.01-20<br>19200-19209.90 102.01-20<br>19200-19209.90 102.01-20<br>19200-19200-102.01-20<br>19200-102.01-20<br>19200-102.01-20<br>19200-102.01-20<br>1                                                             |
| 回收信篇 100HKD - 2023-08-22(星第二) -<br>御我比例及分価 -<br>(1.4% 2023-08-22(星第二) -<br>-<br>(1.4% 2023-08-22(星第二) -<br>-<br>(1.4% 2023-08-22(星第二) -<br>-<br>(1.4% 2023-08-22(星第二) -<br>-<br>(1.4% 2023-08-22(星第二) -<br>-<br>-<br>-<br>-<br>-<br>-<br>-<br>-<br>-                                                                                                    |
|                                                                                                    |
| (1.3%         32255             日本語             日本語                                                                                                    |
|                                                                                                    |
| 住以周表示相對期消測度。[]均算科表示當天變化量 19200-19299.99 16.0[:20.0] 19200-19299.99 15.0[:20.0] 19000-19999.99 15.0[:5.0] 18800-18999.99 28.0[:2.0] 18800-18999.99 28.0[:2.0] 18800-1899.99 28.0[:2.0] 18800-1899.99 28.0[:2.0] 18800-1899.99 28.0[:2.0] 18800-1899.99 28.0[:2.0] 18800-1899.99 28.0[:2.0] 18800-189.99 28.0[:2.0] 18800-189.99 28.0[:2.0] 28.0[:2.0] 28.0[:2.0] 29.0[:2.0] 29.0[:2.0                                                                                                    |
| 19200-192999 [16.0 [-20.0]<br>19900-1999.99 [12.2 (-7.73)<br>19000-1999.99 [10.0 [-5.0]<br>19000-1999.99 [20.0 [-3.0]<br>18800-1889.99 [20.0 [-2.0]<br>18800-1889.99 [20.0 [-2.0]<br>18800-1899.99 [12.2 (-1.70])<br>18400-1849.99 [12.2 (-1.70])<br>18400-1849.99 [12.2 (-1.70])<br>18400-1849.99 [12.2 (-1.70])<br>18400-1849.99 [12.2 (-1.70])<br>18400-1849.99 [12.2 (-1.70])<br>18400-1849.99 [12.2 (-1.70])<br>19500-1759.99 [13.2 (-1.80])                                                                                                    |
| 19100-19190.90 122 0(-7/3)<br>19000-19999.99 160.1(+5.0)<br>19000-19999.99 [10.0 (-5.0)<br>18900-18999.99 [200(-2.0)<br>18700-18799.99 [78.0(-14.0)]<br>18600-186499.99 [200(-2.0)]<br>18400-18499.99 [200(-2.0)]<br>18400-18499.99 [200(-2.0)]<br>18500-1859.99 122.0 (-2.0)]<br>18500-1859.99 122.0 (-3.0)]<br>日本(月前日)<br>18500-1759.99 122.0 (-3.0)]                                                                                                    |
| 19000-1909999 【1003[+153]<br>19800-1989999 [100[+53]<br>18800-1889999 [240[-23]<br>18700-1879999 [240[-240]<br>18800-189999 [15200[-260]<br>18800-189999 [15200[-260]<br>18800-189999 [15200[-260]<br>18800-189999 [15200[-260]<br>18800-189999 [15200[-260]<br>18800-189999 [15200[-260]<br>18800-189999 [15200[-260]<br>18900-1799999 [15200[-200]]                                                                                                    |
| 18900-1899999 [16.8 [-5.8]<br>18900-1899999 [29.0 [-2.0]<br>18700-1879999 [74.0 [-4.0]<br>18500-1899999 [12.0 [-26.0]<br>18400-18499.99 [12.0 [-26.0]<br>18400-18499.99 [12.0 [-26.0]<br>18300-18599.99 [12.0 [-26.0]<br>二次の[-25.0] [13.0 [-26.0]<br>二次の[-25.0] [13.0 [-26.0]<br>二次の[-75.0] [13.0 [-26.0]<br>193.0 [-26.0]<br>[13.0 [-75.0] [13.0 [-26.0]<br>[13.0 [-26.0] [13.0 [-26.0]<br>[13.0 [-26.0] [13.0 [-26.0]<br>[13.0 [-26.0] [13.0 [-26.0]                                                                                                    |
| 18800-1889999 [290(-28)]<br>18700-18979999 [78.0(-14.0)]<br>18600-1899999 [192.0(-28.0)]<br>18400-1849999 [192.0(-28.0)]<br>18400-1849999 [192.0(-28.0)]<br>18300-1899999 [192.0(-28.0)]<br>當天收證信:17791.01 牛扇對沖比例: 1.6:1.0<br>17500-17599999 [193.0(-28.0)]<br>193.0(-28.0)]                                                                                                    |
| 18700-18799.99 [78.0 [-14.0]<br>18600-18699.99 [22.0 [-78.0]<br>18600-18699.99 [22.0 [-78.0]<br>18600-18699.99 [22.0 [-78.0]<br>18600-18699.99 [22.0 [-78.0]<br>二次回答: [1.5 [1.5 [1.5 [1.5 [1.5 [1.5 [1.5 [1.5                                                                                                    |
| 18600-18699.99 (1420 [-200]<br>18600-18699.99 (1420 [-200]<br>18400-18499.99 (1420 [-407.0]<br>18300-18399.99 (1420 [+303.0]<br>當天收論領: 17791.01 中局對沖比例: 1.6:1.0<br>17500-17599.99 (1420.0]<br>17500-17599.99 (1420.0]                                                                                                    |
| 18500-18599.99 (142.61 (147.62)<br>18400-18499.99 (142.61 (147.62)<br>18300-18399.99 (主義任何支援) (142.61)<br>當天收證信: 17791.01 牛服對沖比例: 1.61:0.<br>17500-17599.99 重調査 1933.0[+268.0]                                                                                                    |
| 18400-18499.99  18300-1899.99  王王/年多年  002.9 (+303.0)  二次役登信:17500-17599.99  王武 17500-17599.99  王武 1930.9 (+286.0  1930.9 (+286.0  1930.9 (+286.0  1930.9 (+286.0  1930.9 (+286.0  1930.9 (+286.0  1930.9 (+286.0  1930.9 (+286.0  1930.9 (+286.0  1930.9 (+286.0  1930.9 (+286.0  1930.9 (+286.0  1930.9 (+286.0  1930.9 (+286.0  1930.9 (+286.0  1930.9 (+286.0  1930.9 (+286.0  1930.9 (+286.0  1930.9 (+286.0  1930.9 (+286.0  1930.9 (+286.0  1930.9 (+286.0  1930.9 (+286.0  1930.9 (+286.0  1930.9 (+286.0  1930.9 (+286.0  1930.9 (+286.0  1930.9 (+286.0  1930.9 (+286.0  1930.9 (+286.0  1930.9 (+286.0  1930.9 (+286.0  1930.9 (+286.0  1930.9 (+286.0  1930.9 (+286.0  1930.9 (+286.0  1930.9 (+286.0  1930.9 (+286.0  1930.9 (+286.0  1930.9 (+286.0  1930.9 (+286.0  1930.9 (+286.0  1930.9 (+286.0  1930.9 (+286.0  1930.9 (+286.0  1930.9 (+286.0  1930.9 (+286.0  1930.9 (+286.0  1930.9 (+286.0  1930.9 (+286.0  1930.9 (+286.0  1930.9 (+286.0  1930.9 (+286.0  1930.9 (+286.0  1930.9 (+286.0  1930.9 (+286.0  1930.9 (+286.0  1930.9 (+286.0  1930.9 (+286.0  1930.9 (+286.0  1930.9 (+286.0  1930.9 (+286.0  1930.9 (+286.0  1930.9 (+286.0  1930.9 (+286.0  1930.9 (+286.0  1930.9 (+286.0  1930.9 (+286.0  1930.9 (+286.0  1930.9 (+286.0  1930.9 (+286.0  1930.9 (+286.0  1930.9 (+286.0  1930.9 (+286.0  1930.9 (+286.0  1930.9 (+286.0  1930.9 (+286.0  1930.9 (+286.0  1930.9 (+286.0  1930.9 (+286.0  1930.9 (+286.0  1930.9 (+286.0  1930.9 (+286.0  1930.9 (+286.0  1930.9 (+286.0  1930.9 (+286.0  1930.9 (+286.0  1930.9 (+286.0  1930.9 (+286.0  1930.9 (+286.0  1930.9 (+286.0  1930.9 (+286.0  1930.9 (+286.0  1930.9 (+286.0  1930.9 (+286.0  1930.9 (+286.0  1930.9 (+286.0  1930.9 (+286.0  1930.9 (+286.0  1930.9 (+286.0  1930.9 (+286.0  1930.9 (+286.0  1930.9 (+286.0  1930.9 (+286.0  1930.9 (+286.0  1930.9 (+286.0  1930.9 (+286.0  1930.9 (+286.0  1930.9 (+286.0  1930.9 (+286.0  1930.9 (+286.0  1930.9 (+286.0  1930.9 (+286.0  1930.9 (+286.0  1930.9 (+286.0  1930.9 (+286.0  1930.9 (+286.0  1930.9 (+286.0  1930.9 (+286.0  1930.9 (+286.0  1930.9 (+286.0  1930.9 (+                                                                                                    |
| 18300-18399.99 重賞選行#多集機 902.0 (+303.0)<br>當天收盤價: 17791.01 牛服對沖比例: 1.6:1.0<br>17500-17599.99 重賞置 1933.0 (+268.0<br>17400-17499.99 1056.0 (+148.0)                                                                                                    |
| 當天收盤價: 17791.01 牛賬對沖比例: 1.6:1.0<br>17500-17599.99 夏夏夏 1393.0 [+268.0<br>17400-17499.99 1065.0 [+149.0]                                                                                                    |
| 17500-17599.99 重波區 1393.0 [+268.0<br>17400~17499.99 1085.0 [+149.0]                                                                                                    |
| 17400~17499.99 1085.0 [+149.0]                                                                                                    |
|                                                                                                    |
| 17300~17399.99 展多新地 885.0 [+405.0]                                                                                                    |
| 17200~17299.99 665.0 [+157.0]                                                                                                    |
| 17100-17199.99 428.0 [-2.0]                                                                                                    |
| 17000~17099.99 590.0 [-11.0]                                                                                                    |
| 16900~16999.99 149.0 [+22.0]                                                                                                    |
| 16800~16899.99 149.0 [+22.0]                                                                                                    |

6. The capital flow of the warrant shows the inflow of long positions and short positions. Click to view the specific inflow and outflow.

| 17:07                                 |                             | utt 🗢               | 74           | 17:07                     |              | ::!! 🕈 🗹          | 9     |
|---------------------------------------|-----------------------------|---------------------|--------------|---------------------------|--------------|-------------------|-------|
| 香港                                    | 美國輪證                        | 大市線成交額<br>85.92% 72 | Q<br>3.60億   | く<br>大市輪證資金淨流<br>+4.60億   | 輪證資金流向<br>:入 |                   |       |
| 恒生指數牛熊                                | 證街貨分佈                       |                     | >            | ō                         |              |                   | А     |
| 街貨比例及分佈                               |                             | 電後更新時間:202          | 3-08-22      | -4.60/0                   | 1            |                   | N     |
| 牛證 61.8%                              |                             | 類認                  | 38.2%        | 08-30                     | 12:00/13:00  | 派前                | 16-00 |
| 精進<br>植柑花種四四雌K                        | (約約1月1日)<br>20000 0-20500 0 | 相對態指張数              |              | 輪證資金淨流入流                  | 出            |                   |       |
| 恒指中銀四三般T                              | 18508.0-19000.0             | 1031 0 (-4.0)       |              | 名稿代號                      | 精選           | 好意:               |       |
| 個指中銀四三廠∨                              | 18000.0-18500.0             | 1045.0 [-410.3      | 1            | 騰訊控股<br>00700 =           | 藏訊麥銀三乙沽A     | +8918.82萬         | +93   |
| 恒生指數最新價格                              | §: 17845.92                 |                     |              |                           |              |                   |       |
| 恒指中銀四三牛 V                             | 17500.0-18000.0             | 1393 £ (4263        | ai           | 阿里巴巴-SW<br>09988 単        | 阿里法巴四四法A     | +2728.92萬         | +29   |
| 恒指中銀四三牛 W<br>恒指刷君三乙牛 U                | 17000.0-17500.0             | 817.01-78.0         | 510 (+490.0) | 香港交易所<br>00388 =          | 港交法與四一述A     | +2188.46萬         | +21   |
| 輪證資金流向                                |                             |                     | >            | <b>美團-W</b><br>03690 #    | 美丽花旗四三螭A     | +1760.87萬         | +19   |
| 好意淨流)                                 |                             | 淡意淨流入               |              | 比亞迪股份<br>01211 単          | 比迪賽銀四三站A     | +1747.22萬         | +19   |
| -3.56億                                |                             | -4.66億              |              | 中國移動<br>00941 =           | 中移法與四一站A     | +1603.60 <b>萬</b> | +17   |
| 2 3 3 3 3 3 3 3 3 3 3 3 3 3 3 3 3 3 3 | 二<br>新                      | 47<br>× 8           | 武約           | <b>京東集團-SW</b><br>09618 × | 京東花旗四二沽B     | +1455.29萬         | +14   |

## 1.4. Cryptocurrency Market

On the digital currency market page, only Bitcoin and Ethereum market data are currently supported.

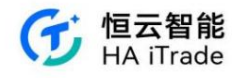

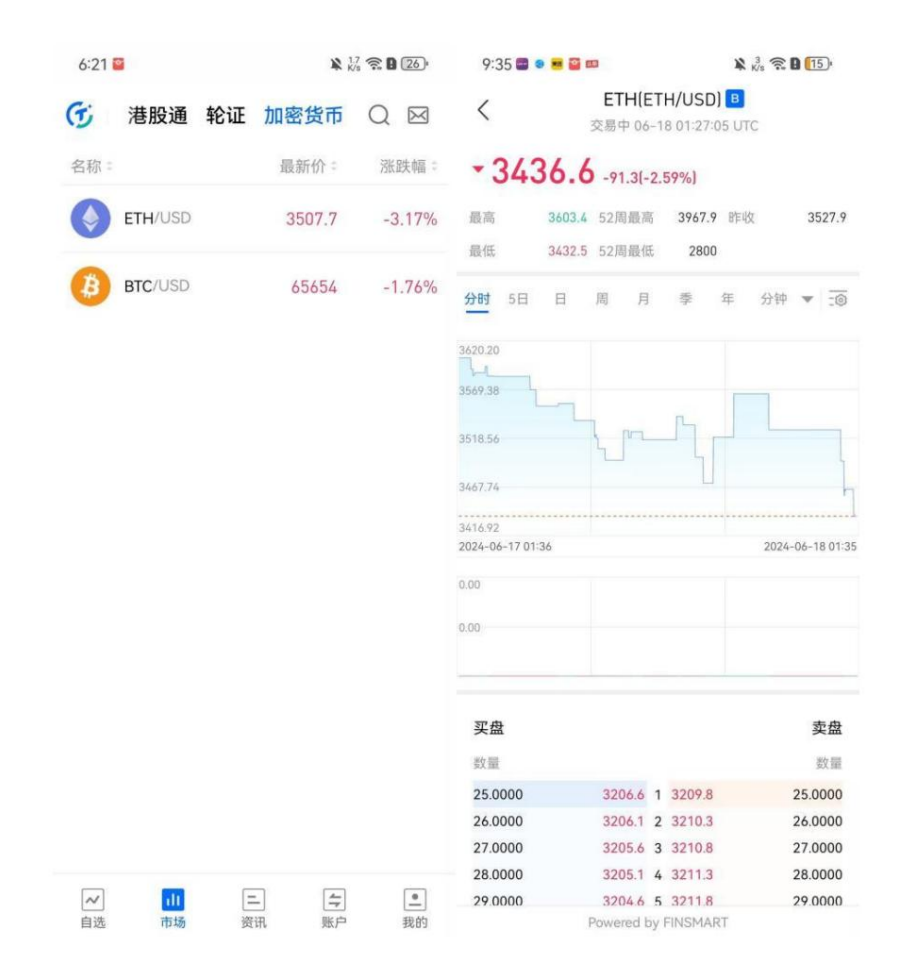

### 1.5. Quote Stock Details

You can view the corresponding transaction by transaction, trading data, transaction statistics, chip distribution, capital flow, warrants, news, announcements, finance, profile and other information in detail on the stock details page.

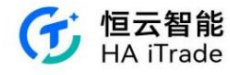

| 17:0                             | 7                  |                     |                             | ::!! 🖘      | 74           |
|----------------------------------|--------------------|---------------------|-----------------------------|-------------|--------------|
| <                                | 保護                 | <b>『龍科技</b> 』       | 01861.H                     | K)          | Q            |
| 報價分析                             | 輪網目                | 収益 08-23 16<br>新聞   | 公告                          | 財務          | 簡況           |
| 10-00(10.00)                     |                    | ann-a               | 1                           |             | 1410         |
|                                  |                    | 1.7                 | 00 11                       | 2.          |              |
| +0.670 (+                        | .200<br>43.79%]    | 1 請立即<br>看更多        | 登入/註f<br>股票資訊               | 冊解鎖查<br>!   | 國入/註冊        |
| 馬 2.200 開<br>馬 1.680 前           | 1.680              | 成交記錄                | 成交紀                         | 康最少延時15     | 分編 7825      |
|                                  | 1 973              | 15:26:57            | 2.200                       | 4.0         | K .          |
|                                  | 7.50%              | 15:46:49            | 2,150                       | 2.0         | K A          |
| 0. >< 80                         | 7.5U/III           | 15:57:43            | 2.150                       | 2.0         | K            |
| 成交頭 :                            | 3.80萬股             | 15:57:43            | 2.200                       | 2.0         | · ·          |
| 投意                               | 0.035              | <b>經紀商排</b> 4       | ĩ                           |             | 更新;          |
| 股息率                              | 1.60%              | (                   | 滞留入                         | 浮霞出         |              |
| 市盈率(TTM)                         | 9.27               |                     | 1011                        | <u>B</u> )  | 4            |
| .530                             |                    |                     | 暫無                          | <b>收加</b>   |              |
| 1000                             | 97 +54.91(         |                     | 17730.79-1                  | 8000.53 M   | 交 842.21個    |
| 恒生指数 17946.<br>間念指数 6117.2       | 5 15 101           | +0.27%)             | 6065.89                     | -6177.01 // | 52 356.26 (E |
| <sup>四生指数</sup><br>副企指数<br>調碼分佈( | 3<br>(正明)          | 報價不支援]              | 8065.89<br>專碼分佈數            |             | >            |
| <sup>物生指数</sup><br>調金指数<br>調碼分佈( | )<br>近時<br>Powered | 報價不支援]<br>by uSMART | 8065.89<br>鳥碼分佈對<br>FinTech | Limited     | >            |

View the trend chart in full screen. Click the trend chart to expand it horizontally, so you can view the chart data more carefully.

| 保寶龍            | 科技 (01861. | .HK) | +0.670 | 2.200 | 今開<br>昨收  | 1.680 | 最高 | 2.200 | 成交量成交額 | 3.80萬股<br>7.50萬 | ×      |
|----------------|------------|------|--------|-------|-----------|-------|----|-------|--------|-----------------|--------|
| 分時             | 5日         | 日    | 周      | 月     |           | 季     | 年  | 分鐘▼   | 2      |                 |        |
| 2.200          |            |      |        |       |           |       |    |       |        |                 | 43.79% |
| 2.033          |            |      |        |       |           |       |    |       |        |                 | 32.84% |
| 1.865          |            |      |        |       |           |       |    |       |        |                 | 21.90% |
| 1.697          |            |      |        |       |           |       |    |       |        |                 | 10.95% |
| 1.530          |            |      |        |       |           |       |    |       |        |                 | 0.00%  |
| 09:30          |            |      |        | 12    | :00/13:00 |       |    |       |        |                 | 16:00  |
| 0.40萬股<br>0.20 | 0          | ۲    |        |       |           |       |    |       |        |                 |        |

K-line buying and selling points:

Rules for displaying buy and sell points on the

stock details page: When users view the K-line chart on the stock details page, they can observe their own trading buy

and sell points. - The buy point is indicated by

the "B" icon. - The sell point is indicated by the "S" icon.

- The "T" icon indicates that there is at least one buy and one sell in the same time frame. Buy and sell point function:

1. The buy and sell

point function is applicable to the time-sharing chart, 5-day K-line and daily K-line. 2. It

also applies to the pre-market and after-market trading time periods of US stocks.

High-frequency trading icon

display: 1. In the case of high-frequency trading, the buy and sell icons can be

displayed overlapping. 2. The older icons will be displayed at the bottom, and the newer icons will be displayed at the top.

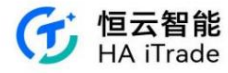

| 下午5:33               | 9 8 0      |                |                              |                   |            | (34)      |
|----------------------|------------|----------------|------------------------------|-------------------|------------|-----------|
| <                    | i          | 小米集团<br>設調 休市。 | <b>-W(018</b><br>\$ 09-27 18 | 10.HK)<br>5:08:28 |            | Q         |
| 报价分析                 | 轮证         | 新闻             | 公告                           | 财务                | 简况         |           |
| - 21.9               | 250        | +0.450(+2      | 2.09%]                       |                   |            |           |
| 最高                   | 22.450     | 今开             | 21.80                        | 0 最低              |            | 21.150    |
| 昨收                   | 21.500     | 成交额            | 76.13                        | Z 总市              | ã⊙ 5       | 76.64fZ   |
| 市盈率(TTM)             | 28.56      | 成交量            | 3.48fZI                      | <b>R</b> 2.103    | 5 24       | 9.51亿股    |
| ADR接單价 ①             | 18.144     |                |                              | 相对激展              | -3.806     | 17.34%    |
| 分时 5日                | 日          | 周月             | <b>\$</b>                    | 年                 | 分钟         | ▼ :0      |
| 12日 MABは平均県<br>3,159 | (2) HA5-21 | 158 MA20/19.4  | 20 MAAD 0.000                | MA1200.0          |            |           |
|                      |            |                |                              |                   | 1          |           |
| 1.014                |            | ſ              | 0                            | j                 |            |           |
| 8.870                |            |                | mling 1                      | and the           |            |           |
|                      |            | ret.           | /                            |                   |            |           |
| 1997                 | -          |                |                              |                   |            |           |
| 4,589                |            |                |                              |                   |            | 7024-09-7 |
| woll成文量均相 ①<br>343亿段 | V0L1.3478  | 129 VOL5-268   | 4.957 VOL10-1                | 7692.638 😽        | 1.00 TOOTO | 91.       |
| 172                  |            |                |                              | al                |            |           |
|                      | EMA BC     | LL SAR         | AREA D                       |                   | D KDJ      | MAVOL     |
| 买盘                   |            | ٢              | 5                            |                   |            | 卖盘        |
|                      |            | Powered b      | y FINSMA                     | RT                |            |           |
| Ø                    | $\otimes$  | ٠              | 4                            |                   | 交易         |           |
| 报价模式                 | 轮证         | 自选             | 条件单                          |                   |            |           |

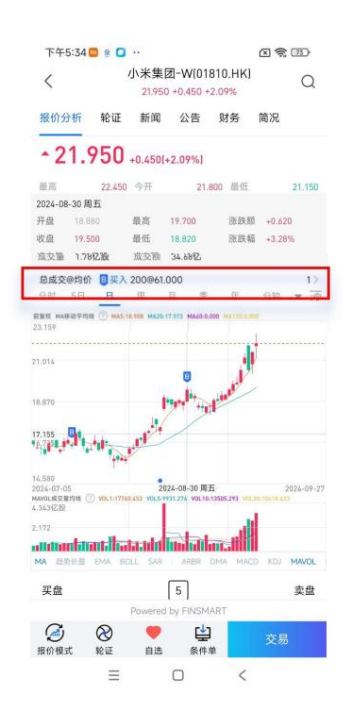

#### Operation:

1. When the user long presses and selects a certain horizontal axis position on the time-sharing chart, the top will display the buying and selling prices and quantity

#### information

during that time period. 2. If it is a one-way operation (buy or sell), up to 2 records will be displayed.

3. If it is a two-way operation (buy and sell at the same time), 1 record will be displayed for each. 4. Find and long

press the transaction point you want to view on the K-line chart on the stock details page. View the pop-up information box, which contains the total transaction

volume, average price, and expanded representation. If you need to view detailed order information, click the corresponding expanded representation to enter the order details page.

## 1.6. Add Optional

Individual stocks, indices or warrants can be added to your favorites. After adding, you can easily view the varieties you are interested in in the APP favorite column. Long press the stock to delete, modify, and batch edit the stock. Editing is to adjust the order of the favorite stocks. Click the list button in the upper right corner to enter the stock management and group management page

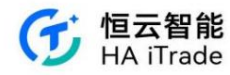

| 17:07                        | ull 🗢                                   | 74                        | 17:07                     | ::!! 🗢 🖬                       |
|------------------------------|-----------------------------------------|---------------------------|---------------------------|--------------------------------|
| 自選                           |                                         | Q                         | 完成 股票管理                   | 分組管理                           |
| 全部 港股 美国                     | Q                                       | =                         | 全部 港股 美股                  |                                |
| 超勞代號                         | ⇒ 升鉄額                                   | : 🖪                       | 名稱代號                      | <b>第四</b> 第1年                  |
| 恒生指数<br>HSLHK E              | ALT -0.31%                              | +54.91<br>17845.92        | O 恒生指数<br>HSI.HK          |                                |
| 恒生科技指数<br>HSTECH.HK 型        | -0.20%                                  | +7.94<br>4008.86          | O 恒生科技指数<br>HSTECH.HK     | $\overline{\uparrow}$ =        |
| <b>國企指數</b><br>HSCEI.HK 库    | weeklike +0.32%                         | + <b>19.68</b><br>6117.27 | O 國企指數<br>HSCELHK         | =                              |
| <b>納指 100ETF</b><br>000.US   | (二) (二) (二) (二) (二) (二) (二) (二) (二) (二) | -0.520                    | <b>纳指100ETF</b><br>000.US | $\overline{\gamma} \equiv$     |
| 標普 500ETF<br>SPY.US          | <b>建</b> 成的                             | -1.190<br>+0.55%          | O 標普 500ETF<br>SPY.US     | $\overline{\uparrow}$ =        |
| ARK Innovation ETF           | 型前                                      | -0.095<br>+0.90%          | ARK Innovation ETF        | $\overline{\uparrow}$ $\equiv$ |
| + 添加股票                       | @ 導入自選                                  | 股                         |                           |                                |
| 應交易所要求, 泡掘對未登.<br>減價需手動下拉更新, | 入用戶僅開設 16 分種庭時輕價                        | ,港股                       |                           |                                |
|                              |                                         |                           |                           |                                |
|                              |                                         |                           |                           |                                |
| Powered by u                 | SMART FinTech Limited                   |                           |                           |                                |
|                              | 二 (字)<br>資訊 交易                          | 1089                      | ○ 全遇 添加                   | 的 (0)     删除                   |
|                              |                                         |                           |                           |                                |

## 1.7. US Stock Options

1. On the U.S. market page, click Options to enter the U.S. stock options interface, where you can search for options and query market prices.

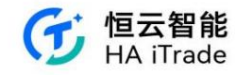

| 美国         文 区         美国         文 区         美国         文 区         美国         文 区         美国           11500000000000000000000000000000000000                                                                                                    | 11:23                                | U                                       |                                       | 11:23                                |                                  |                                       | 11:34          |      |  |
|----------------------------------------------------------------------------------------------------|--------------------------------------|-----------------------------------------|---------------------------------------|--------------------------------------|----------------------------------|---------------------------------------|----------------|------|--|
| Image: Frage: Sector Sig: Sig: Sector Sig: Sig: Sector Sig: Sig: Sector Sig: Sig: Sector Sig: Sig: Sector Sig: Sig: Sector Sig: Sector Sig: Sec                                                                                                    | 美国                                   |                                         | QØ                                    | 美国                                   |                                  | QM                                    | <              | 美股期权 |  |
| Shift and<br>shift and<br>shift and | 通指ETF                                | 纳指 100ETF                               | 标章 500ETF                             | 通指ETF<br>392.950                     | 納指100ETF                         | 标册 500ETF<br>519,770                  | ○ 搜索相关         | 股票   |  |
| MATTER       MATTER         MATTER       MATTER         MATTER       MATTER       MATTER         MATTER       MATTER       MATTER         MATTER       MATTER       MATTER                                                                                                    | -1.580 -0.40%                        | -1.A20 -0.34%                           | -1,660 -0.28%                         | -1.580 -0.60%                        | -1.428 -0.56%                    | -1.440 -0.28%                         | 搜索历史           |      |  |
| Ab / JEFF                                                                                                    | Human                                | mann                                    | many                                  | mon                                  | minun                            | mund                                  | 特斯拉<br>TSLA.US |      |  |
| 発金ETF<br>WHECK 賞会T:<br>2X - 22 - 0.27%         研胞 ETF<br>HIG 25 (FR<br>MALE X = 0.27%)         研胞 ETF<br>MHECK 賞会T<br>MALE X = 0.27%         研胞 ETF<br>MHECK 賞会T<br>MALE X = 0.27%         研胞 ETF<br>MHECK 賞会T<br>MALE X = 0.27%         研胞 ETF<br>MHECK 賞会T<br>MALE X = 0.27%         研胞 ETF<br>MHECK 賞会T<br>MALE X = 0.27%         研胞 ETF<br>MHECK 賞会T<br>MALE X = 0.27%         研胞 ETF<br>MALE X = 0.27%         MALE X = 0.27%                                                                                                    | 热门ETF                                |                                         | >                                     | 热门ETF                                |                                  | >                                     |                |      |  |
| ビー                                                                                                    | 黄金ETF<br>InnEck 黄金矿<br>25.830 +0.78% | <b>納指ETF</b><br>三倍曲空纳斯<br>10.310 +1.07% | 印度 ETF<br>VanEck 回回用<br>16.693 +1_56% | 黄金ETF<br>VanEck 黄金矿<br>29.838 +0.78% | 納指ETF<br>三倍加空約期<br>10.319 +1.07% | 印度 ETF<br>VanEck 印尼祖<br>16.499 +1.54% |                |      |  |
|                                                                                                    |                                      | 1 <u>111</u><br>202.64                  | (                                     | <b>社</b> 区间和                         | 1111<br>Rie 2025#                |                                       |                |      |  |
| 独立电力生产<br>+1.20%<br>+1.05%<br>-3.38%<br>地合电力生产<br>+3.20%<br>Eighton Holdin.<br>-3.38%<br>地合电位生务<br>Eighton Holdin.<br>-18.45%<br>Eighton Holdin.<br>-18.45%<br>-18.45%<br>Eighton Holdin.<br>-18.45%<br>-18.45%<br>Eighton Holdin                                                                                                    | 热门行业                                 |                                         | >                                     | 热门行业                                 |                                  | >                                     |                |      |  |
| Biomay Capita.<br>+3.38%     Eightos Holdin.<br>+6.51%     Clean Energy T.<br>+6.51%     Eightos Holdin.<br>+6.51%     Clean Energy T.<br>+3.38%       电力公用事业     综合电位业务     修业设备与服务       Powered by FreidMART         W     III     IIII       IIIII     IIIIIIIIIIIIIIIIIIIIIIIIIIIIIIIIIIII                                                                                                    | 独立电力生产<br>+1.20%                     | 容器与包装<br>+1.05%                         | 石油、天然气<br>+0.95%                      | 独立电力生产<br>+1.20%                     | 容器与包装<br>+1.05%                  | 石油、天然气<br>+0.95%                      |                |      |  |
| 电力公用事业 综合电信业务 能源设备与服务<br>Preserved by F#CSAAAET                                                                                                    | Homary Capita<br>+3.38%              | Eightes Holdin<br>+6.51%                | Clean Energy T<br>+18.44%             | Ellomay Capita<br>+3.38%             | Eightes Holdin<br>+6.53%         | Clean Energy T<br>+18.44%             |                |      |  |
| Proveried by FREMANT  Proveried by FREMANT                                                                                                    | 电力公用事业                               | 综合电信业务                                  | 能源设备与服务                               | 电力公用事业                               | 综合电信业务                           | 標源设备与服务                               |                |      |  |
|                                                                                                    |                                      | Powered by FIRSMAR                      | т                                     |                                      | Powered by FiteSMAI              | τ.                                    |                |      |  |
|                                                                                                    | aa                                   |                                         | 27 (1)<br>10/10 (11/1)                |                                      | 11.                              | (古)<br>(注)<br>(注)                     |                |      |  |
|                                                                                                    |                                      | ~~~~                                    | - ,                                   | 11:05                                | 24                               | -                                     |                |      |  |

|        |             |                      |        | -          |
|--------|-------------|----------------------|--------|------------|
| 股票     | 特斯拉(TSI     | LAI                  |        | Q          |
|        | 172.630 +   | 1.800 (+1.05%)       |        |            |
| 2024   | -03-28(3) 🙌 | 2024-04-05(11)       | W 2024 | -04-12(18) |
|        | CALL认购      |                      | Put认沽  |            |
| 账跌幅    | 最新价         | 行权价                  | 最新价    | 涨跌0        |
| 6.47%  | 14.800      | 157.5                | 0.120  | -63.641    |
| 10.34% | 12.800      | 160                  | 0.180  | -64.009    |
| 14.01% | 10.600      | 162.5                | 0.350  | -58.331    |
| 12.84% | 8.350       | 165                  | 0.610  | -53.79     |
| 14.55% | 6.300       | 167.5                | 1.070  | -48.061    |
| 13.75% | 4.550       | 170                  | 1.770  | -41.971    |
| 9.15%  | 3.100       | 172.5                | 2.790  | -35.425    |
|        | <b>現</b> () | 172 630 +1.000 +1.05 | 63     |            |
| 4.86%  | 1.940       | 175                  | 4.150  | -29.905    |
| 5.04%  | 1.130       | 177.5                | 5.850  | -23.231    |
| 10.96% | 0.650       | 180                  | 7.940  | -18.14     |
| 19.57% | 0.370       | 182.5                | 10.150 | -14.565    |
| 30.00% | 0.210       | 185                  | 12.500 | -13.191    |
| 35.00% | 0.130       | 187.5                | 14.960 | -9.881     |
| 35.71% | 0.090       | 190                  | 17.400 | -8.951     |
|        |             |                      |        | -0         |

2. Click to enter the U.S. stock details page, then click the Options Tab to check the market conditions.

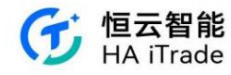

| 11:41          |         |             |                  |                | ÷                | •        |        | 11:4    | 41    |            |                           |           | 🗧                      | •        |
|----------------|---------|-------------|------------------|----------------|------------------|----------|--------|---------|-------|------------|---------------------------|-----------|------------------------|----------|
| <              | 波馬      | 存戏驿站        | (GME.US          | 5]<br>美东       |                  | С        | 2      | <       |       | 游.<br>◎栗 已 | <b>戏驿站(</b> )<br>收盘 03-25 | GME.US    | <b>〕</b><br>英东         | Q        |
| 报价分析           | 期权      | 新闻          | 财务               | 简              | 况                |          |        | 报价分析    | f !   | 期权         | 新闻                        | 财务        | 简况                     |          |
| * 15.12        | 20 +    | 2.020 (+1   | 5.42%)           |                |                  |          |        | 2024-0  | 3-28  | 3) W       | 2024-0                    | 4-05(11   | ) <mark>W</mark> 2024- | 04-12(18 |
| 最高             | 15.148  | 今开          | 13.420           | 成交             | 额①               | 1.51{2   | 5      | c       | ALLi  | 人购         |                           |           | Put认沽                  |          |
| 最低<br>总市值 〇 44 | 13.312  | 昨收<br>市盈车(7 | 13.100<br>TM) 亏损 | 成交             | 量 104<br>本 3     | 1.63万服   | 2      | 张跌幅     | 最新    | 价          | 行权                        | 价         | 最新价                    | 涨跌       |
|                |         |             | ~                |                |                  |          |        | 77.08%  | 3.40  | D          | 12                        |           | 0.270                  | -66.25   |
| 盘后价① 15        | .380 +0 | 0.260 +1.   | 72%              |                | 19:59            | 美东 〜     |        | -72.41% | 3.00  | o          | 12.                       | 5         | 0.410                  | -62.39   |
| 全部 - 5日        | 日       | 周           | 月季               | 年              | 分钟               | •        | 0      | -70.70% | 2.68  | D          | 13                        |           | 0.610                  | -57.34   |
| .480           |         | 1           | 18.120           | 逐笔。<br>19:58   | 成交<br>15.380     | 成交统计     | t<br>+ | -72.54% | 2.45  | D          | 13.                       | 5         | 0.850                  | -51.70   |
| 6,910          | A       | Whent       | 13.82%           | 19:58<br>19:59 | 15.380<br>15.390 | 75<br>20 | 1      | 74.02%  | 2.210 | )          | 14                        |           | 1.110                  | -47.89   |
| 4.340          |         |             | 9.47%            | 19:59<br>19:59 | 15.389           | 1        | •      | 68.91%  | 2.010 | )          | 14.                       | 5         | 1.430                  | -43.48   |
|                | W       |             |                  | 19:59          | 15.380           | 2        | -      | 74.53%  | 1.850 | )          | 15                        |           | 1.740                  | -42.00   |
| 3,770          |         |             | 5.11%            | 19:59          | 15.260           | 25       | 1      |         |       | 现价         | 15.120 +2                 | 020 +15.4 | 254                    |          |
| 3:200 - M. Pul |         |             | 0.76%            | 19:59          | 15.328           | 50       | •      | -82.80% | 1.700 | )          | 15.                       | 5         | 2.090                  | -35.69   |
| \$:00 *        | 12:01   | 3 <b>6</b>  | 20:00            | 19:59          | 15.330           | 1        |        | -80.00% | 1.530 | )          | 16                        |           | 2.330                  | -36.16   |
| 11.36万股        |         |             | 8                | 19:59          | 15.330           | 2        | 1      | .77.22% | 1.400 | 0          | 16.                       | 5         | 3.720                  | 0.00     |
| 2.68           |         |             |                  | 19:59          | 15.398           | 50       | •      | -75.00% | 1.260 | 0          | 17                        |           | 3.200                  | -26.44   |
|                |         | and an all  |                  | 17:37          | 10.300           | 2,015    |        | -70.77% | 1.110 |            | 17.                       | 5         | 3.500                  | -25.21   |
| 盘后买盘           |         |             |                  |                | 盘                | 后卖盘      | t      | -72.88% | 1.020 | )          | 18                        |           | 4.750                  | -12.20   |
| 至52 63%        |         |             |                  |                | 1.7 3            | 746番     |        | 73 58%  | 0.92  | 2          | 18                        | 5         | 4 400                  | 0.00     |
|                | ł       | Powered b   | y FINSMAR        | T              |                  |          |        |         |       | Po         | wered by                  | FINSMAR   | Т                      |          |
|                |         |             |                  |                | 交易               | 3        |        | 全部      | 明权    |            | CALL认购                    |           | Put 认沽                 | ¢ ¢      |

3. Select US stock options in the self-selection interface, click any security code to enter the corresponding option details page, and click the option chain tab to obtain price details.

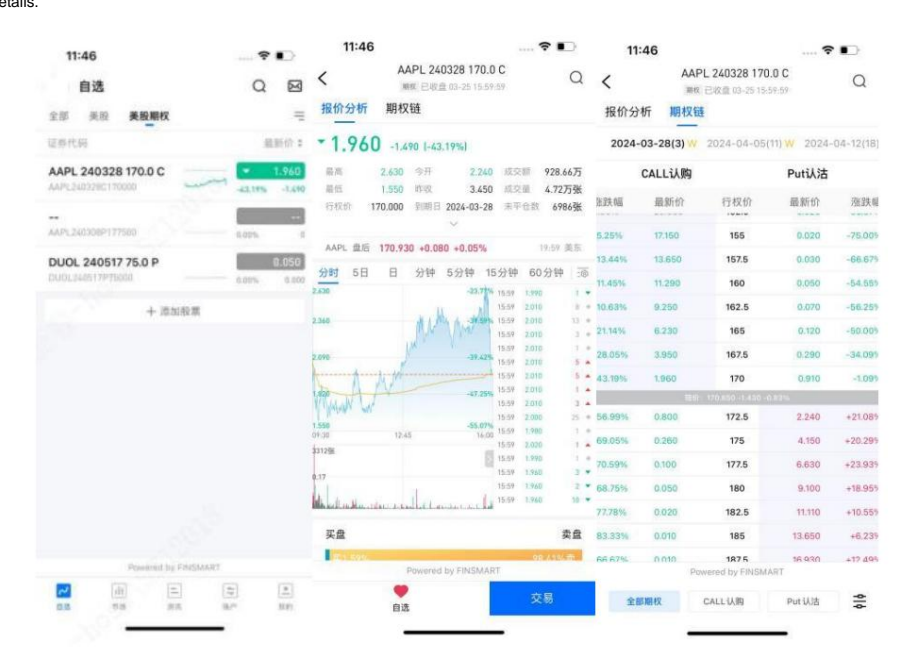

4. On the Option Chain page, click the icon in the lower right corner to view the option list settings.

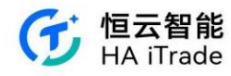

| 14              | :11                  |                                     | 🕈              |          | 14:       | 11              |                                     | 5             |          |
|-----------------|----------------------|-------------------------------------|----------------|----------|-----------|-----------------|-------------------------------------|---------------|----------|
| <b>く</b><br>报价分 | AAP<br><sup>加权</sup> | L 240328 170.0<br>未开盘 03-25 15.59 1 | <b>C</b><br>59 | Q        | く<br>报价分析 | AA<br>第<br>前 期权 | PL 240328 170<br>東井豊 03-25 15-<br>随 | .0 C<br>59:57 | Q        |
| 2024-           | 03-28(2)             | 2024-04-05(10)                      | W 2024-        | 04-12(17 | 2024-0    | 3-28(2)         | 2024-04-05                          | 10) W 2024    | -04-12(1 |
|                 | CALL认购               |                                     | Puti认沽         |          | c         | ALL认购           |                                     | Put认沽         |          |
| 談幅              | 最新价                  | 行权价                                 | 最新价            | 涨跌幅      | 能跌幅       | 最新价             | 行权价                                 | 最新价           | 涨跌       |
| 5.25%           | 17.150               | 155                                 | 0.020          | -75.005  | 5.25%     | 17.150          | 155                                 | 0.020         | -75.00   |
| 13.44%          | 13.650               | 157.5                               | 0.030          | -66.679  | 13.44%    | 13.650          | 157.5                               | 0.030         | -66.67   |
| 11.45%          | 11.290               | 160                                 | 0.050          | -54.589  | 11.45%    | 11,290          | 160                                 |               | -54.55   |
| 10.63%          | 9.250                | 162.5                               | 0.070          | -56.255  | 10.63%    | 9.250           | 162.5                               | 0.070         | -56.25   |
| 21.14%          | 6.230                | 165                                 | 0.120          | -50.009  | 21.14%    | 6.230           | 165                                 |               | -50.00   |
| 28.05%          | 3.950                | 167.5                               | 0.290          | -34.099  | 28.05%    | 3.950           | 167.5                               | 0.290         | -34.05   |
| 43.19%          | 1.960                | 170                                 | 0.910          | -1.099   | 43.19%    | 1.960           | 170                                 | 0.910         | -1.09    |
|                 | 10.01                | 170 850 -1 430 -0 83                | 8              |          |           |                 |                                     |               |          |
| 56.99%          | 0.800                | 172.5                               | 2.240          | +21.08%  | 55.99%    | 0.800           | 172.5                               | 2.240         | +21.08   |
| 59.05%          | 0.260                | 175                                 | 4.150          | +20.291  | 69.05%    | 0.260           | 175                                 | 4,150         | +20.25   |
| 70.59%          | 0.100                | 177.5                               | 6.630          | +23.935  | 取消        |                 | 期权列表设置                              | 1             | 保存       |
| 88.75%          | 0.050                | 180                                 | 9.100          | +18.951  | 列表样式      |                 |                                     |               |          |
| 77.78%          | 0.020                | 182.5                               | 11.110         | +10.559  | 794(1+24  |                 | 11 m                                |               |          |
| 33.33%          | 0.010                | 185                                 | 13.650         | +6.23%   | 12        |                 | 21105                               |               |          |
| 8 67%           | 0.010                | 1875                                | 16 930         | +12 495  | 合约数       |                 |                                     |               |          |
|                 | Por                  | wered by FINSMART                   |                |          | 全部        |                 | 10 2                                | 0             | 40       |
| 全部              | 印刷权                  | CALLIARS                            | Put认洁          | -        |           |                 |                                     |               |          |

#### 2. Information

You can view information in this module, including news, US news, news updates, calendar, and self-selected tabs.

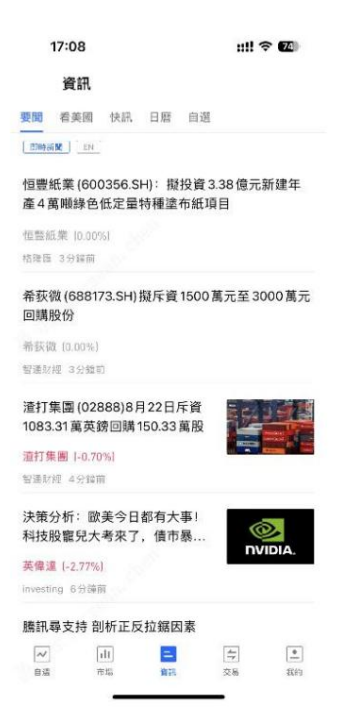

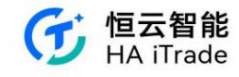

## 3. Trading

The trading function can be accessed through the trading interface or the individual stock quotation portal.

#### 3.1. Trading Home Page

The trading homepage mainly consists of four parts: asset data, quick operations, positions, and today's orders

| 資金賬號                       | : (0001) 🗷      |               |                    | 0 0                 |
|----------------------------|-----------------|---------------|--------------------|---------------------|
| <sub>資産淨値</sub> ◎<br>143,3 | 3 <b>12</b> .00 |               |                    | 港幣~                 |
| 941)<br>                   |                 | ×             |                    |                     |
| <b>父</b><br>交易             | 一<br>全部訂單       | ③<br>存款       | 資金紀約               | 。。。<br>更多           |
| 💺 美股賬戶                     |                 |               |                    | 持倉盈虧                |
| 0.00                       |                 |               |                    | 0.00                |
| ⊗ 港股賬戶                     |                 |               |                    | 诗念盈虧                |
| 6,072.00                   |                 |               |                    | -936.00             |
| 持                          | 倉 (2)           |               | 今日訂                | 單(1/1)              |
| 名稱代碼                       | 市值              | /數量           | 現價/成本              | 持倉賺蝕                |
| <b>腾訊控股</b><br>00700.HK    | 31,80           | 100.00<br>100 | 318.000<br>333.488 | -1,548.80<br>-4.64% |
| <u>小米集團-W</u><br>01810.HK  | 7,04            | 4.00<br>600   | 11.740<br>11.701   | +23.40<br>+0.33%    |
|                            |                 | _             |                    |                     |

1. Asset data Asset

data includes: Net asset value. You can expand to view: HKD cash, USD cash, US stock market value, HK stock market value. Net asset value can be

viewed in different currencies (HKD, USD, RMB).

| 資產淨值 ③     | 港幣~       |     |
|------------|-----------|-----|
| 143,312.00 |           | 港幣~ |
| 42% 港幣現金   | 59,692.00 | 港幣  |
| 54% 关元现金   | 77,548.00 | *-  |
| 0% 美殿      | 0.00      | 天九  |
| 4% 港設      | 6,072.00  | 人民幣 |

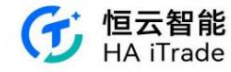

#### 2. Quick Operations

Quick operations include: transactions, all orders, deposits, fund records, and more.

#### 3. Positions

| 🌚 港股賬戶   |           |         | 持倉盈虧      |
|----------|-----------|---------|-----------|
| 6,072.00 |           |         | -936.00   |
| 持倉       | (2)       | 今日訂     | 「單(1/1)   |
| 名稿代碼     | 市值/數量     | 現價/成本   | 持倉賺蝕      |
| 騰訊控股     | 31,800.00 | 318.000 | -1,548.80 |
| 00700.HK | 100       | 333.488 | -4.64%    |
| 小米集團-W   | 7,044.00  | 11.740  | +23.40    |
| 01810.HK | 600       | 11.701  | +0.33%    |

#### Position expansion:

| 😚 港股賬戶   |           |         | 持倉盈€      |
|----------|-----------|---------|-----------|
| 6,072.00 |           |         | -936.00   |
| 持倉       | (2)       | 今日訂     | 『單(1/1)   |
| 名稱代碼     | 市值/數量     | 現價/成本   | 持倉賺蝕      |
| 騰訊控股     | 31,800.00 | 318.000 | -1,548.80 |
| 00700.HK | 100       | 333.488 | -4.64%    |
| Z        | ٢         |         | $\odot$   |
| 報價       | 買入        |         | 賣出        |
| 小米集圖-W   | 7,044.00  | 11.740  | +23.40    |
| 01810.HK | 600       | 11.701  | +0.33%    |

4. Today's Orders After

the user submits an order, he can view the order in Today's Orders.

| 😵 港股賬戶   |        |          | 持倉盈虧    |
|----------|--------|----------|---------|
| 6,072.00 |        |          | -936.00 |
| 持倉 (2)   |        | 今日訂單(1/1 | 1)      |
| 名稱代碼     | 委託價/均價 | 委託量/已成   | 狀態      |
| TENCENT  | 321    | 100      | 等待提交    |
| 00700 HK | 0      | 0        | 阿入      |

#### 3.2. Switching accounts

On the trading homepage, users can switch funding accounts.

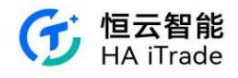

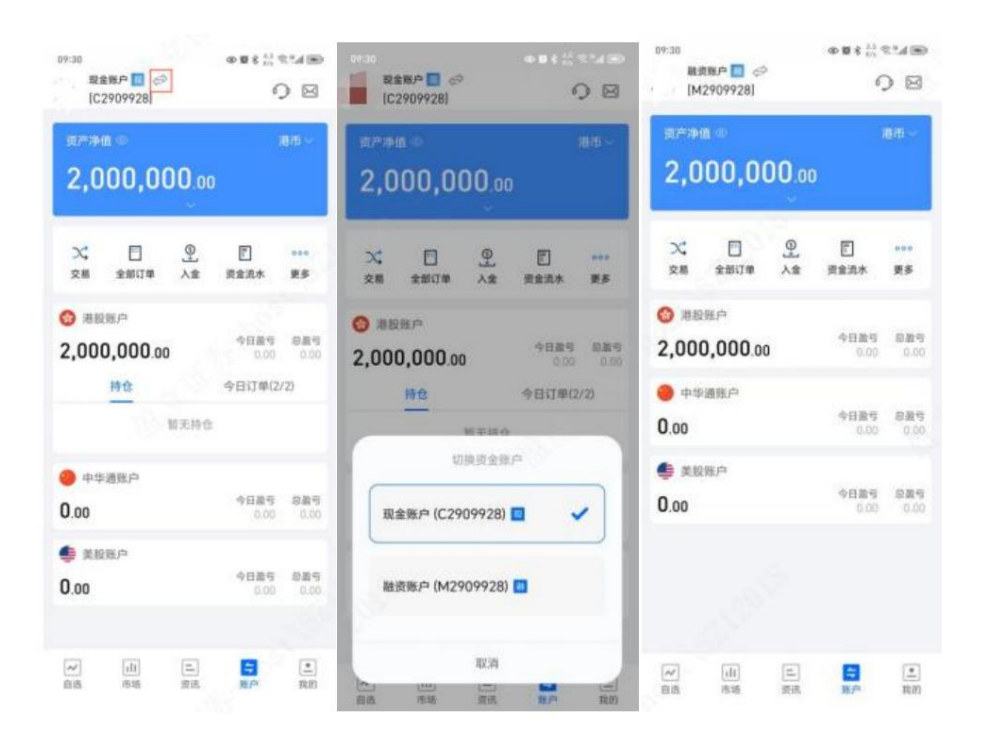

### 3.3. Account Details

Click on the US stock account or Hong Kong stock account to enter the corresponding account details page

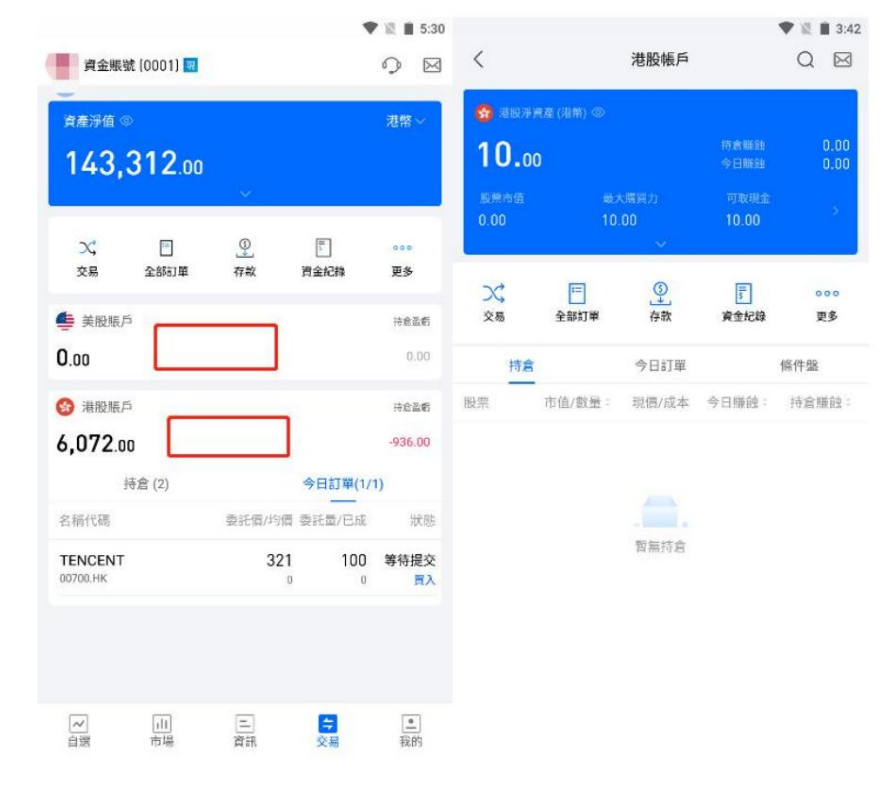

On the client asset interface, users can view the total net asset value, including the total assets in different currencies.

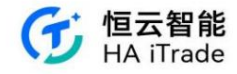

| 新子     小学     学員     学員       第二次     第二次     第二次       第二次     第二次     第二次       第二次     第二次                                                                                                    | - mir ala          |                |                   |              | 0 -               | 6:27 🖾                                  |                  |                     |               |                | ₹41             |
|----------------------------------------------------------------------------------------------------|--------------------|----------------|-------------------|--------------|-------------------|-----------------------------------------|------------------|---------------------|---------------|----------------|-----------------|
| ■ 244F<br>2,4779,4477.34<br>2,4779,4477.34<br>2,4779,4477.34<br>2,475,943.18<br>2,475,943.18<br>2,475, | 5 账户               |                |                   |              | •) ⊠              | ① 账户                                    |                  |                     |               | 6              |                 |
| COURT 2,479,447.34     COURT 2,475,9447.34     COURT 2,475,9447.34                                                                                                    | 现金账户               | ,              |                   |              |                   | ■ 現金账户                                  |                  |                     |               |                |                 |
| 2,479,447.34          ・・・・・・・・・・・・・・・・・・・・・・・・・・・・・                                                                                                    | 资产净值 @             |                |                   |              | 港市~               | 0.00                                    |                  |                     |               |                |                 |
| 文     ○     ○     ○     ○     ○     ○     ○     ○     ○     ○     ○     ○     ○     ○     ○     ○     ○     ○     ○     ○     ○     ○     ○     ○     ○     ○     ○     ○     ○     ○     ○     ○     ○     ○     ○     ○     ○     ○     ○     ○     ○     ○     ○     ○     ○     ○     ○     ○     ○     ○     ○     ○     ○     ○     ○     ○     ○     ○     ○     ○     ○     ○     ○     ○     ○     ○     ○     ○     ○     ○     ○     ○     ○     ○     ○     ○     ○     ○     ○     ○     ○     ○     ○     ○     ○     ○     ○     ○     ○     ○     ○     ○     ○     ○     ○     ○     ○     ○     ○     ○     ○     ○     ○     ○     ○     ○     ○     ○     ○     ○     ○     ○     ○     ○     ○     ○     ○     ○     ○     ○     ○     ○     ○     ○     ○     ○     ○     ○     ○     ○     ○     ○     ○     ○     ○<                                                                                                    | 2 47               | 9 447          | 3/4               |              |                   | 3 港股账户                                  | ÷                |                     |               |                |                 |
| 次         ①         ①         ②         ②         ○         ○         ○         ○         ○         ○         ○         ○         ○         ○         ○         ○         ○         ○         ○         ○         ○         ○         ○         ○         ○         ○         ○         ○         ○         ○         ○         ○         ○         ○         ○         ○         ○         ○         ○         ○         ○         ○         ○         ○         ○         ○         ○         ○         ○         ○         ○         ○         ○         ○         ○         ○         ○         ○         ○         ○         ○         ○         ○         ○         ○         ○         ○         ○         ○         ○         ○         ○         ○         ○         ○         ○         ○         ○         ○         ○         ○         ○         ○         ○         ○         ○         ○         ○         ○         ○         ○         ○         ○         ○         ○         ○         ○         ○         ○         ○         ○         ○         ○         ○         ○         ○                                                                                                    | -,                 |                | ~                 |              |                   | 2,475,9                                 | 43.18            |                     | -9E           | 1接写<br>0.00 +1 | 总盈弓<br>1,768.24 |
| ○         ●         ●         ●         ●         ●         ●         ●         ●         ●         ●         ●         ●         ●         ●         ●         ●         ●         ●         ●         ●         ●         ●         ●         ●         ●         ●         ●         ●         ●         ●         ●         ●         ●         ●         ●         ●         ●         ●         ●         ●         ●         ●         ●         ●         ●         ●         ●         ●         ●         ●         ●         ●         ●         ●         ●         ●         ●         ●         ●         ●         ●         ●         ●         ●         ●         ●         ●         ●         ●         ●         ●         ●         ●         ●         ●         ●         ●         ●         ●         ●         ●         ●         ●         ●         ●         ●         ●         ●         ●         ●         ●         ●         ●         ●         ●         ●         ●         ●         ●         ●         ●         ●         ●         ●         ●         ●                                                                                                    |                    | -              |                   |              |                   |                                         | 持仓 (3)           |                     | 今日前           | ]单(0/8)        |                 |
|                                                                                                    | ×                  | -0-2717-66     | <u>\</u>          | E<br>No.74   |                   | 高档代码                                    | 市值/数量            | 现价/成本               | 今日指号          | 持由調            | 15              |
|                                                                                                    | ×m                 | and the set of | ~=                | 灵重和小         | 2.5               | 汇丰控股<br>60005.HK                        | 56,000.00<br>800 | 70.000<br>62.2      | 0.00<br>0.00% | +6,240.        | 00              |
| 料合(1)         今日订单(1/1)         少果屋線、25,800.00         21,500        1,883.28           医界代码         市線/位置         取りパ本         クロ島安         伊金県雪         1285.10         257.020                                                                                                    | -74.05             |                |                   | 今日茶亏<br>0.00 | 总杂亏<br>-197.70    | 腾讯控股<br>00700.HK                        | 43,000.00<br>100 | 430.000<br>355.8848 |               | +7,411,+20.8   | 52              |
| SRPCR3 市協/加速 取け/広本 今日建写 沖合選写 (1,200 23,54% 4,55%)<br>特新信公司 1,265,10 257,020 1977,70<br>153,4,15 素 3 274,5% 152,27%<br>● 共学通程序<br>18,32 2000 0<br>● 単立語序(2用)<br>0,00 2000 0<br>● 単立語序(2用)<br>0,00 0<br>● 単立語序(2用)<br>0,00 0<br>● 単立語<br>0,00 0<br>● 単立語<br>0,00 0<br>● 単立音<br>0,00 0<br>● 単立音<br>0,00 0<br>● 単音<br>0,00 0<br>● 単音<br>0,00 0<br>0<br>0<br>0<br>0<br>0<br>0<br>0<br>0<br>0<br>0<br>0<br>0<br>0                                                                                                    |                    | 持仓 (1)         |                   | 今日订单(1/      | 1)                | 小米集团·W                                  | 25,800.00        | 21.500              |               | -1,883         | 28              |
| 株式協会式 1,285.10 257.020197.70 SULUS & 3 274.53152.376                                                                                                    | 名称代码               | 市值/数型          | 现价/成本             | 今日散号         | 持仓盈可              | 01810.104                               | 1,200            | 23.0694             |               | -6.8           | 10%5            |
| ● 美影樹茂語户<br>D.00  今日登写 息裏写<br>準応照户<br>2,475,943.18  今日立                                                                                                    | 特斯拉公司<br>ISLAUS II | 1,285.10<br>5  | 257.020<br>296.56 |              | 197.70<br>-13,33% | <ul> <li>中华通用</li> <li>18 32</li> </ul> | e),              |                     |               | 今日登号           | 总备与             |
| 1.00         今日除气         品素         ● 基金幣/(原市)         0.00         品品           2,475,943.18         今日散气         金素労(周市)         0.00         0.00         0.00           0,00         0.00         0.00         0.00         0.00         0.00         0.00         0.00                                                                                                    | ▶ 美股期初             | 2016户          |                   |              |                   |                                         |                  |                     |               |                |                 |
| ◎ 用の無户<br>2,475,943.18 今日至守 (3至守<br>0.00 +11.746.24<br>0.00 0 0                                                                                                    | 0.00               |                |                   | 今日撤亏<br>0.00 | 总盈亏<br>0.00       | <ul> <li>基金账户</li> <li>0.00</li> </ul>  | (港币)             |                     |               |                | 总数亏<br>0.00     |
| 2,475,943.18                                                                                                    | ③ 港股账户             |                |                   |              |                   |                                         |                  |                     |               |                |                 |
|                                                                                                    | 2,475,9            | 43.18          |                   | 今日盈亏<br>0.00 | 总철국<br>+11,768.24 | <ul> <li>债券(港)</li> <li>0.00</li> </ul> | 5)               |                     |               |                | 点面亏<br>0.00     |
| 44.4.(2) 法目刑由(0.8)                                                                                                    |                    | 持合(3)          |                   | 今日订单(0/      | (8)               |                                         |                  |                     |               |                |                 |

In the fund account section, users can view the name, assets/shares, net value/cost, and profit and loss of the funds or bonds they hold. The fund's holdings

will display the currency type of the fund itself, such as USD for a US dollar fund. Similarly, users can view the total assets in the

bond account section. In the details below the bond account, the market value and current price are displayed in the original currency of the bond, such as USD. The market value and current price cost of a USD bond are both in US dollars. In the bond account page, the total holdings are converted according to the currency selected in the interface title. In the details below the fund and bond accounts,

users can view the profit and loss of each asset.

## 3.4. Account details

You can view the account details page of a market to view the corresponding assets and financing values.

|                     |        |       |                      | 🖤 📓 🕯 3:43   | 2:24 |                          |                   | ₹40            |
|---------------------|--------|-------|----------------------|--------------|------|--------------------------|-------------------|----------------|
| <                   |        | 美股帳戶  |                      | QM           | <    | ×                        | 账户明细              |                |
| 美限学<br>0.00<br>股票市值 |        |       | 持倉難蝕<br>今日難蝕<br>可取現金 | 0.00<br>0.00 |      | ⊚ 净资产 (HKD)<br>92,222.00 | 可取现金<br>92,222.00 |                |
| 0.00                | 1.2    | 29    | 0.00                 | ~            | 资    | ±.                       |                   |                |
| 交易                  | 全部訂單   | 存款    | 資金紀錄                 | 000          | 现金   | 金余额                      |                   | 92,222.0       |
| 持倉                  |        | 今日訂單  |                      | 條件盤          | 可用   | 月资金                      |                   | 92,222.0       |
| 股票                  | 市值/數量: | 現價/成本 | 今日賺蝕:                | 持倉賺蝕:        | 冻结   | 吉资金                      |                   | 0.0            |
|                     |        |       |                      |              | 在道   | 能资产                      |                   | 0.0            |
|                     |        |       |                      |              | 购    | 买力                       |                   |                |
|                     |        | 智無所有  |                      |              | 最大   | 、购买力                     |                   | 92,222.0       |
|                     |        |       |                      |              | 现金   | 金购买力                     |                   | 92,222.0       |
|                     |        |       |                      |              | 融    | 资                        |                   |                |
|                     |        |       |                      |              | 负值   | 责金额                      |                   | vConsol<br>0.0 |

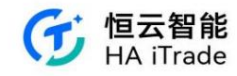

## 3.5. Trading Orders

Enter the corresponding stock code or name to place an order for the stock.

## 3.5.1. Simple ordering

The simple version of the order page is as shown in the figure, which is divided into buy and sell directions:

| <              |       | 交易           |     | 簡易版,  |    | <             |       | 交易       |          | 簡易   | 版▼ |
|----------------|-------|--------------|-----|-------|----|---------------|-------|----------|----------|------|----|
| Q              | 請輸入股緊 | 票名稱或代號       | l   |       |    | Q             | 請輸入股票 | 名稱或代號    |          |      |    |
| 方向             | 買     | λ            | 賣   | 出     |    | 方向            | 買)    | X.       | <b>2</b> | Ħ    |    |
| 類型             | 增強限價  | 單            |     |       |    | 類型            | 增強限價單 | <u>9</u> |          |      |    |
| 價格(港幣)         | 請輸入價格 | ŝ            | -   | +     |    | 價格(港幣)        | 請輸入價格 |          | -        | +    |    |
| <b>數量</b> (股)  | 請輸入數量 | l.           | -   | + ^   |    | <b>數量</b> (股) | 請輸入數量 |          | -        | +    | ~  |
|                | 全市    | 1/2          | 1/3 | 1/4   |    |               | 全意    | 1/2      | 1/3      | 10   | 1  |
| 最大可買           | 0     | 0            | 0   | 0     |    | 持倉可賣          | 0     | 0        | 0        | 0    |    |
| 常用數量 🖸         | +     |              |     |       |    | 常用數量〇         | +     |          |          |      |    |
| 最大可買:          |       | 持倉可賣:        |     |       |    | 最大可買:         |       | 持倉可費:    |          |      |    |
| 購買力:           |       |              |     |       |    | 購買力:          |       |          |          |      |    |
| <b>金額</b> (港幣) |       |              |     |       |    | 金額(港幣)        |       |          |          |      |    |
| 有效期 ①          | 當日有效  |              |     |       |    | 有效期 ①         | 當日有效  |          |          |      |    |
|                |       | ż <b>Ө</b> Л |     |       |    |               | ž     | 0        |          |      |    |
| 持              | Ê     |              | 今日訂 | 睅     |    | 持             | 倉     |          | 今日訂      | 靼    |    |
| 名稱代號           |       | 市值/數量:       | 現價/ | 成本 \$ | 持; | 名稱代號          | त     | 5值/數量 \$ | 現價/      | 成本 🕯 | 持) |
|                |       |              |     |       |    |               |       |          |          |      |    |
|                | 4     |              | -   |       |    |               |       |          | -        |      |    |

This page allows you to search for stock names or codes to trade, switch directions, set prices, and quantities.

You can also set commonly used quantities, as shown in the figure. Click the commonly used quantity to set and save:

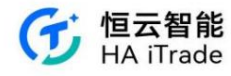

| <             | 交易            | 簡易版 💌          | <   | 常用數量 | 保存 |
|---------------|---------------|----------------|-----|------|----|
| Q             | 請輸入股票名稱或      | 代號             | 港股  |      |    |
| 方向            | 買入            | 寶出             | 常用一 | 請輸入  |    |
| 類型            | 增強限價單         |                | 常用二 | 請輸入  |    |
| 價格(港幣)        | 請輸入價格         | - +            | 常用三 | 請輸入  |    |
| 數量(股)         | 請輸入數量         | - + ^          | 常用四 | 請輸入  |    |
| 最大可買          | 全倉 1/2<br>0 0 | 1/3 1/4<br>0 0 | 美股  |      |    |
| 常用數量 🔘        | +             |                | 常用一 | 請輸入  |    |
| 最大可買:<br>購買力: | 持超            | [1] ]]] :      | 常用二 | 請輸入  |    |
| 金額(港幣)        |               |                | 常用三 | 請輸入  |    |
| 有效期 🛈         | 當日有效          |                | 常用四 | 請輸入  |    |
|               | ± <b>⊖</b> ⊅  |                |     |      |    |
| 持             | 倉             | 今日訂單           |     |      |    |
| 名稱代號          | 市值/數          | 量\$ 現價/成本\$ 損  | 11  |      |    |
|               |               |                |     |      |    |
|               |               |                |     |      |    |
|               |               |                |     |      |    |

After entering the trading password and selecting the stock, you can choose whether to allow pre-market and after-market trading, and whether to hide the trading order quantity:

| Q HOLD              | ENT<br>INGS LTD | 42         | .325      | -2.57  |
|---------------------|-----------------|------------|-----------|--------|
| 方向                  | 買)              | (          | 費品        | t.     |
| 類型                  | 限價單             |            |           |        |
| 價格(美元)              | 42.32           |            | -         | +      |
| <b>數量</b> (股)       | 1               |            | -         | + ^    |
| 21年7月日              | 28              | 1/2        | ya<br>o   | 1/4    |
| 常用数量〇               | +               |            |           |        |
| 最大可賀:0月             | R               | 持倉可能       | 責: 0 股    |        |
| 購買力: 0.00<br>金額(美元) | 42.32           |            | 7.000     |        |
| 盛削盛復 ①<br>有效期 ①     | 當日有效            |            | 个元計       |        |
| 頭寸                  | 全部隱藏            |            |           |        |
|                     | 立               | 即買入        |           |        |
| 持                   | 倉               |            | 今日訂算      | μ.     |
| 之祖(平)师              | - 7             | (在718) 是 : | TE (m / ) | t) ★ ▲ |

Click the validity period to select the validity period of GTC, FAK, FOK, or GTD. When selecting GTD (good until expiration), you need to additionally select the

expiration date.

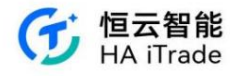

| 2:49 🕥 💿 🧧   |                       | **!! @ B @D   | 2:48 🗅 🔹          |                              | * ¥ 14 🖘 🛙 🚳 ' | 2:49 🖸 🗖              |                       | * * X & ® D @ |
|--------------|-----------------------|---------------|-------------------|------------------------------|----------------|-----------------------|-----------------------|---------------|
| 1            | 六日                    | <b>夫业</b> 塔 - | <                 | 交易                           | 专业版▼           | 1                     | 六日                    | ≠-uu#s –      |
|              |                       | Z LERX *      | 前行情权限             | 仅展示延时15分钟行情                  | 。请到【我自① ×      | and the second second |                       | * XILLE SA    |
|              |                       |               |                   |                              |                | 加大台州地外                |                       |               |
| 证券代码         | 00700                 |               | 证券代码              | 00700                        |                | 证券代码                  | 00700                 |               |
| 腾讯控股         | <b>∗</b> 372.4 -2.000 | -0.53% 🖬 📉    | 腾讯控股              | <b>*</b> 372.4 −2.000 −      | 0.53% 🔲 🛛 🖂    | 腾讯控股                  | <b>★</b> 372.4 -2.000 |               |
| 类型 ①         | 增强限价单                 |               | 类型 ①              | 增强限价单                        | *              | 类型①                   | 增强限价单                 |               |
| 价格(港市)       | 372.4                 | - +           | 价格(港币)            | 372.4                        | - +            | 价格(图55)               | 372.4                 | - +           |
| 数量(股)        | 100                   | - + ^         | 数量(服)             | 100                          | - + ^          | 数量(限)                 | 100                   | - + ^         |
| 当日有效         |                       |               | 最大可买              | 全台 1/2<br>0 0                | 0 0            |                       |                       |               |
| 全新武取道        | łi –                  |               | 持仓可卖              | 0 0                          | 0 0            |                       | 确认订单                  | 1             |
| 32.02.3644.7 | -                     |               | 常用数量〇             | +                            |                | 股票                    |                       | 腾讯控股 (00700)  |
| 成交及取消        | 肖                     |               | 最大可买 :            | <ul> <li>0 股 持仓可靠</li> </ul> | E : 0 ER       | 类型                    |                       | 买入(增强限价单)     |
| 到期前有效        | 文<br>文                |               | 购买力 :             | 0                            |                | 委托价格                  |                       | 372.4港币       |
| 取消前有效        | 文                     |               | <b>金额</b><br>(港币) | 37,240.00                    |                | 委托数量                  |                       | 100股          |
|              |                       | 1000          | 有加期①              | 列期前有效                        | -              | 订单金额                  |                       | 37,240.00港币   |
| 有效期①         | 到期前有效                 | <b>v</b>      | 有双册①              | 到规则有双                        | •              | 有效期                   |                       | 到期前有效         |
| 到期日          | 2024-07-01            | 曲             | 到期日               | 2024-07-01                   | 曲              | 到期日                   |                       | 2024-07-01    |
|              |                       |               | -                 | _                            |                | ○ 以后不再                | 提醒(关闭后可在下单设           | 置开启)          |
| 立即           | <b>J买入</b>            | 立即卖出          | 立即                | 即买入                          | 立即卖出           | 1                     | 54                    | 确认买入          |
| 持仓           | 今日订单                  | 条件单           | 持仓                | 今日订单                         | 条件单            |                       |                       |               |

#### 3.5.2. Professional Edition Order

The order page of the professional version is as shown in the figure. There is no separate buy and sell page. You can search for stock names, set prices and quantities, and also set common quantities:

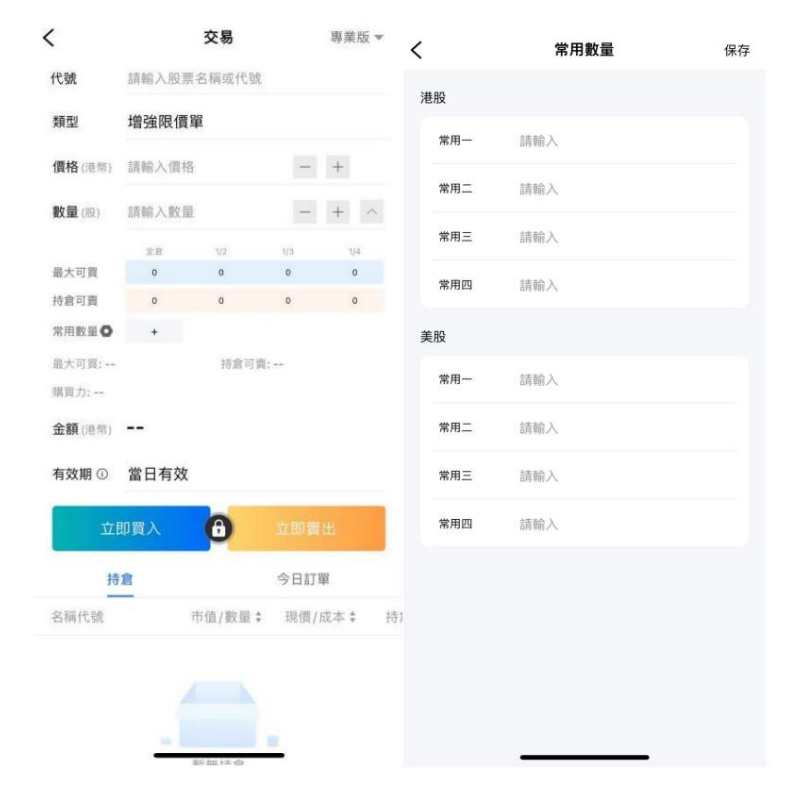

After selecting the stock and entering the trading password, you can choose whether to allow pre-market and after-market trading, and whether to hide the order quantity:

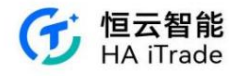

| <                     |          | 交易             |          | 專業版 ▼ |
|-----------------------|----------|----------------|----------|-------|
| ③ 應交易所                | 重要求,當前執  | L OR HE FRE (N | 展示延迟15   | 分鐘 ×  |
| 代號                    | TCTZF    |                |          |       |
| TENCENT<br>HOLDINGS I | TD 42.32 | 5 -1.115       | -2.57% 🖾 | ~     |
| 類型                    | 限價單      |                |          | *     |
| 價格(美元)                | 42.32    |                | -        | +     |
| <b>數量</b> (服)         | 1        |                | -        | + ^   |
|                       | 2.8      | 1/2            | 1/3      | 1/4   |
| 最大可買                  | 0        | 0              | 0        | 0     |
| 持倉可賣                  | 0        | 0              | 0        | 0     |
| 常用數量〇                 | +        |                |          |       |
| 最大可買:0月               | 段        | 持倉可            | 窗:0股     |       |
| 購買力: 0.00             |          |                |          |       |
| <b>金額</b> (美元)        | 42.32    |                |          |       |
| 盤前盤後①                 | )        |                | 不允許      |       |
| 有效期 🛈                 | 當日有效     |                |          |       |
| 頭寸                    | 全部隱藏     |                |          | ٣     |
| 立                     | 即買入      |                | 立即責任     | E.    |
| 持                     | 倉        |                | 今日訂單     |       |

Click the validity period to select the validity period of GTC, FAK, FOK, or GTD. When selecting GTD (good until expiration), you need to additionally select the expiration

date.

| 2:49 💿 💿 ∈   |                         | * ¥ 13 🛠 🖪 🐻 | 2:48 🗅 🔹    |                                            | * 🔉 14 😤 🛛 🗐 | 2:49 📾 🖸 (                 |               | **## \$ <b>8 8</b> 0 |
|--------------|-------------------------|--------------|-------------|--------------------------------------------|--------------|----------------------------|---------------|----------------------|
| <            | 交易                      | 专业版。         | <           | 交易                                         | 专业版▼         | <                          | 交易            | 专业版。                 |
|              |                         |              | 前行情权限       | 仅展示延时15分钟行情。                               | 请到【我自① ×     |                            |               | 研延时15分钟 ① ×          |
| 17.46 (1).77 | 00700                   |              | 证券代码        | 00700                                      |              |                            | 00700         |                      |
| 业务代码         | 00700                   |              |             |                                            |              | 业势化的                       | 00700         |                      |
| 腾讯控股         | <b>▼</b> 372.4 -2.000 - | 0.53% 🔲 🗹    | 腾讯控股        | <b>*</b> 372.4 −2.000 −0                   | 0.53% 🗉 🗹    | 腾讯控股                       | *372.4 -2.000 |                      |
| 类型 ①         | 增强限价单                   | -            | 类型 ①        | 增强限价单                                      | •            | 类型 ①                       | 增强限价单         | -                    |
| 价格(浦市)       | 372.4                   | - +          | 价格(港币)      | 372.4                                      | - +          | 价格(應5)                     | 372.4         | - +                  |
| 数量(服)        | 100                     | - + ^        | 数量(股)       | 100                                        | - + ^        | 数量(限)                      | 100           | - + ^                |
| ***          |                         |              |             | 全会 1/2                                     | 1/3 1/4      |                            |               |                      |
| 3011X        |                         |              | 最大可头        | 0 0                                        | 0 0          |                            | 确认订单          | la -                 |
| 全额或取消        | Ξ.                      |              | 持世可实        | 0 0                                        | 0 0          |                            |               |                      |
| 成交及取消        | Ϋ́                      |              | 高田奴重〇       | +<br>• • • • • • • • • • • • • • • • • • • | 0.85         | 股票                         |               | 腾讯控股(00700)          |
| 初期前方众        | tr                      |              | 殿天可头: 胸买力 : | 0 版 行位可奖<br>0                              | : U BR       | <b>尖空</b><br>美工 <u>小</u> 校 |               | 头入(增强限切甲)            |
| 2070180 F9 X | ^                       |              | 金额          | 27 240 00                                  |              | 委托数量                       |               | 10010                |
| 取消前有效        | 文<br>                   |              | (港市)        | 37,240.00                                  |              | 订单余额                       |               | 37.240.00港币          |
| 有效期①         | 到期前有效                   | -            | 有效期①        | 到期前有效                                      | -            | 有效期                        |               | 到期前有效                |
|              |                         | -            | 7180        | 202/ 27 24                                 | -            | 到期日                        |               | 2024-07-01           |
| 到期日          | 2024-07-01              | 88           | 到朔口         | 2024-07-01                                 | (88)         | ○ 以后不再                     | 提醒(关闭后可在下单设   | 置开启)                 |
| 立即           | i买入                     | 立即卖出         | 立即          | 仰买入                                        | 立即卖出         | 17                         | 154           | 确认买入                 |
| 持仓           | 今日订单                    | 条件单          | 持仓          | 今日订单                                       | 条件单          |                            |               |                      |

The professional version page can view the K-line chart on the trading page, as shown in the figure:

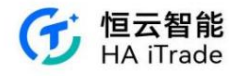

| <                        |                 | 交易              |                 | 專業版▼       |
|--------------------------|-----------------|-----------------|-----------------|------------|
| □: 應交易所                  | 要求,當前           | 報價權限僅           | 展示延遲1           | 5分鐘×       |
| 代號                       | TCTZF           |                 |                 |            |
| TENCENT<br>HOLDINGS L    | TD 42.3         | 25 -1.115       | -2.57%          | ^          |
| 分時 5日                    | 日周              | 月季              | 年分              | 鐘 🔻 🗔      |
| MA部数平均级⑦<br>51.909       | MA5-43-175 MA29 | 43.223 MAIO. 44 | 142 MA120: 38.8 | 1          |
| 48.070                   | 114             | -               |                 |            |
|                          | 1.              | 124             | -               |            |
| 44.232                   | 7/              |                 | 1411            | 275        |
| Add +                    |                 | /               |                 | - 1.       |
| 38.554                   | 1950            |                 |                 |            |
| 2022-12-13<br>MAVOL成交量均增 | 0 VOL1-2.82 VOL | 9-145 YOL10-24  | WOL20 1.85      | 2023-05-23 |
| 26.68萬股                  |                 |                 |                 |            |
| 3.34                     |                 | -               | and that        |            |
| MA EMA                   | BOLL SAR        | MA MAC          | D KDJ N         | AVOL RSI   |
| 類型                       | 限價單             |                 |                 | *          |
| 價格(美元)                   | 42.32           |                 | _               | +          |
|                          |                 |                 |                 |            |
| <b>數量</b> (限)            | 1               |                 | -               | + ^        |
|                          | 全意              | 1/2             | 1/3             | 1/4        |
| 最大可買                     | 0               | 0               | 0               | o          |
| 持倉可賣                     | 0               | 0               | 0               | 0          |
| 常用數量〇                    | +               |                 |                 |            |
| 最大可買:0胜                  |                 | 持食可             | 图:0.股           |            |

## 3.5.3. Risk Tips for Derivatives Transactions

The initial status of the customer is that there is no supplementary information (there is no entry for supplementary information on the account opening end). A derivative risk warning pop-up window will pop up (containing

an entry for supplementary information). After clicking to enter, the customer needs to provide supplementary information. After the review is passed, the pop-up window will no longer be displayed.

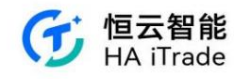

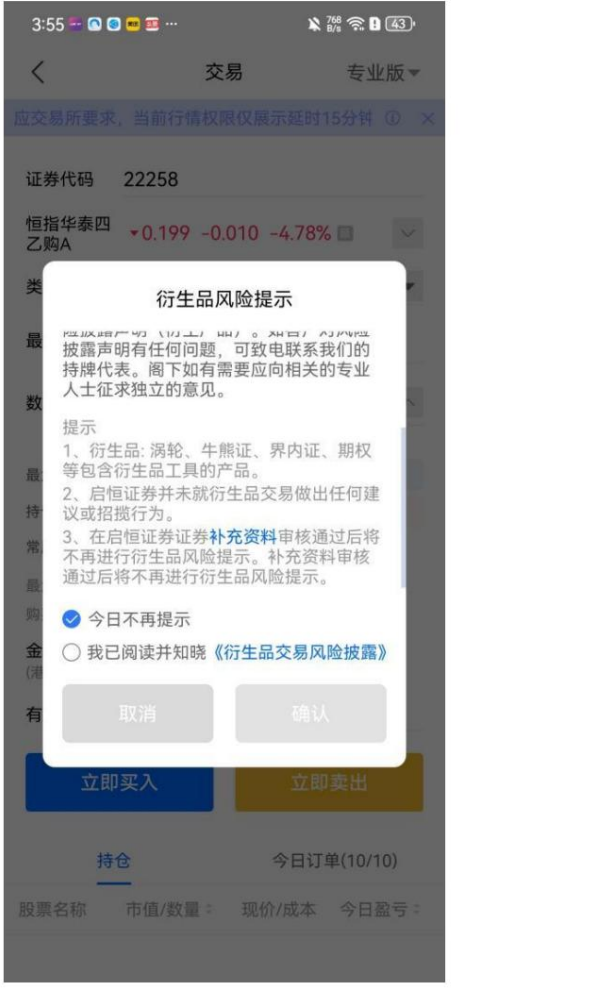

| < ×                  | 补充资料                    |                  |
|----------------------|-------------------------|------------------|
|                      |                         |                  |
| 衍生产品是指窝轮<br>具的产品,请补充 | 、牛熊证、界内证、<br>衍生产品相关知识或3 | 朝权等包含衍生]<br>交易经验 |
| (以下为多选项,             | 选择任何一项补充资料              | 科即可)             |
| 我曾学习过衍               | 生产品或接受过培                | 训和课程             |
| 我具有和衍生               | 产品相关的工作经                | 验                |
| 在过去3年、我              | 钱操作过5次以上的               | 衍生产品交易           |
|                      |                         |                  |
|                      |                         |                  |
|                      |                         |                  |
|                      |                         |                  |
|                      |                         |                  |
|                      |                         |                  |
|                      |                         |                  |
|                      |                         |                  |
|                      |                         |                  |
|                      |                         |                  |
|                      |                         |                  |
|                      |                         |                  |
|                      |                         | vCon             |
|                      |                         |                  |
|                      |                         |                  |
|                      |                         |                  |
|                      |                         |                  |
|                      |                         |                  |

提交资料

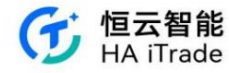

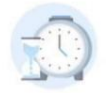

#### 您的资料已成功提交

预计1~2个工作日内完成审核,审核结果将有邮件及 APP消息通知您

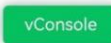

#### 3.5.4. Placing orders for digital currency ETF products

Mainland users do not support digital currency ETF transactions for

the time being; Non-mainland users who purchase products that require PI certification must first complete the PI certification;

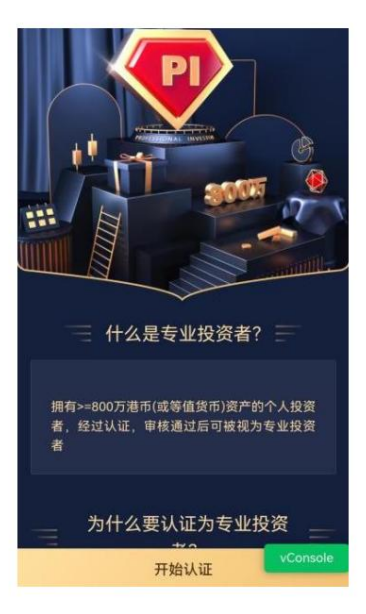
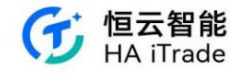

If the product purchased by the user does not require PI certification or the user has completed PI certification, complete the virtual asset knowledge assessment.

| 证券代码                | 03066                                    |                                          |                                 |       |
|---------------------|------------------------------------------|------------------------------------------|---------------------------------|-------|
| FA南方比特<br>币         | <b>▲23.52</b> 0.4                        | 20 +1.82%                                |                                 |       |
| 类型 ①                | 增强限价单                                    |                                          |                                 | -     |
| 价格(港市)              | 23.52                                    |                                          | - +                             |       |
| 请注意虚<br>虚拟资产<br>资虚打 | <b>温馨</b><br>拟资产相关交<br>知识测验,并<br>似资产产品相参 | <b>提示</b><br>易存在风险。<br>阅读、理解、<br>长的风险披露所 | 请先作答<br>同意与投<br><sup>责</sup> 明。 |       |
| 耳 购买力 :2            | 又消<br>,999,998.4                         | 去智                                       | <b>答题</b>                       |       |
| 金额<br>(港市)          | 2,352.00                                 | )                                        |                                 |       |
| 5:00 🖸 🚥 🐱          | 9 0 ···                                  | 2 X                                      | 410 <b>? D</b>                  | 44)   |
|                     | 知识                                       | 测评                                       |                                 |       |
| 本知识测验共<br>测验旨在了解    | 计八道题目,<br>您对于虚拟资                         | 完成需要约<br>8产交易的了                          | 2分钟。<br>解程度,                    | 知识 需要 |

测验旨在了解您对于虚拟资产交易的了解程度,需要 您正确选择6道及以上的题目后再执行相关产品的交 易。

1、购买或持有虚拟资产期货ETF等同于直接购买或持 有虚拟资产。

○ 是 ○ 否

2、虚拟资产可以透过电子方式转移、存储或交易。

○是 ○否

3、稳定币是加密货币,其价值与另一种货币、商品或 金融工具的价值挂钩。

○ 是 ○ 否

4、加密代币是在现有加密货币区块链上代币化的资产 或权益的表示。

○是 ○否

5、由于供应有限,比特币将随着时间的推移一定会保 持其价值并会上涨。

○ 是 ○ 否

6、虚拟资产交易可能是不可逆的。

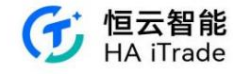

### 3.5.5. Hong Kong Stock Order Instructions

According to regulatory requirements, users must agree to submit their identity documents to the regulatory authorities before they can buy or deposit Hong Kong stocks and trade (except for selling,

transferring or withdrawing existing securities holdings in the account (if any)). ÿ The following reminder will appear when you click to buy Hong Kong stocks

for the first time. You need to click "Agree" to proceed to the next step.

| 5:14 🖪                     |                                              |                                         |                                        |                                     | 40  |
|----------------------------|----------------------------------------------|-----------------------------------------|----------------------------------------|-------------------------------------|-----|
| <                          |                                              | 交易                                      |                                        | 专业                                  | 版 = |
|                            |                                              |                                         |                                        |                                     |     |
| 证券代码                       | 00004                                        |                                         |                                        |                                     |     |
| 九龙仓集团                      | +24.45 0.30                                  | 0 +1.24% [                              |                                        |                                     |     |
| <b>₩</b>                   | 增强限价单                                        |                                         |                                        |                                     | •   |
| 价格(第5)                     | 24.45                                        |                                         |                                        | - +                                 |     |
| 根据纪录<br>报制度」<br>能够再<br>务,十 | 8、您未同意《 1<br>下取得客户同意<br>(視情況而定):<br>推出售、转出或持 | 授资者识别码<br>【条文》, 富昌<br>执行您的交易<br>显取您现有的认 | 制度」及「场<br>言证券/富昌期<br>指示或向您提<br>证券持仓 (如 | 外证券交易;<br>货将不会或不<br>供证券相关服<br>有)除外。 |     |
|                            | 取消                                           |                                         | 去同                                     | 意                                   |     |
| 有效期①                       | 当日有效                                         |                                         |                                        |                                     | •   |
|                            | 立即买入                                         |                                         |                                        |                                     |     |
| 191                        | <u>t</u>                                     | 今日订单                                    |                                        | 条件单                                 |     |
|                            |                                              | 现的?! 起本                                 |                                        |                                     |     |
|                            |                                              |                                         |                                        |                                     |     |
|                            |                                              |                                         |                                        |                                     |     |

ÿClick to agree to proceed to the next step. If you do not agree, you will not be able to purchase for the time being.

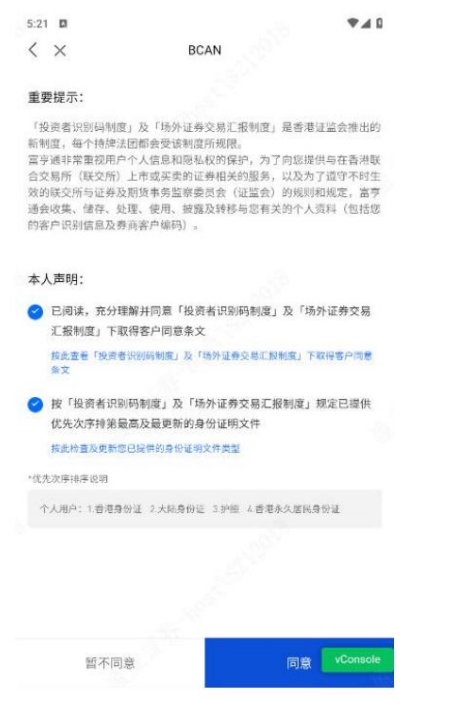

ÿAfter completing the authorization, you can trade Hong Kong stocks

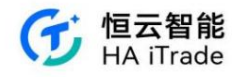

| 6:30 |          | <b>₹</b> ⊿ 0 |
|------|----------|--------------|
| < ×  | BCAN     |              |
|      |          |              |
|      |          |              |
|      | 授权成功     |              |
|      | 您已完成客户授权 |              |
|      |          |              |
|      |          |              |
|      | 返回       |              |
|      |          |              |
|      |          |              |
|      |          |              |
|      |          |              |
|      |          |              |
|      |          |              |
|      |          | vConsole     |
|      |          |              |

# 3.5.6. Conditional Order

5:20 \*40 5:20 .... < 交易 简易版。 德银天下[02418.HK] < Q 情校限仅展示延时15分钟行情。请到【我的行情】了解详情 贩价分析 轮证 新闻 公告 财务 简况 +82.50% 10E 1.580 今开 1.44 1.560 份行 17-2 0.800 成交班 2.73万 息市镇② 31 8517 方向 平入 市苗市口 19.14 成文団 1.80万股 总服本 21.81亿股 类型① 增强限价单 \* 5285 1.580 н 11 514 ¥ -3 - + 价格(用币) 1.46 97.503 1,388 1,500 - + ^ 数量(3) 0 最大可买 0 2 1,195 -----+ 最大可买 : 0 程 购买力 : 0 1,007 特合可卖:0股 0.1110 (9:33 金额 1.25% 2,190.00 有效期 3日有效 \* 1 快速获取港股最新实时行情 持仓(1) 今日订单 条件单 筹码分布 ① 股票名称 市值/数量: 现价/成本 今日盈亏: 持合盈亏 延时行情暂无筹码分布数据 长和 42,300.00 42.300 -10,000.00 3 0 8 4 报价模式 轮证 前透

Click on the transaction, select the conditional order in "Type" or directly click the conditional order on the stock market page, you can use the smart conditional order transaction. The validity period of

The transaction order page provides four conditional orders; when the current price rises to a certain level, when the current price falls to a certain level, stop loss/pursue price, and two-way limit order.

the conditional order is: valid on the same day, valid until expiration. 1. When the current price rises to reach:

Select the type {When the current price rises

to reach), fill in the trigger price, transaction quantity and validity period. When the current price rises to the trigger price, the order will be released to the market. Example: Assuming the current price is

\$70, when the current price rises to the preset trigger price of \$70.5, the system will use the enhanced limit order to sell 1,000 shares of the product at \$70.5.

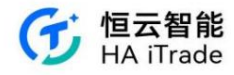

| 5:51            |           | 交島      |       |       | 1<br>201 E |        |
|-----------------|-----------|---------|-------|-------|------------|--------|
| ~               |           | 271)    |       |       | 101 92     | inox * |
| 分钟行情。           | 请到【我的行情】  | 1 了解详情。 |       |       | 國          |        |
| Q 穆银天<br>02418  | F<br>HK D | 1.460   |       |       | +82        | 50%    |
| 方向              | 3         | ξλ      |       | 素出    |            |        |
| 类型①             | 当现价上升     | 到达      |       |       |            | ٣      |
| 触发价(四)          | 0 1.46    |         |       | -     | +          |        |
| 价格(港市)          | 1.46      |         |       | -     | +          |        |
| 数量(形)           | 1,500     |         |       | -     | +          | $\sim$ |
|                 | 99        |         | -1/3  |       | 1/4        |        |
| 最大可买            | 0         | e       | 0     |       | 0          |        |
|                 | +         |         |       |       |            |        |
| 最大可买 :<br>购买力 : | 0 82<br>0 | 特位      | 可卖 0股 |       |            |        |
| 金額<br>(時市)      | 2,190.00  |         |       |       |            |        |
| 有效期〇            | 当日有效      |         |       |       |            | ٣      |
|                 |           | 立即买)    | ¢.    |       |            |        |
| 持仓              | (1)       | 今日订单    |       | 条     | 仲中         |        |
| 股票名称            | 市值/数量:    | 现价/成本   | 今日盈亏: | 捕食    | 盈亏         |        |
| 长和              | 42,300.00 | 42.300  | 0.00  | -10,0 | 00.00      | 0      |

#### 2. When the current price drops to

reach: Select type (When the current price drops to reach), fill in the trigger price, transaction quantity and validity period. When the current price drops to the trigger price, the order will

be released to the market. Example: Assuming the current price is \$70, when the current price drops to the preset trigger price of \$69.5, the system will use the enhanced limit order to

#### sell 1,000 shares of the product at \$69.5.

| 5:52 🖬         |           |        |                 |       | 4      | - 4 0 |
|----------------|-----------|--------|-----------------|-------|--------|-------|
| <              |           | 交易     |                 |       | 简易     | 版*    |
| 当前行情权          | 現仅展示証时19  | 分钟行情。显 | ial Citalistati | 170   | 详细     | (D) > |
| Q 積很天<br>02418 | F<br>HKE  | 1.460  |                 |       | +82    | .50%  |
| 方向             | 3         | Ęλ     |                 | 素出    |        |       |
| 类型①            | 当现价下跌     | 到达     |                 |       |        | ٠     |
| 触发价(高)         | 0 1.46    |        |                 | -     | +      |       |
| 价格(港市)         | 1.46      |        |                 | -     | +      |       |
| <b>数量</b> (影)  | 1,500     |        |                 | -     | +      | ^     |
|                | 20        |        | 1/8             |       | 3/4    |       |
| 最大可买           | 0         | 0      | 0               |       | 8      |       |
| THRE 0         | +         |        |                 |       |        |       |
| 最大可买:<br>购买力:  | 0 20<br>0 | 特位     | 可卖:8股           |       |        |       |
| 金额<br>(7875)   | 2,190.00  | l.     |                 |       |        |       |
| 有效期〇           | 当日有效      |        |                 |       |        | ٣     |
|                |           | 立即买)   | ŝ.              |       |        |       |
| 持仓             | (1)       | 今日订单   |                 | 条     | 件单     |       |
| 股票名称           | 市值/数量:    | 现价/成本  | 今日監号:           | 持合    | 直亏:    |       |
| 长和             | 42,300.00 | 42.300 | 0.00            | -10.0 | 19,125 | 2     |

#### 3. Stop Loss/Tracking

Price Select the type (Stop Loss/Tracking Price), fill in the trigger price, transaction quantity and validity period. Assuming the current price is \$70, when the current price drops to the

preset trigger price of \$69.5, the system will use the enhanced limit order to sell 1,000 shares of 00001 product at \$69.5. Select "Trailing Stop Loss", enter "69.5" as the trigger price

and press "Confirm". When the current price = the trigger price, the system will release the order to the market.

(Different from general decline, the tracking stop loss uses enhanced limit order, which has a higher probability of transaction)

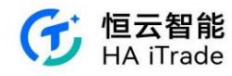

| 5:52                      |                      | 交易                   |       |       | <b>《</b><br>简易 | 16 -  |
|---------------------------|----------------------|----------------------|-------|-------|----------------|-------|
| non-th. Hat               | 1 G MA AV IN AV IN A | and many sector bits |       |       | 1 -            | (D) : |
| Q 穆根天<br>(2418)           | F<br>×@L             | 1.460                |       |       | +82            | .50%  |
| 方向                        | 1                    | 吴入                   |       | 典出    |                |       |
| 类型 ①                      | 止损/追价                |                      |       |       |                | *     |
| 触发价(用于                    | 1.46                 |                      |       | -     | +              |       |
| 价格(港市)                    | 1.46                 |                      |       | -     | +              |       |
| <b>教量</b> (图)             | 1,500                |                      |       | -     | +              | ~     |
|                           | 20                   |                      | 1/8   |       | 1/4            |       |
| 最大可买                      | 0                    | 0                    | a     |       | 0              |       |
| ★=秋夏 ○<br>最大可买 :<br>換定力 : | +<br>0 @             | 持立                   | 可去:0股 |       |                |       |
| 金额<br>(時刊)                | 2,190.00             | í.                   |       |       |                |       |
| 有效期〇                      | 当日有效                 |                      |       |       |                | ٣     |
|                           |                      | 立即买)                 | Ş.    |       |                |       |
| 持仓                        | (1)                  | 今日订年                 |       | 条     | 中单             |       |
| 股票名称                      | 市值/数量:               | 现价/成本                | 今日盈亏: | 持合    | <b>助</b> 亏:    |       |
| 长和                        | 42,300.00            | 42.300               | 0.00  | -10.0 | 00.00          |       |

### 4. Two-way limit

order: You need to fill in the take profit trigger price and stop loss trigger price. Assuming the current price is \$70, place a two-way limit order: sell 1,000 shares of 00001 product at \$70.5. If the current price drops to the preset trigger price of \$69.5, it will be sold at the loss/profit price of \$69.5. If the order cannot be sold at \$70.5 and the current price drops to the set trigger price of \$69.5, the system will automatically cancel the \$70.5 sell order and send a new order to the market at \$69.5.

|                   |                    |                |       |       |        | 14   |
|-------------------|--------------------|----------------|-------|-------|--------|------|
| <                 |                    | 交易             |       |       | 简易     | 版*   |
| 分钟行情。             | 自到【我的行情            | ] 了解详慎。        |       |       | 拉      |      |
| Q 發银天T<br>02418.5 |                    | 1.460          |       |       | +82    | .50% |
| 方向                |                    |                | 素出    |       |        |      |
| 类型①               | 双向限价盘              |                |       |       |        | *    |
| 止盈触发价<br>(目の) 〇   | 1.46               |                |       | -     | +      |      |
| 止损触发价<br>(周句)     | 1.46               |                |       | -     | +      |      |
| 止损价格<br>(港市)      | 1.46               | -              | +     |       |        |      |
| <u>数量(</u> 3)     | 0                  |                |       | -     | +      | ^    |
| 有效期〇              | 当日有效               |                |       |       |        | *    |
|                   |                    |                |       |       |        |      |
| 持仓(               | 1)                 | 今日订年           |       | 条     | 件单     |      |
| 夏蒙名称              | 市值/数量:             | 现价/成本          | 今日盈亏: | 地名    | 盈亏     |      |
| 长和                | 42,300.00<br>1,000 | 42.300<br>52.3 | 0.00  | -10,0 | 19.129 | 1    |

# 3.6. All Orders

You can view all order data of historical entrustments

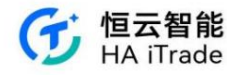

|                     |        | •    | 1 1 5:38   |
|---------------------|--------|------|------------|
| <                   | 交易訂單   |      |            |
| 🚱 港股現金帳戶 👻          |        |      |            |
| 全部 🔻                | 全部股票 👻 |      | 近1週 🔻      |
| 名稱代碼                | 委託價格   | 委託數量 | 狀態         |
| 昨天                  |        |      |            |
| TENCENT<br>00700.HK | 321    | 100  | 等待提交<br>買入 |

# 3.7. More

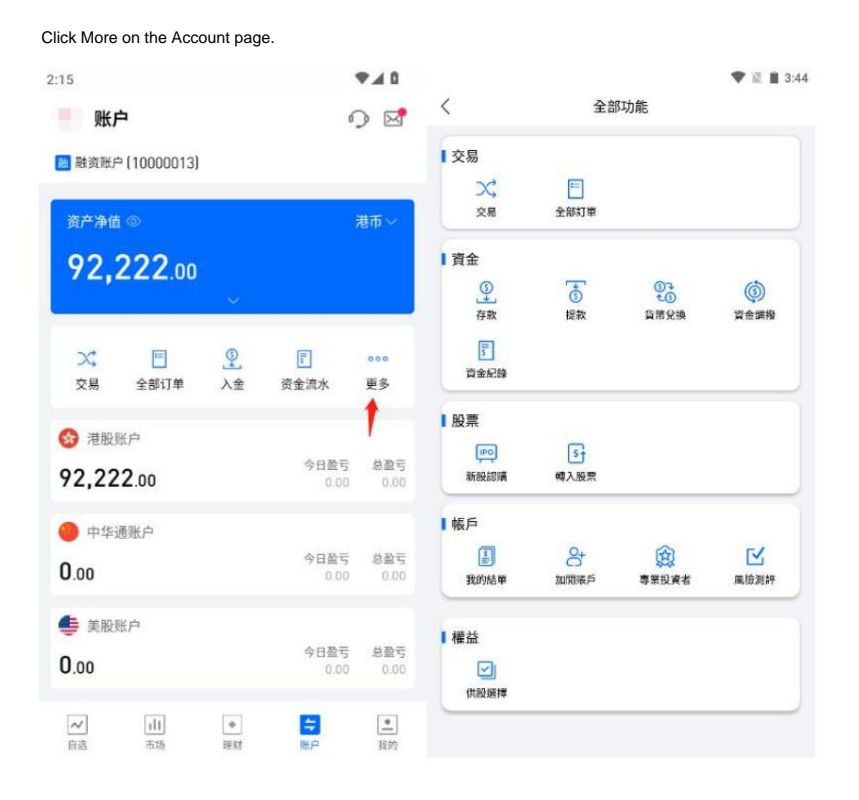

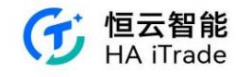

# 3.8. My Statements

Users can find My Statements in More, view all statements within different time periods (last 1 month, last 3 months, last 6 months or custom date), and view daily and monthly statements by category.

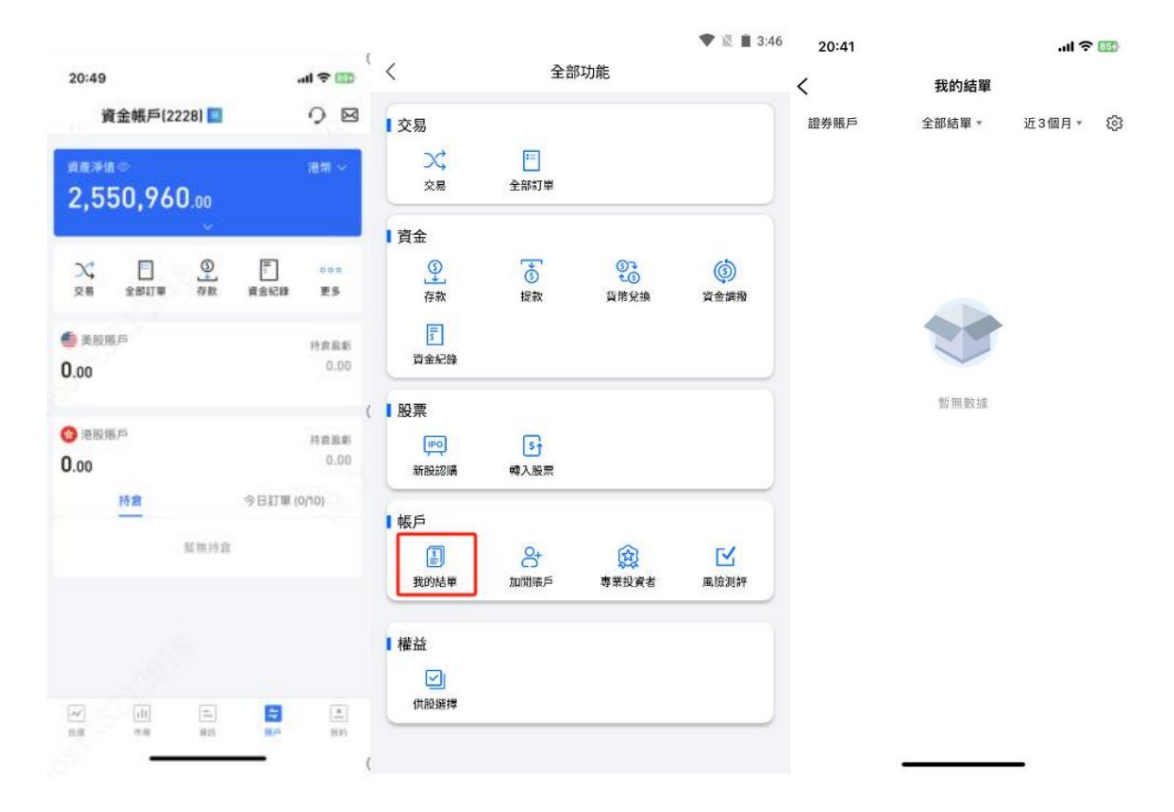

## 3.9. My Commission

In "More", click "My Commission" to view the user's commission, as shown in the figure:

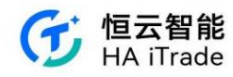

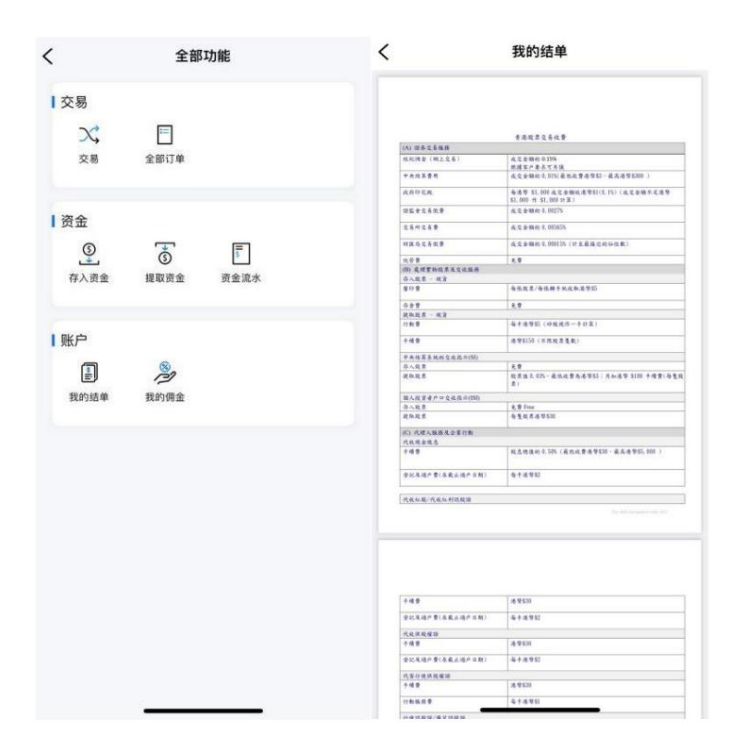

### 3.10. Transferring Stocks

In "More", click "Transfer In Stocks" to jump to the transfer guidance page. You can click to cancel the guidance reminder, and this pop-up window will not appear next time you enter the transfer process. Users need to fill in the transferor information, including the market, transferor broker, and account number; among them, if the transferor broker selects "Other Brokers", you must also fill in the broker name, account name, transferor broker CCASS code (DTC code for US stocks), contact person and contact phone number. The recipient information defaults to this broker, and the receiving account defaults to this trading account, which cannot be modified. Users can view the transfer process guidance, company information, and customer service contact information at the bottom.

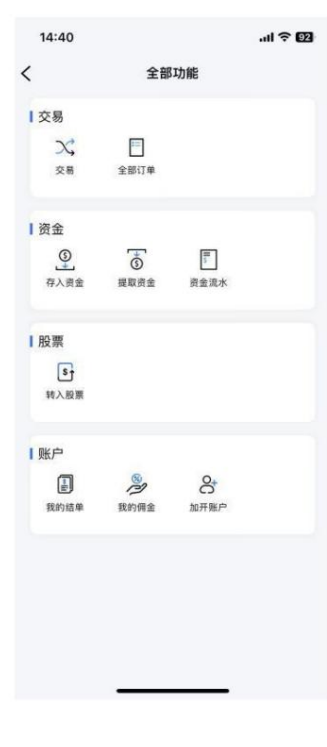

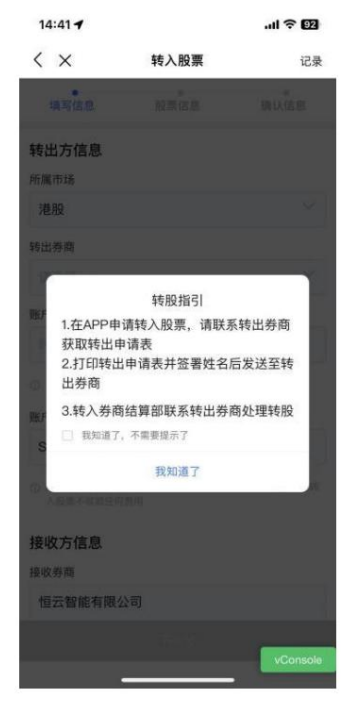

| 14:41                  |                     | ul ବି 🛐   |
|------------------------|---------------------|-----------|
| < ×                    | 转入股票                | 记录        |
| 填写信息                   | 股票信息                | 确认信息      |
| 转出方信息                  |                     |           |
| 所属市场                   |                     |           |
| 港股                     |                     |           |
| 转出券商                   |                     |           |
| 123                    |                     | $\sim$    |
| 账户号码                   |                     |           |
| 123455                 |                     |           |
| ③ 请输入转出券商员             | 10-号码,可咨询对方券商       | 客服職以      |
| 账户姓名                   |                     |           |
| Shi Gx                 |                     |           |
| ③ 應戶姓名當与損損<br>入股票不收取任何 | 处账户同名,整不支持非同<br>【费用 | 名账户转入股票,转 |
| 接收方信息                  |                     |           |
| 接收券商                   |                     |           |
| 恒云智能有限                 | 公司                  |           |
|                        | 下一步                 |           |
|                        |                     | vConsole  |

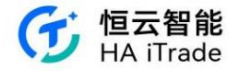

| 14:52                        |         | .ul 🗢 💷   | 14:41      |                     | .ıl 🔶 💷   |
|------------------------------|---------|-----------|------------|---------------------|-----------|
| く × 转                        | 入股票     | 记录        | < ×        | 转入股票                | 记录        |
| 填写信息 影                       | 家信息     | 。确认信息     | 填写信息       | 服票信息                | 确认信息      |
| 券商名称                         |         |           | ② 请输入转出券商日 | 胆产号码,可咨询对方势商        | 客服職以      |
|                              |         |           | 账户姓名       |                     |           |
| 账户号码                         |         |           | Shi Gx     |                     |           |
|                              |         |           | ④ 程户姓名图与接  | <b>改账户同名,暂不支持非同</b> | 名张户转入股票,转 |
| ③ 请输入转出券原账户号码。               | 可咨询对方资格 | 客服确认      | 入股票不收取任何   | 问费用                 |           |
| 账户姓名                         |         |           | 接收方信息      |                     |           |
| Shi Gx                       |         |           | 接收券商       |                     |           |
| 转出券商CCASS代码                  |         |           | 恒云智能有限     | 公司                  |           |
|                              |         |           | 接收账户       |                     |           |
| 联系人                          |         |           | 港股现金账户     | 10002228            |           |
|                              |         |           |            |                     |           |
| 联系人电话                        |         |           |            | 程指引                 |           |
|                              |         |           | []] 恒云智能有[ | 限公司资料               |           |
| ③ 账户姓名需与接收账户网名<br>入股票不收取任何费用 | ,若不支持非同 | 名账户转入股票,转 | ○ 遇到问题联    | 系客服                 |           |
|                              |         |           |            | 下一步                 |           |

After the information is filled in, the user can click Next to enter the stock information. When the user clicks the stock name input, it will jump to the search page, where the stock name and code can be searched to add stocks. The user also needs to enter the number of stocks. The cost price is automatically generated, and the user can

modify the price. The user can click the Add Stock button to add multiple stocks, with a maximum of 10 stocks.

| 14:41    |                   | ul 🗢 💷   | 14  | 4:42   |    |   |    |    |   |   | 11 🗟 | 90        | 14:42   |          |            | .ıl 🗟 🔟  |
|----------|-------------------|----------|-----|--------|----|---|----|----|---|---|------|-----------|---------|----------|------------|----------|
| < ×      | 转入股票              | 记录       | <   | ×      |    |   | 转入 | 股票 |   |   |      | 记录        | < ×     |          | 转入股票       | 记录       |
| 填写信息     | し、酸素信息            | 确认信息     | Q   | 007    | od |   |    |    |   |   | 0    | 取消        | 填写信     | <u>8</u> | 股票信息       | 确认信息     |
| ① 您当前所选? | 市场为港股,请添加需转入的港股名  | 5称和数量    | 搜索  | 結果     |    |   |    |    |   |   |      |           | ① 您当前所过 | 市场为清照    | ,请添加需转入的港  | 股名称和數量   |
|          | 一 添加股票            |          | 腾讯  | 控股     |    |   |    |    |   |   |      |           |         |          | (十) 添加股票   |          |
| 股票名称     |                   |          |     |        |    |   |    |    |   |   |      |           | 股票名称    | 小米集      | ₫-W 01810  |          |
| 股票数量     | 请输入转入股票数量         |          |     |        |    |   |    |    |   |   |      |           | 股票数量    | 100股     |            |          |
| 成本价      |                   |          |     |        |    |   |    |    |   |   |      |           | 成本价     | 12.2港7   | 6/股        |          |
|          |                   | 删除       |     |        |    |   |    |    |   |   |      |           |         |          |            | 删除       |
| "成本价"用于计 | 十算您的"持仓盈亏",您可以手动输 | 入设置      |     |        |    |   |    |    |   |   |      |           | 股票名称    | 腾讯控制     | 段 00700    |          |
|          |                   |          | ^   | $\sim$ |    |   |    |    |   |   | 1    | 完成        | 股票数量    | 100股     |            |          |
|          |                   |          | 1   | 2      | 2  | 4 | 5  | 6  | 7 | 0 | 0    | 0         | 成本价     | 269.8)   | 體币/股       |          |
|          |                   |          | 4   | 2      | 3  | 4 | 5  | 0  | 4 | • | 9    | 0         |         |          |            | 删除       |
|          |                   |          | -   | 1      | :  | ; | (  | )  | ¥ | @ | "    | "         | "成本价"用于 | 计算度的"非   | F仓盈亏",您可以手 | 动输入设置    |
|          |                   |          | #+= |        |    | , | •  | ?  | 1 |   | •    | $\otimes$ |         |          |            |          |
|          |                   |          | 拼音  |        | )  |   | 空  | 格  |   |   | 换    | ī         |         |          |            |          |
|          | アーザ               | vConsole | ¢   | ₽      |    |   |    |    |   |   | ļ    | Ĵ,        |         |          | 下一步        | vConsole |

The user clicks Next to enter the confirmation information page, where he can view the transferor, recipient and stock information. After clicking Confirm Submit, he submits

the transfer application and waits for review. He can click Back to return to the transaction function page, or click Record in the upper right corner to view the transfer record.

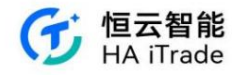

| 14:42          |      | .ul 🔶 💷          | 14:43                                    |                     | .ul 🕈 💷  | 14:43        | ul 🗢 🔟                  |
|----------------|------|------------------|------------------------------------------|---------------------|----------|--------------|-------------------------|
| < ×            | 转入股票 | 记录               | < ×                                      | 转入股票                | 记录       | < ×          | 转入记录                    |
| 填写信息           | 股票信息 | 确认信息             |                                          |                     |          | 转入股票         | 处理中                     |
| 转出方信息          |      |                  |                                          |                     |          | 转出芬商<br>发起时间 | 123<br>2024–01–31 14:42 |
| 转出券商           |      | 123              |                                          |                     |          | 股票详情         | ×                       |
| 账户号码<br>账户姓名   |      | 123455<br>Shi Gx | 您的                                       | 的转股申请已成功            | 提交       |              |                         |
| 接收方信息          |      |                  | 空成以下来现                                   | 日可正常たる              | B        |              |                         |
| 接收券商           |      | 恒云智能有限公司         | <ol> <li>联系转出考</li> <li>打印表格均</li> </ol> | 学商获取转出表格<br>真写信息并签名 | ·        |              |                         |
| 股票信息           |      |                  | 自用转出表                                    | 長格,发送至转出券商          |          |              |                         |
| 股票名称           | 股票数量 | 成本价              | 如转出券商转;<br>息                             | 出过程需券商名稱资料,         | 请参考以下信   |              |                         |
| 小米集团W<br>01810 | 100股 | 12.2港币/股         | 公司名称:券和<br>CCASS代码:                      | 8名稱<br>結算編碼1        |          |              |                         |
| 腾讯控股<br>00700  | 100股 | 269.8港币/股        | 联系人: 聯系/<br>联系人电话:<br>联系邮箱: 聯系           | 人<br>恭系電話<br>兵郵箱    |          |              |                         |
|                |      |                  |                                          | 完成                  |          |              |                         |
|                | 确认提交 | vConsole         |                                          |                     | vConsole |              | vConsole                |

### 3.11. Professional Investors

Users can click "Professional Investors" in "More" to learn about professional investors. After the user starts the authentication, if the user's assets in the brokerage are less than 8 million Hong Kong dollars, they need to upload additional asset certificate pictures. After submitting the asset certificate, the user needs to read the risk disclosure and professional investor statement, and then sign. After the user submits successfully, it takes 1-2 working days to complete the review.

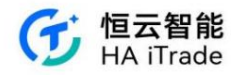

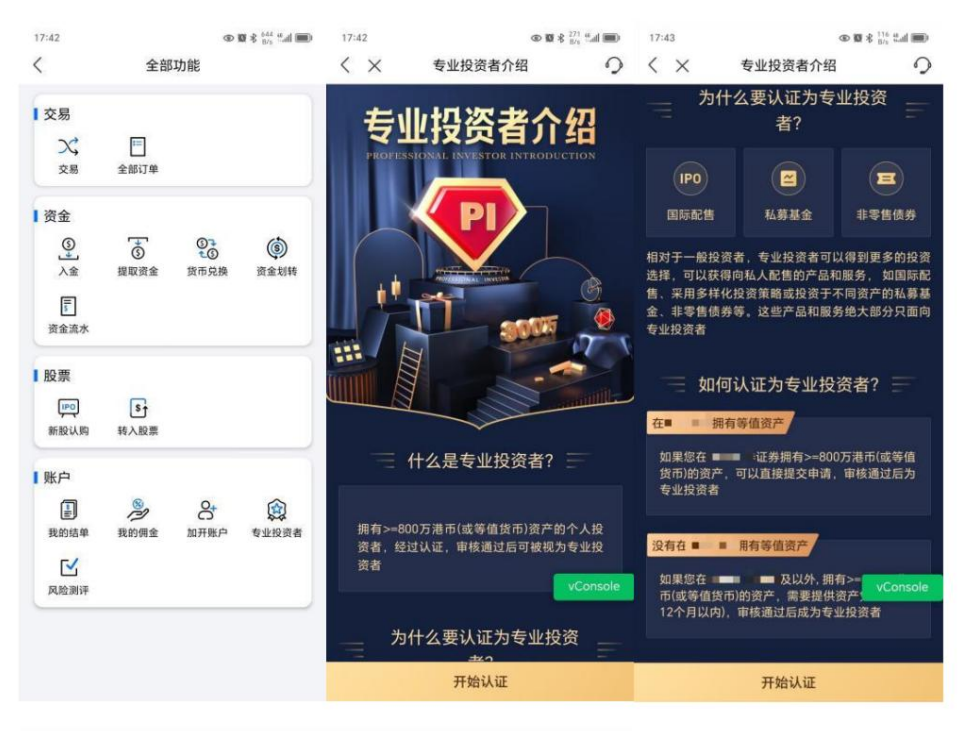

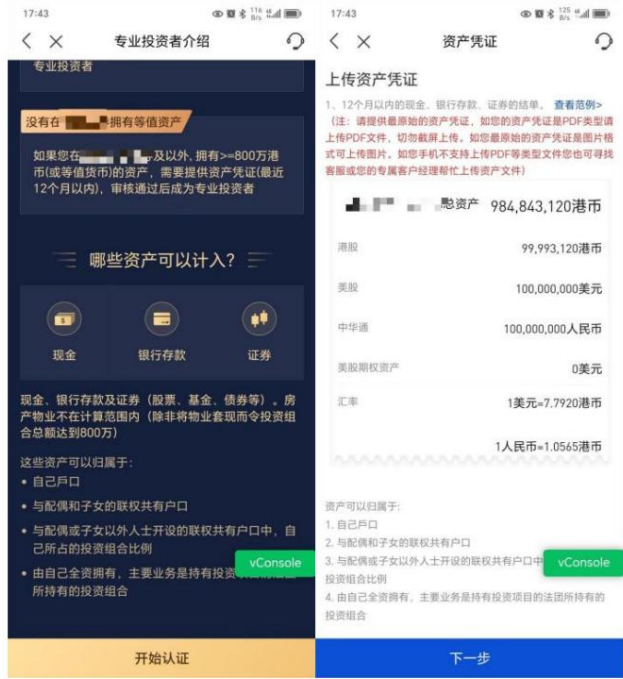

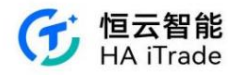

| < ×                                                                                                    |                                                                                                    | 资产凭证                                                                                                    |                                                                                                    | 2                                                                                                    |                                                                                                    |                                                                                                    |                                                                                                    |         |           |                                                                                             |                                                               |
|----------------------------------------------------------------------------------------------------|----------------------------------------------------------------------------------------------------|----------------------------------------------------------------------------------------------------|----------------------------------------------------------------------------------------------------|----------------------------------------------------------------------------------------------------|----------------------------------------------------------------------------------------------------|----------------------------------------------------------------------------------------------------|----------------------------------------------------------------------------------------------------|---------|-----------|---------------------------------------------------------------------------------------------|---------------------------------------------------------------|
| 上传资产                                                                                                    | 气证                                                                                                    |                                                                                                    |                                                                                                    |                                                                                                    |                                                                                                    |                                                                                                    |                                                                                                    |         |           |                                                                                             |                                                               |
| <ol> <li>1.12个月以<br/>(注:请提供<br/>上传PDF文件<br/>式可上传图)</li> </ol>                                                                                                    | (内的现金<br>共嚴原始的<br>牛,切勿截<br>牛,如您手                                                                                                    | 、银行存款、证<br>的资产凭证,如想<br>就屏上传。如您最<br>手机不支持上传P                                                                                                    | 券的结单。 查<br>助资产凭证是<br>服始的资产凭<br>DF等类型文件:                                                                                                    | 看范例><br>PDF类型请<br>正是图片格<br>回也可寻找                                                                                 |                                                                                                    |                                                                                                    |                                                                                                    |         |           |                                                                                             |                                                               |
| 客服或您的考<br>2、银行/证券<br>高 部公約8                                                                                                    | 专属客户经<br>9等机构的<br>20本文的                                                                                                    | 2理帮忙上传资产<br>0资产凭证会发送<br>1/400点加速车                                                                                                    | *文件)<br>(给您电子邮件)<br>(2.00                                                                                                    | 成纸质信                                                                                                    |                                                                                                    |                                                                                                    |                                                                                                    |         |           |                                                                                             |                                                               |
| MI, HP37614                                                                                                    | 9 U 11 E 10                                                                                                    | 如从中自动员们                                                                                                    | ur. 149 -                                                                                                    |                                                                                                    |                                                                                                    |                                                                                                    |                                                                                                    |         |           |                                                                                             |                                                               |
|                                                                                                    |                                                                                                    |                                                                                                    |                                                                                                    |                                                                                                    |                                                                                                    |                                                                                                    |                                                                                                    |         |           |                                                                                             |                                                               |
| 您在<br>资产凭证<br>动导致的                                                                                                    | ■<br>正需要>■<br>白资产不、                                                                                                    | \$资)<br>6,000,000港市<br>足,请保证一                                                                                                    | 产2,000,000港<br>i,为了避免7<br>定余量                                                                                                    | i币,<br>5场波                                                                                                    |                                                                                                    |                                                                                                    |                                                                                                    |         |           |                                                                                             |                                                               |
| -                                                                                                    |                                                                                                    | 三 主资产                                                                                                    | 2,000,00                                                                                                    | 0港币                                                                                                    |                                                                                                    |                                                                                                    |                                                                                                    |         |           |                                                                                             |                                                               |
| 港股                                                                                                    |                                                                                                    |                                                                                                    | 2,000,0                                                                                                    | 00港币                                                                                                    |                                                                                                    |                                                                                                    |                                                                                                    |         |           |                                                                                             |                                                               |
| 美股                                                                                                    |                                                                                                    |                                                                                                    | v                                                                                                    | Console<br>0美元                                                                                                   |                                                                                                    |                                                                                                    |                                                                                                    |         |           |                                                                                             |                                                               |
| 中华道                                                                                                    |                                                                                                    |                                                                                                    | C                                                                                                    | 人民币                                                                                                    |                                                                                                    |                                                                                                    |                                                                                                    |         |           |                                                                                             |                                                               |
| 美股期权                                                                                                    | 责产                                                                                                    |                                                                                                    |                                                                                                    | 0美元                                                                                                    |                                                                                                    |                                                                                                    |                                                                                                    |         |           |                                                                                             |                                                               |
| 汇率                                                                                                    |                                                                                                    |                                                                                                    | 1美元=7.79                                                                                                    | 20港币                                                                                                    |                                                                                                    |                                                                                                    |                                                                                                    |         |           |                                                                                             |                                                               |
|                                                                                                    |                                                                                                    |                                                                                                    | 1人民币=1.05                                                                                                    | 65港币                                                                                                    |                                                                                                    |                                                                                                    |                                                                                                    |         |           |                                                                                             |                                                               |
|                                                                                                    |                                                                                                    |                                                                                                    |                                                                                                    | ~~~                                                                                                    |                                                                                                    |                                                                                                    |                                                                                                    |         |           |                                                                                             |                                                               |
| 3. 与配偶或于<br>投资组合比例<br>4. 由自己全计<br>投资组合                                                                                                    | 子女以外人<br>子女以外人<br>则<br>资拥有,主                                                                                                    | 2共有户口<br>人士开设的联权并<br>主要业务是持有打                                                                                                    | +有户口中,自<br>9资项目的法团                                                                                                    | 己所占的                                                                                                    |                                                                                                    |                                                                                                    |                                                                                                    |         |           |                                                                                             |                                                               |
| <ol> <li>与配偶或:<br/>投资组合比()</li> <li>投资组合比()</li> <li>由自己全)</li> <li>投资组合</li> </ol>                                                                                                    | 子女以外人<br>列<br>资拥有,主                                                                                                    | R共有户口<br>人士开设的联权;<br>主要业务是持有非<br>下一步                                                                                                    | 共有户口中,自<br>9资项目的法团                                                                                                    | 己所占的                                                                                                    | I                                                                                                    |                                                                                                    |                                                                                                    |         |           |                                                                                             |                                                               |
| <ol> <li>与配偶或:<br/>投資場合比II</li> <li>由自己全計<br/>投资組合</li> <li>人</li> <li>人</li> <li></li></ol>                                                                                                    | - 文切林(6)<br>子女以外 <i>人</i><br>则<br>资拥有, 主                                                                                                    | 2共有户口<br>人士开设的取収計<br>主要业务是持有計<br>下一步<br>风险披露                                                                                                    | 4有户口中。自<br>设该项目的法团                                                                                                    | 已所占的<br>所持有的<br><b>①</b>                                                                                         | I                                                                                                    |                                                                                                    |                                                                                                    | 1       | 7:50      | 专业投                                                                                         | 國                                                             |
| <ol> <li>3. 与配偶或:<br/>投資組合は1</li> <li>4. 由組合</li> <li>4. 力換通信合</li> <li>4. 力換通信</li> <li>4. 力換通信</li></ol>                                                                                                    | 2 (1) (1) (1) (1) (1) (1) (1) (1) (1) (1)                                                                                                    | 2共有户口<br>人士开设的联权共<br>主要业务是持有并<br>下一步<br>风险披露                                                                                                    | 4有户口中,自<br>9资项目的法团                                                                                                    | 已所占的<br>所持有的<br><b>①</b>                                                                                         | < ×                                                                                                    | 客户声明                                                                                                    |                                                                                                    | 0       | 7:50      | 专业投                                                                                         | a<br>资者介绍                                                     |
| <ol> <li>500(4)(4)(4)(4)(4)(4)(4)(4)(4)(4)(4)(4)(4)(</li></ol>                                                                                                    | 受助成功     子女以外     引     资     捐     捐     有     :     当     闭     读     以     下     可     读     以     下     可     读     以     下                                                                                                    | R共有户口<br>1、土开设的联权<br>一要业务是持有主<br>下一步<br>风险披露<br>有关被视作专                                                                                                    | 4有户口中, 自<br>20读项目的法团<br>业投资者的D                                                                                                    | こ所占的<br>所持有的<br><b>つ</b><br>1000                                                                                 | < ×<br>专业投资者声明                                                                                                    | 客户声明                                                                                                    |                                                                                                    | 0       | 7:50      | 专业投                                                                                         | @<br>资者介绍                                                     |
| <ol> <li>3. 与配偶成子報告報告報告報告報告報告報告報告</li> <li>4. 由資源組合</li> <li>(二二二、二、二、二、二、二、二、二、二、二、二、二、二、二、二、二、二、二、</li></ol>                                                                                                    | <ul> <li>         ・</li></ul>                                                                                                    | R共有户口<br>(土开设的取获)<br>要业务是持有許<br>下一步<br>风险披露<br>有关被视作专名                                                                                                    | 4有户口中, 自<br>设资项目的法团<br>业投资者的β<br>后,<br>) 可以为思想                                                                                                    | 已所占的<br>所持有的<br>小脸<br>百姓                                                                                         | < ×<br>专业投资者声明<br>我确认持有不少子                                                                                                    | 客户声明<br>1<br>\$8.000.000港币 (                                                                                                    | (或等值外                                                                                                    | 0       | 7:50      | 专业投资                                                                                        | 変者介绍                                                          |
| <ol> <li>3. 与配偶成化</li> <li>4. 由资数</li> <li>4. 由资数</li> <li>4. 由 通知</li> <li>4. 由资数</li> <li>4. 由资数</li> <li>4. 由 通知</li> <li>4. 由 通知</li> <li>4. h m</li> <li>4.</li></ol>                                                                                                    | 日本の一部では「「「「」」」では「「」」」では「「」」」では、「」」」では、「」」」では、「」」」では、「」」」では、「」」」では、「」」では、「」」、「」」では、「」」、「」」、「」」、「」、「」、「」、「」、「」、「」、「」、「」、「」、                                                                                                    | 2共有户口<br>(土开设的联网)<br>主要业务是持有社<br>下一步<br>风险披露<br>有专业投资者之<br>。但该类错者之                                                                                                    | 4年中中, 自<br>2015年1月10日<br>2015年1月10日<br>2015年1月11日<br>2015年1月11日<br>2015<br>2015<br>2015<br>2015<br>2015<br>2015<br>2015<br>2015                                                                                                    | 已所占的<br>所持有的                                                                                                    | < ×<br>专业投资者声明<br>我输认持有不少于<br>百)的投资组合。<br>者)规则,投资组                                                                                                    | 客户声明<br>\$8,000,000港币(<br>根据证券及期货(<br>合指证券,存款证                                                                                                    | (或专道外)或专业投资                                                                                                    | ⊙<br>   | 7:50      | 专业投げ                                                                                        | 資本介绍                                                          |
| 3.与整偶成记录<br>投资国告法记录<br>4.投资国告告<br>《 次 按 錄<br>请仔星、限公子的<br>可是不同的<br>一番港资源。<br>》<br>》。<br>》<br>》。<br>》<br>》<br>》<br>》<br>》<br>》<br>》<br>》<br>》<br>》<br>"<br>》<br>》<br>》<br>》                                                                                                    | G 可。(设监该管保 可。)                                                                                                    | 2共有户口<br>(土井辺的駅の)<br>主要业务是持有社<br>下一步<br>风险披露<br>有                                                                                                    | (有戶口中,自<br>)<br>(資項目的法部<br>)<br>)<br>)<br>)<br>)<br>)<br>(<br>)<br>)<br>(<br>)<br>)<br>(<br>)<br>)<br>(<br>)<br>)<br>(<br>)<br>)<br>(<br>)<br>)<br>(<br>)<br>)<br>(<br>)<br>)<br>(<br>)<br>)<br>(<br>)<br>(<br>)<br>)<br>(<br>)<br>(<br>)<br>)<br>(<br>)<br>(<br>)<br>)<br>(<br>)<br>(<br>)<br>)<br>(<br>)<br>(<br>)<br>)<br>(<br>)<br>(<br>)<br>)<br>(<br>)<br>(<br>)<br>)<br>(<br>)<br>(<br>)<br>)<br>(<br>)<br>(<br>)<br>)<br>(<br>)<br>)<br>(<br>)<br>)<br>(<br>)<br>(<br>)<br>)<br>(<br>)<br>)<br>(<br>)<br>)<br>(<br>)<br>(<br>)<br>)<br>(<br>)<br>)<br>)<br>(<br>)<br>)<br>)<br>(<br>)<br>)<br>)<br>)<br>(<br>)<br>)<br>(<br>)<br>)<br>)<br>)<br>(<br>)<br>)<br>)<br>)<br>(<br>)<br>)<br>)<br>)<br>(<br>)<br>)<br>)<br>)<br>(<br>)<br>)<br>)<br>)<br>(<br>)<br>)<br>)<br>)<br>()<br>)<br>)<br>)<br>)<br>)<br>)<br>(<br>)<br>)<br>)<br>)<br>)<br>)<br>)<br>(<br>)<br>)<br>)<br>)<br>)<br>)<br>(<br>)<br>)<br>)<br>)<br>)<br>(<br>)<br>)<br>)<br>)<br>)<br>)<br>(<br>)<br>)<br>)<br>)<br>)<br>)<br>)<br>)<br>(<br>)<br>)<br>)<br>)<br>)<br>)<br>(<br>)<br>)<br>)<br>)<br>)<br>()<br>)<br>)<br>)<br>)<br>)<br>(<br>)<br>)<br>)<br>)<br>)<br>(<br>)<br>)<br>)<br>)<br>)<br>)<br>)<br>)<br>()<br>)<br>)<br>)<br>)<br>)<br>)<br>)<br>)<br>()<br>)<br>)<br>)<br>)<br>)<br>)<br>)<br>)<br>()<br>)<br>)<br>)<br>)<br>)<br>)<br>)<br>)<br>)<br>)<br>)<br>)<br>)<br>)<br>)<br>)<br>)<br>)<br>) | 已所占的<br>所持有的<br>の                                                                                                | 长     长     专业投资者声明     我職认持有不少子     市)的股度组合。     者) 規則,規算     人代为持有的数项     1、本人可知常常常     本     人代为持有的数项     1、本人可知常常常     1、本人可知常常常     1、本人可知常常常     1、本人可知常常常     1、本人可知常常常     1、本人可知常常常     1、本人可知常常常     1、本人可知常常常     1、本人可知常常常     1、本人可知常常常     1、本人可知常常常     1、本人可知常常常     1、本人可知常常常     1、本人可知常常     1、本人可知常常常     1、本人可知常常常     1、本人可知常常常     1、本人可知常常常     1、本人可知常常     1、本人可知常常     1     1     1     1     1     1     1     1     1     1     1     1     1     1     1     1     1     1     1     1     1     1     1     1     1     1     1     1     1     1     1     1     1     1     1     1     1     1     1     1     1     1     1     1     1     1     1     1     1     1     1     1     1     1     1     1     1     1     1     1     1     1     1     1     1     1     1     1     1     1     1     1     1     1     1     1     1     1     1     1     1     1     1     1     1     1     1     1     1     1     1     1     1     1     1     1     1     1     1     1     1     1     1     1     1     1     1     1     1     1     1     1     1     1     1     1     1     1     1     1     1     1     1     1     1     1     1     1     1     1     1     1     1     1     1     1     1     1     1     1     1     1     1     1     1     1     1     1     1     1     1     1     1     1     1     1     1     1     1     1     1     1     1     1     1     1     1     1     1     1     1     1     1     1     1     1     1     1     1     1     1     1     1     1     1     1     1     1     1     1     1     1     1     1     1     1     1     1     1     1     1     1     1     1     1     1     1     1     1     1     1     1     1     1     1     1     1     1     1     1     1     1     1     1     1     1     1     1     1     1     1     1     1     1     1     1     1     1     1     1     1     1     1     1     1     1     1     1     1     1     1     1     1     1     1     1     1     1     1     1     1     1     1     1     1     1     1     1     1     1     1     1     1     1     1     1 | 客户声明<br>\$8,000,000港币 (<br>根据证券及期货 (<br>注合指证券,存款证<br>1。                                                                                                    | (或等值外<br>变少投资<br>、及由保管                                                                                                    | 0       | 7:50<br>× | 专业投资<br>是交<br>预计1-2个工                                                                       | 资者介绍<br>交者介绍                                                  |
| <ol> <li>与資電合合</li> <li>投資電合合</li> <li>投資電合合</li> <li>人 投資</li> <li>(人 投資</li> <li>(人 投資)</li> <li>(人 投資)</li> <li>(人 д)</li>     &lt;</ol>                                                                                                    | 4 词。 (以 没 监 法 定 所 ( ) ( ) ( ) ( ) ( ) ( ) ( ) ( ) ( ) (                                                                                                    | 2<br>(                                                                                                    | (有戶口中,自<br>会演項目的法師<br>定,<br>)可以为返出<br>产品有可能,<br>)可以为返出<br>之。<br>(前)<br>(前)<br>(前)<br>(前)<br>(前)<br>(前)<br>(前)<br>(前)<br>(前)<br>(前)                                                                                                    | 已所占的<br>所持有的<br>①<br>1000<br>1000<br>1000<br>1000<br>1000<br>1000<br>1000<br>1                                   | 大 ×<br>专业投资者声明<br>我能认持有不少于<br>币)的投资组合。<br>者)规则,投资组<br>人代为将有的数据<br>1.本人已间读得关<br>明由被规为专业投<br>专业的证明。                                                                                                    | 客户声明<br>朱.000.000港币<br>合指证券,存款证<br>。<br>专业投资者的风险<br>资者的风险                                                                                                    | (或专业)<br>(或专业)<br>(动)(<br>(动)(<br>(动))<br>(动)(<br>(动)(<br>(动)(<br>(动)))<br>(动)(<br>(动)(<br>())(<br>())()()()()()()()()()()()()()()()()()()( | ۲       | 7:50<br>X | 专业投げ<br>建設<br>現立<br>取け1-2个工<br>事権通过后将有                                                      | る<br>资者介绍<br>2<br>成功<br>作日完成庫<br>新App消息運                      |
| 3.与资用自己合<br>4.投资量量合合<br>4.投资<br>4.投资<br>4.投资<br>4.投资<br>4.投资<br>4.投资<br>4.投资<br>4.投资                                                                                                    | ▲ 2月<br>10日<br>10日<br>10日<br>10日<br>10日<br>10日<br>10日<br>10日                                                                                                    | 2共有户口<br>(土开设的联网)<br>下一步<br>风险披露<br>有专业投资是持有社<br>风险披露<br>有专业投资查测定。<br>及可能您者在问题。<br>我问题。<br>我们的风险及居                                                                                                    | (有戶口中,自<br>会读項目的法面<br>上后,1)<br>产品会规管、已<br>加利可能可以为忘却<br>产品会规管、已<br>加利可能。<br>加利可能。<br>可能。<br>加利可能。<br>加利可能。<br>加利可能。<br>加利可能。<br>加利可能。<br>加利可能。<br>加利可能。<br>加利可能。<br>加利可能。<br>加利可能。<br>加利可能。<br>加利可能。<br>可能。<br>可能。<br>加利可能。<br>可能。<br>可能。<br>可能。<br>可能。<br>可能。<br>因素。<br>可能。<br>因素。<br>可能。<br>可能。<br>可能。<br>可能。<br>可能。<br>可能。<br>可能。<br>可能。<br>可能。<br>可能                                                                                                    | C所占的<br>所持有的                                                                                                    | 大 × 专业投资者声明 我确认持有不少于 市)的投资组合。 者)规则,投资组 人代为持有的款词 和台段观为专业投资者的权利 2、本人則曰及兩個 16                                                                                                    | 客户声明<br>\$8,000,000港币(<br>根据证券及期货(<br>名指证券,存款证<br>。<br>专业投资者的风险时<br>月、并同意被视为专业<br>成本人主要的问题。                                                                                                    | (或专业投资)<br>等值处理 建设备 化合金 化合金 化合金 化合金 化合金 化合金 化合金 化合金 化合金 化合金                                                                                                    | \$<br>• | ×         | 专业投资<br>建立<br>建立<br>、<br>現<br>、<br>、<br>、<br>、<br>、<br>、<br>、<br>、<br>、<br>、<br>、<br>、<br>、 | 。<br>変者介绍<br>を成功<br>作日完成車<br>FAPp消息通                          |
| <ol> <li>与電台合本</li> <li>投资電台合本</li> <li>投资量台合本</li> <li>投资</li> <li>人</li> <li>投資</li> <li>人</li> <li>投資</li> <li>人</li> <li>投資</li> <li>人</li> <li>投資</li> <li>人</li> <li>投資</li> <li>人</li> <li></li> <li></li></ol>                                                                                                    | → 女女利 周囲 ● 词。(设盗玄炎馆雨 ● 使下灰 ● 小下灰 ● 小下灰 ● 小下灰 ● 小下灰 ● 小下 ● 小下 ● 小                                                                                                    | 以生开设的联份<br>主要业务是持有社<br>下一步<br>风险披露<br>有专<br>。但不受需要在网络公式。<br>但该受者要面面词题。<br>如此的选择。<br>有专<br>。但该受者要面面词题。<br>如此的选择。<br>有专<br>。但该受者要面面词题。<br>如此的选择。<br>有一<br>如此的是一                                                                                                    | (有戶口中,自<br>会演項目的法師<br>业長,<br>)可以为返出<br>产品看項目<br>(前)、应立刻向<br>海影的的风险友<br>刻句,应立刻向<br>第<br>"<br>"<br>"<br>"<br>"<br>"<br>"<br>"<br>"<br>"<br>"<br>"<br>"<br>"<br>"<br>"<br>"<br>"<br>"                                                                                                    | 已用占的 所持有的                                                                                                    |                                                                                                    | 客户声明<br>\$8,000,000港币<br>(本)<br>长零进设员者的风险时<br>),就是这次定权。<br>该要达到的局能被现为专业<br>保留最终决定权。<br>该保留最终决定权。<br>这个考查品件。                                                                                                    | (或专业投资<br>等,及由保证。)<br>或数量的专业投资<br>需被提示者。<br>中国。<br>这些资源。<br>这些资源。<br>这些资源。<br>这些资源。<br>这些资源。<br>这些资源。<br>这些资源。<br>是一次,<br>是一次,<br>是一次,<br>是一次,<br>是一次,<br>是一次,<br>是一次,<br>是一次,                                                                                                    | 0       | 7:50<br>X | 专业投行<br>足交<br>預计1-2个工<br>軍核通过后将有                                                            | 资者介绍<br>一<br>一<br>一<br>一<br>二<br>の功<br>作日完成車<br>1<br>(App)消息通 |
| 3. 与变曲自组合<br>会变曲自组合<br>《会社》表现<br>《会社》表示。<br>《会社》表示。<br>《会社》表示。<br>《合理》表示。<br>《合理》表示。<br>《合理》表示。<br>》、<br>《合理》表示。<br>》、<br>《合理》表示。<br>》、<br>《合理》、<br>《合理》、<br>《<br>》<br>《<br>》<br>《<br>》、<br>《<br>》<br>《<br>》、<br>《<br>》<br>《<br>》<br>》、<br>《<br>》、<br>《<br>》<br>》、<br>《<br>》、<br>》<br>《<br>》、<br>《<br>》、<br>》、<br>《<br>》、<br>《<br>》、<br>《<br>》、<br>》<br>《<br>》、<br>》<br>《<br>》、<br>《<br>》<br>》、<br>《<br>》<br>《<br>》                                                                                                    |                                                                                                    | 24年戶口<br>(土井设的戰例)<br>主要並弟是持有計<br>下一步<br>风险披露<br>有专业,但该旁看要的短胞及后<br>。<br>及可能還有一個。<br>一個。<br>一個。<br>一個。<br>一個。<br>一個。<br>一個。<br>一個。<br>一個。<br>一個。                                                                                                    | (有戶口中,自<br>2)演項目的法部<br>业長、<br>1) 可以有需<br>第一次<br>力可以有需<br>第一次<br>2) 可以有可能<br>第一次<br>2) 可以有可能<br>第一次<br>2) 可以有可能<br>第一次<br>2) 可以<br>2) 可以<br>2) 可以<br>2) 可以<br>2) 可以<br>2) 可以<br>3) 可以<br>30 可以<br>30 可以<br>30<br>可以<br>30<br>可以<br>30<br>可以<br>30<br>可以<br>30<br>可以<br>30<br>可以<br>30<br>可以<br>30 | 已所占的 所持有的                                                                                                    | 大 × 专业投资者声明 我職认持有不少子 市)的投资组合。 者)规则,投资组 人代为持有的款項 1. 合本已阅读者为学 期白き報告の专业投资者的权利 2. 本人期白及同愿 请。 3. 本人期白及同愿 技资者的申请所提及文件均量正确无 五次学生的量正确无 正确把电相声中                                                                                                    | 客户声明<br>\$48,000,000港币(<br>根据证券,存款证<br>读者的意能视为专载。<br>《探笛最终决定权。<br>《探话人有责任确保教<br>专业投资者以同题时专<br>"文子及富品证券理经<br>"没不自己证券理查                                                                                                    | (或专法)<br>被撤回投资。<br>及 服 服 如 2 2 2 2 2 2 2 2 2 2 2 2 2 2 2 2 2                                                                                                    | 0<br>0  | 7:50<br>X | 专业投行<br>足<br>提交<br>預计1-2个工<br>事核通过后将有                                                       | 資<br>着介绍<br>た成功<br>作日完成車<br>IApp消息選                           |
| 3. 与变曲自含 4. 投资集组自含 《 公 強 请及限业者、 人 投资 计 人 投资 计 人 投资 计 人 投资 计 人 投资 计 人 民 次 多 准 按 细 印 果 可 的 讨 正 没 流 留 的 问 。 作 化 被 以 て 提 们 相 。                                                                                                    | 第 支払助 (1) (1) (1) (1) (1) (1) (1) (1) (1) (1)                                                                                                    | 以共开户口<br>以生开设的联络对<br>主要业务是持有社<br>下一步<br>风险披露<br>有专业。没是持有社<br>规定,是得有社<br>规定,是一个。<br>和专业的是持有社<br>规定,一个。<br>风险披露<br>有专业。<br>见人。<br>一个。<br>和专业的是持有社                                                                                                    | (有戶口中,自<br>会读項目的法部<br>业投资者的戶<br>方品有可能,<br>上<br>部会外別。应立到<br>方。应立到<br>の,应立列。<br>一<br>、<br>一<br>、<br>一<br>、<br>一<br>、<br>一<br>、<br>一<br>、<br>一<br>、<br>、<br>、<br>、<br>、<br>、                                                                                                    | 已所占的 所持有的                                                                                                    | 大 ×<br>专业投资者声明<br>我确认持有不少于<br>市)的投资组合。<br>者)规则,投资组<br>人代为持有的经常业经<br>专业投资者的权利<br>2.本人明白及同题<br>投资者的申请所描<br>及文件的与及同题<br>投资者的申请所描<br>及文件的支援者的申请所描<br>及文件的方法律書任。                                                                                                    | 客户声明<br>\$8,000,000港币(<br>根据描述券,存款证<br>1。<br>\$2,233,2435,2535,2535,2535,2535,2535,2535                                                                                                    | (或专业投资)<br>(或专业投资)<br>(或专业投资)<br>(或专业投资)<br>(或专业投资)<br>(或有一个专业服务)<br>(或有一个专业服务)<br>(或有一个专业服务)<br>(或有一个专业服务)<br>(或有一个专业服务)<br>(或有一个专业服务)<br>(或有一个专业服务)<br>(或有一个专业服务)<br>(或有一个专业服务)<br>(或有一个专业保存)<br>(或有一个专业保存)<br>(或有)<br>(或有一个专业保存)<br>(或有)<br>(或有)<br>(或有)<br>(或有)<br>(或有)<br>(或有)<br>(或有)<br>(或有                                                                                                    |         | ×.50      | 专业投资<br>提交<br>预计1-2个工<br>审核通过后将者                                                            | 資<br>着介绍<br>之<br>ズ<br>び功<br>作日完成車<br>ゴ<br>App消息道              |
| 3. 与变曲自己音体。<br>4. 投资 (1. 人) (1. 人) (1. \lambda) (1. \lambda) ( | 「安立城外人」 「安立城外人」 「安立城外人」 「安立城小人」 「安立城小人」 「安山山」 「安山山」 「安山山」 「安山山」 「安山山」 「安山山」 「安山山」 「安山山」 「安山山」 「安山山」 「安山山」 「安山山」 「安山山」 「安山山」 「安山山」 「安山山」 「安山山」 「安山山」 「安山山」 「安山山」 「安山山」 「安山山」 「安山山」 「安山山」 「安山山」 「安山山」 「安山山」 「安山山」 「安山山」 「安山山」 「安山山」 「安山山」 「安山山」 「安山山」 「安山山」 「安山山」 「安山山」 「安山山」 「安山山」 「安山山」 「安山山」 「安山山」 「安山山」 「安山山」 「安山山」 「 | 以共开户口<br>以生开设的联网员<br>主要业务是持有社<br>下一步<br>风险披露<br>有专业投资。<br>及可能您看一个方子。<br>及可能您看一个方子。<br>我又能做现作生。<br>有专业投资。<br>及可能您看一个方子。<br>一个方子。<br>一个方子。                                                                                                    | (有戶口中,自<br>会演項目的法面<br>上,<br>一,<br>一,<br>一,<br>一,<br>一,<br>一,<br>一,<br>一,<br>一,<br>一,<br>一,<br>一,<br>一,                                                                                                    | 已所占的 所持有的                                                                                                    | 大 ×<br>专业投资者声明<br>我職认持有不少子<br>市)的股责组合。<br>者)规则,投资组<br>人代为持有的就算<br>明白被做为专业经<br>资者的权利<br>2.本人明白及同意<br>投资者的申请所指<br>及文件均是正确无<br>证券附信规谓交任<br>导致<br>关的法律责任。<br>4.本人明白及同意<br>资格,必须立刻通                                                                                                    | 客户声明<br>\$8,000,000港币(<br>根据证券,存款证<br>等业投资者的尾随时<br>为,并同意被视为专业<br>保证局有责证券提示权。<br>这本生没派及政务专业<br>保证局有责证券提示权。<br>这本生资源人及直量证券理系<br>支援人有重量证券理系<br>支援人有重量证券理系<br>支援人有重量或承受的任何损<br>致加发现已不再符合<br>短                                                                                                    | (或等值处资<br>等)及由保管<br>法及由保证。<br>法规的任富之文承引。<br>动力何可证子,<br>动力何可证子,<br>动力可能还不用。<br>动力可能还不用。<br>动力可能还不用。<br>动力可能还不用。<br>动力可能还不用。<br>动力可能不是。<br>""<br>""<br>""<br>""<br>""<br>""<br>""<br>""<br>""<br>""<br>""<br>""<br>""                                                                                                    |         | ×         | 专业投資<br>建立<br>現立<br>原計1-2个工<br>率核通过后将有                                                      | 愛者介绍<br>変オ介绍<br>たの功<br>作日完成車<br>JApp消息運                       |
| 3. 投充<br>会资量自己合 4. 投资 《 公 法 法 法 法 法 法 法 法 法 法 法 法 法 法 法 法 法 法                                                                                                    | オナリ調用有,11 オナリ調用有,11 は、(以資素会美信保課、社会、管理、(以資素会美信保課、社会、管理、)、(以資素会美信保課、社会、管理、)、(以資素会美信保課、社会、学校、)、(以下市品可品、司、司、定、美工会、人会、人会、人会、人会、人会、人会、人会、人会、人会、人会、人会、人会、人会                                                                                                    | 以共开户口<br>以生开设的联网<br>下一步<br>风险按露<br>有专业投资还需要任何提<br>。但不觉需要任何提<br>。但不觉需要任何提<br>。但不觉需要任何提<br>。但不觉需要任何提<br>者的风险及后<br>者投家: 口有关<br>机人士的身份和<br>影后,尽快向时<br>FM师斯达克一多                                                                                                    | (有戶口中,自<br>建陳項目的法國<br>业投资者的戶<br>」)可以为思想<br>、」)可以为思想<br>一一一一一一一一一一一一一一一一一一一一一一一一一一一一一一一一一一一一                                                                                                    | 已所持有的<br>分<br>一<br>所持有的                                                                                          | 大水、<br>专业投资者声明:<br>我職认持有不少于<br>市)的资源是因务。<br>者)规则,投资延<br>与业投资者的坚持<br>生业投资者的坚持<br>生业投资者的坚持<br>之本人明白及同题。<br>说成一个为持有的故障<br>1.本人民间选择的安非以<br>专业投资者的收耗<br>2.本人明白及同题。<br>按点从明白及同题。<br>按照法律责任。<br>4.本人明白及同题。<br>按约法律责任。<br>4.本人明白及同题。<br>按约法律责任。<br>4.本人明白及同题。<br>资格、必须立刻通                                                                                                    | 客户声明<br>集級。000,000港币<br>報題延義各的风感<br>合指证券、存款证<br>1。<br>零业投资者的尾尾视为专业<br>建築者的尾属视为专业<br>建築者的尾属视为专业<br>建築者的尾属视为专业<br>建築者的尾属视为专业<br>建築者的尾属视为专业<br>建築者的尾属视为专业<br>建築工作得描<br>数型现已不再符合<br>知                                                                                                    | (或专业)<br>或专业及由<br>清规者。<br>动物宫宫或引用。<br>动物宫宫或引用。<br>动物宫宫或引用。<br>动物宫宫或引用。<br>动物宫宫之子。<br>动物宫宫之子。<br>动物宫之子。<br>动物宫之子。<br>动动音之子。<br>动力。<br>动力。<br>动力。<br>动力。<br>动子。<br>动力。<br>动力。<br>动力。<br>动力。<br>动子。<br>动力。<br>动子。<br>动力。<br>动子。<br>动力。<br>动子。<br>动子。<br>动子。<br>动子。<br>动子。<br>动子。<br>动子。<br>动子                                                                                                    | 0       | 7:50<br>× | 专业投)<br>建立<br>現け1-2个工<br>単核通过后将有                                                            | 電<br>養者介绍<br>花成功<br>作日完成車<br>JApp消息通                          |
| 3. 与变曲自含 4. 投资 《 公 次 按 研究 通知 自己合 《 公 次 按 研究 通知 自己合 《 次 按 研究 通知 自己合 《 次 按 研究 通知 一, 一, 一, 一, 一, 一, 一, 一, 一, 一, 一, 一, 一,                                                                                                    | よの、<br>、の、<br>、の、<br>、の、<br>、の、<br>、の、<br>、の、<br>、の、                                                                                                    | 2<br>(土开设的联份<br>主要业务是特有社<br>下一步<br>风险披露<br>有专业。<br>但不受需要在当场。<br>但不受需要在当场。<br>但不受需要在当场。<br>是特有社<br>中步<br>和学校。<br>如果的新述。<br>一步<br>和学校、<br>和学校、<br>本学校 一学校<br>本学校 一学校<br>本学校<br>本学校 | 4百户口中,自<br>读读目的法部<br>业投、可以力定就不可能。<br>方式。<br>如果<br>可以力定就不可能。<br>可以力定就不可能。<br>可以力定就不可能。<br>可以力定就不可能。<br>可以力定就不可能。<br>可能。<br>可能。<br>可能。<br>可能。<br>可能。<br>可能。<br>可能。<br>可能。<br>可能。                                                                                                    | 已所占约<br>所持有的<br>》<br>》<br>》<br>》<br>》<br>》<br>》<br>》<br>》<br>》<br>》<br>》<br>》                                    | 文 ×<br>专业投资者声明<br>我職认持有不少于<br>的的投资组合。<br>者) 成员进行。<br>者) 成员进行。<br>者) 成员进行。<br>者) 成员进行。<br>者) 成员并有的政规<br>1.本人已网读和异时,<br>的投资组织。<br>4.本人明白及国际。<br>前, 本人明白及国际。<br>资格, 必须立刻通<br>资格, 必须立刻通                                                                                                    | 客户声明<br>等8,000,000港市<br>4.<br>概题证券,存款证<br>4.<br>专业投资者的后意被视为专业<br>5.<br>支援有力等富量水及动力专业<br>2.<br>支援有力等富量体决定确定现象<br>5.<br>支援,2.<br>支援。<br>2.<br>支援,2.<br>支援。<br>2.<br>支援。<br>2.<br>支援。<br>2.<br>支援。<br>2.<br>支援。<br>2.<br>支援。<br>2.<br>支援。<br>2.<br>支援。<br>2.<br>支援。<br>3.<br>支援。<br>3.<br>支援<br>3.<br>支援。<br>3.<br>支援<br>3.<br>支援<br>3.<br>支<br>3.<br>支 | (或专业投资<br>专业投资<br>; 及由保管<br>" 改加保管<br>被控资者、动助<br>中<br>》的任何昌正件所<br>和<br>第一次<br>中<br>》的<br>致<br>一<br>次<br>支<br>中<br>》<br>。<br>次<br>功<br>中<br>梁<br>》<br>"<br>次<br>》<br>》<br>次<br>》<br>》<br>》<br>》<br>》<br>》<br>》<br>》<br>》<br>》<br>》<br>》<br>》<br>》                                                                                                    |         | 7:50<br>X | 专业投;<br>是交<br>预计1-2个工                                                                       | a<br>资者介绍<br>ズ<br>成功<br>作日完成庫<br>TApp消息道                      |
| 3. 与变量自含<br>全、、、、、、、、、、、、、、、、、、、、、、、、、、、、、、、、、、、、                                                                                                    | 「子女別」<br>第一次の小人<br>「「」」」<br>「「」」」<br>「「」」」<br>「」」」<br>「」」」<br>「」」」<br>「」」」                                                                                                    | tyt并中口<br>tyt并中口<br>tyt并可设的戰例<br>大一步<br>不一步<br>风险披露<br>有专<br>。<br>和子被被預者<br>支援被授者<br>支援数<br>一<br>一<br>の<br>、<br>の<br>和<br>の<br>取<br>の<br>取<br>の<br>和<br>の<br>和<br>の<br>取<br>の<br>の<br>の<br>の<br>の<br>の<br>の<br>の<br>の<br>の<br>の<br>の<br>の                                                                                                    | (有戶口中,自<br>会读项目的法部<br>业投、可能力。<br>方式、一、一、一、一、一、一、一、一、一、一、一、一、一、一、一、一、一、一、一                                                                                                    | 已所占约<br>所持有的<br>。<br>。<br>。<br>。<br>。<br>。<br>。<br>、<br>、<br>、<br>、<br>、<br>、<br>、<br>、<br>、<br>、<br>、<br>、<br>、 | 文 文<br>专业投资者声明<br>我确认持有不少于<br>市)的投资组合。<br>者)规则,投资组<br>人代为持有的经常。<br>明目被规为专业投资者的权利<br>2、本人明白及同题<br>投资者的申请所指<br>及或者的申请所指<br>及支持的主席研究<br>证券赔偿团提交任<br>劳改<br>实验法律承任。<br>4、本人明白及同题<br>资格、必须立刻通<br>确认签名                                                                                                    | 客户声明<br>\$4,000,000港币<br>根据证券及期货(<br>4.<br>\$2,200,000港币<br>4.<br>\$2,200,000港币<br>4.<br>\$2,200,000港币<br>4.<br>\$2,200,000港币<br>4.<br>\$2,200,000港币<br>4.<br>\$2,200,000港币<br>4.<br>\$2,200,000港币<br>4.<br>\$2,200,000港币<br>4.<br>\$2,200,000港币<br>4.<br>\$2,200,000港币<br>4.<br>\$2,200,000港币<br>4.<br>\$2,200,000港币<br>4.<br>\$2,200,000港币<br>4.<br>\$2,200,000<br>5.<br>\$2,200,000<br>5.<br>\$2,000,000<br>5.<br>\$2,000,000<br>5.<br>\$2,000,000,000<br>5.<br>\$2,000,000,000,000<br>5.<br>\$2,000,000,000,000<br>5.<br>\$2,000,000,000,000,000,000,000,000,000,0                       | (或等值外<br>等业投资<br>;,及由保管<br>业投资者、<br>建取需、清提作<br>业投资者的申<br>(被运者为专数据券<br>间包运文件所<br>间包运文件所<br>有型。投资者<br>;等业投资者<br>;等业投资者<br>;等业投资者                                                                                                    |         | 7:50<br>X | 专业投;<br>是交<br>强计1-2个工                                                                       | で<br>資者介绍<br>た<br>成功<br>作日完成庫<br>IApp消息通                      |

0

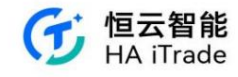

# 3.12. Funds Transfer

On the account interface, click More, then click Fund Transfer. After selecting the transfer account and output account, enter the amount and click

Click Confirm and submit, enter the password. If you enter the wrong password six times, it will be locked and you cannot click Confirm and submit. You need to apply for unlocking.

After successfully entering the password, it will show that the funds transfer has been submitted. The previous order status can be seen in the transfer record.

| 18:38<br>現金账户 🚺 🗢<br>(C2909927)                                                        |                                                        | 18:38<br><                      | 全部                                                                                                    | 功能                                                                                          | 🗢 🛋)               | 18:39                                   | 次会别社                                   | 🗢 🔳         |
|----------------------------------------------------------------------------------------|--------------------------------------------------------|---------------------------------|----------------------------------------------------------------------------------------------------|---------------------------------------------------------------------------------------------|--------------------|-----------------------------------------|----------------------------------------|-------------|
| ar⊅a⊙<br>10,627,570.57                                                                 | 美元 ~                                                   | 交易<br>文<br><sub>交易</sub>        | []<br>全部订单                                                                                                    |                                                                                             |                    | 货币港币                                    | 页本划科                                   | XI144 IC 38 |
| 100% 単不成金<br>0% 集和<br>9% 単級<br>0% 中中酒                                                  | 79,949,950.00<br>329,800.00<br>261,600.00<br>27,000.00 | <ul> <li>资金</li> <li></li></ul> | ▲ 200 · 200 · | ●<br>●<br>●<br>●<br>●<br>●<br>●<br>●<br>●<br>●<br>●<br>●<br>●<br>●<br>●<br>●<br>●<br>●<br>● | <b>(</b> )<br>资金划转 | 转出账户<br>C29099<br>转入账户<br>M2909         | 927                                    | \$          |
| ×<br>文県 全部订準 守入表金<br>● 美裕隆戸 <sup>→</sup><br>329,800.00                                 | ● ● ● ● ● ● ● ● ● ● ● ● ● ● ● ● ● ● ●                  | ► 股票<br>(៣)<br>新股认购             | <b>5</b><br>转入股票                                                                                                    |                                                                                             |                    | 转账金额(<br>99,999<br>最大可转 8<br>金额<br>(港币) | 港市)<br>9<br>9,000,000,000 港市<br>9,9999 |             |
| H合(1)     CS印代師 PF第/部副     特殊投     S29,800.00     TSLAUS 組     2,000     の     RIRS&P# | 今日订单<br>和示/成本 今日高等<br>164.9                            | ■ 账户<br>重<br>我的结单<br>区<br>风险测评  | 8<br>我的佣金                                                                                                    | 2000                                                                                        | 安业投资者<br>认证        |                                         | 确认提交                                   |             |
| 111 E.                                                                                 | 2 1.<br>BP 110                                         |                                 |                                                                                                    |                                                                                             |                    |                                         |                                        |             |

| 18:40           |          | 🗢 🔳       | 18:45       |         | 🕈 🔳                  | 18:45                |               | 🗢 🔳                            |
|-----------------|----------|-----------|-------------|---------|----------------------|----------------------|---------------|--------------------------------|
| <               | 资金划转     | 划转记录      | <           | 资金划转    | 划转记录                 | $<$ $\times$         | 资金划转          |                                |
| 货币              |          |           |             |         |                      | 转出/转入                | 转账金额          | 状态/时间                          |
| 港币              |          | ~         |             | •       |                      | C2909927<br>M2909927 | 999.00HKD     | <b>处理中</b><br>2024-04-08 18:47 |
| 转出账户            |          |           | 1 C         |         |                      | C2909927<br>M2909927 | 500000.00HKD  | 失败<br>2024-03-26 14:09         |
| C2909927        |          | ß         |             |         |                      | C2909927<br>M2909927 | 4000000.00HKD | 失敗<br>2024-03-25 17:34         |
| 转入账户            | 准施》六日四四  | ×         |             |         |                      | C2909927<br>M2909927 | 100.00HKD     | 失败<br>2024-03-22 18:51         |
| -               | 请制入父易密码  |           |             |         |                      | C2909927<br>M2909927 | 100.00HKD     | 失败<br>2024-03-22 15:26         |
|                 |          |           |             | 资金划转已提到 | 交                    | C2909927<br>M2909927 | 100.00HKD     | 失败<br>2024-03-22 15:25         |
| 金额 9,           | 9999     |           | 转出账户转入账户    |         | C2909927<br>M2909927 | C2909927<br>M2909927 | 100.00HKD     | 失败<br>2024-03-22 11:44         |
| 1               | 2<br>ABC | 3<br>Def  | 转账金额<br>手续费 |         | 999.00HKD<br>0.00HKD | C2909927<br>M2909927 | 100.00HKD     | 失敗<br>2024-03-22 11:40         |
| <u>4</u><br>оні | 5<br>JKL | 6<br>MNO  |             |         |                      | C2909927<br>M2909927 | 10.00HKD      | 失敗<br>2024-03-12 09:47         |
| 7<br>PORS       | 8        | 9<br>wxyz |             |         |                      |                      |               | vConsole                       |
|                 | 0        | $\otimes$ |             |         |                      |                      |               |                                |
|                 |          |           |             | 完成      |                      |                      |               |                                |
|                 |          | -         |             |         | -                    |                      |               |                                |

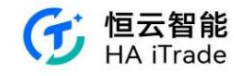

### 3.13. New Share Subscription

| 33 🖾 🖸 🖬 🔺 •                                               | *******<br>0 []                      | 16:33 🔤 🖸 🗅 🔺・<br>く 全部功能                                                                                                    | * \$ \$ 1 ( | 16:33 📴 🖸 🖬 🔺・<br>く 新服 | * •<br>中心  | ) ș i (ii)  |
|------------------------------------------------------------|--------------------------------------|----------------------------------------------------------------------------------------------------|-------------|------------------------|------------|-------------|
| <sub>资产净值</sub> ◎<br>88 976 500                            | 港市 ∨                                 | ↓交易<br>文: □<br>☆思 ☆問订算                                                                                                    |             | () 认购记录                | 新股日        | 五           |
| 00,770,000                                                 | .00                                  | X30 ±000+                                                                                                    |             | 待发售 认购中(2)             | 待上市        | 已上市         |
|                                                            |                                      | 资金                                                                                                    |             | 申请公司                   | 申请日期       | 状态          |
| X         目         ⑨           交易         全部订单         入金 | 6000           资金流水         更多       | ①         ①         ①         ①         ①         ①         ①         ①         ①         ①         ①         ①         ①         ①         ①         ①         ①         ①         ①         ①         ①         ①         ①         ①         ①         ①         ①         ①         ①         ①         ①         ①         ①         ①         ①         ①         ①         ①         ①         ①         ①         ①         ①         ①         ①         ①         ①         ①         ①         ①         ①         ①         ①         ①         ①         ①         ①         ①         ①         ①         ①         ①         ①         ①         ①         ①         ①         ①         ①         ①         ①         ①         ①         ①         ①         ①         ①         ①         ①         ①         ①         ①         ①         ①         ①         ①         ①         ①         ①         ①         ①         ①         ①         ①         ①         ①         ①         ①         ①         ①         ①         ①         ①         ①         ①         ①         ① | 资金流水        | 众淼创新科技(青岛)股份有<br>限公司   | 2024-04-03 | 已刊登申请<br>版本 |
| 港股账户                                                       |                                      | 1股票                                                                                                    |             | 明基医院集团股份有限公司           | 2024-04-03 | 已刊登申请<br>版本 |
| 10,000,000.00                                              | 今日盈亏 总盈亏<br>0.00 0.00<br>今日订单(20/20) | ●●●                                                                                                    |             | 梦金园黄金珠宝集团股份有<br>限公司    | 2024-04-03 | 已刊登申请<br>版本 |
| 新无持合                                                       | 1                                    | Ⅰ账户                                                                                                    |             | 拉拉科技控股有限公司             | 2024-04-02 | 已刊登申请<br>版本 |
| 🔴 中华通账户                                                    |                                      | 我的结单 我的佣金 加开账户                                                                                                    | ()<br>专业投资者 | 傲基科技股份有限公司             | 2024-04-02 | 已刊登申请<br>版本 |
| 1,000,000.00                                               | 今日盈亏 总盈亏<br>0.00 0.00                | 区の                                                                                                    |             | 深业物业运营集团股份有限<br>公司     | 2024-03-28 | 已刊登申请<br>版本 |
| <b>姜</b> 美股账户                                              |                                      |                                                                                                    |             | 纵目科技(上海)股份有限公          | 2024-03-28 | 已刊登申请       |
| 10,000,000.00                                              | 今日盈亏 总盈亏<br>0.00 0.00                |                                                                                                    |             | 司                      | 2024 00-20 | 版本          |
|                                                            |                                      |                                                                                                    |             | 宜宾市商业银行股份有限公<br>司      | 2024-03-28 | 已刊登申请<br>版本 |
| ✓ III 二<br>自选 市场 资讯                                        | <ul> <li>账户</li> <li>我的</li> </ul>   |                                                                                                    |             | 瑞昌国际控股有限公司             | 2024-03-28 | 已刊登申请       |

Users can click "New Stock Subscription" in "More" to enter the New Stock Center, which has four columns, namely "To be Released, Under Subscription, To be Listed, and Listed".

Click "To be listed" to see the company name, application date and status of the "to be listed" company. Click "To be listed" to see the companies waiting to be listed. Click "Listed" to see

| 16:33 🙆 🖸 🖸 🔺 •     | * •                     | * * • •     | 11:03 🖸 |             | * •                | \$ \$ O D | 11:03 🖸 🖸                   | A 4 4        | * \$ \$ 0 0    |  |
|---------------------|-------------------------|-------------|---------|-------------|--------------------|-----------|-----------------------------|--------------|----------------|--|
| く 新                 | 股中心                     |             | <       | 新彤          | 建中心                |           | <                           | 新股中心         |                |  |
| () 购记录              | <b>一</b> 新股日            | ந           |         | (三)<br>认购记录 | ティー                | 历         | ų                           | <b>三</b> 前股  | <b>〕</b><br>日历 |  |
| 待发售 认购中(2)          | 待上市                     | 已上市         | 待发售     | 认购中(2)      | 待上市                | 已上市       | 待发售                         | 认购中(2) 待上市   | 已上市            |  |
| 申请公司                | 申请日期                    | 状态          |         |             |                    |           | 名称代码                        | 上市日期÷        | 发行价:           |  |
| 众淼创新科技(青岛)股份<br>限公司 | <sup>有</sup> 2024-04-03 | 已刊登申请<br>版本 |         |             |                    |           | 连连数字<br>02598.HK 單          | 2024-03-28   | 10.220         |  |
| 明基医院集团股份有限公         | 司 2024-04-03            | 已刊登申请<br>版本 |         |             |                    |           | 富景中国控<br>02497.HK 副         | 股 2024-03-28 | 1.080          |  |
| 梦金园黄金珠宝集团股份<br>限公司  | 有 2024-04-03            | 已刊登申请<br>版本 |         |             |                    |           | 百乐皇宫<br>02536.HK 副          | 2024-03-26   | 2.600          |  |
| 拉拉科技控股有限公司          | 2024-04-02              | 已刊登申请<br>版本 |         |             |                    |           | 米高集团<br>09879.HK 副          | 2024-03-21   | 4.080          |  |
| 傲基科技股份有限公司          | 2024-04-02              | 已刊登申请<br>版本 |         |             |                    |           | <u>荃信生物-B</u><br>02509.HK 重 | 2024-03-20   | 19.800         |  |
| 深业物业运营集团股份有<br>公司   | 限 2024-03-28            | 已刊登申请<br>版本 |         | 新干体         | 上市沿西               |           | <b>乐思集团</b><br>D2540.HK ■   | 2024-03-08   | 1.100          |  |
| 纵目科技(上海)股份有限:<br>司  | 公 2024-03-28            | 已刊登申请<br>版本 |         | E ANT       | alan 114 (228, 128 |           | <u>泓基集团</u><br>02535.HK Ⅲ   | 2024-03-08   | 0.250          |  |
| 宜宾市商业银行股份有限<br>司    | 公 2024-03-28            | 已刊登申请<br>版本 |         |             |                    |           | 经纬天地<br>02477.HK 單          | 2024-01-12   | 1.000          |  |
| 瑞昌国际控股有限公司          | 2024-03-28              | 已刊登申请<br>※★ |         |             |                    |           | 长久股份<br>06959.HK 篇          | 2024-01-09   | 5.950          |  |

the list of companies that are already listed.

Clicking "Subscribe" will display the company's new shares available for purchase.

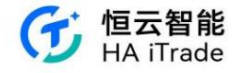

| 17:21 🔟              | • • •     |                  | *                  | * 7.00                      |  |  |  |  |  |
|----------------------|-----------|------------------|--------------------|-----------------------------|--|--|--|--|--|
| <                    |           | 新股口              | 中心                 |                             |  |  |  |  |  |
|                      | •         |                  | ~                  |                             |  |  |  |  |  |
| i                    | 人购记录      |                  | 新股E                | 1历                          |  |  |  |  |  |
| 待发售                  | 认购中       | <sup>2</sup> (2) | 待上市                | 已上市                         |  |  |  |  |  |
| Build, Enł           | nance, Tr | ansfo            | rm, Acquisi        | ti 99990.HK                 |  |  |  |  |  |
| 公开认购入                | 场费        | 4,84             | 8.41               |                             |  |  |  |  |  |
| 招股价                  |           | 45.2             | 200-48.000         |                             |  |  |  |  |  |
| 每手股数                 |           | 100              |                    |                             |  |  |  |  |  |
| 认购截止E                | 1         | 202              | 4-05-29 12:        | 00:00 <sup>最后 50</sup><br>天 |  |  |  |  |  |
| Haitrade             | Testing   | 00005.H          | IK                 |                             |  |  |  |  |  |
|                      | 12,00     | EO E             | 0/ 0/              |                             |  |  |  |  |  |
| 公开认购入                | 140.30    | 50,5             | 004.20             |                             |  |  |  |  |  |
| 公开认购》<br>招股价         | 和四        | 50.0             | 004.28             |                             |  |  |  |  |  |
| 公开认购》<br>招股价<br>每手股数 | 初致        | 50,5<br>50.0     | 004.28<br>000<br>0 |                             |  |  |  |  |  |

Click on the company's new stock you want to buy to enter the subscription details page, which includes the company's time column subscription start time, subscription end time, announcement time and listing time. Users can purchase new stocks during the subscription start and subscription end period. The page also includes two columns: "Issuance" and "News". "Issuance" contains basic summary information of new stocks, such as the offering price, number of shares per lot, and the minimum

purchase amount for public subscription. "News" will update company-related information.

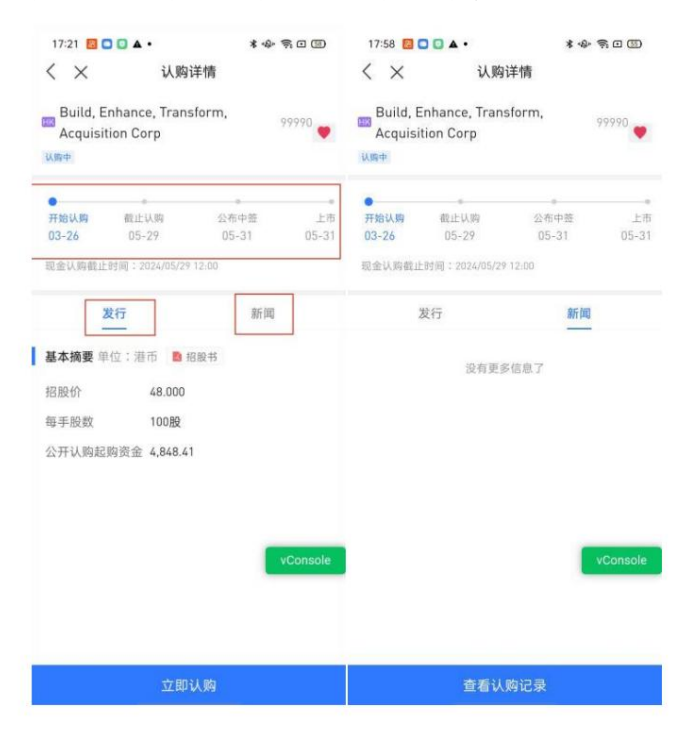

Click Subscribe Now to enter the subscription page, which will display the company name and number, fund account, number of shares to be subscribed, subscription

method, handling fee, and new share subscription instructions. You can continue to deposit funds in the fund account column on the subscription page (refer to Chapter 7

of the Deposit User Manual for specific operations).

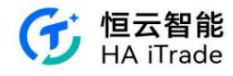

| 17:21 🔟 🖸 🚺 🔺 •                   | * -0-                        |                   | 17:21 🖪 🖸        | • •                  | * @ \$ 0 0 |
|-----------------------------------|------------------------------|-------------------|------------------|----------------------|------------|
| < ×                               | 认购                           | 9                 | < ×              | 入金                   |            |
| Build, Enhance<br>Acquisition Cor | , Transform,<br>p            | 99990             | <b>①</b><br>选择方式 | (2) (3)<br>资金电汇 提交凭证 | 4<br>成功提交  |
| <b>69</b> 港股 (C2909925)           | 0                            |                   | 请选择一             | 种货币                  |            |
| IPO购买力<br>可取现金                    | 10,000,000.00美<br>10,000,000 | 龍元 入金<br>0.00美元   | 5                | 港币                   |            |
| 认购股数                              | il                           | 购更多〉              |                  | 羊元                   |            |
| <b>1手/100股</b><br>4,848.41美元      | <b>2手/200股</b><br>9,696.81美元 | <b>3≢</b><br>14,! |                  | 2,0                  |            |
| 认购方式                              |                              |                   | <u>*</u>         | 人民币                  | >          |
| <b>现金认购</b><br>05-29 12:00 截止     |                              | 0                 |                  |                      |            |
| 手续费                               |                              | vConsole          |                  |                      |            |
| 這磬經示:                             |                              |                   |                  |                      |            |
| 1. 现金认购是使用 可取现                    | 金,若可取现金小于可用                  | 現金(即购买力           |                  |                      |            |
| O 我已间读并同意 🍆                       | 新股认购说明》                      |                   |                  |                      |            |
| 总额 5,348.41 美元<br>金额明细 个          | 立艮                           | p认购               |                  | 入金记录                 | $\otimes$  |

Click 'Subscribe More' to enter the column for selecting the number of shares to subscribe. The column is divided into Group A and Group B. The maximum number of shares that can be purchased in

Group A is 1,000 lots. Group B purchases are increased in units of 1,000 lots, and the minimum number of shares purchased in Group B is 2,000 lots. Click "Maximum Subscription with Cash" to

automatically jump to the maximum number of shares that can be purchased with cash in the current account.

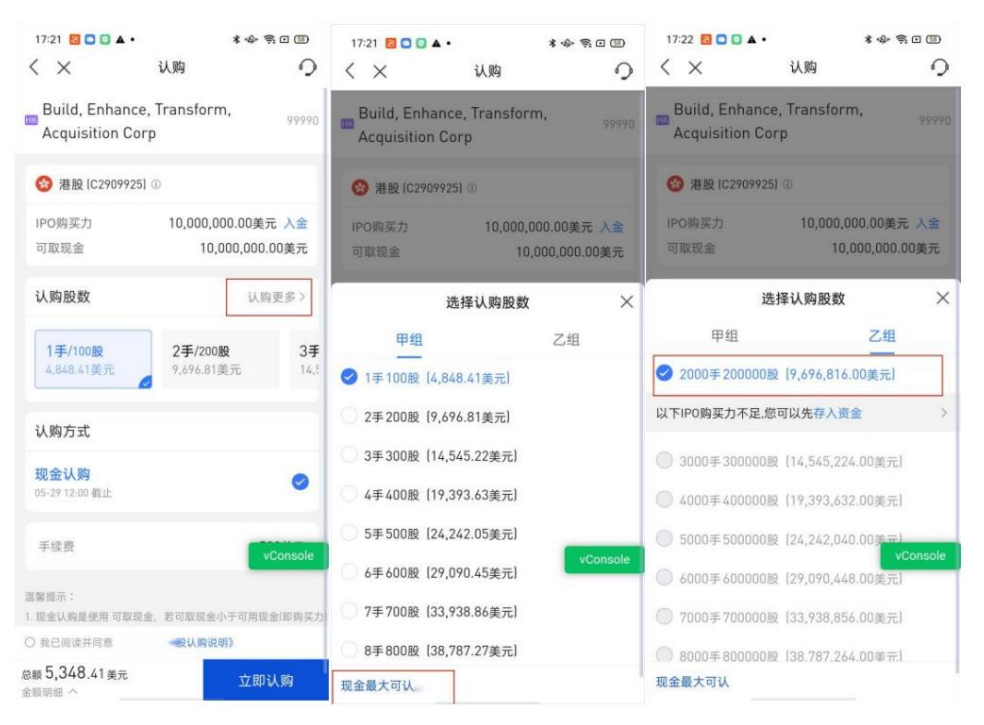

After selecting the number of shares, click to read the new share subscription instructions, check the option to have read, click Subscribe Now and enter the account password. After the subscription is

successful, jump to the subscription record to display the subscription method, number of shares subscribed, total subscription amount and the date of announcement of the winning numbers.

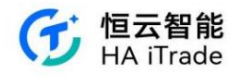

| 17:22 🔟 🖸 🖬 🔺 •                     | * 4                          | \$ • •            | 17:23 🚦 🔳 🔺 •                                                           |                         | * & S 🗆 🗐                            | 17:23                   | • • • 0                       | *哈司(                  |                          |
|-------------------------------------|------------------------------|-------------------|-------------------------------------------------------------------------|-------------------------|--------------------------------------|-------------------------|-------------------------------|-----------------------|--------------------------|
| < ×                                 | 认购                           | 0                 | < ×                                                                     | 认购                      | 0                                    | < ×                     | 认购记                           | 录                     | 0                        |
| Build, Enhance,<br>Acquisition Corp | , Transform,<br>p            | 99990             | <ul> <li>         · 新設 (C29099)         ·         ·         ·</li></ul> | 25) @<br>10,000.        | 000.00美元 入金                          | Build,<br>Trans<br>Corp | Enhance,<br>form, Acquisition | (99990) <b>ट्राज़</b> | >                        |
|                                     | 0                            | -                 | 可取現金                                                                    | 10                      | ),000,000.00美元                       | 认购方式                    |                               | 现                     | 金认购                      |
| IPO购买力<br>可取现金                      | 10,000,000.00<br>10,000,0    | )美元 入金<br>00.00美元 | 认购股数                                                                    |                         | 认购更多>                                | 认购股数<br>认购总额<br>公布中签    |                               | 5,3<br>2024-          | 100 股<br>148.41<br>05-31 |
| 认购股数                                |                              | 认购更多>             | 1手/100股<br>4.848.41美元                                                   | <b>2手/20</b><br>9,896.8 | 0股 3手<br>1美元 14.1<br>×               |                         |                               |                       |                          |
| <b>1手/100股</b><br>4,848.41美元        | <b>2手/200股</b><br>9,696.81美元 | <b>3∌</b><br>14,! | 箱                                                                       | ì入交易密<br>一              | 玛                                    |                         |                               |                       |                          |
| 认购方式                                |                              |                   |                                                                         |                         |                                      |                         |                               |                       |                          |
| <b>现金认购</b><br>05-29 12:00 截止       |                              | 0                 | 手续费                                                                     |                         | 500美元                                |                         |                               |                       |                          |
| 手续费                                 |                              | vConsole          |                                                                         |                         | i小子可用語金(回馬三方)<br>等点版 vConsole<br>計畫、 |                         |                               | VCo                   | nsole                    |
| 這醫證示:<br>1.现金认购是使用可取現金              | 1、若可取现金小于可)                  | 用現金(即购买力)         |                                                                         |                         | 181,                                 |                         |                               |                       |                          |
| ❷ 我已间读并同意《》                         | 新殷认购说明》                      |                   | ◎ 我已顺读并同族《篇                                                             | 昌证券新股认购                 | R (6)                                |                         |                               |                       |                          |
| 总额 9,697,316.00美                    | 元 立                          | 即认购               | 总额 5,348.41美元                                                           |                         | 立即认购                                 |                         |                               |                       |                          |

When the user wants to change the number of shares purchased, he needs to find the company record sheet of the company he wants to change the number of shares in the subscription record, click

18:57 📴 🖸 🖸 🔺 • 🛊 📣 🛜 🖸 💷 🛛 18:57 🛄 🖸 💟 🔺 • 🗴 🐵 🛜 🗆 💷 🛛 18:57 📴 🖸 🚺 🔺 • \*\* 700 く × 认购详情 く × 认购记录 く × 认购明细 Haitrade Testing (00005) EKR > 99990 💙 认购方式 > Build, Enhance, Transform, Acquisition 現金认购 Corp mb Build, Enhance, Transform, Acquisition Corp 则均 [99990] 认购中 认购股数 1,000 股 50,050.00 认购总额 • 2024-04-08 18:53

to enter the subscription details, click to cancel the subscription, and then place the order again. Please note that the cancellation and subscription must be completed within the subscription deadline.

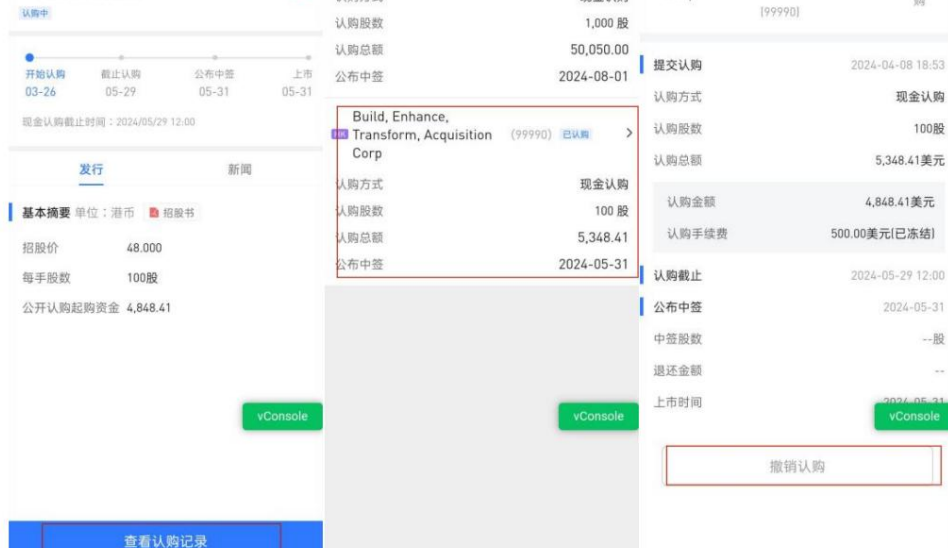

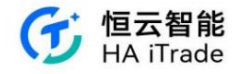

| 18:57 🔝 🖸 🕻  | • •              | *告例!        | •       | 18 | 57 🔯 🖸 🖸    | A ·             | * \$ \$ 0 1 |
|--------------|------------------|-------------|---------|----|-------------|-----------------|-------------|
| < ×          | 认购明细             |             |         | <  | ×           | 认购记录            | 0           |
| _ Build, Enh | ance, Transform, | Acquisition | -       |    | laitrade Te | sting (00005) E | um >        |
| Corp         |                  |             |         | 认购 | 方式          |                 | 现金认购        |
|              |                  |             |         | 认购 | 股数          |                 | 1,000 股     |
| 四大社 助        |                  |             |         | 认购 | 总额          |                 | 50,050.00   |
|              |                  | 2024-04-0   | 0 10:33 | 公布 | 中签          |                 | 2024-08-01  |
| 人购方式         |                  | 92          | 金认购     |    |             |                 |             |
| 认购股数         |                  |             | 100股    |    |             |                 |             |
| 认购总额         |                  | 5,348.      | 41美元    |    |             |                 |             |
| 认而认用         | 销认购吗?(认购制        | 计前 你可       | 元       |    |             |                 |             |
| N WESTER     | 以重新发起认购)         |             | (括)     |    |             |                 |             |
| 认购           |                  |             | 12:00   |    |             |                 |             |
| 公布           | 取消               | 确认          | 15-31   |    |             |                 |             |
| 中發股数         |                  |             | 股       |    |             |                 |             |
| 退还金额         |                  |             |         |    |             |                 |             |
| 上市时间         |                  | vCo         | onsole  |    |             |                 | vConsole    |
|              |                  |             |         |    |             |                 |             |
|              |                  |             |         |    | 已提交申        | 3请,撤销结果以实       | 际情况为准       |
|              |                  |             |         |    |             |                 |             |

In the new stock center interface, you can see the "Subscription Record" and "New Stock Calendar". Click "Subscription Record" to see the subscription records of all new

stocks, and click "New Stock Calendar" to see the subscription start, subscription end, public results/dark market date and listing date of new stocks.

| 16:33 🐻 🕻     | • • • 0     | * *        | » ș o 🐵     | 1   | 1:15            |                             | *          | * 7 0 0          |        | 17:  | 12 🖪 🖸 |      | •   |      |     | *    | \$<br>\$<br>\$<br>0<br>( | D    |
|---------------|-------------|------------|-------------|-----|-----------------|-----------------------------|------------|------------------|--------|------|--------|------|-----|------|-----|------|--------------------------|------|
| <             | 新股          | 中心         |             | <   | ×               | 认则                          | 记录         | 6                | )      | <    | ×      |      | 新   | 股日   | 历   |      |                          |      |
|               | A           |            |             | HK  | Haitra          | ade Testing (00             | 005) 已以购   |                  | >      |      |        |      |     | 04   | 月   |      |                          | O1   |
| 1             | 人购记录        | 新股日        | 历           | 认   | 购方式             |                             |            | 现金认见             | 肉<br>新 | 股名   | 称      |      | 05  | 12   | 15  | 16   |                          |      |
| (1) 100 day   | 21.8hteb/03 | 4 L#       | D L±        | 认!  | 购股数             |                             |            | 1,000 月          | 段<br>恒 | i富 ź | 空股     |      | 开始  | 截止   | 动脉  | 上市   |                          |      |
| 特及吉           | 1人1944(2)   | 14.L.m     | DTW         | 认   | 购总额             |                             |            | 50,050.0         | 0      |      |        |      |     |      |     |      |                          |      |
| 申请公司          |             | 申请日期       | 状态          | 公   | 布中签             |                             |            | 2024-08-0        | 1      |      | 开始认购   | • 公开 | 截止认 | 、购 = | 公开组 | 吉果/暗 | 盘日 = 上市                  | Fi - |
| 众森创新科<br>限公司  | 技(青岛)股份有    | 2024-04-03 | 已刊登申请<br>版本 | 888 | Build,<br>Trans | Enhance,<br>form, Acquisiti | on (99990) | 巴以用              | >      |      |        |      |     |      |     |      |                          |      |
| 明基医院集         | 团股份有限公司     | 2024-04-03 | 已刊登申请<br>版本 | 认   | 购方式             |                             |            | 现金认知             | 向      |      |        |      |     |      |     |      |                          |      |
| 梦金园黄金:<br>限公司 | 珠宝集团股份有     | 2024-04-03 | 已刊登申请<br>版本 | 认认  | 购股数<br>购总额      |                             |            | 100 #<br>5,348.4 | 段<br>1 |      |        |      |     |      |     |      |                          |      |
| 拉拉科技控         | 股有限公司       | 2024-04-02 | 已刊登申请<br>版本 | 公   | 布中签             |                             |            | 2024-05-3        | 1      |      |        |      |     |      |     |      |                          |      |
| 傲基科技股         | 份有限公司       | 2024-04-02 | 已刊登申请<br>版本 |     |                 |                             |            |                  |        |      |        |      |     |      |     |      |                          |      |
| 深业物业运<br>公司   | 营集团股份有限     | 2024-03-28 | 已刊登申请<br>版本 |     |                 |                             |            | vConsole         |        |      |        |      |     |      |     |      |                          |      |
| 纵目科技(上<br>司   | :海)股份有限公    | 2024-03-28 | 已刊登申请<br>版本 |     |                 |                             |            |                  |        |      |        |      |     |      |     |      |                          |      |
| 宜宾市商业<br>司    | 银行股份有限公     | 2024-03-28 | 已刊登申请<br>版本 |     |                 |                             |            |                  |        |      |        |      |     |      |     |      | LiCon-                   | ala  |
| 瑞昌国际控         | 股有限公司       | 2024-03-28 | 已刊登申请       |     |                 |                             |            |                  |        |      |        |      |     |      |     |      | VCons                    | ore  |

# 3.14. Dark Trading

When users browse the trading page, the top will prompt today's dark market transactions, which can be expanded to view the list of stocks traded in the dark market. During dark market transactions, a pop-up window will be displayed to display risk disclosure. After the user submits an order, the submission record can be seen in today's order. Click the record to view the order details.

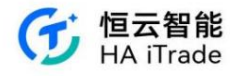

15:35 ¥ 弯 ⊈ ■)+ く 交易 今日嗜盤交易(1):廣訊控設 00700.HK ~ Q 腾訊控股 314.200 +3.02% 責出 方向 買入 類型 限價單 - + 最新價(時需) 314.2 数量(E2) 100 - + へ 全章 1/2 1/3 1/4 全京 1/2 1/3 1/4 6119906 3059400 2039600 1525700 最大可買 常用数量0 + 版大可頁: 6,118,921 股 持倉可賣: 0 股 購買力 : 50,175,155.17 金額 (港幣) 31,420.00 有效期 🗍 當日有效 暗隘交易時間為16:15-18:30,暗龍成交是由場外報 債系統撮合成交,可取消訂單但不支持修改訂單。 持倉 (1) 今日訂單(2/2) 盤口 5 賣盤 買盤 暗盘交易风险披露 阁下已经清楚了解并同意承担新股暗盘交易的相 关风险,包括(但不限于)以下: 1. 新般有可能会被取消或延期上市; 2. 暗盘的行情有可能与上市时的价格差异较大; 暗盘交易的流通性相比联交所正规市场时间较低, 阁下的指示可能无法完全执行;

4. 券商不会对有关暗盘交易作出保证绝对成交。 阁下已阅读、充分理解及同意证券交易客户 协议书中有关暗盘交易及场外交易的风险被 露及条款。

持倉(1)

314

0

14.76

61.4

委託價/均價 委託量/已成 狀態

100 等待提交

200 等待提交 買入

400 等待提交 買入

0 国夏入

确认

取消

名稱代碼

TENCENT

小米集团-W

HSBC HOLDINGS 00005.HK

00700.HK

| 15:37                   |                                                            | \$ 🗟 💽 4           | 15:38               | \$ 🗟 🖬 🖬 4          |
|-------------------------|------------------------------------------------------------|--------------------|---------------------|---------------------|
| <                       | 交易                                                         |                    | <                   | 訂單詳情                |
| 今日暗盤交易<br>率八つ見<br>購買力 : | 8(1):騰訊控設 00700:HK<br>9,110,521 成 17月8日9月<br>50,175,155.17 | v<br>⊎m            | TENCENT<br>00700.hk | 等待提交<br>□ 買入        |
| <b>金額</b><br>(港幣)       | 31,380.00                                                  |                    | 委託下單                | 2024-04-10 15:36:05 |
| 有效期①                    | 當日有效                                                       |                    | 類型                  | 限價單                 |
|                         |                                                            |                    | 幣種                  | 港幣                  |
|                         | 立即買入                                                       |                    | 委託價格                | 314                 |
|                         | 8446.45 40.00 DEM                                          | *******            | 委託數量                | 100股                |
| 暗盛父易時间<br>價系統撮合成        | 《為16:15-18:30,暗盛<br>《交·可取消訂單但不支                            | 成交是田場外報<br>[持修改訂單。 | 委託金額                | 31,400.00           |
|                         |                                                            |                    | 有效期                 | 當日有效                |
| 盤口                      | 持倉(1)                                                      | 今日訂單(3/3)          | 100                 |                     |

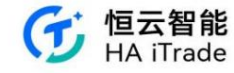

### 3.15. Currency Conversion

After the user clicks More on the account interface, he can click Currency Exchange.

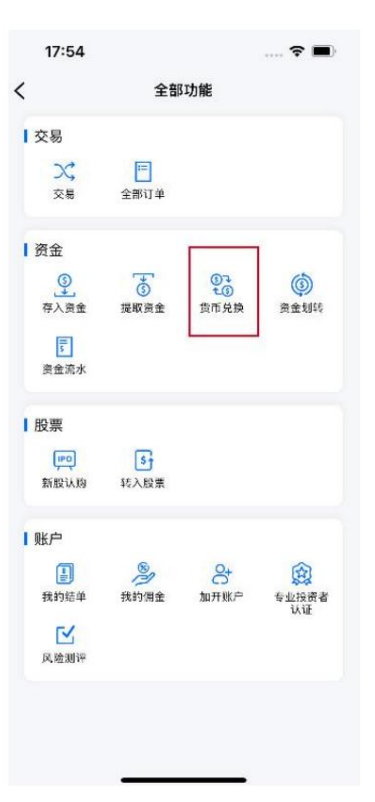

Select the currency to be exchanged and the currency to be exchanged. In the currency to be exchanged, the amount of the currency that can be exchanged in the account will be

displayed, and the user can fill in the amount to be exchanged that does not exceed this amount. If it exceeds this amount, a prompt "Exceeded the maximum amount that can be exchanged" will appear, and the exchange cannot be applied for.

| 17:54               | 🗢 🔳    | 18:03         |                | 🗢 🔳    | 17:54      |           | 🗢 🔳  |
|---------------------|--------|---------------|----------------|--------|------------|-----------|------|
| く 货币兑换              | 0      | <             | 货币兑换           | 0      | <          | 货币兑换      | 0    |
| * 港市 ~ 4            | ● 美元 〜 | ★ 港币 ~        | 4              | ● 美元 〜 | 💼 港币 🗸     | 4         | 美元 🗸 |
| 兑出                  |        | 兑出            |                |        | 兑出         |           |      |
| 港币 兑出金额             | 全部兑换   | 港币 30000      | 00             | 全部兑换   | 港币 2000    |           | 全部兑换 |
| 可兑金额 2,000,000.00港币 |        | 已超出可兑换最大部     | 主额             |        | 可兑金额 2,000 | 000.00港币  |      |
| 预计兑入                |        | 可兑金额 2,000,   | 000.00港币       |        | 预计兑入       |           |      |
| 美元 台)今節             |        | 预计兑入          |                |        | 主元 255.0   | ,         |      |
| 吴九 兄八立额             |        | 美元 38253      | 1.08           |        | 美元 255.0.  | •         |      |
| 参考汇率 7.8425港币=1美    | 元      | 参考汇率 7.8425   | )<br>港币 = 1 美元 |        | 参考汇率 7.842 | 5港币 = 1美元 |      |
| 申请兑换                | ę.     | 2 3/L+ //0120 |                |        |            | 申请兑换      |      |
|                     |        |               |                |        |            |           |      |
| 宣看兄换记               | 求      |               | 青着总换记录         |        |            | 宣有兄揆记录    |      |

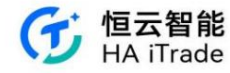

After entering the amount, the amount of currency to be exchanged will be automatically calculated and the reference exchange rate will be displayed. Click Apply for Exchange and a second confirmation will appear.

The confirmation page contains information such as exchange direction, exchange amount, remaining cash after exchange, etc. Click Confirm to submit the application.

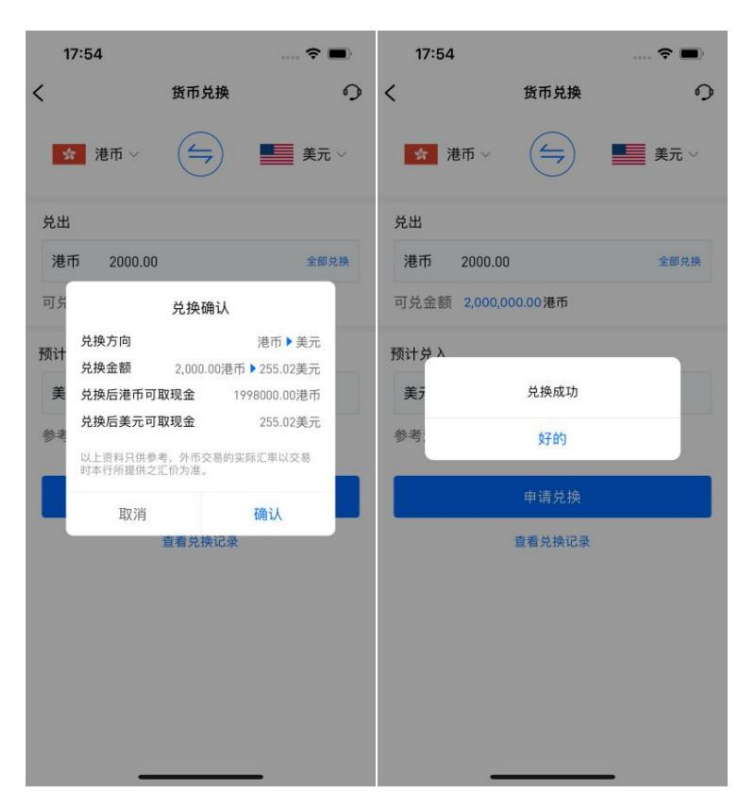

After submitting the redemption application, users can browse all redemption applications by clicking "View Redemption Record".

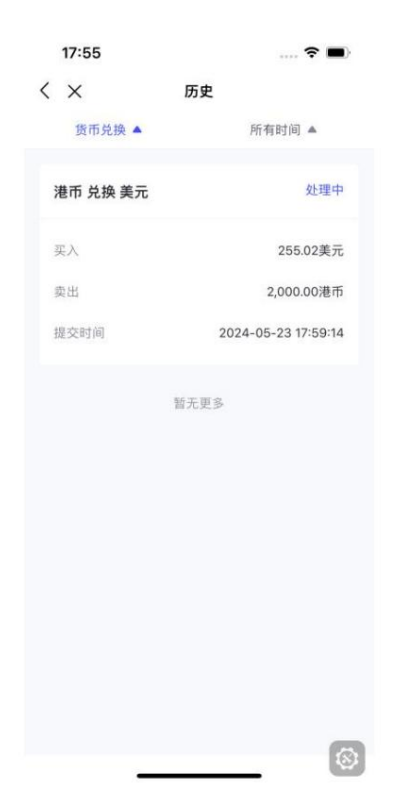

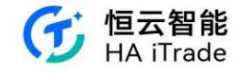

### 3.16. Rights issue option

| 2:47 | D                  |      |            | ₹48  |
|------|--------------------|------|------------|------|
| <    | ×                  | 供股选持 | ¥          | 历史记录 |
| 名称   |                    | 状态   | 截止时间)      |      |
| 15   | Tesla,Inc.<br>TSLA | 已取消  | 2024-09-30 | 查看   |
| РK   | 小米集团-W<br>D1810    | 未申请  | 2024-09-26 | 申请   |
|      |                    |      |            |      |
|      |                    |      |            |      |
|      |                    |      |            |      |
|      |                    |      |            |      |
|      |                    |      |            |      |
|      |                    |      |            |      |
|      |                    |      |            |      |
|      |                    |      |            |      |
|      |                    |      |            |      |
|      |                    |      |            |      |
|      |                    |      |            |      |

Access path: After logging in, enter in "Account-More-Equity-Rights Selection"

Figure: Main interface for rights issue selection

Name column: This column displays "Securities market where the stock is located", "Stock name", and "Stock code". For example, HK, Xiaomi Group-w, and

01810 represent the Hong Kong securities market, Xiaomi Group-w stock, and Xiaomi Group-w stock code, respectively. Status: This

column indicates the status of the "Rights Option", which is divided into the following three states: Unapplied: There

is an available "Rights Option", but the user has not applied for it. Applied: There is an

available "Rights Option", and the user has applied for it. Cancelled: After the user

applies for the "Rights Option", before the deadline for the rights application, he changes his mind and cancels it by himself. After cancellation, he

can still click "View-Reapply" in the record to reapply before the deadline for the rights application. Deadline: The deadline for the rights application. History

record:

This contains "all rights records that have passed the rights

application deadline", and only records 1 data of the termination status of the rights option (applied, not applied, canceled). The following are three common

operations: (1) Apply for rights issue in the "unapplied" state: Click the

"Apply" button for the "unapplied"

rights issue, enter the required number of rights issue in the "number of rights issue input box", exit the input box, and click the "Apply Now" button below. Note:

The number of rights shares entered cannot be greater than the "Number of Rights Shares Available".

(2) To cancel an application in the "applied" state: click the "View" button of the "applied" rights issue, and then click the "Cancel" button at the bottom of the "Rights Issue Record" interface. (3) To reapply in the "cancelled" state: click the

"View" button of the "cancelled" rights issue, and then click the "Cancel" button at the bottom of the "Rights Issue Record" interface. In the "Rights Record" interface, click the "Reapply" button at the bottom to jump to interface (1) and follow steps (1) to complete the process.

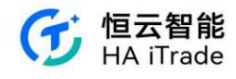

2:47 🛙 < × 名称

3:24 < × 名称

| 2:47   |      |            | ▼.4 0    | 3:13                                                                                 |                                                                                              | *40     |
|--------|------|------------|----------|--------------------------------------------------------------------------------------|----------------------------------------------------------------------------------------------|---------|
| < ×    | 供股选择 |            | 历史记录     | < ×                                                                                  | 申请供股                                                                                         |         |
| 名称     | 秋香   | 就让时间       |          |                                                                                      |                                                                                              |         |
| -      |      |            |          | 股票名称                                                                                 | 小米集团-W                                                                                       | 01810)  |
| TSLA   | 已取消  | 2024-09-30 | 立君       | 持股权数量                                                                                |                                                                                              | 300 股   |
| 小米集团-W |      |            |          | 可供股票                                                                                 | 小米集团-W                                                                                       | 01810)  |
| 01810  | 未申请  | 2024-09-26 | 申请       | 认购比例                                                                                 |                                                                                              | 1:2     |
|        |      |            |          | 可供殷数                                                                                 |                                                                                              | 600 股   |
|        |      |            |          | 供股价                                                                                  | 180.                                                                                         | OOHKD   |
|        |      |            |          | 账户可取金额                                                                               | 39,906,861.                                                                                  | 70HKD   |
|        |      |            |          | 供服数                                                                                  |                                                                                              | 599 股   |
|        |      |            |          | 剩余供股数                                                                                | 1                                                                                            | 1股      |
|        |      |            |          | 手续费                                                                                  | 2.                                                                                           | 40HKD   |
|        |      |            |          | 供股总费用                                                                                | 107,822.                                                                                     | 40HKD   |
|        |      |            |          | 供服流程  (供服申请开始时间 )  (供服申请新仕时间 )  (供服申请载仕时间 )  (供服申请载仕时间 )  (供服申试载社时间: 2  在速交申请后,请于 项。 | ]: 2024-06-01 00:00:00<br>]: 2024-09-26 00:00:00<br>024-07-22 00:00:00<br>戴止时间前确保账户内存入足够的供脱款 | t       |
|        |      |            | vConsole |                                                                                      | 立即申请                                                                                         | Console |

Figure: Operation of applying for rights issue in the "Not applied" state

| 3:24          |          | ₹▲0           | 3:27                                                                                      | ▼⊿ 0                                                                                         |
|---------------|----------|---------------|-------------------------------------------------------------------------------------------|----------------------------------------------------------------------------------------------|
| < ×           | 供股选择     | 历史记录          | $\langle \times$                                                                          | 供股记录                                                                                         |
| 名称            | 秋杰 戴     | 止时间           | 口由请                                                                                       |                                                                                              |
| us Tesla,Inc. | 口前:18 20 | 124,09,20 *** | い一切                                                                                       | 小米集团-W (01810)                                                                               |
| TSLA          | CACH 2   | 24-07-30      | 北京和山北市市の                                                                                  | 200.63                                                                                       |
| ₩ 小米集团-W      | 已申请 20   | 024-09-26 查看  | 可供股票                                                                                      | 小米集团-W (01810)                                                                               |
| 01810         |          |               | 认购比例                                                                                      | 1:2                                                                                          |
|               |          |               | 供股数                                                                                       | 599 股                                                                                        |
|               |          |               | 供股价                                                                                       | 180.00 HKD                                                                                   |
|               |          |               | 手续费                                                                                       | 2.40 HKD                                                                                     |
|               |          |               | 供股总费用                                                                                     | 107,822.40 HKD                                                                               |
|               |          |               | <ul> <li>供服申请开始</li> <li>供服申请截止</li> <li>正股派送时间</li> <li>在递交中请后, 5</li> <li>项。</li> </ul> | 时间:2024-06-01 00:00:00<br>时间:2024-09-26 00:0000<br>:2024-07-22 00:00<br>青于截止时间前确保账户内存入足够的供股款 |
|               |          |               |                                                                                           | * 可存藏止时间前偏新发起申请                                                                              |
|               |          | vConsole      |                                                                                           | ww.                                                                                          |
|               |          |               |                                                                                           | 43.74                                                                                        |

Figure: Cancel the rights issue application in the "applied" state

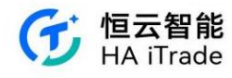

| 3:56 🛛             |      |            | ₹▲0  |
|--------------------|------|------------|------|
| $\langle \times$   | 供股选排 | ¥          | 历史记录 |
| 名称                 | 状态   | 截止时间       |      |
| Tesla,Inc.<br>TSLA | 已取消  | 2024-09-30 | 查看   |
| 小米集团-W<br>01810    | 已申请  | 2024-09-26 | 查看   |

| 3:57  |      | ♥▲ 0               |
|-------|------|--------------------|
| < ×   | 供股记录 |                    |
| 已取消   |      |                    |
| 股票名称  |      | Apple, Inc. (AAPL) |
| 持股权数量 |      | 100 股              |
| 可供股票  |      | Tesla,Inc. (TSLA)  |
| 认购比例  |      | 1:2                |
| 供股数   |      | 0 股                |
| 供股价   |      | 160.00 USD         |
|       |      |                    |
| 1供設流程 |      |                    |

| 供股申请开始时间: 2024-07-06 00:00:00     |  |
|-----------------------------------|--|
| 供股申请截止时间: 2024-09-30 00:00:00     |  |
| • 正股派送时间: 2024-09-28 00:00:00     |  |
| 在递交申请后,请于截止时间前确保账户内存入足够的供股款<br>项。 |  |

\*可在截止时间前重新发起申请

| vConsole | 重新申请 |  |
|----------|------|--|

# Figure: Re-apply for rights issue in "Cancelled" status

| 4:45 🖪           |         | ₽▲8       | 4:45 🖾                                                                |                                                                                          | ₹40                  |
|------------------|---------|-----------|-----------------------------------------------------------------------|------------------------------------------------------------------------------------------|----------------------|
| < ×              | 历史记录    | 0         | < ×                                                                   | 供股记录                                                                                     |                      |
| Tesla,Inc.(TSLA) |         | 已取消       | 已取消                                                                   |                                                                                          |                      |
| AL 37 85 81      |         | a laga 70 | 股票名称                                                                  |                                                                                          | Apple,Inc. (AAPL)    |
| 供股股数             |         | 0/200 股   | 持股权数量                                                                 |                                                                                          | 100 股                |
| 供股价              |         | 160 USD   | 可供股票                                                                  |                                                                                          | Tesla,Inc. (TSLA)    |
| 手续费              |         | 0.00 USD  | 认购比例                                                                  |                                                                                          | 1:2                  |
| 供股总费用            |         | 0.00 USD  | 供股数                                                                   |                                                                                          | 0 股                  |
| 201 > 201 [4]    | 2024-03 |           | 供服价<br>件股流程<br>• 供股申请开始时<br>• 供股申请载止时<br>• 正股派送时词:<br>在递交申请后,请于<br>项。 | 问: 2024-07-06 00:00:00<br>间: 2024-09-05 00:00:00<br>2024-09-28 00:00:00<br>千載止时间前确保账户内存入 | 160.00 USD<br>足够的供服款 |
|                  |         |           |                                                                       | * 可在很                                                                                    | 让时间前重新发起申请           |
|                  |         |           |                                                                       |                                                                                          |                      |
|                  |         | vConsole  |                                                                       |                                                                                          | vConsole             |

Figure: History interface

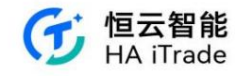

### 4. Registration and Login

### 4.1. Mobile phone number registration

The customer actively clicks the login/register button in the APP or other scenarios that require login to use the function, clicks login/register, jumps to the login/registration page, and logs in with the verification code by default. If the customer has not registered, the verification code login is used for the first time. After the verification is successful, the login password needs to be set. If the password is set successfully, the registration is successful.

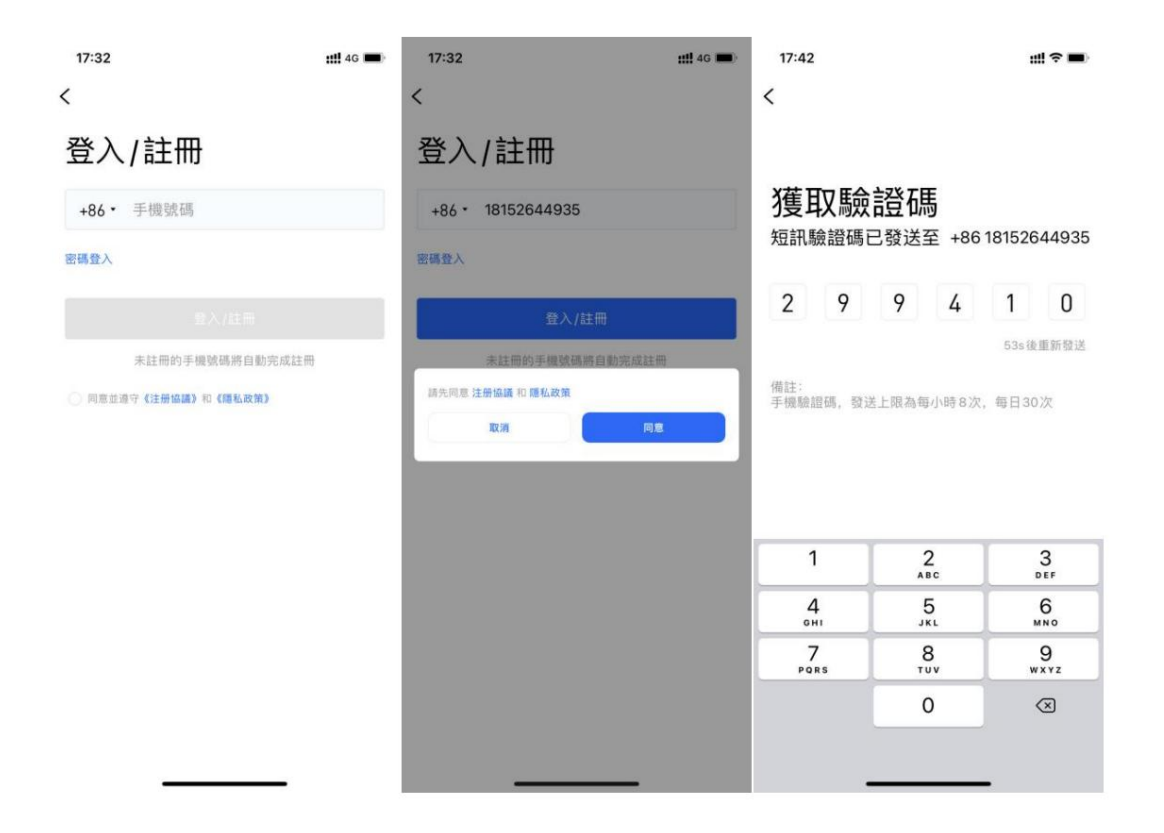

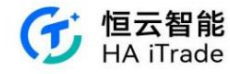

| 10:13           | ::!! ? ■) |
|-----------------|-----------|
| <               |           |
| 請設定登入密碼         |           |
| 登入密碼            |           |
| 8-24位數字/字母/符號組合 | Ø         |
|                 |           |
|                 |           |
|                 |           |
|                 |           |
|                 |           |
|                 |           |
|                 |           |
|                 |           |
|                 |           |
|                 |           |
|                 |           |
|                 |           |
|                 |           |
|                 |           |
|                 |           |
|                 |           |

# 4.2. Mobile login

The customer actively clicks the login/register button in the APP. The default login is the mobile phone number verification code. The page switches to password login and switches to the password login page. If the customer enters the mobile phone number and password but does not agree to the agreement, click "Login", and a pop-up window will pop up with the text: "Please agree to the registration agreement and privacy policy first". Clicking "Agree" will check the agreement.

| 09:55                | <b>₩</b> ?∎ | 10:16                  | ≝≑∎)    |
|----------------------|-------------|------------------------|---------|
| <                    | 短訊登入/註冊     | <                      | 短訊登入/註冊 |
| 登入                   |             | 登入                     |         |
| +86 • 手機號碼           |             | +86 • 1815264935       |         |
| 登入密碼                 | Ø           |                        | 8       |
| 找回密碼                 |             | 找回密碼                   |         |
|                      |             | 会入<br>法先回意 注册执择 約 原約政策 |         |
| ○ 同意並遵守《注册编辑》和《雕机政策》 |             |                        | RE      |
|                      |             | -                      | -       |

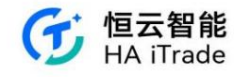

### 4.3. Mobile login for institutional clients

Institutional customers actively click the login/register button in the APP or other scenarios that require login to use the function. If the customer enters the mobile phone number and does not agree to the agreement, click "Login/Register", a pop-up window will pop up with the text: "Please agree to the registration agreement and privacy policy first", and click "Agree" to check the agreement. Click Login/Register to jump to the login/registration page, and log in with the default verification code.

| 15:27           | ◎夏≉□□ <sup>227</sup> 兆山 ■)<br>機構客戶登入 | 15:35           | (a) (2) \$ (1) <sup>163</sup> <sub>B<sup>1</sup></sub> <sup>163</sup> <sup>16</sup> and (10) | 15:35             | @ <b>₩</b> \$ (): <sup>116</sup> " ■) |
|-----------------|--------------------------------------|-----------------|----------------------------------------------------------------------------------------------|-------------------|---------------------------------------|
| 登入/註冊           |                                      | 機構客戶臺           | 登入                                                                                           | 機構客戶臺             | 登入                                    |
| +86 • 手機號碼      |                                      | +86 · 手機號碼      | Ę                                                                                            | +86 • 1367406     | 61963 💿                               |
| 密碼登入            |                                      | 密碼登入            |                                                                                              | 密碼登入              |                                       |
|                 |                                      |                 |                                                                                              | H                 | 計                                     |
| 未註冊的手機號碼        | 將自動完成註冊                              | 未註冊的手機號碼將自動完成註冊 |                                                                                              | 請先同意《注册協議》和《隱私政策》 |                                       |
| ⑥ 同意並遵守(注册協議)和( | 陽私政策》                                | 同意並遵守《注册協議》和    | 《陽私政策》                                                                                       | 取消                | 確認                                    |
|                 |                                      |                 |                                                                                              |                   |                                       |
|                 |                                      |                 |                                                                                              |                   |                                       |
|                 |                                      |                 |                                                                                              |                   |                                       |
|                 |                                      |                 |                                                                                              |                   |                                       |

### 獲取驗證碼

- 短訊驗證碼已發送至 +86 136\*\*\*\*1963
  - 59s後可重新發送
- 備註: 手機短訊驗證碼,發送上限為每小時8次,每日30 次。

| 88 |                    |        |        | $\bigtriangledown$ |
|----|--------------------|--------|--------|--------------------|
| @  | 1                  | 2      | 3      | $\otimes$          |
| +  | 4                  | 5      | 6      | ©                  |
| Ŀ  | <sub>歲證碼</sub> 已發送 | ,請稍等1; | 分鐘重新獲耳 | 地行                 |
| 符号 | -                  | 0      | 返回     | 17(1)              |

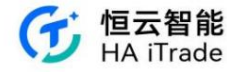

Switch to password login on the "Institutional Client Login" page and switch to the password login page. If the customer enters the mobile phone number and password, but does not agree to the

agreement, click "Login" and a pop-up window will appear with the message: "Please agree to the registration agreement and privacy policy first". Clicking "Agree" will check the agreement.

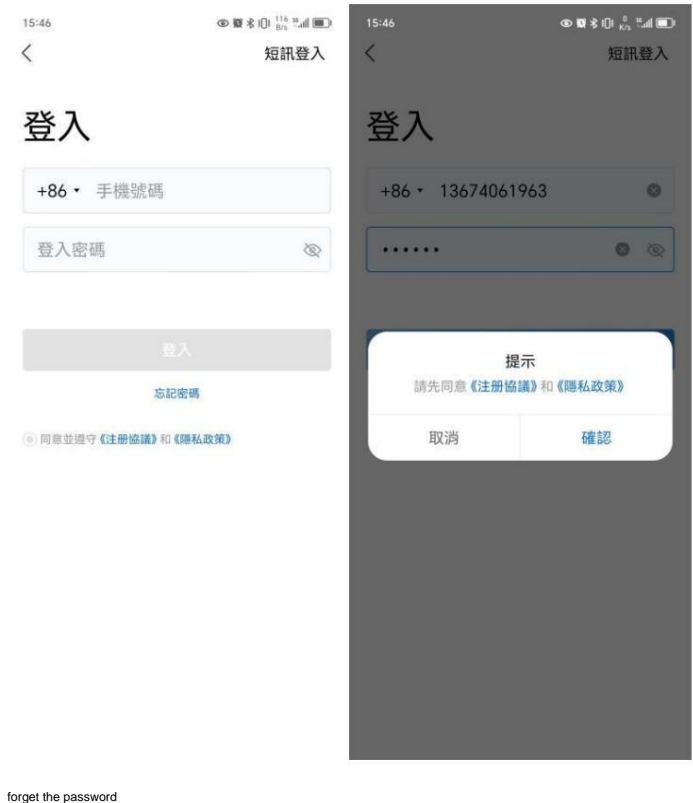

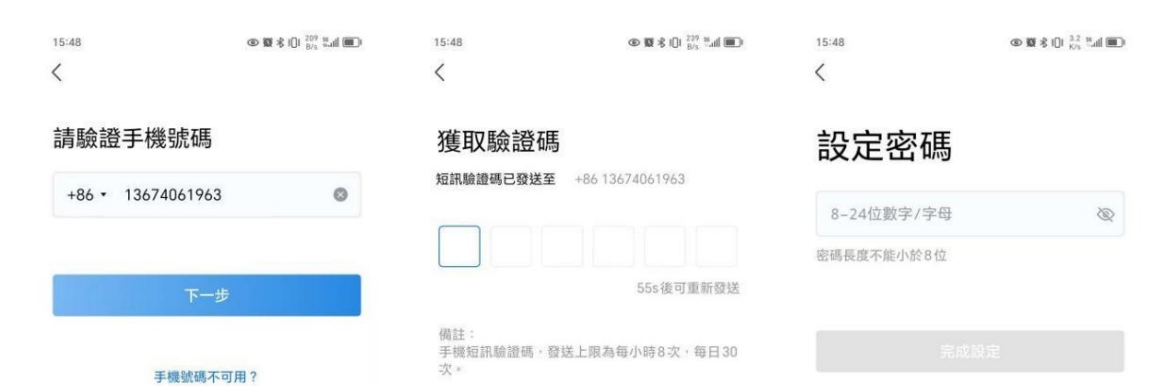

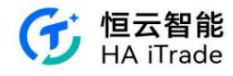

| 15:50   | @ ₩ \$ (): <sup>148</sup> "if ■) |
|---------|----------------------------------|
| 設定密碼    |                                  |
|         | 0 2                              |
|         |                                  |
| 登入密碼重置成 | 功,請重新登入                          |
| 取消      | 重新登入                             |
|         |                                  |
|         |                                  |
|         |                                  |
|         |                                  |

### 4.4 Forgot your password?

The user opens the APP, enters the login page, and enters his or her securities account. Click the "Forgot Password" button and enter the securities account. If the securities account has been filled in on the login page, click "Forgot Password" and the securities account will be automatically filled in and can be modified. The system will send a verification code to the mobile phone number bound to the user. After receiving the verification code, the user enters the received verification code on the identity verification interface.

| 2:34    | ₩40 |
|---------|-----|
| 请输入证券账号 |     |
| 请输入证券账号 |     |
|         |     |
| 副新女政    |     |

The system will verify the verification code entered to ensure that it is the account holder who is operating. After the verification is passed, the backend will generate an initial

password for the customer number and send it to the user's bound email address. The user logs in to

the email address and finds the password reset email. The user

logs in to the APP with the new password according to the instructions in the email.

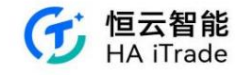

5. Open an account

5.1. Account opening home page

After logging in to the APP, the customer clicks on the "Transaction" module. If the customer has not opened an account, the customer will be directed to the account opening homepage. If the customer has an account, the customer can click

on "Log in Directly" to enter the login page. If the customer does not have an account, the customer can click on "Open an Account Now" to enter the account opening process.

| 2:37  |                            | \$ 🗢 📶 🔳 75% | 2:37  |           |          | ■k\$           | 75%                                                                                                    | 2:37                                              | <b>* 🗢il 🔳</b> 75%                   |
|-------|----------------------------|--------------|-------|-----------|----------|----------------|----------------------------------------------------------------------------------------------------|---------------------------------------------------|--------------------------------------|
|       |                            |              | 資金    | 脹戶登錄      |          |                |                                                                                                    | $\langle \times$                                  | 0                                    |
|       | 中央編号:                      |              |       |           |          |                |                                                                                                    | 線上開戶                                              | 線下開戶                                 |
|       | in the second              |              |       | Ĩ         |          |                |                                                                                                    | 請選擇開戶證件                                           |                                      |
|       | <b>极速并尸</b><br>五分钟内完成开户申请  |              |       |           | $\wedge$ |                |                                                                                                    | 香港身份證                                             | ces                                  |
| 0     | <b>持牌券商</b><br>香港证监会认可的持牌法 | 团,拥有         |       | ф5        |          |                |                                                                                                    | 內地身份證                                             |                                      |
| 9     | <b>安全可靠</b><br>银行独立托管资产,账户 | 9受投资者        |       |           |          |                |                                                                                                    | +at 0.22                                          |                                      |
| _     |                            |              | 請輸    | 入資金賬      | 號        |                |                                                                                                    | · 使用::                                            |                                      |
|       | 立即開戶                       |              | 請輸    | 入交易密      | 碼        | -              | Q                                                                                                    | 其他證件                                              |                                      |
|       | 已开户?直接登录                   |              | 登録通到  | 問題?       |          |                |                                                                                                    | -                                                 |                                      |
|       | ○ 券商客服                     |              |       |           | 登入       |                |                                                                                                    | 1.我們提供總上開戶和線下開<br>戶無須就節門店,僅需提供相<br>2.點下原還在原公司式主席。 | 戶南種間戶方式, 該上開<br>(開資)即可完成開戶<br>(A.B.R |
|       |                            |              | *如果您( | 尚未開通證券    | ¥賬戶 · 請贈 | 《系券商客服。        |                                                                                                    | 2.有不过是关风公司或关股冰<br>戶申號,敬號說解。                       | 久后氏率108天,使得零的 <u>时</u>               |
|       |                            |              |       |           |          |                |                                                                                                    |                                                   |                                      |
|       |                            |              |       |           | ♀券商客服    | ġ              |                                                                                                    |                                                   |                                      |
| 「き」の思 | <u>祖</u><br>市場 資訊          |              | えら    | ा।<br>इ.स | 三        | <b>全</b><br>交易 | <ul> <li></li> <li></li></ul> |                                                   |                                      |

5.2. Online account opening process for Hong Kong identity

1. If the customer chooses Hong Kong Permanent Resident Identity Card, Hong Kong Resident Identity Card, Passport-holding Hong Kong bank account, Taiwan Identity Card, Macau Identity Card, then the account opening process of Hong Kong identity will be followed. The only difference between different identity information is the uploaded documents. In addition, if you choose Hong Kong Permanent Resident Identity, there will be an additional supplementary document

information when filling in the identity information.

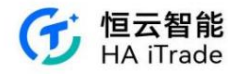

| 《 × ···································    |                                       | X → 2 X → 2 X |                                      |
|--------------------------------------------|---------------------------------------|----------------------------------------------------------------------------------------------------|--------------------------------------|
| ★<br>點型上等身份證<br>拍攝要求<br>1. 創作和文字语時, 無明期反光  | 上 時 (自 治 水 入 店 氏 岁 切 短<br>身份 調要 既     | <b>財務狀況</b><br><sup>年收入</sup><br>20-50萬 ▼<br>灣資產<br>50-250萬 ▼<br>資產来還<br>蔬類. 存款 ▼                                                                                                    | 職業<br>職業鉄況<br>語道環職業状況                |
| 2. 身份證約四角和這些都在拍攝區運動<br>正確示例 近命缺天 信息機械 閃光電影 | 重新上传<br>請填寫您的身份證信息<br><sup>證件依請</sup> | 投資經驗                                                                                                    | 時進序稅務管轄區 ▼<br>稅務編就<br>請填寫稅務編號(如身份單號) |
|                                            | 請輸入1億件號的<br>中文姓名<br>(如無可不填)           | <ul> <li>資產穩健增值</li> <li>▼</li> <li>設置投資年限</li> <li>1-3年</li> <li>▼</li> </ul>                                                                                                    | <ul> <li>mares</li> </ul>            |
| 151e                                       | 英文姓名 語輸入名                             | 認版證投資年限<br>1年以下 ・                                                                                                    | 121 int                              |

2. Account opening options are controlled by "Company Middle Office - Broker Information Management - Function Control". The available account types include: Cash Account, Margin Account; the

securities markets include: Hong Kong Stocks, US Stocks.

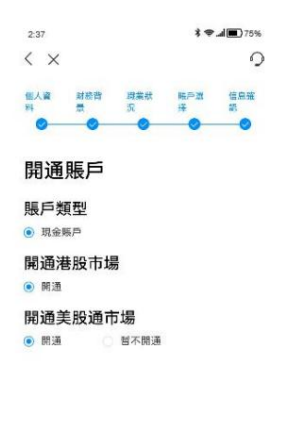

|  | 细烛 |
|--|----|
|--|----|

3. Opening a Hong Kong stock account or a US stock account requires the W8 signing process

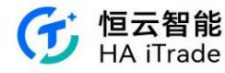

| 2:37 \$                                                        | 2:37                                                                       | \$ 🗣 "al 🔳 75%                   | 2:37                          |                                           |                                   | * *                                            | <b></b>                                        | 2:37                                                                                                    |                         |                      | * *                           | <b>al ()</b> 75% |
|----------------------------------------------------------------|----------------------------------------------------------------------------|----------------------------------|-------------------------------|-------------------------------------------|-----------------------------------|------------------------------------------------|------------------------------------------------|----------------------------------------------------------------------------------------------------|-------------------------|----------------------|-------------------------------|------------------|
| x x                                                            | $\langle \times$                                                           | 0                                | $\langle \times$              |                                           |                                   |                                                | 0                                              | $\langle \times$                                                                                                    |                         |                      |                               | 0                |
| 副人資 财态背 斑素狀 喘戶還 信息液<br>科 景 況 择 認                               | 個人資 封統背 調業統<br>料 景 沉                                                       | 唯戶選 信息確<br>择 銀                   | 個人資料                          | 財務省<br>景                                  | 理業状<br>況                          | 略戶選<br>择                                       | 信息報                                            | 個人資料                                                                                                    | 財務背<br>景                | 理業紙<br>況             | 時戶證<br>择                      | 信息度              |
| 0 0 0 0 0                                                      | 0 0 0                                                                      | 0 0                              | 0                             | 0                                         | 0                                 | 0                                              | 0                                              | 0                                                                                                    | 0                       | 0                    | 0                             | 0                |
| W-8BEN 表單                                                      | 美國國稅局證明                                                                    | 美國國稅局證明                          |                               |                                           |                                   | W-88                                           | W-8BEN電子簽名                                     |                                                                                                    |                         |                      |                               |                  |
| 美國預扣稅及甲報業益擁有人之外結身份證明(個人)<br>第一節 -確定信息                          | 本人證明, 我已仔維檢查了本表中,<br>所知及所信, 此類信息是真調、正<br>不濟, 甘受偽證罪處罰。我進一步,<br>為擔保, 聲明以下事項; | 所載的信息,操我<br>確且完整的;如有<br>以甘受偽總罪處罰 | 本人聲明<br>所知及所<br>不實, 甘<br>為擴保, | 1、我已仔細<br>信、此類個<br>受偽禮罪處<br>聲明以下事         | E檢查了本語<br>信息是真真、<br>記詞。我進一<br>5項: | 表中所載的(<br>正確且完整<br>一步以甘受(                      | 言息,揉我<br>警的;如有<br>動證罪處罰                        | 根據通用的美國法律(全球和全國商業<br>養名法),在我們以電子方式處理您簽<br>和相關文件以及您同意以電子方式為修<br>付所有此類表格和相關材料之前,我们<br>你們用用一些主要的心容要要要要     我们     你們們有比較表示。                 |                         |                      | 開邦電子<br>著的税表<br>前順戶交<br>1必須提供 |                  |
| 請確認以下信息無誤。如您的姓名、國家/地區、登<br>牛號碼、居住地址有望更,請聯繫在總言服或致電本<br>公司客戶服務熱線 | 本人是本表格相關之收入或收益的<br>代權受益人簽字),或使用本表格記<br>下的身份:                               | 受益人(或被授權<br>3條本人在第四章             | 本人是本<br>代替受益<br>下的身份          | 表格相關之<br>(人簽字),1<br>(                     | 2收入或收获<br>成使用本表                   | 音的受益人(<br>格記錄本人                                | 或被授權<br>在第四章                                   | 得撤回此规同意。<br>完成構選框並單型"發名並提交"按鈕<br>您知情問意以電子方式向您發送信息。                                                                                       |                         |                      | , 即表示<br>黄由您向                 |                  |
| 调后受益人                                                          | 本表格填寫的受益人並非美國人;                                                            |                                  | 本表格填寫的受益人並非美國人;               |                                           |                                   |                                                | 我們提交您的稅務表格和所有相關通訊、通知、<br>信息和相關文件。通過在稅表和其中的證明上勞 |                                                                                                    |                         | 、通知、<br>證明上赞         |                               |                  |
| benson one                                                     | 本表格涉及:                                                                     |                                  | 本表格涉                          | 及:                                        |                                   |                                                |                                                | 名。<br>上的                                                                                                    | 怒指示我們<br>有效數字弟          | 报受您的蛹<br>(名,如此点      | 人並將養名<br>所述。此外                | 視為税表             |
| 98                                                             | 1.與在美國境內從事貿易或商業活動                                                          | 助無關的收入;                          | 1.與在美                         | 國境內從事                                     | 貿易或商業                             | 活動無關的                                          | 9收入;                                           | 我們維護和接收您的稅表和所有#<br>記錄。您了解您可以隨時通道通知                                                                                                    |                         | 所有相關材<br>通通知我們       | 料的電子<br>並確認您                  |                  |
| 中國內地                                                           | 2.與在美國境內從事貿易或商業活動<br>得稅協定而不用納稅的收入                                          | 2.與在美<br>得稅協定                    | 國境內從事<br>而不用納利                | 従事貿易或商業活動有弱,但根據所 的同意。撤銷(<br>納税約収入 這些表格和相關 |                                   |                                                |                                                | 《名法》朱擔<br>《電子簽名法<br>《文件的紙貨                                                                                                    | 回您對此類<br>》後、您將<br>版本、直到 | 電子記錄<br>雪要填寫<br>您再次確 |                               |                  |
| 出生日期                                                           | 3.合夥人分配自其合夥組織的應納種                                                          | 晚收入:或                            | 3.合夥人分配自其合夥組織的應納稅收入:或         |                                           |                                   |                                                | 認您同意《電子簽名法》。                                   |                                                                                                    |                         |                      |                               |                  |
| 1990年01月01日 👻                                                  | 4.合夥人通過轉移合夥組織的權益)<br>2////解散的收入。                                           | 4.合夥人道過時移合夥組織的權益實現的、指根據          |                               |                                           |                                   | 您理解並同意,訪問或保留您的電子記錄不需要<br>特殊的硬件和軟件要求,除了訪問互謝網和本網 |                                                |                                                                                                    | 錄不需要<br>網和本網            |                      |                               |                  |
| 代入居住地址<br>q                                                    | 本素格语音的受益人是表格第二部<br>的居民。原於美國與該國之間達成<br>用範圍之內;並且                             | (如有)所列協定國<br>的所得稅協定的作            | 本表格域<br>的居民。<br>用範圍之          | 高的受益/<br>高於美國則<br>內;並且                    | 、是表格第二<br>【該國之間】                  | 二部 (如有)所<br>皇成的所得考                             | 新列協定國<br>覺協定的作                                 | 站所需的硬件机载件要求,以及註册您睡一<br>全的用户名和聪矾的激力,除了打印它方品。<br>税表推着副本外,忽远可以使用打印模和所<br>料以及防闭,就用和废制。PDF*格式文件<br>序。如果進行任何技術更改或升级會影響后<br>表格的能力,我們透過過電子創件通知您出 |                         |                      |                               |                  |
| 纈嫧                                                             | 確定                                                                         |                                  |                               |                                           | 確定                                |                                                |                                                |                                                                                                    |                         | 签署及递                 |                               |                  |

The agreement at the bottom of the information disclosure is configured by "Securities Firm Middle Office-Agreement Configuration". The agreements signed by cash accounts include

"Securities Trading Customer Agreement", and the agreements signed by margin accounts include "Securities Trading Customer Agreement", "Securities Margin Trading Agreement",

and "Standing Authorization".

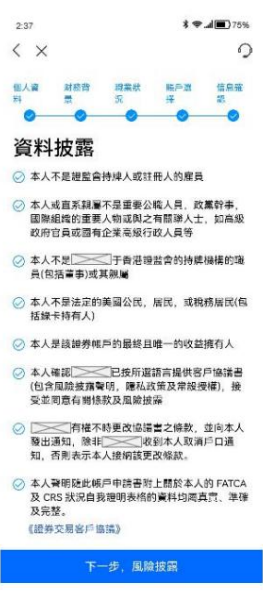

4. The licensee information of the risk warning is edited and set by "Securities Firm Middle Office-APP System Configuration-RO Information". The risk disclosure content is set by

\*Securities Firm Middle Office-h5 Page Management-Account Opening Risk Warning\*, and the cash account and margin account have different configuration texts.

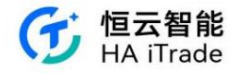

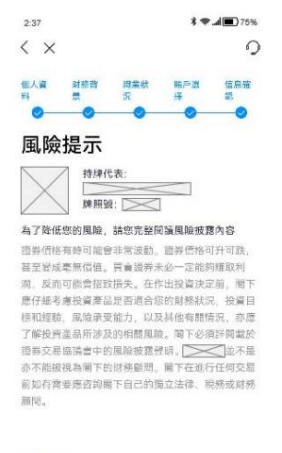

我有疑问?

我已明白風險並進行簽署

5. After signing manually, the account opening request is submitted successfully.

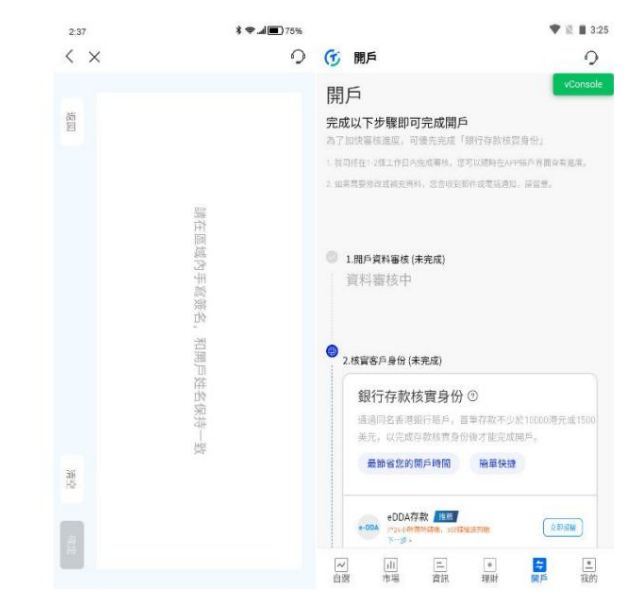

6. After submitting the opening information, you need to verify your bank deposit identity. Customers can choose to authorize EDDA deposits, or complete account opening and deposit through bank

transfer. If you choose EDDA deposits:

(1) Click the "Authorize Now" button for EDDA deposit below the bank deposit identity verification

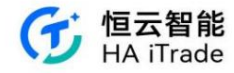

| vConsole  |
|-----------|
|           |
|           |
|           |
| 港元或1500   |
|           |
| 220,000   |
| 9.00m     |
| 889-197 > |
|           |
|           |

(2) Fill in the relevant information to apply for authorization, and check the box "I agree to the EDDA Authorization Agreement"

|                                       |                                            |                         | 11:2                   | 8                                   |                                                 | ₹⊿0                |
|---------------------------------------|--------------------------------------------|-------------------------|------------------------|-------------------------------------|-------------------------------------------------|--------------------|
| 1:28                                  |                                            | 0 h.T                   | <                      | ×                                   | 申请授权                                            | 记录                 |
| ★ ★<br>请填写您指定的<br>方式发送至银行<br>口供 素問    | 申请授权<br>银行账户信息,您所填写<br>完成授权。               | 记录                      | 请<br>[<br>一]<br>[<br>授 | ))))<br>政将无法建<br>軍银行信息<br>权银行       | 息与您银行账户开户时填写信<br>立授权。如您在恒云智能提供<br>不一致时,请联系客服修改。 | 8息一致,若不<br>4的证件信息与 |
| 香港永久居田                                | 民身份证                                       | *                       |                        |                                     |                                                 | *                  |
| 证件号码                                  |                                            |                         | 账/                     | 中类型                                 |                                                 |                    |
| 11111                                 |                                            |                         |                        |                                     |                                                 | ~                  |
| 银行开户姓名                                |                                            |                         | ·君<br>授材               | 特有港市廠户<br>权账户                       | 。优先使用港市账户进行e-DDA                                | 慶校                 |
| wang ruimer                           | ng                                         |                         |                        |                                     | ▼ 请输入银行账户号                                      |                    |
| 请确认您的信息<br>一致将无法建立<br>所属银行信息不<br>授权银行 | 与您银行账户开户时填写<br>授权。如您在恒云智能提<br>一致时,请联系客服修改。 | 信息一致,若不<br>供的证件信息与<br>, | e-[<br>并4<br>实)        | DDA授权成 <sup>1</sup><br>存入恒云智<br>身份。 | 叻后,指示恒云智能从该授制<br>能一笔大于1万港币的资金用                  | 2银行账户提取<br>于开户转账核  |
|                                       |                                            | *                       | 存,                     | 入金額                                 |                                                 |                    |
| 账户类型                                  |                                            |                         | 1                      | 0000                                |                                                 |                    |
|                                       |                                            | *                       | 0                      | 我同意                                 | DA授权协议书                                         |                    |
| ·若持有港市账户,                             | 优先使用港币账户进行e-DD4                            | 撤校                      |                        |                                     |                                                 |                    |
|                                       | 提交                                         | vConsole                |                        |                                     | 提交                                              |                    |

(3) After completing the application, submit the application and confirm the application information.

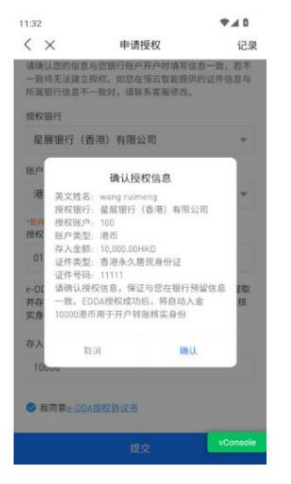

(4) After submitting the application, wait for the bank to review and authorize. You can use EDDA to deposit funds after 1-5 working days.

(Once the EDDA authorization application is submitted, the bank transfer portal remains open and can be submitted.)

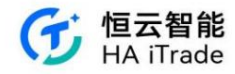

| <b>開户</b><br>1.開戶資料審核(未完成)<br>資料審核中                                                                                                    | vConsol                                                                                                    |
|----------------------------------------------------------------------------------------------------|----------------------------------------------------------------------------------------------------|
| 2.核宾客戶身份 (未完成)                                                                                                    |                                                                                                    |
| 銀行存款核實身份 ③                                                                                                    |                                                                                                    |
| 通過同名香港銀行賬戶,首單有                                                                                                    | F政不少於10000港元或1500                                                                                                    |
| 表元,以完成存款核营身份设力<br>最简优你的限点時间                                                                                                    | 「能死底開户。<br>自己快調                                                                                                    |
| ACCO EL ANO 1007 PORTO IN                                                                                                    | 11 44 (ACD)2                                                                                                    |
|                                                                                                    |                                                                                                    |
| e-DDA存款 他已<br>rgol·linghitek, xirae6.51<br>下一步。                                                                                                    | 10 (2 10 star                                                                                                    |
| eDDA存款 (11)<br>(*00A (2)(11)(11)(11)(11)(11)(11)(11)(11)(11)(                                                                                                    | (≥ 20:53#) (≥ 20:53#)                                                                                                    |
| eDDA存款         mm           **204         **204           **204         **204           **204         **204           **204         **204           **204         **204           **204         **204           **204         **204           **204         **204           **204         **204           **204         **204           **204         **204           **204         **204           **204         **204 | (2000年)<br>(2000年)<br>(2000年)<br>(2000年)<br>(2000年)<br>(2000年)<br>(2005年)<br>(2005<br>(2005年)<br>(2005年)<br>(2005年)<br>(2005<br>(2005<br>(2005年)<br>(2005年)<br>(2005<br>(2005<br>(2005<br>(2005<br>(2005<br>(2005))<br>(2005<br>(2005<br>(2005))<br>(2005<br>(2005))<br>(2005<br>(2005))<br>(2005<br>(2005))<br>(2005<br>(2005))<br>(2005<br>(2005))<br>(2005<br>(2005))<br>(2005<br>(2005))<br>(2005))<br>(2005)<br>(2005))<br>(2005)) |
| •00A7获重3           ************************************                                                                                                    | 2255W<br>(3800年)<br>門店現具核賞身份 >                                                                                                    |

If you choose bank transfer, click the "Deposit Now" button next to the bank transfer, and all supported receiving accounts and receiving bank information will be displayed. Customers can choose one of the accounts to complete the transfer. After completing the transfer, click "I have transferred, confirm submission" to enter the transfer authentication page. Customers need to select the receiving bank and receiving account for the transfer, and fill in the corresponding remittance information. Click "Confirm Deposit" to complete the application for account opening and deposit. The FPS identification code has been added to the bank transfer interface.

| 2.47                     | 740                       |                   | vConsole | 提交轉賬憑證                       |   |                   |      |
|--------------------------|---------------------------|-------------------|----------|------------------------------|---|-------------------|------|
| < ×                      | 0                         | 提交轉賬憑證            |          | 券商收款銀行                       |   | 提交轉賬憑證            |      |
| 选择银行                     | 双起转形 提交咒证                 | 券商收款銀行            |          | 匯豐銀行                         | * | 券商收款銀行            |      |
|                          |                           | 語語釋放行             | *        | 券商收款账戶                       |   | 匯豐銀行              | *    |
| 港币账户                     | 500432406001              | 券商收款賬戶            |          |                              | * | 券商收款賬戶            |      |
| 收款银行名称                   | 汇丰银行                      | 請選擇政行組序           | ¥        | 請填寫您的匯款信息                    |   | 500432406001 確認存款 | ~    |
| 收款账户名称                   | uSmart Securities Limited | 請現易認的匯款18思        |          | 您的轉出銀行                       |   | 入賬銀行              | 匯豐銀行 |
|                          | 23523552.1                | 您的韩出载行            |          | 請選擇銀行                        | * | 您的銀行賬戶            |      |
| 银行编号                     | 004                       | 彩的銀行服戶            | Ŧ        | 您的銀行賬戶<br>銀行代碼 👻 - 請給入銀行膳戶辦碼 |   | 存入貨幣<br>業 存入金額    | X    |
| 跨境汇款所需资料                 | •                         | 新行此语 ▼ 油棉入银石瓶戶收品  |          |                              |   | $\times$          |      |
|                          |                           | <b>月</b> 第2月      | Stat     | 熊戶貨幣種類                       |   |                   |      |
|                          |                           |                   |          | 請選擇觀戶貨幣種類                    | * | 取消                | 確認存款 |
| 港币账户                     | 503-059255-292-1          | 7                 |          | 存入貨幣                         |   | 存入貨幣              |      |
| 收款银行名称                   | 汇丰银行                      | 匯豐銀行              |          | 請選擇貨幣                        | * | 港幣                | *    |
| 收款账户名称                   | uSmart Securities Limited | 4<br>星展銀行(香港)有限公司 |          | 存入金額                         |   | 存入金額              |      |
| *REKAGNATEANGONNE<br>RPM | ¥. 提交接认 VConsole          | 中國銀行              |          | 提交                           |   | 提交                |      |

7. After the account opening information is reviewed and the customer identity is verified, the account assets will be displayed when entering the "Transaction Module".

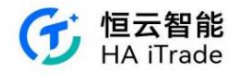

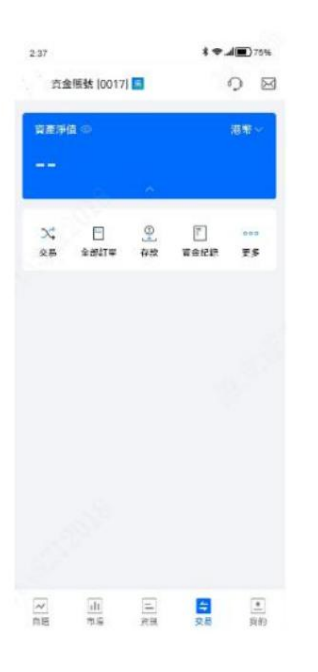

### 5.3. Online account opening process for mainland Chinese citizens

### If the customer chooses a mainland ID card, he/she will go through the account opening process for mainland identity.

| 2.37                                       | \$ 🗢 🔳 🔳 75%                                                                                                    | 2:37                                                                                                    | \$ 🗢 📶 🔳 75%    | 2:37                              | **                               | 75%            | 10:14                                                | ull 46 💷   |
|--------------------------------------------|----------------------------------------------------------------------------------------------------|----------------------------------------------------------------------------------------------------|-----------------|-----------------------------------|----------------------------------|----------------|------------------------------------------------------|------------|
| <                                          | 0                                                                                                    | < ×                                                                                                    | 0               | $\langle \times$                  | Tem in the same                  | 0              | < ×                                                  | 0          |
| 请上传本人中国大陆身<br>身份证显开户的必要资料。<br>第受到严格加密保护    | 1006<br>11分证<br>10的身份信息仅用于开户。                                                                                                    | 身份验证<br>ご<br>は、<br>の<br>の<br>日<br>に<br>の<br>日<br>の<br>日<br>の<br>の<br>の<br>の<br>つ<br>の<br>の<br>つ<br>の<br>の<br>つ<br>の<br>つ<br>の<br>つ<br>の<br>の<br>つ<br>の<br>の<br>つ<br>の<br>つ<br>つ<br>つ<br>の<br>つ<br>つ<br>つ<br>つ<br>つ<br>つ<br>つ<br>つ<br>つ<br>つ<br>つ<br>つ<br>つ |                 | <b>职业信息</b><br>职业状态 爱<br>公司名称 []  | <del>其</del> 产业度40%。<br>崔        | ~<br>I         | 开户语<br>财务记录<br>音金来源(可多选)<br>租金,薪金/佣金,储蓄<br>财富未源(可多选) | \$604<br>* |
| たました時日日・人後年                                | AE1任券的证-制成面                                                                                                    | 中文姓名 🔀 姓名拼音 姓 🔀                                                                                                    | a 🖂             | 所居行业 互I<br>职 位 技;                 | 聯網<br>术工程時                       |                | 遗产继承/馈赠,投资获利<br>资金转移方式                               | ,薪金/退休金 ▼  |
| 拍摄要求<br>1、头像和文字二笔、无初星发光<br>2、身份证的四角和边接都在消病 | 区域内                                                                                                    | 证件号码 () () () () () () () () () () () () ()                                                                                                    |                 | 税务居民信息<br>如50在多个地区拥有的<br>税务管辖区 中日 | ②<br>135月民事份,请担供证息<br><b>国内地</b> |                | 资金转移方式<br>资金来源地                                      | *          |
| <ul> <li>王独示例</li> <li>● 近角缺失</li> </ul>   | <ul> <li>▲</li> <li>▲</li></ul> | 银行卡号                                                                                                    |                 | 税募編号 []<br>④源加更多                  | >                                |                | 商金来源地<br>资产类别(可多选)<br>资产类别                           | •          |
|                                            |                                                                                                    | 输入的手机号特副与银行系<br>银行卡号限大陆银过信记卡<br>一一一一、建立书对您的信息                                                                                                    | 统强谐的手机号码一数<br>。 | 联系信息<br>38 箱 💽                    | *** ***********                  | 7 (C 11106-141 | <b>概算总净值(港币计)</b> ⑦<br>概算总净值(港币计)                    | ×          |
|                                            | 步                                                                                                    | - <del>-</del>                                                                                                    | 步.职业信息          | 居住地址                              | 下一步,投资信息                         |                | 上一步                                                  | (EI)       |
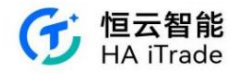

| 井戸道<br>また3次 <i>4</i> ス7ム |   |
|--------------------------|---|
| 权贝纪逊                     |   |
| 曾投贡产品(可多选)<br>债券         | * |
| 投资经验                     |   |
| 少于1年                     | * |
| 估计投资金额(港币计)              |   |
| 少于\$100,000              | * |
| 投资目的(可多选)                |   |
| 资本增值                     | - |
| 投资年限                     |   |
| 短线(少于3个月)                | × |

上一步

The licensee information of the risk warning is edited and set by "Securities Firm Middle Office-APP System Configuration-RO Information". The risk disclosure content is set by

"Securities Firm Middle Office-h5 Page Management-Account Opening Risk Warning", and the cash account and margin account have different configuration texts.

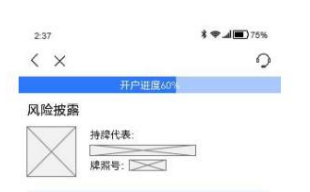

为了降低您的风险,请您完整阅读风险披露内容

班务價格有時可能會非常說動。提券價格可升可 其、甚至與高余條價值。買買證券完分一定能夠 期取和意。反否可能會仍從讓失。在年出投對決 和定有。關下各仔細考線投資還最是否適合您的前 然於況。投算目標和經過。這臉完完能乃及的個個 風給。關下必須許問動於服券交易協議書中的風 強速獲得於。[]] 這不是亦不能使我為關下 的於點動間。圖下在進行任何交易加於常要應 咨辨關下自己的獨立法律、稅額或防預時間。

我有疑问?

#### 我已清楚明白全部风险

Start face recognition, and enter the information disclosure page after recognition is completed. The agreement at the bottom of the information disclosure page is configured by "Brokerage Middle Office-Agreement Configuration". The agreements signed for cash accounts include "Securities Trading Customer Agreement", and the agreements signed for margin accounts include "Securities Trading Customer Agreement", "Securities Margin Trading Agreement", and "Standing Authorization". If the face recognition uses Guangdong CA, there will be an additional "Guangdong-Hong Kong Cross-border Electronic Trading GDCA Digital Certificate User Agreement" agreement. If the face recognition uses Shenzhen CA, there will be two more "Electronic Certification Service Agreement" and "Sensitive Personal Information Authorization" agreements.

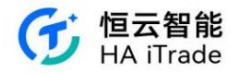

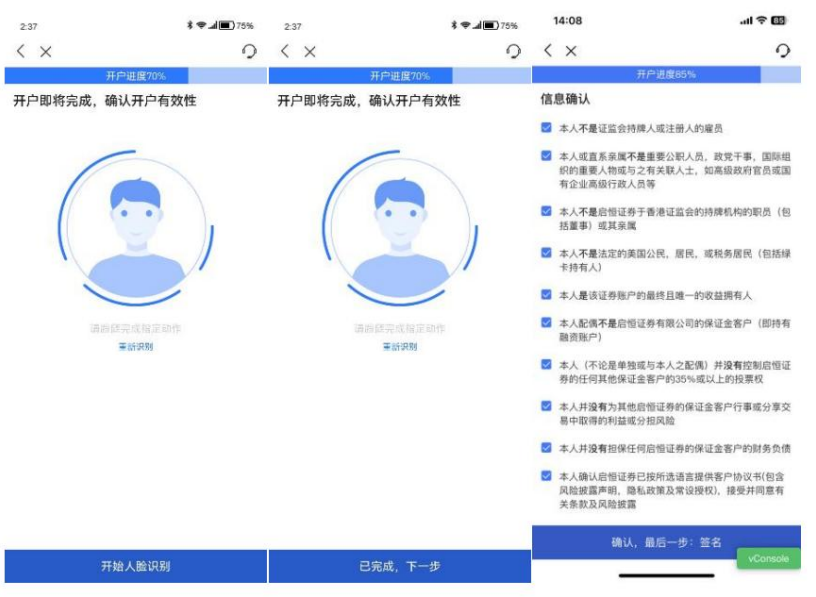

After clicking confirm, you need to go through the W8 signing process

| 14:07                                 | .ul 🗢 🖽                   | 14:07                                    | l 🗢 💷                                              | 14:08                                                                                                    | l 🗢 💷                                                                                                    |
|---------------------------------------|---------------------------|------------------------------------------|----------------------------------------------------|----------------------------------------------------------------------------------------------------|----------------------------------------------------------------------------------------------------|
| < ×                                   | 0                         | < ×                                      |                                                    | < ×                                                                                                    | 9                                                                                                    |
| 开户进度85%                               |                           | 开户                                       | 进度85%                                              |                                                                                                    |                                                                                                    |
| V-8BEN 表单                             |                           | W-8BEN电子签                                | 2                                                  | W AND A COLOR OF A                                                                                                    |                                                                                                    |
| 國際和稅及中國实證將有人之外編身份自                    | 明(个人)                     | ○ 根据适用的美国法律<br>法) 在我们以由之口                | (全球和全国商业联邦电子签名                                     | The State State St       | Ing and Reporting (Individual)<br>in these sectors for a difficient<br>Marginant's cases for a last to be<br>Marginant's cases for a last to be<br>marginant are form                                                                                                    |
| 第一节 —— 信息确认                           |                           | 供以及您同意以电子7<br>终初相关时料之前。1                 | 5式为您的账户交付所有此类表<br>至们必须提供 你提供以下信息并                  | <ul> <li>The period Table beams of<br/>- Table period Table beams of the Laboratory of the table base<br/>- Table period table bases and table bases of table bases are<br/>- Table period table bases are set to table bases of table bases are<br/>- Table bases based on table bases are set to table bases of table bases are<br/>- Table bases based on table bases are set to table bases of table bases are set to table bases<br/>- Table bases based on table bases are set to table bases of table bases are set to table bases of table bases are set to table bases are set to table bases are</li></ul>                               |                                                                                                    |
| 确保以下信息准确且完整。如果受<br>I、永久居住地址等发生变更,请联   | 益所有人姓名、国<br>系我们的在线客服或     | 且您必须明确同意并E                               | 11189 須提供 必维供以下信息开<br>且此后不得撤回此类同意。                 | And the set of the set of the set       | el dependente el especial de la succi de la succi de la succi<br>de altante<br>de la succi de la succi de la succi de la succi de la succi<br>de la succión de la succión de la suc |
| 封我们的客户服务熟线 (852)2281<br>s@grit.com.hk | 7166, 或电邮至                | 完成复选框并单击"签<br>同意以电子方式向您》                 | 名并提交"按钮,即表示怎知情<br>发送信息,并由您向我们提交您                   | <ul> <li>A BOLE * Family</li> <li>Annual Annual Control on Annual Control on</li></ul>     | anan ana                                                                                                    |
| 《益拥有人姓名 == •                          |                           | 的税务表格和所有相约<br>件。通过在税表和其<br>研究(10)、社会等点1  | 《通讯、通知、信息和相关文中的证明上签名,您指示我们接<br>》。                  | 1 Strenger beringen some bille of Mit Fragen     1 Servers somerne at the Servers     1 Servers somerne at the Servers Serverse Serverse Serverse                                                                                                    | Earlier and the second second           |
|                                       |                           | 此处所述。此外,您                                | 尼乃代农工时有XXXX子亚名,叫<br>同意我们维护和接收您的税表和                 | <ul> <li>Record cases and conditions of spectrum in the control<br/>of Normal Systems of Spectrum interview.</li> </ul>                                                                                                    |                                                                                                    |
| 民权国家 中国内地                             |                           | 所有相关材料的电子证<br>知我们并确认思撤销了                 | 2录。 您了解您可以随时通过通<br>7《电子签名法》来撤回您对此                  | COLD Contribution<br>(contribution) (contribution) (contribution)                                                                                                    |                                                                                                    |
| 生日期 2% ∎ m m                          | ~                         | 类电子记录的同意。<br>要填写这些表格和相关<br>确认你同意《由子答》    | 機销《电子签名法》后,您将需<br>4文件的纸质版本,直到您再次<br>2.45           | <ul> <li>approximation of the second second sec</li></ul> | en en en en en en en en en en en en en e                                                                                                    |
| 久居住地 "一""一里里了。"                       | <b>#</b> = <b>#</b> ¥¥%%7 | 10100 AT 14 10100 3+274                  | 50000000 7133 7000440                              |                                                                                                    | Real of the second second second second second second second second second second second second second second s<br>Second second second second second second second second second second second second second second second second                                                                                                    |
| 10 miles                              |                           | 的硬件和软件要求,同                               | 《味面芯的电子记录不需要特殊<br>余了访问互联网和本网站所需的                   | To Paper and Palacelle Ald Alder and another instantion                                                                                                    | Annual Control of Control of Cont          |
| 创业国家/地区 中国内地                          |                           | 硬件和软件要求,以为<br>密码的能力,除了打日<br>您还可以使用打印机利   | 2注册芯唯一和安全的用户名和<br>D官方记录的税表推荐副本外。<br>D所需材料以及访问、阅读和复 |                                                                                                    |                                                                                                    |
| 『寄地址<br>》  邮寄地址与永久居住地址相同              |                           | 制".PDF"格式文件的<br>或升级会影响您访问表<br>件通知您并提醒您撤回 | 程序。 如果进行任何技术更改<br>長格的能力,我们将通过电子邮<br>回接收电子记录的同意的权利。 |                                                                                                    |                                                                                                    |
| e有美国纳税人识别号(SSN 或 ITII                 | 4) 082                    | 医户名称                                     |                                                    |                                                                                                    |                                                                                                    |
| 〕 没有 有                                | 195 MBE                   | 完全按照以下所元龄入虑的<br>的遗名: M4                  | 的姓名,以电子方式签名。接受                                     |                                                                                                    |                                                                                                    |
| 继续                                    | _                         | 部                                        | 著及递交                                               |                                                                                                    | 确定                                                                                                    |

After clicking confirm, you will enter the signature interface. After signing by hand, the account opening request is submitted successfully. At the same time, you need to upload the bank transfer

record to verify your identity and wait for review.

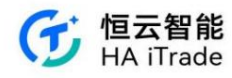

| 2:37             | \$ 🏶 🎿 🔳 75%       |                                                                                                    | ♥ 🕅 🛢 3:25                                                                                                    | 14:13                                                                             | .all 🗢 🖽 |
|------------------|--------------------|----------------------------------------------------------------------------------------------------|----------------------------------------------------------------------------------------------------|-----------------------------------------------------------------------------------|----------|
| $\langle \times$ | 0                  | ⑦ 開戶                                                                                                    | 0                                                                                                    | < ×                                                                               | 2        |
|                  |                    | 開戶<br>完成以下步電即可完成開戶<br>為了加快等低速度、可量先現成「部行存款核質身份」<br>・原因時度・改正が自み地を用き、空で以降時点が終めり発<br>: 加美有等化成成長が利用、営力の影響や成素成成長が、協会                                                                                                    | vConsole<br>有会有定意。                                                                                                    | 转账提交记录<br>请填写您的汇款信息<br><sup>您的转出银行</sup><br>星展银行<br><sup>做的银行面户</sup>             |          |
|                  | 请使用正體学体在回顧內強<br>聚結 | <ul> <li>1.現戶資料審核(朱完成)<br/>資料當核中</li> <li>2.核盲客戶身份(未完成)</li> </ul>                                                                                                    |                                                                                                    | <ul> <li>○○○○○○○○○○○○○○○○○○○○○○○○○○○○○○○○○○○○</li></ul>                           |          |
| 清堂               | か<br>荷             | 銀行存款核實身份 ⊙<br>通過同名高考證行指点。當等存款不少於1000<br>失元、以完成交換就算合例能改善完成期后。<br>最勤留意的期戶時間 除面快證                                                                                                    | 港元或1500                                                                                                    | 成功转售凭证<br>转账凭证<br>有效的存款收益必须显示以下4项资料:<br>1.出版/付货版户 (金融为阁下登记之银行<br>3.存款金融<br>3.存款金融 | ī产口)     |
|                  |                    | ()     ()     ()     ()     ()     ()     ()     ()     ()     ()     ()     ()     ()     ()     ()     ()     ()     ()     ()     ()     ()     ()     ()     ()     ()     ()     ()     ()     ()     ()     ()     ()     ()     ()     ()     ()     ()     ()     ()     ()     ()     ()     ()     ()     ()     ()     ()     ()     ()     ()     ()     ()     ()     ()     ()     ()     ()     ()     ()     ()     ()     ()     ()     ()     ()     ()     ()     ()     ()     ()     ()     ()     ()     ()     ()     ()     ()     ()     ()     ()     ()     ()     ()     ()     ()     ()     ()     ()     ()     ()     ()     ()     ()     ()     ()     ()     ()     ()     ()     ()     ()     ()     ()     ()     ()     ()     ()     ()     ()     ()     ()     ()     ()     ()     ()     ()     ()     ()     ()     ()     ()     ()     ()     ()     ()     ()     ()     ()     ()     ()     ()     ()     ()     ()     ()     ()     ()     ()     ()     ()     ()     ()     ()     ()     ()     ()     ()     ()     ()     ()     ()     ()     ()     ()     ()     ()     ()     ()     ()     ()     ()     ()     ()     ()     ()     ()     ()     ()     ()     ()     ()     ()     ()     ()     ()     ()     ()     ()     ()     ()     ()     ()     ()     ()     ()     ()     ()     ()     ()     ()     ()     ()     ()     ()     ()     ()     ()     ()     ()     ()     ()     ()     ()     ()     ()     ()     ()     ()     ()     ()     ()     ()     ()     ()     ()     ()     ()     ()     ()     ()     ()     ()     ()     ()     ()     ()     ()     ()     ()     ()     ()     ()     ()     ()     ()     ()     ()     ()     ()     ()     ()     ()     ()     ()     ()     ()     ()     ()     ()     ()     ()     ()     ()     ()     ()     ()     ()     ()     ()     ()     ()     ()     ()     ()     ()     ()     ()     ()     ()     ()     ()     ()     ()     ()     ()     ()     ()     ()     ()     ()     ()     ()     ()     ()     ()     ()     ()     ()     ()     ()     ()     () | 20:5₩ ▲ ● ● </td <td>4-14-83-2016日109.<br/>California</td> <td>vConsole</td> | 4-14-83-2016日109.<br>California                                                   | vConsole |

Once the review is passed, the account assets will be displayed when entering the "Transaction Module".

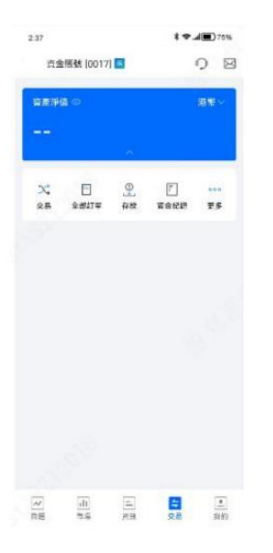

If the review fails, the reason for the failure will be displayed when you enter the "Transaction Module". Clicking "Information to be modified" will directly jump to the location that needs to be modified.

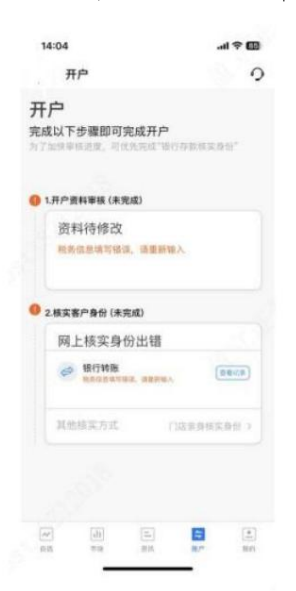

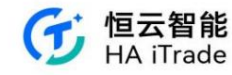

#### 5.4. Offline account opening process

If the customer chooses to open an account offline, he/she will be redirected to the store guidance page. The guidance content is set by "Brokerage Middle Platform-H5 Page Management-

Store Identity Verification Guidance".

| ×  |             | 0    |
|----|-------------|------|
|    | 娘上閉/5       | 線下開戶 |
| 擇則 | 戶方式         |      |
| 線下 | 見證(保支提香港均罰) | 67   |

| $\langle \times$ | 門店核實身份指引          |
|------------------|-------------------|
|                  |                   |
| 地址:              |                   |
| 2812.            |                   |
| 郎箱: >            | $\leq$            |
| 44-08-34-001 - 3 | S目日 09:00 - 18:00 |

# **6.** My

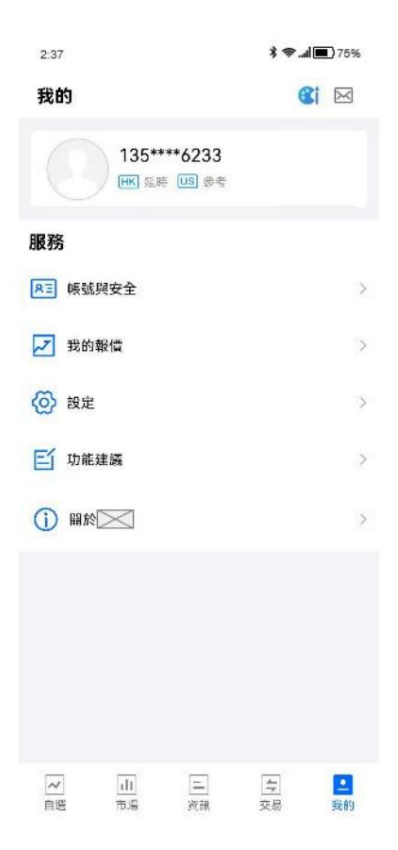

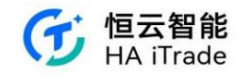

#### 6.1. Account and Security

#### 6.1.1. Modify mobile phone

After the customer successfully registers their mobile phone number, they need to change it. Click on the mobile phone number in Account & Security, jump to the process of resetting the mobile phone number, verify the original mobile phone number and login password, and then enter the new mobile phone number. After successful verification, the modification is successful.

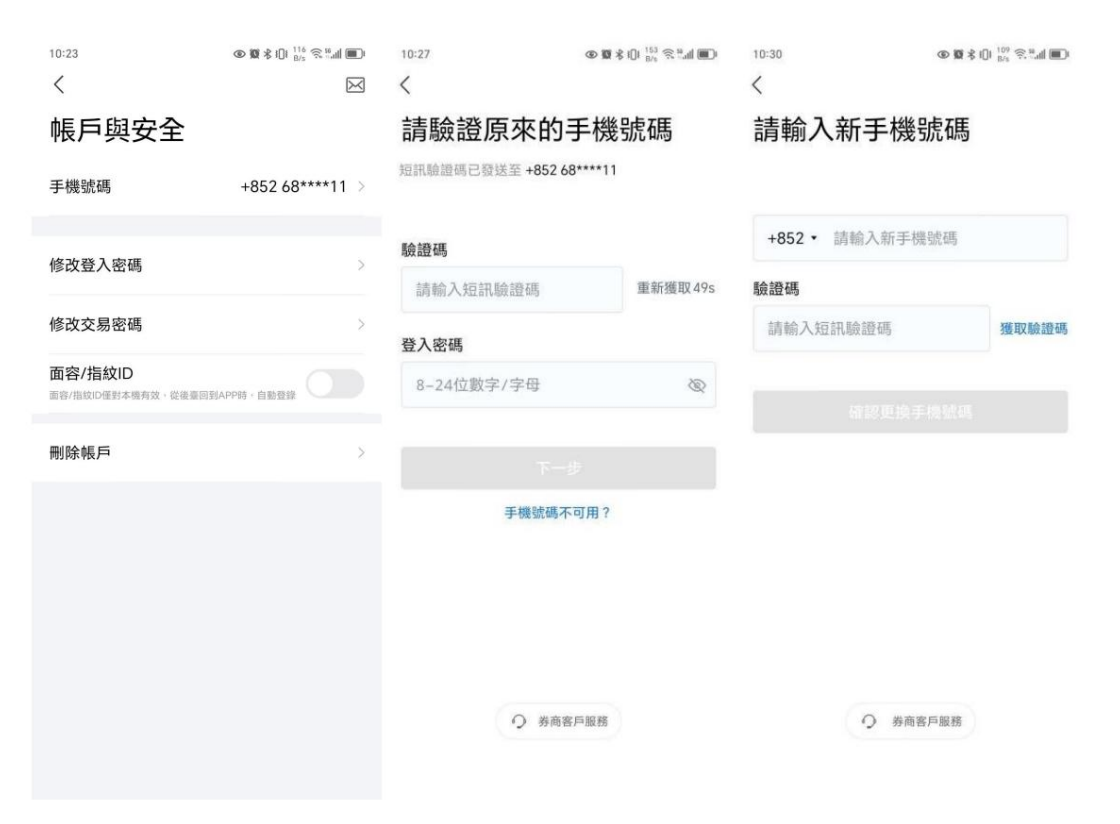

If the customer's original mobile phone number cannot receive the verification code, you need to contact the customer to change the login mobile phone number.

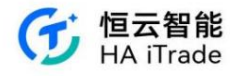

| 10:30 👁 🛙              | \$ 1() 116 \$ *.d <b>@</b> ) |
|------------------------|------------------------------|
| 請驗證原來的手機               | 號碼                           |
| 垣訊驗證碼已發送至 +852 68****1 |                              |
| 驗證碼                    |                              |
|                        | 重新獲取49s                      |
| 登入密碼                   |                              |
| 如果手機號碼不能正常使用,請         | 聯繫客服驗證                       |
| 取消                     | 條繫客服                         |
| 手機號碼不可用?               |                              |
| ⑦ 券商客戶服務               |                              |

## 6.1.2. Change login password

In Account and Security, click Change Password, verify the original password and the new password, and log in again if successful.

| 10:23               | ● 10 % (): 116 S % | 09:56            | ::!! 중 ■) |
|---------------------|--------------------|------------------|-----------|
| 帳戶與安全               |                    | 請驗證原密碼           | 及設定新      |
| 手機號碼                | +852 68****11 >    | <b>密</b> 碼       |           |
| 修改登入密碼              | Σ                  | 原登入密碼            | Q         |
|                     |                    | 新密碼              |           |
| 修改交易密碼              | >                  | 8-24位數字/字母/符     | 旗組合 🕸     |
| 面容/指紋ID             |                    | 再次確認             |           |
| 面容/指纹ID僅對本機有效,從後臺回至 | JAPP時,自動登録         | 8-24位數字/字母/符     | 滤組合 🔍     |
| 刪除帳戶                | >                  | 登入密碼為登入APP時使用的密碼 |           |
|                     |                    |                  |           |
|                     |                    | 5128             | 233       |
|                     |                    |                  |           |

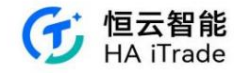

#### 6.1.3. Deleting an Account

If the customer has not successfully opened an account or has not bound a funding account, he or she can click on "Delete Account" in the Account & Security section of the APP. If the customer has already opened an account or has bound a funding account, you will need to contact the customer to close the account or unbind the funding account.

| 10:23                            |                 | 10:06                              | ";;; ⇔ ∎                        | •   | 10:36                      | ୁଇଛ≮ାଠା °ୁ ଥୁଲା ∎<br>™ |
|----------------------------------|-----------------|------------------------------------|---------------------------------|-----|----------------------------|------------------------|
| 帳戶與安全                            |                 | <<br>帳號與安全                         |                                 |     | 帳戶與安全                      |                        |
| 手機號碼                             | +852 68****11 > | 手機號碼                               | +86 181****4935                 | 5.5 | 手機號碼                       | +852 68****11 >        |
| 修改登入密碼                           | >               | 修改登入密碼                             |                                 | >   | 修改登入密碼                     |                        |
| 修改交易密碼                           | >               | 修改交易密碼                             |                                 | 3   | 修改交易密碼                     | >                      |
| 面容/指紋ID<br>面容/指紋ID僅對本張有效 · 從後臺回到 | APP時·自動登錄       | <b>刪除賬</b><br>是否確認刪除賬錄<br>資訊將會被刪除. | t, 確認後該賬戶原有<br>, 如有疑問請聯系客<br>服。 | >   | 您已开通证券账户,注销<br>作,为了保护您的合法权 | 账户是不可恢复的操<br>益,请谨慎操作。如 |
| 刪除帳戶                             | ×               | 不確認刪除                              | 確認刪除                            |     | 已经确定需要注销账                  | 亏,请联系客服。               |
|                                  |                 |                                    |                                 |     | 我知道                        | 17                     |
|                                  |                 |                                    |                                 |     |                            |                        |
|                                  |                 |                                    |                                 |     |                            |                        |
|                                  |                 |                                    |                                 |     |                            |                        |
|                                  |                 |                                    |                                 |     |                            |                        |
|                                  |                 |                                    |                                 |     |                            |                        |

#### 6.1.4. Binding of existing customers

After existing customers have successfully opened an account and successfully registered on the APP, the customer's registered mobile phone number and the account opening mobile phone number will be automatically associated and bound after successful association.

### 6.1.5. Face/fingerprint ID automatic login and unlock

Customers can use face/fingerprint recognition to automatically log in and unlock the app. When the user does not turn on the face/fingerprint ID recognition function of the mobile phone system, the system will prompt the user to go to the phone's [Settings] to turn it on and enter the face/fingerprint ID information. After the setting is turned on, the user returns to the "Accounts and Security" page, and the face or fingerprint is successfully verified. The system is set to automatically log in and unlock the app through face/fingerprint recognition. For Android phones, both fingerprint and face recognition may be available, and the system only displays the fingerprint ID option by default. The following takes the Android phone fingerprint ID verification as an example.

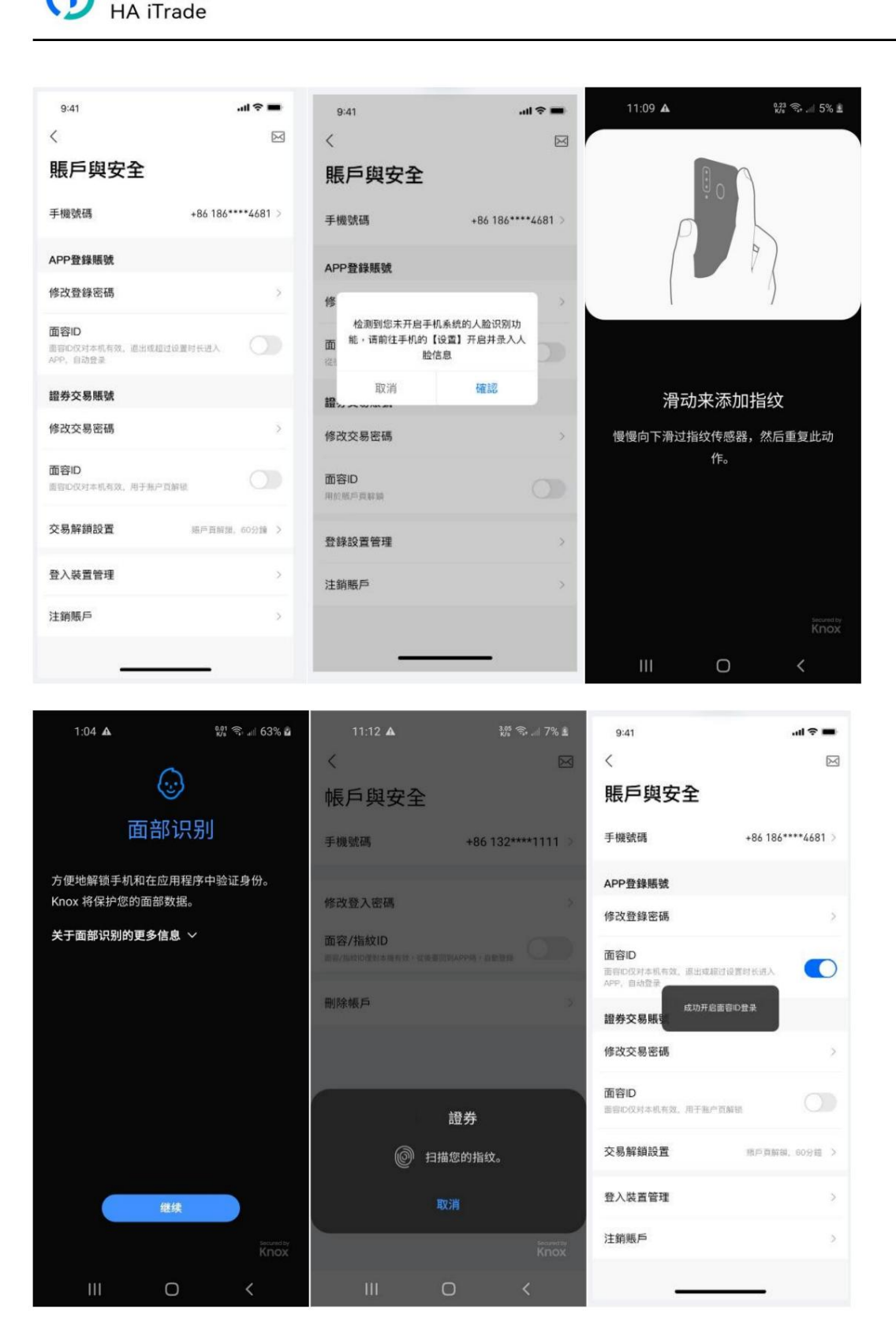

恒云智能

Customers can set the background retention time. When a user opens the APP from the background, if the background login time set by the APP has not exceeded, the APP will be unlocked directly and the page the user was originally on will be automatically opened. When the APP is in the background, if the customer's account is logged in by someone else, the token expires, or the customer has not logged in for more than the number of days set in the background, the customer will be prompted to log in and automatically jump to the [Login and Registration] page when opening the APP from the background. If the customer's account has not been logged in by someone else, the face/fingerprint verification page will pop up automatically. The user can also click the [Verify Login Password] button to unlock the APP with the login password and automatically open the page the user was originally on.

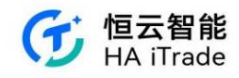

| 12:35 ▲ 號令云 58% m<br>く 図<br>帳戶與安全                                                                                                    |                                |                                                                                                    |                                                                                                    |                                                                                |
|----------------------------------------------------------------------------------------------------|--------------------------------|----------------------------------------------------------------------------------------------------|----------------------------------------------------------------------------------------------------|--------------------------------------------------------------------------------|
| 手機號碼 +86 132****1111 >                                                                                                    |                                |                                                                                                    |                                                                                                    |                                                                                |
| 修改登入密碼                                                                                                    |                                |                                                                                                    |                                                                                                    |                                                                                |
| 面容/指纹ID<br>或/指纹D位在1+横方弦、齿铁星四时APP等,自動發展                                                                                                    |                                |                                                                                                    |                                                                                                    |                                                                                |
| 後臺保持時長                                                                                                    |                                |                                                                                                    |                                                                                                    |                                                                                |
| 5 分鐘                                                                                                    |                                |                                                                                                    |                                                                                                    |                                                                                |
| 10 分鐘                                                                                                    |                                |                                                                                                    |                                                                                                    |                                                                                |
| 20 分鐘                                                                                                    |                                |                                                                                                    |                                                                                                    |                                                                                |
| 30 分鐘                                                                                                    |                                |                                                                                                    |                                                                                                    |                                                                                |
| 60 分鐘                                                                                                    |                                |                                                                                                    |                                                                                                    |                                                                                |
| 取消                                                                                                    |                                |                                                                                                    |                                                                                                    |                                                                                |
| III O <                                                                                                    |                                |                                                                                                    |                                                                                                    |                                                                                |
|                                                                                                    |                                |                                                                                                    |                                                                                                    |                                                                                |
| 1:00 A <sup>448</sup> තු. al 59% කී<br><                                                                                                    | 12:35 🛦                        | 2.36<br>167 St. all 58% m                                                                                 | 12:35 🛦                                                                                                | \$42 कि.al 58% ∎                                                               |
| 1:00▲ <sup>提</sup> இவு 59% â<br>く<br>登入/註冊                                                                                                    | 12:35 🛦                        | 224 Star 58% à                                                                                            | 12:35 🛦                                                                                                | \$\$? 약. 네 58% à                                                               |
| 1:00▲ # % a i 59% a<br>く<br>登入/註冊<br>+86 · 手機號碼                                                                                                    | 12:35 🔺                        | 236 Sr all 58% mm<br>236 Sr all 58% mm                                                                    | 12:35 🛦                                                                                                | 양 종 58% ≗                                                                      |
| 1:00 ▲ 提索』 59% â<br>く<br>登入/註冊<br>+86 ・ 手機號碼<br>密碼登入                                                                                                    | 12:35 🔺                        | 236 Sr. af 58% à<br>₩*** 1111                                                                             | 12:35 ▲<br>132:                                                                                        | 號 종 58% ≗                                                                      |
| 1:00 A 提索』 59% â<br>く<br>登入/註冊<br>+86 ・ 手機號碼<br>密碼登入                                                                                                    | 12:35 🔺                        | 226 Sr. af 58% à<br>₩***1111                                                                              | 12:35 ▲<br>132:                                                                                        | 썂 속 네 58% ≜                                                                    |
| 1:00 ▲ ぷぷぷ 59% â<br>く<br>ひろくだ!!!!!!!!!!!!!!!!!!!!!!!!!!!!!!!!!!!!                                                                                                    | 12:35 🔺                        | 200 St 58% à                                                                                              | 12:35 🛦                                                                                                | ₩ % 58% à                                                                      |
| 1:00 A 数 な。1 59% â<br>く<br>ひろく/注册<br>+86 · 手機號碼<br>密碼登入<br><u>なん/注册</u><br>未註冊的手機號碼將自動完成註冊                                                                                                    | 12:35 🛦                        | ₩ S 58% ¥                                                                                                 | 12:35 ▲<br>132                                                                                         | ** ** 53% *                                                                    |
| 1:00 A 25 25 25 25 25 25 25 25 25 25 25 25 25                                                                                                    | 12:35 A<br>132<br>點擊進行指        | ∰ இ 58% ¥                                                                                                 | 12:35 ▲<br>132                                                                                         | 第 念 58% ▲                                                                      |
| 1:00 A 25 0 1 5 0 % a<br>く<br>ひろろう (注册加)<br>・#86 ・ 手機號碼<br>密碼登入<br>注册<br>、<br>注册的手機號碼將自動完成註冊                                                                                                    | 12:35 A<br>132<br>點擊進行指        | the State 58%<br>★***1111                                                                                 | 12:35 ▲<br>132<br>點擊進行擔                                                                                | ☆ � 58% ▲                                                                      |
| 1:00 A 説 Sol 59% â<br>く<br>登入/註冊<br>+86 く 手機號碼<br>密碼登入<br><u> 全</u><br>全<br>全<br>全<br>() 同意並遵守 <u>(注册位属)</u> 和(個私政策)                                                                               | 12:35 ▲<br>132<br>點擊進行指        | 000 State 58% ≦                                                                                           | 12:35 ▲<br>132<br>點擊進行抗<br>◎ 扫                                                                         | # %.4 58% *<br>***111<br>ひこ<br>#/面容ID登録<br><b>遊券</b><br>描恋的指纹。                 |
| 1:00 A                                                                                                    | 12:35 ▲<br>132<br>點擊進行排        | ₩ ९ 58% ¥                                                                                                 | 12:35 ▲<br>132:<br>話撃進行提<br>() 相                                                                       | <ul> <li>第 令、川 58% ▲</li> <li>シー・・・・・・・・・・・・・・・・・・・・・・・・・・・・・・・・・・・・</li></ul> |
| 1:00 ▲     説 S · · · · · · · · · · · · · · · · · ·                                                                                                    | 12:35 A<br>132<br>點擊進行指        |                                                                                                    | 12:35 ▲<br>132<br>點擊進行指<br>◎ 扫                                                                         | (新会), 150% )                                                                   |
| 1:00 A 説 ないまりかる<br>く<br>ひろういまでは、<br>たまでは、<br>たたのののでは、<br>ののでは、<br>ののでは、<br>ののでは、<br>ののでは、<br>ののでは、<br>ののでは、<br>ののでは、<br>ののでは、<br>ののでは、<br>ののでは、<br>ののでは、<br>ののでは、<br>ののでは、<br>ののでは、<br>のので、<br>のので | 12:35 A<br>132<br>132<br>點擊進行指 | ₩ State 58% ¥<br>****1111<br>W<br>W<br>W<br>M<br>M<br>M<br>M<br>M<br>M<br>M<br>M<br>M<br>M<br>M<br>M<br>M | 12:35 A<br>[<br>]<br>]<br>]<br>]<br>]<br>]<br>]<br>]<br>]<br>]<br>]<br>]<br>]<br>]<br>]<br>]<br>]<br>] | # で、1 50% #<br>************************************                            |

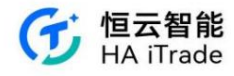

| 12:35 🛦 |            | 145 कि. al 58% 🖬 |
|---------|------------|------------------|
| (       |            |                  |
| 1       | 32****1111 |                  |
|         | 登入密碼       |                  |
| 請輸入登入密碼 |            |                  |
|         |            |                  |
| 取消      |            | 確認               |
| 加手进1.   | 11日以/山谷川   | 豆球               |
|         |            |                  |
|         |            |                  |
| 5       | 證登入密碼      |                  |
|         |            |                  |
|         |            |                  |
|         | 0          |                  |

### 6.1.6. Two-factor authentication

Two-factor authentication (2FA) is a security procedure that requires account users to verify their identity in two different ways before granting access to the user's account. What is currently done is: login password/login verification code + transaction password (face/fingerprint

recognition) verification. If the 2FA function is not checked, the transaction password in the APP is Ayers' login password. If the 2FA function is checked, after the user logs in to the APP, if the local transaction password (6 digits) is not set, it is necessary to set the local transaction password. When setting the local transaction password, if you have never entered Ayers' account password, you need to enter the account password once, and then set the local transaction

password. Set transaction password

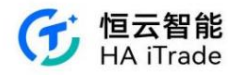

| 10:36            | ● 2 \$ 101 B/s ≈ 5.11 ■ | 9:41      |           | .ul 🗢 🖿   |
|------------------|-------------------------|-----------|-----------|-----------|
| <                |                         | <         | 設置交易密碼    |           |
| 帳戶與安全            |                         | 設置交易      | 占密碼       |           |
| 手機號碼             | +86 132****3333 >       | 股票交易、資    | 金出入時使用的密碼 | (6位數字)    |
| APP登錄賬號          |                         |           |           |           |
| 修改登入密碼           | >                       |           |           |           |
| 證券交易賬號           |                         |           |           |           |
| 設定交易密碼           | >                       |           |           |           |
| 資產隱私保護           | >                       |           |           |           |
| 交易解鎖設置           | 賬戶貢解鎖, 15分鐘 >           |           |           |           |
| 7K 3 40 /# 45 vm |                         | 1         | 2<br>^BC  | 3<br>DEF  |
| 登入設備官埋           | >                       | 4         | 5         | 6         |
| 刪除帳戶             | 5                       | 7<br>PORS | 8         | 9<br>wxyz |
|                  |                         |           | 0         | $\otimes$ |
|                  |                         |           |           |           |
|                  |                         |           |           | •         |

Change transaction password

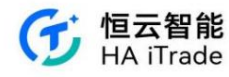

| 10:41           | ●■\$101 <sup>1.8</sup> ≈ <sup>n</sup> .41 ■) | 9:41               |          | al 🗟 🔳           | 9:41                      |              | .ul 🕆 🗖                    |
|-----------------|----------------------------------------------|--------------------|----------|------------------|---------------------------|--------------|----------------------------|
| 帳戶與安全           |                                              |                    | 設置交易密碼   |                  | 〈                         | 設置交易密碼       |                            |
| 手機號碼            | +86 132****1111 >                            | <b>請</b> 쮔 證 / 泉 1 | 月父杨峾傉    | ( or the starts) | <b>改直</b> 新父 <sup>3</sup> | <b>万省</b> () |                            |
| APP登錄賬號         |                                              | 版宗文句, 頁並           | 山人时使用时管理 | (012.62子)        | №示 <b>文</b> 参、頁並          | 山人时此州的在雪     | 5(011/10X- <del>7</del> -) |
| 修改登入密碼          | >                                            |                    |          | 仕様の問題で           |                           |              |                            |
| 證券交易賬號          |                                              |                    |          | (Calimina)       |                           |              |                            |
| 修改交易密碼          | >                                            |                    |          |                  |                           |              |                            |
| 資產隱私保護          | >                                            |                    |          |                  |                           |              |                            |
| 交易解鎖設置          | 賬戶貢解鎖, 15分鐘 >                                |                    |          |                  |                           |              |                            |
| <b>登</b> λ 設備管理 |                                              | 1                  | 2        | 3<br>DEF         | 1                         | 2<br>^BC     | 3<br>DEF                   |
| 立八叹两百庄          |                                              | 4<br>сні           | 5        | 6<br>MN0         | 4<br>GH1                  | 5            | 6<br>MNO                   |
| 刪除帳戶            | >                                            | 7<br>PORS          | 8        | 9<br>wxyz        | 7<br>PORS                 | 8<br>TUV     | 9<br>****z                 |
|                 |                                              |                    | 0        | $\otimes$        |                           | 0            | $\otimes$                  |
|                 |                                              |                    |          |                  |                           |              |                            |
|                 |                                              |                    |          | •                |                           |              | •                          |

### 確認新交易密碼

股票交易、資金出入時使用的密碼(6位數字)

| 1                     | 2                    | 3<br>DEF              |
|-----------------------|----------------------|-----------------------|
|                       | ABC                  | A                     |
| т<br>4<br>6H1         |                      | 6<br>MNO              |
| 4<br>сні<br>7<br>рояз | S<br>JKL<br>8<br>TUV | 6<br>MNO<br>9<br>WXYZ |

forget the password

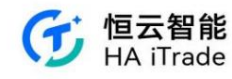

| 9:41      |             | all ≑ ■   | 9:41    |                         | •               | 9:41                         | al 🗢 🖿     |
|-----------|-------------|-----------|---------|-------------------------|-----------------|------------------------------|------------|
| <         | 設置交易密碼      |           | < 1     | 重設交易密碼                  | <               | 重設交                          | 医易密碼       |
| 請驗證原      | 有交易密碼       |           | 請驗證身份   | 件號碼                     | <b>言青</b><br>短日 | <b>驗證手機號</b><br>国驗證碼已發送 +852 | 2222 2222  |
| 投票交易、資金   | :出入時使用的密碼(6 | 6位數字)     | 內地身份證號碼 |                         | 粮油              | 且碼                           |            |
|           |             |           | 請輸入輸內地  | 身份證號碼                   | 3               | 「輸入驗證碼                       | 36s重发验证码   |
|           |             |           |         |                         |                 | ₹ extent                     | 不可用?       |
| 1         | 2<br>^BC    | 3<br>DEF  |         |                         |                 |                              |            |
| 4<br>сні  | 5           | 6<br>MNO  |         | 下一步                     |                 |                              | <b>座</b>   |
| 7<br>PORS | 8           | 9<br>wxyz |         | BM 442 952 853          |                 | . 198                        | <i>н</i> е |
|           | 0           | $\otimes$ |         | प्रान्त गर्दा दिव हिंदू |                 | 聯絡                           | 香服         |
|           |             |           | _       | <u> </u>                |                 |                              |            |

|                     |                                  |                                   | 1.1.1                      |                                  |                              |  |  |
|---------------------|----------------------------------|-----------------------------------|----------------------------|----------------------------------|------------------------------|--|--|
|                     | 設置交易密碼                           |                                   | く設置交易密碼                    |                                  |                              |  |  |
| 设置新交                | 易密碼                              |                                   | 確認新交易密碼                    |                                  |                              |  |  |
| 漂交易、資金              | 出入時使用的密码                         | 馬(6位數字)                           | 股票交易、資金                    | 出入時使用的密码                         | 馬(6位數字)                      |  |  |
|                     |                                  |                                   |                            |                                  |                              |  |  |
|                     |                                  |                                   |                            |                                  |                              |  |  |
|                     |                                  |                                   |                            |                                  |                              |  |  |
|                     |                                  |                                   |                            |                                  |                              |  |  |
|                     |                                  |                                   |                            |                                  |                              |  |  |
|                     |                                  |                                   |                            |                                  |                              |  |  |
|                     |                                  |                                   |                            |                                  |                              |  |  |
| 1                   | 2<br>"8c                         | 3<br>DEF                          | 1                          | 2<br>"80                         | 3                            |  |  |
| 1<br>4              | 2<br>"BC<br>5<br>JKL             | З<br>Бер<br>6<br>мно              | <u>1</u><br>4              | 2<br>"8c<br>5<br>JKL             | З<br>Бер<br>Мило             |  |  |
| 1<br>4<br>7<br>Pors | 2<br>Авс<br>5<br>Укц<br>8<br>ТОУ | 3<br>DEF<br>6<br>MNO<br>9<br>WXYZ | 1<br>4<br>0H1<br>7<br>PORS | 2<br>двс<br>5<br>јкі<br>8<br>тич | 3<br>DEF<br>MNO<br>9<br>WXYZ |  |  |

Phone number unavailable

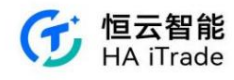

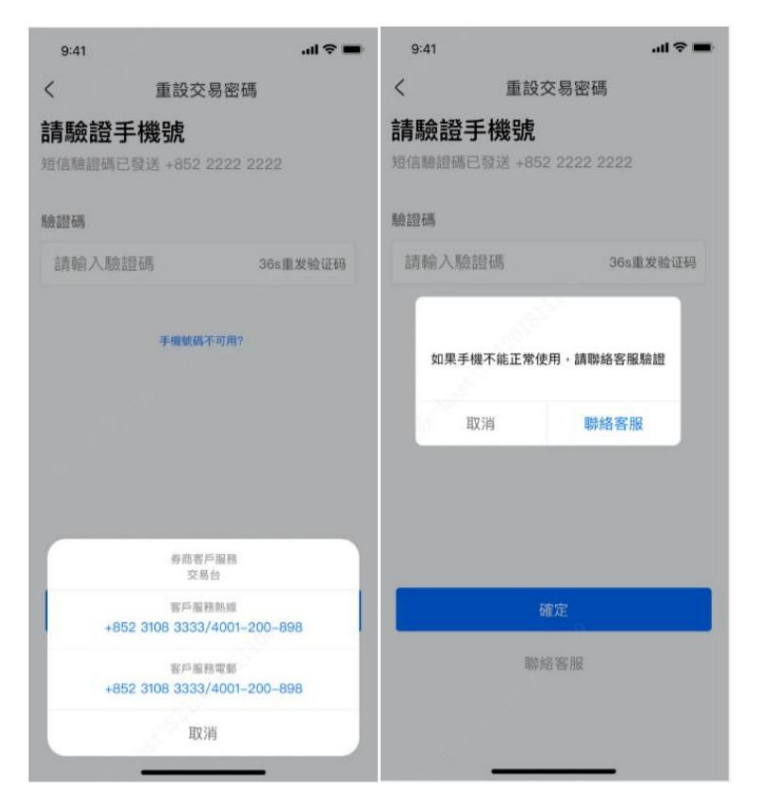

Transaction order-verify transaction password

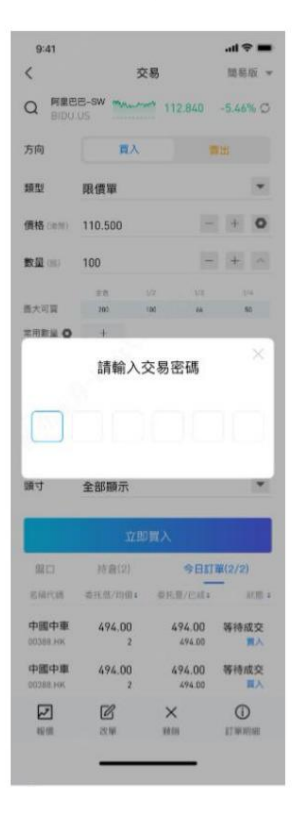

Trading order-No trading password set

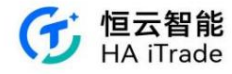

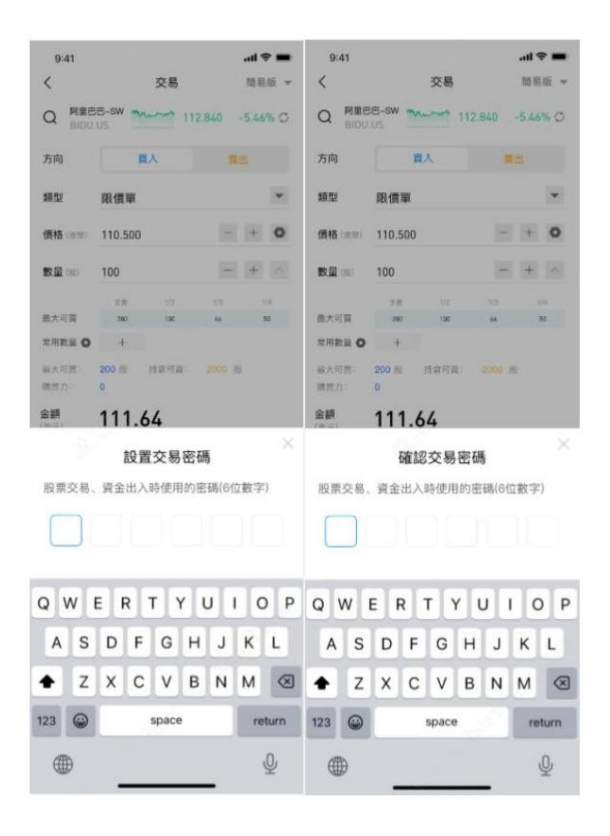

### 6.1.7. Asset Privacy Protection

Users can turn on/off account page unlocking in asset privacy protection. When you click on it, the Face ID account page unlocking switch and the background retention time setting will appear. The Face ID switch is off by default. When the Face ID switch is turned on, the transaction password needs to be verified. Users can select the background retention time, return to the background or lock the screen in the account page, and return to the APP again to keep the unlocked state. When the account page unlocking switch is turned on and off again, the Face ID or transaction password verification is also required.

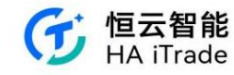

| 15:38                                                             | .ıl 🗢 📧                                       | 14:34 |        | .ul 🗢 💷 | 11:17  |                   | .ul 🕆 🛐 |
|-------------------------------------------------------------------|-----------------------------------------------|-------|--------|---------|--------|-------------------|---------|
| <                                                                 |                                               | <     | 资产隐私保护 |         | <      | 资产隐私保护            |         |
| 账户与安全                                                             |                                               | 账户页解锁 |        |         | 账户页解锁  |                   |         |
| 手机号码                                                              | +86 132****1111 >                             | 保护区域  |        |         | 面容ID   | 用工业口资款店           |         |
| APP登录账号                                                           |                                               |       |        |         | 后台保持时长 | , m J mu Scarpine | 30分钟 >  |
| 修改登录密码                                                            | >                                             |       |        |         | 保护区域   |                   |         |
| 证券交易账号                                                            |                                               |       |        |         |        |                   |         |
| 修改交易密码                                                            | >                                             |       |        |         |        |                   |         |
| 资产隐私保护                                                            | >                                             |       |        |         |        |                   |         |
| 交易解锁设置                                                            | 账户页解锁,30分钟 >                                  |       | 查看资产   |         |        |                   |         |
| 登录设备管理                                                            | >                                             |       |        |         |        | $\square$         |         |
| 注销账户                                                              | >                                             |       |        |         |        | 宣看资产              |         |
| 14:41<br>< 资产<br>账户页解锁<br>面容ID<br>武音印仪对半线有效,用于1<br>后台保持时长<br>保护区域 | - nel 今 73)<br>●随私保护<br>●<br>●<br>●<br>●<br>● |       |        |         |        |                   |         |
|                                                                   |                                               |       |        |         |        |                   |         |
|                                                                   | 每次                                            |       |        |         |        |                   |         |
|                                                                   | 5分钟                                           |       |        |         |        |                   |         |
|                                                                   | 10分钟                                          |       |        |         |        |                   |         |
|                                                                   | 20分钟                                          |       |        |         |        |                   |         |
|                                                                   | 30分钟                                          |       |        |         |        |                   |         |
|                                                                   | 60分钟                                          |       |        |         |        |                   |         |
|                                                                   |                                               |       |        |         |        |                   |         |

#### 6.1.8. Transaction unlock settings

Customers can unlock their securities trading accounts through face/fingerprint recognition. When the user does not enable the face/fingerprint ID recognition function of the mobile phone system, the system will prompt the user to go to the phone's [Settings] to enable and enter the face/fingerprint ID information. After the setting is enabled, the user returns to the "Asset Privacy Protection" page and successfully verifies the face or fingerprint. The system is set to unlock the securities trading account through face/fingerprint recognition. For Android phones, both fingerprint and face recognition may be available, and the system only displays the fingerprint ID option by default.

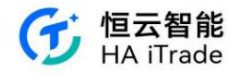

(The operation is the same as APP login). Customers can select the unlocking time in the transaction unlocking settings, return to the backend or lock the screen on the order page, and return to the APP again to keep the unlocking status. If the transaction unlocking time expires, the customer clicks on the account, and the face/ fingerprint verification page will pop up automatically. If the recognition is unsuccessful, the system will prompt to try again. Users can also click the [Transaction Password Unlock] button to unlock with the transaction password and enter the account page. If the system's face/fingerprint recognition is deleted, it will prompt that the opening failed and can only be unlocked with the transaction password.

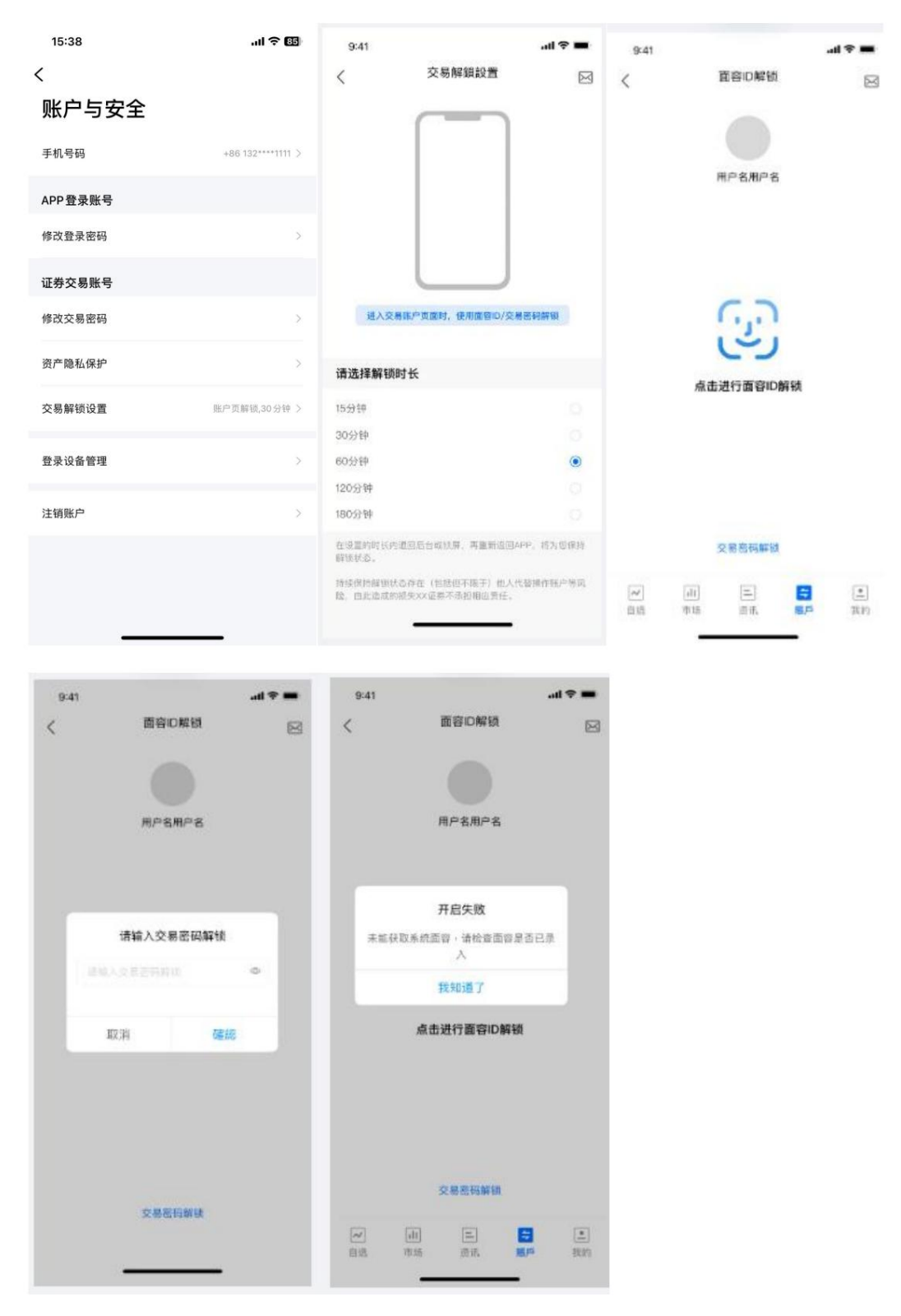

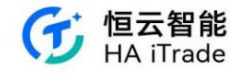

#### 6.1.9. Trading Settings

Users can turn on/off the second confirmation of trading orders by clicking Account & Security-Trading Settings. After turning it off, the second confirmation pop-up window will

no longer appear when placing a trading order.

| 15:38   | .ıl 🗢 💷           | 15:15  | ati 🗢 🚥 |
|---------|-------------------|--------|---------|
| <       |                   | く 交易設  | 2置      |
| 账户与安全   |                   | 下單提醒設置 |         |
| 手机号码    | +86 132****1111 ) | 交訂單確認  |         |
| APP叠录账号 |                   | 撤銷訂單確認 |         |
| 修改登录密码  | 5                 | 修改訂單確認 |         |
| 证券交易账号  |                   |        |         |
| 修改交易密码  | 2                 |        |         |
| 资产隐私保护  |                   |        |         |
| 交易解锁设置  | 图产资料组36分钟 >       |        |         |
| 交易设置    | Σ.,               |        |         |
| 登录设备管理  | 2                 |        |         |
| 注销账户    |                   |        |         |
|         |                   |        | _       |

#### 6.1.10. Face/fingerprint ID automatically unlocks the transaction page

Users can set the function of unlocking the trading page with face/fingerprint ID in the "Face/Fingerprint ID" under the "Securities Trading Account" module. This function

requires the user to turn on the face/fingerprint ID of the mobile phone system, click the button, and verify the transaction password and face/fingerprint ID in turn to turn it on. If you need to turn off this function, just click the button again.

| 2240 • • • • • • • • • • • • • • • • • • • | \$\$***\$∎@<br>⊡ | <<br>账户与安               | 2全     | 132****22222 | <sup>230 q</sup> ♥ ● ■ <sup>■</sup> <sup>■</sup> <sup>■</sup> <sup>■</sup> <sup>−</sup><br>く<br>账户与安全 | \$\$ 篇 余 B 团)   | <sup>2:37 9.</sup> ● ■ ■ ■<br>く<br>账户与安全 | \$\$<br>\$<br>\$<br>\$<br>\$<br>\$<br>\$<br>\$<br>\$<br>\$<br>\$<br>\$<br>\$<br>\$<br>\$<br>\$<br>\$<br>\$<br>\$ |
|--------------------------------------------|------------------|-------------------------|--------|--------------|----------------------------------------------------------------------------------------------------|-----------------|------------------------------------------|----------------------------------------------------------------------------------------------------|
| 手机号码                                       | +86 132****2222  | >                       | 快计大日本环 | ×            | 手机号码                                                                                                  | +86 132****2222 | 手机号码                                     | +86 132****2222                                                                                                  |
| 邮箱                                         | b**@qq.com       | >                       | 制八父易密码 | 9            | 邮箱                                                                                                    | b**@qq.com ⇒    | 邮箱                                       | b**@qq.com                                                                                                    |
| APP登录账号                                    |                  |                         |        |              | APP登录账号                                                                                               |                 | APP登录账号                                  |                                                                                                    |
| 修改登录密码                                     |                  |                         |        |              | 修改登录密码                                                                                                | >               | 修改登录密码                                   | >                                                                                                    |
| 面容/指纹ID<br>画音/指纹DC对本机有效、从J                 | 后台回到APP时,自动登录    | 面容/指纹ID<br>测察/指纹/0亿时本   |        | PH. 8322     | 面容/指纹ID<br>图容/描纹ID仅对本机有效。从                                                                            | 后台回现APPB1,自动登录  | 面容/指纹ID<br>图容/指纹ID仅对本机有效。从               | 后台回到APP时,自动登录                                                                                                    |
| 证券交易账号                                     |                  | 证券交易账号<br>() 1111000000 |        |              | 证券交易账号                                                                                                |                 | 证券交易账号                                   |                                                                                                    |
| 修改交易密码                                     |                  | 1                       |        | 3            | 修改交易密码                                                                                                | 3               | 修改交易密码                                   | >                                                                                                    |
| 交易解锁设置                                     | 交易页解版 60分钟       |                         |        |              | 交易解锁设置                                                                                                | 交易页解镜,60分钟 >    | 交易解锁设置                                   | 交易页解镜,60分钟 >                                                                                                    |
| 交易设置                                       |                  | 4                       |        |              | 交易设置                                                                                                  | >               | 交易设置                                     | 5                                                                                                    |
| 面容/指纹ID<br>面容/指纹ID仅对本机有效,用                 | 于交易下单页实入类出       | 7                       |        |              | 面容/指纹(C)<br>面容/指纹(D) 成功开启置                                                                            | 容/指纹ID解锁 卖出     | 面容/指纹(P<br>面容/指纹(P)<br>面容/指纹(P) 成功关闭面。   | 客/指纹ID解锁<br>费用                                                                                                   |
| 登录设备管理                                     |                  | , <b>`</b>              | 0      | ×            | 登录设备管理                                                                                                | λ.              | 登录设备管理                                   | >                                                                                                    |

If the phone system has not set up face/fingerprint ID, the APP will prompt the user to set up the phone system face/fingerprint.

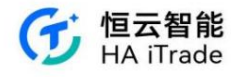

| 2:38 📾 🖸 👄 🕶 🕮 …                | \$ ¥ ∰ ≂ ∎ 81)                    |
|---------------------------------|-----------------------------------|
| <                               | M                                 |
| 账户与安全                           |                                   |
| 手机号码                            | +86 132****2222 >                 |
| 邮箱                              | b**@qq.com >                      |
| APP登录账号                         |                                   |
| 检测到您未开启手机系<br>能,请前往手机的【设<br>纹ID | 统的面容/指纹ID识别功<br>置】开启并录入面容/指<br>信息 |
| 取消<br>修改交易密码                    | 去设置                               |
| 交易解锁设置                          |                                   |
| 交易设置                            |                                   |
| 面容/指纹ID<br>南容/指纹ID仅对本机有效,用      | 于交易下单页买入索出                        |
| 登录设备管理                          |                                   |

#### 6.1.11. Login to device management

Users click Account & Security - Login Device Management to see the devices (mobile phones and PCs) that have logged in and the number of online devices/ maximum number of devices. When the maximum number of online devices exceeds the limit set by the broker, the earliest logged-in device will be automatically squeezed out. The broker can also set mobile phones and PCs to limit one device on the same end. If this limit is exceeded, the earliest loggedin device will be automatically squeezed out. Click "View Login History" to view the login history of all devices. Click each device to enter the device details page, modify the device name (only the device name of the current machine can be changed), and log out of the device.

| 14:50                           | .ul 🕈 🖽           | 14:50                          |                                                         | al 🕈 🖽 | 14:51                                             |                                  | al 🕈 🖽 | 14:51          |        | .ul 🕈 🖽           |
|---------------------------------|-------------------|--------------------------------|---------------------------------------------------------|--------|---------------------------------------------------|----------------------------------|--------|----------------|--------|-------------------|
| <                               |                   | <                              | 登入設備管理                                                  |        | <                                                 | 登錄歷史                             |        | <              | 設備詳情   |                   |
| 帳戶與安全                           |                   | 在線設備                           | (2/2)                                                   |        | 2024/02/20                                        |                                  |        | 設備名稿           |        | 2121212121212121  |
| 手機號碼                            | +86 132****1111 > | 对对对对<br>iPhone 12<br>2024-02-2 | <b>13寸3寸</b> (半冊)<br>Pro-IOS-16.1.1<br>20 14:49:15 内阴IP | >      | 对对对对对对对对<br>iPhone 12 Pro-iC<br>2024-02-20 14:    | (市田)<br>DS-16.1.1<br>49:16 内間IP  |        | 設備資訊           |        |                   |
| APP登錄賬號                         |                   |                                |                                                         |        |                                                   | <ul> <li>Science</li> </ul>      |        | 設備型號           | iPhone | 12 Pro-iOS-16.1.1 |
| 修改登入密碼                          | >                 | electron-w<br>2024-02-1        | -web<br>eb<br>19 11:21:05                               | >      | 对对对对对对对对<br>IPhone 12 Pro-IC<br>2024-02-20 09     | 9 [注册]<br>DS-16.1.1<br>12:54 内阅印 |        | 登錄歷史           |        |                   |
| 面容ID<br>面容ID<br>面容口信到丰裕有效、应该要用的 |                   |                                |                                                         |        | 2024/02/19                                        |                                  |        | 2024-02-20 14  | :49:16 | 内同中               |
| 證券交易賬號                          |                   |                                |                                                         |        | Simulator iOS-IC                                  | S<br>05-17.2                     |        | 2024-02-20 09  | :12:54 | 内网印               |
| 修改交易密碼                          | х                 |                                |                                                         |        | 2024-02-19 18:                                    | 15:52 内网P                        |        | 2024-02-19 09  | :51:19 | 内同护               |
| 資產隱私保護                          | x                 |                                |                                                         |        | Simulator iOS-K                                   | S<br>35-17.2                     |        | 2024-02-04 09  | :16:22 | 内同中               |
|                                 |                   |                                |                                                         |        | 2024-02-19 10-                                    | TO OF FIMIL                      |        | 2024-02-01 17: | 12:27  | 内同印               |
| 父易解願設置                          | 交易贝解银,15分钟 >      |                                |                                                         |        | Simulator iOS-IC<br>2024-02-19 16:                | <b>S</b><br>08-17.2<br>15:44 内网印 |        | 2024-02-01 09  | :42:49 | 内岡旧               |
| 登入設備管理                          | 2.                |                                |                                                         |        |                                                   |                                  |        | 2024-02-01 09  | :32:59 | 内网IP              |
| 删除帳戶                            | >                 |                                | 古新香 ) 新山                                                |        | Simulator iO<br>Simulator iOS-i0<br>2024-02-19 16 | S<br>DS-17.2<br>DS-18 中間12       |        |                |        |                   |
|                                 |                   |                                | ENEX                                                    |        |                                                   |                                  |        |                | 登出此設備  |                   |
|                                 |                   |                                |                                                         |        | Simulator iOS-iO                                  | S                                |        | _              |        | _                 |

#### 6.1.12. Email Settings

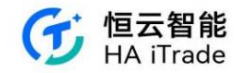

#### 6.1.12.1. Bind Email

Users who have not bound their email address can click Account & Security-Mailbox, click to enter, and successfully bind after filling in the information correctly.

| 10:18 📾 🕶 💿 🚥 🔿 | ¥ <sup>2,4</sup> <b>奈 ₿ 60</b> • | 10:19 🚍 🕶 🔹 🚥 🕚 | 🖹 <sup>116</sup> 😤 🛛 🙆 |
|-----------------|----------------------------------|-----------------|------------------------|
| <               | $\bowtie$                        | く 绑定邮箱          |                        |
| 账户与安全           |                                  |                 |                        |
| 手机号码            | +86 134****3442 >                | 邮箱              |                        |
| 邮箱              | 未绑定 >                            | 请输入邮相           |                        |
| APP登录账号         |                                  | 请输入邮箱验证码        | 获取验证码                  |
| 修改登录密码          | >                                | 登录密码            |                        |
| 登录设备管理          | >                                | 请验证登录密码         | Ø                      |
| 注销账户            | >                                | 收不到验证码?         |                        |
|                 |                                  |                 |                        |
|                 |                                  |                 |                        |
|                 |                                  |                 |                        |
|                 |                                  |                 |                        |
|                 |                                  |                 |                        |
|                 |                                  |                 |                        |
|                 |                                  |                 |                        |

6.1.12.2. Change the bound email address

For users who have bound an email address, click Account & Security - Email, click to enter, and fill in the information correctly to change the bound email address.

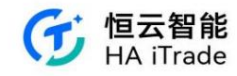

| 10:16 <b>2 2 0 2</b> 0 2 0 0 0 0 0 0 0 0 0 0 0 0 0 0 | ¥ % ≈ 8 6).<br>⊠             | 10:16 ■ ■ ● ■ ● ● ● ● ● ● ● ● ● ● ● ● ● ● ●      |
|------------------------------------------------------|------------------------------|--------------------------------------------------|
| 東京に見ていた。                                             | +86 144****3333 >            | 更换邮箱<br><sup>当前邮箱 1440000333@usamarthk.com</sup> |
| 邮箱                                                   | 144****@usamarthk.com $\geq$ | 邮箱                                               |
| APP登录账号                                              |                              | 请输入新邮箱                                           |
| 修改登录密码                                               | >                            | 验证码                                              |
| 登录设备管理                                               | >                            | 请输入邮箱验证码 获取验证码 获取验证码 登录密码                        |
| 注销账户                                                 | >                            | 请验证登录密码                                          |
|                                                      |                              |                                                  |

## 6.2. My Quotes

You can check the market quotation package. If the brokerage firm only opens the Hong Kong stock function ("Company Middle Office-Brokerage Information Management-Function Control-Market

Quote Function"), then only Hong Kong stocks will be visible in "My Quotes".

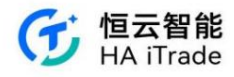

| 37                       |                                                            |                                                               | \$ 🗢 刘 🔳 759            |
|--------------------------|------------------------------------------------------------|---------------------------------------------------------------|-------------------------|
| ×                        |                                                            | 我的報價                                                          |                         |
| , A                      | 殿                                                          |                                                               | 港股                      |
| 我的美殿                     | 行情權限                                                       |                                                               |                         |
| 参考報(                     | Ę                                                          |                                                               |                         |
| 完成行情                     | 1990 BN 131                                                | · 查查前的东                                                       |                         |
| 情                        |                                                            |                                                               | 去完成                     |
|                          |                                                            |                                                               |                         |
| 5                        | 明合人主任                                                      | 10-4雨村に)去                                                     | 古Dasia                  |
| B                        | 鄂於夫》                                                       | 这种斯廷                                                          | Reasic                  |
| 報價功能                     |                                                            | 參考新個                                                          | 纳斯建克Basic               |
| 報債速度                     |                                                            | 即時更新                                                          | 即時更新                    |
|                          |                                                            |                                                               |                         |
| 東東盤                      |                                                            | ②黑                                                            | 單一交易所1檔                 |
| 東東盛<br>逐筆成交              |                                                            | ⊘ m<br>⊘ m                                                    | 單一交易所1編<br>每            |
| 買賣品<br>逐筆成交              |                                                            | ⊘ Ⅲ<br>⊘ Ⅲ<br>起(● 庫 度                                         | 量一交易所1幅<br>有            |
| 東東盤<br>速草成交<br>幸和        | 9级報價                                                       | ○ Ⅲ ○ Ⅲ 報償速度 速度 · 速度                                          | 量一交易所1偏<br>有<br>提升5-10倍 |
| <b>東東盟</b><br>速筆成交<br>売利 | 9级報價                                                       | ○ <sup>四</sup> ○ <sup>M</sup> 報信速度 速度,速度                      | 量一交易新1編<br>有<br>提升5-10倍 |
| 夏夏盛<br>逐軍成交<br>並相        | ∮级報價<br>▶«                                                 | ⊘ ¤<br>⊘ m<br>報價速度<br>速度,速度                                   | 呈一交易所1個<br>有<br>提升5-10倍 |
| 夏東盛<br>逐筆成交<br>之紀        | ୭级報信<br>▶≪<br><                                            | ○ 用 ● 用 報償速度 速度:速度 Testuje:                                   | 呈一交易所1個<br>有<br>提升5-10倍 |
| 東東盤<br>逐軍成交<br>之初        | ቃ级報價<br>▶<<br><<br>995.65                                  | ⊘ Ⅲ<br>⊘ Ⅲ<br>鞍價速度<br>速度 · 速度                                 | 呈一交易所1%<br>有<br>提升5-10倍 |
| 東東盤<br>逐軍成交<br>之前        | ∮级報信<br>↓<br><<br>995.65<br>★<br>******                    | ⊘ 用<br>○ 用<br>報價速度<br>速度 · 速度<br>Testate<br>0<br>en<br>en     | 呈一交易所1%<br>有<br>提升5-10倍 |
| 東東盤<br>逐筆成交<br>之前        | ●级報债<br>く<br>995.65<br>*********************************** | ○ 用<br>○ 用<br>報信速度<br>速度:速度<br>Tablata<br>O<br>Pri<br>Tablata | 星一交易所1編<br>务<br>提升5-10倍 |

## 6.3. Settings

You can set your personal profile, language, ups and downs color, theme color, stock quote mode, smart sorting, clear cache, set message notifications, and log out.

| 3:00 🖸 🔹 🚾 🗱 …                   | 🖹 <sup>220</sup> 😤 🖪 100 | a               |
|----------------------------------|--------------------------|-----------------|
| <                                |                          | $\triangleleft$ |
| 设置                               |                          |                 |
| 个人资料                             |                          | >               |
| 语言                               | 简体中文                     | >               |
| 涨跌颜色                             | ↑↓ 红涨绿跌                  | >               |
| 主题色                              | 简洁白                      | >               |
| 个股报价模式                           | 经典版                      | >               |
| <b>智能排序</b><br>自选股列表日间优先显示港股,晚间优 | 先显示美股                    |                 |
| 清空缓存                             |                          | >               |
| 消息通知                             |                          | >               |
| Debug信息                          | UAT环境                    | >               |
| 登出                               |                          |                 |

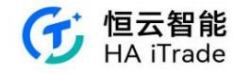

#### 6.4. Feature suggestions

 2
 \$
 \$
 \$
 \$
 \$
 \$
 \$
 \$
 \$
 \$
 \$
 \$
 \$
 \$
 \$
 \$
 \$
 \$
 \$
 \$
 \$
 \$
 \$
 \$
 \$
 \$
 \$
 \$
 \$
 \$
 \$
 \$
 \$
 \$
 \$
 \$
 \$
 \$
 \$
 \$
 \$
 \$
 \$
 \$
 \$
 \$
 \$
 \$
 \$
 \$
 \$
 \$
 \$
 \$
 \$
 \$
 \$
 \$
 \$
 \$
 \$
 \$
 \$
 \$
 \$
 \$
 \$
 \$
 \$
 \$
 \$
 \$
 \$
 \$
 \$
 \$
 \$
 \$
 \$
 \$
 \$
 \$
 \$
 \$
 \$
 \$
 \$
 \$
 \$
 \$
 \$
 \$
 \$
 \$
 \$
 \$
 \$
 \$
 \$
 \$
 \$
 \$
 \$
 \$
 \$
 \$
 \$
 \$
 \$
 \$
 \$
 \$
 \$
 \$
 \$
 \$
 \$
 \$

#### 6.5. About this APP

For the introduction of the functions of this APP, you can configure the APP name, broker introduction, broker profile, official website address, and company English name in "Brokerage Middle Platform-APP System Configuration-Brokerage Information". In addition, the "Registration Agreement", "Privacy Policy", and "Disclaimer" are set by "Brokerage Middle Platform-Agreement

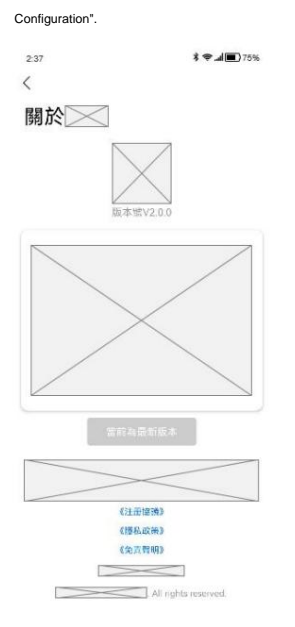

#### 6.6. Message Center

The message center is divided into: system announcements and information push.

System announcements are used to collect some announcement message reminders.

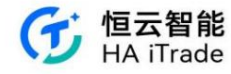

Information push is used to receive information news.

|   |                                |      |            |   |                | 🖤 📓 🛢 5:42 |
|---|--------------------------------|------|------------|---|----------------|------------|
|   |                                |      | 🖤 🖹 🛢 5:41 | < | 系統公告           |            |
| < |                                | 消息中心 | 標記已讀       |   |                |            |
| Ð | <b>系統公告</b><br>暫無消息            |      |            |   |                |            |
| E | <b>資訊推送</b><br><sup>暫無消息</sup> |      |            |   |                |            |
|   |                                |      |            |   |                |            |
|   |                                |      |            |   | Window 202 PE  |            |
|   |                                |      |            |   | <b>舀</b> 無,月息, |            |
|   |                                |      |            |   |                |            |
|   |                                |      |            |   |                |            |
|   |                                |      |            |   |                |            |
|   |                                |      |            |   |                |            |
|   |                                |      |            |   |                |            |
|   |                                |      |            |   |                |            |
|   |                                |      |            |   |                |            |
|   |                                |      |            |   |                |            |
|   |                                |      | vConsole   |   |                | vConsole   |

## 6.7. Help Center

Users can click Help & Customer Service in My Account to enter the Help Center, search for the problem they encountered, or click to view frequently asked questions.

Users can also contact customer service or provide feedback.

|                                   |        | 20:53  |                    | .ıl 🕈 🚻 |
|-----------------------------------|--------|--------|--------------------|---------|
| 20:56                             | al 🗢 🚥 | < ×    | 幫助中心               |         |
| 我的                                | a M    |        |                    |         |
| 132****1111<br>Int Lv2 (US Nasdaq |        | ▮ 幫助中心 |                    |         |
| 發務                                | 10     | Q 搜索您) | <b>周到的問題,成點擊</b> 至 | 看常見問題   |
| 1 城戶與安全                           | 5      |        |                    |         |
| 7 我的報價                            | 8. 1   |        |                    |         |
| <b>》</b> 般定                       |        |        |                    |         |
| 当 功能建議                            |        |        |                    |         |
| 質助與客癮                             |        |        |                    |         |
| ] 關於富昌證券                          |        |        |                    |         |
|                                   |        |        |                    |         |
|                                   |        | 0      |                    | Fí      |

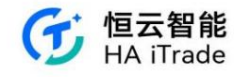

#### 6.8. Risk Assessment

If a user wants to conduct a risk assessment, first click on My, then click on Risk Assessment, and you will see the assessment results when you opened your account before. If you want to re-assess, you will see the remaining assessment times and start the assessment. Tick the boxes according to your own situation. You must answer all the questions before submitting. After submission, the system will assess you according to the selected items and display the results.

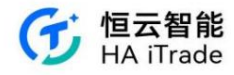

|                                                                           |        |                                                                                   | 09:36 👘 🕤                                                                         |                                                                                                    |
|---------------------------------------------------------------------------|--------|-----------------------------------------------------------------------------------|-----------------------------------------------------------------------------------|----------------------------------------------------------------------------------------------------|
| 09:35                                                                     |        | 09:36 💿 🔿                                                                         | く × 风险測评                                                                          | 09:36                                                                                               |
| 我的                                                                        | • 2    | く ×                                                                               |                                                                                   | く × 风险测评                                                                                            |
| 68****27<br>(m) 現时 (近) 規时                                                 |        | ©約984月55<br>成七元到                                                                  | 成长型                                                                               | ■異導身数力于力全球用户提供更好的个人全融<br>服务、为了您能获得更匹配的金融产品和服务、了解您<br>的风励能力和取得是非常必要的。<br>完成间和时时分钟,请依据您的实际情况回答,每日仅有2次 |
| <b>医务</b><br>11 账户与安全                                                     |        | 我愿您的风险承担重力评估。您可投资于涉及大幅度价<br>格不利变动。有机会损失大部份或全部投资的产品。此<br>类投资者首者在追求资本增值。而非提供经常性收入的投 | 制器信用的现在中的能力并在一切可以在于涉及大幅管价<br>称不补定点,制机会相关大部份成全部投资的"马,此<br>其份别者自在这些资本相信,而可提供经常性收入的经 | (每年8月52) 重新原料会。<br>所有问题完成后,请参阅本问卷结果,了解您是属于哪一些<br>资类型。如果此乃联名户口,请由户口所有持有人,皆同                          |
| 2 我的行情                                                                    |        | 唐.                                                                                |                                                                                   | 意为最适合运作此户口的持有人/主要决策人完成此评估                                                                           |
| ☑ 风险潮评                                                                    |        |                                                                                   | 今日剩余可测评次数:2次,本年<br>剩余可测评次数:3次                                                     |                                                                                                    |
| 0 12 m                                                                    |        |                                                                                   | *每年可测评次数一共5次,每日可测评次<br>数为2次                                                       |                                                                                                    |
| ≦ 功能建议                                                                    |        |                                                                                   | <b>取消</b> 开始测评                                                                    |                                                                                                    |
| ○ 帮助中心                                                                    |        |                                                                                   | ANY CONTRACT                                                                      |                                                                                                    |
| 〕 关于富亨通[UAT]                                                              |        |                                                                                   |                                                                                   |                                                                                                    |
|                                                                           |        | vConside                                                                          | VConsole                                                                          | vConsole                                                                                            |
|                                                                           |        | 上近时等目期 2024-03-24                                                                 | a different antesa a                                                              |                                                                                                    |
| (計)         (計)         (二)           自治         市場         市場         用用 | 12 BAS | 重新测评                                                                              | 重新市行                                                                              | 718                                                                                                 |
| (. <del></del>                                                            |        |                                                                                   |                                                                                   |                                                                                                    |

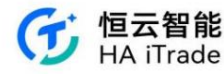

9:40 🖸 • 🚥 \*# \* B 10.4 < × 风险测评 投资风险评估 1.您的年龄介乎于哪个组别? a 18-35 02 b. 36-50 c. 51-65 d. >65 2.您的教育程度是? a. 小学程度或以下 b. 中学程度 c. 预科或大学程度 d.硕士程度或以上 3.您有多少年投资于价值波动之投资产品的经验(包括 购入然后长期持有及经常买卖投资产品)?投资产品可包 括股票、单位信托基金、外币、黄金、结构投资产品、 认股权证、期权、期货、具投资成分的保险计划等。| a. 没有经验 b.1至3年 c.4至6年 d.7至10年 e. 超过 10 年 4.您的主要投资目标是? a. 资本保障及经常性收入 b. 适度资本增值及经常性收入 c 适度资本增值及高经常性收入 d. 进取的资本增值及高经常性收入 e. 非常进取的资本增值 5.一般来说,您可接受投资本金出现什么程度的潜在亏 18: a. 并不接受任何资本亏损,即使回报未能追 上通胀 b. 可接受最高10%-20%的轻微亏损 c. 可接受最高20%-30%的中度亏损 d. 可接受最高 30%-40%的大幅亏损 e. 可接受超过40%的大幅亏损 6.您现在是香持有以下任何投资产品?(您可选择多于一 个选项) 7.25.401 a. 現金存款、存款证、保本产品 b. 债券、债券基金 c. 外币、黄金、非保本之货币挂钩结构投资 产品 d.股票、开放式基金(不包括债券基金或货币 市场基金)、非保本之股票挂钩结构投资产 品、具投资成份的保险计划 e.期权、期货、认股权证 7.您现时由流动资产净值中(不包括您拥有的房地产物业 及自资生意及您的所有借贷总额(可分配多少百分比的 金额进行投资? a. < 10% b. 11 - 20% c. 21 - 30% d. 31 - 40% e. > 40% 8.怨現时已投資于价值读动之投資产品的资产,大概占 您資产不包括自住物业的百分之几?有关价值波动之 投资产品的例子,请参询问题 3。 a.无 b.1-20% c.21-40% d.41-60% e. > 60% 9 在一段时间之内。投资价值可升可跌,我们称之为波动。一般而言,风险意高的投资,其指在波动愈大。包 潜在回报亦愈高。相危、风险愈低的投资,其指在波动 意小,包括在国报亦相对较低。在一般情况下。忽会愿 意投资于波动程度多大的投资产品? a. 于-5% 至 +5%之间的波动 b. 于-10% 至 +10%之间的波动 c. 于-20% 至 +20%之间的波动 d. 于-30% 至+30%之间的波动 e. 于-40%以下 至 +40% 以上之间的波动 10.假设您的投资组合在一个月内大幅跌(例如: 超过 20%),您会有何反应? 20%), 想發有10反应? a.不懂得如何应变 b.没有过多的考虑就进行止损 c. 会观察所投证券的后续走势是否会有改善。 d. 会理解市场有波动是正常的,不会改变原 来的投资策略

e. 会进行仔细的市场分析,重新调整投资组合的证券或者比例

Page 98 of 124 pages

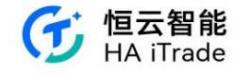

#### 6.9. Online Customer Service

Under My Page, you can click on Online Customer Service, where you can ask questions and the customer service robot will respond to your questions. You can also ask questions manually.

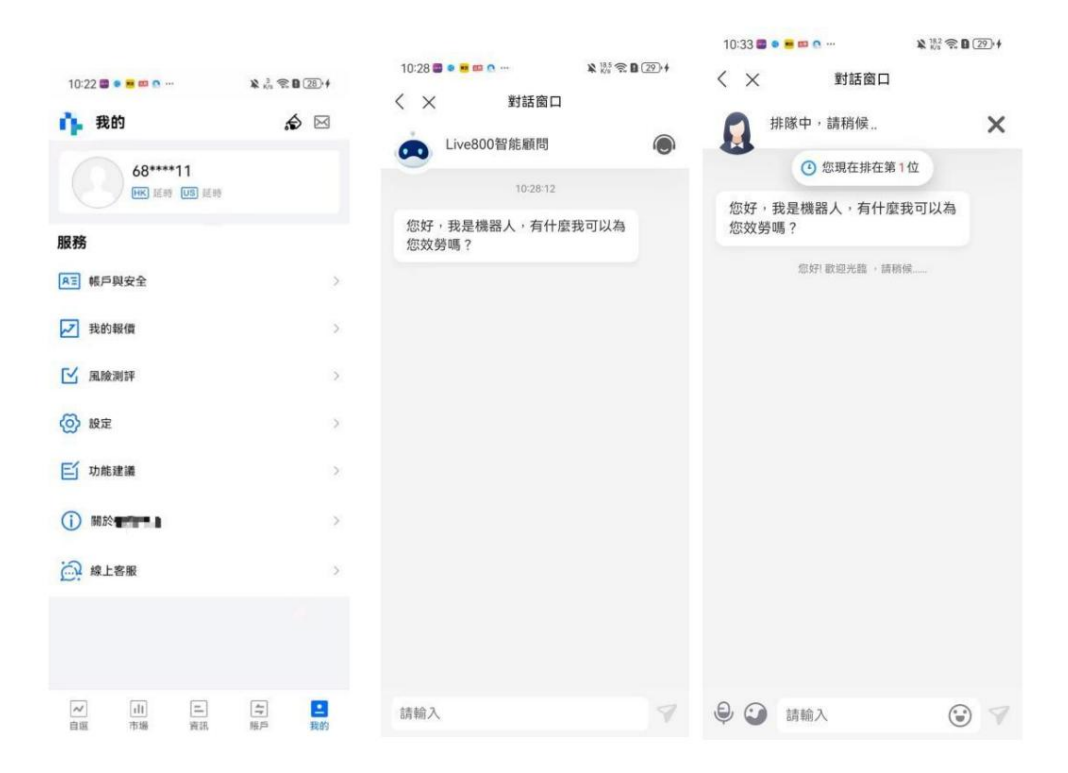

7. Deposit and Withdrawal

After the user successfully logs in with the account and password, he can click the transaction tab to enter the transaction page to select deposit and withdrawal operations,

or click More to find the entrance to the deposit and withdrawal related functions and perform deposit and withdrawal operations.

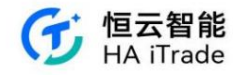

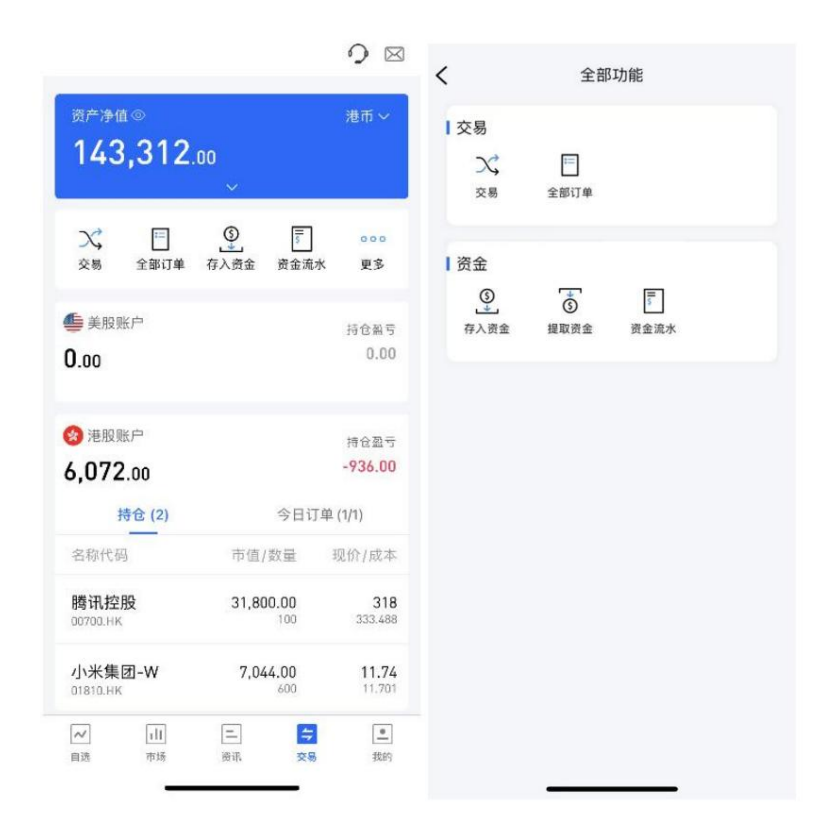

### 7.1. Deposit

Users can enter the deposit function through the trading interface. When not logged into the trading system, clicking the trading button at the bottom, or clicking the trading button on the individual stock quotation page, or clicking the login button in the personal center will trigger the login and pop up the login page. Under the logged-in account, the trading homepage will display the deposit button, and you can jump to the deposit page after clicking it.

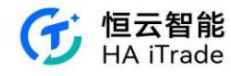

| <                         | 全部        | 功能 |  |
|---------------------------|-----------|----|--|
| 交易<br>ン、<br><sub>交易</sub> | □<br>全部订单 |    |  |
| 资金<br>③                   | <br>援取资金  |    |  |
|                           |           |    |  |
|                           |           |    |  |
|                           |           |    |  |

## 7.1.1. Deposit process

1. Select and click on the currency on the deposit page

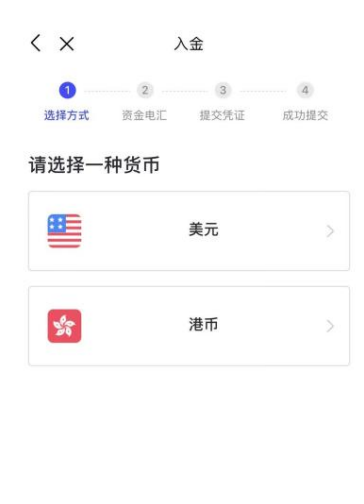

| 入金记录 |  |
|------|--|
|      |  |

 $\otimes$ 

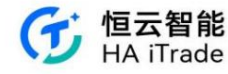

2. Based on the displayed receiving bank information, users can select a receiving bank and account, and use the bank app or go to the bank to initiate the transfer.

| <        | ×                   |                        | 入金         |       |         |
|----------|---------------------|------------------------|------------|-------|---------|
|          | 0                   |                        | 3          |       | (4)     |
| i        | 基择方式                | 资金电汇                   | 提交別        | 证     | 成功提交    |
| 请您       | <b>将资金</b><br>务必在银行 | <b>仁至以下</b><br>APP或网银齿 | <b>「银行</b> | 6, 到此 | 页面通知券商收 |
| 放,<br>通银 | 以便我们及<br>银行 中国银     | 时为您存入资<br>【行(香港)       | 位生银行       | 招商永   | 隆银行香港分行 |
| 1        | 行名称                 |                        |            |       | -       |
| 1        | <b>目</b> 生银行        |                        |            |       |         |
| 뜏        | 行地址                 |                        |            |       |         |
| 2        | 1231                |                        |            |       | đ       |
| 額        | 银行/支行代码             | 马                      |            |       |         |
| 0        | 135                 |                        |            |       | Ø       |
| 钼        | 行代码                 |                        |            |       |         |
| 1        | 23456               |                        |            |       | 0       |
|          | 行名称                 |                        |            |       |         |
| 竹        | 巨申测试                |                        |            |       | ٥       |
| 则        | (户号码                |                        |            |       |         |
| 7        | 8945612             | 2311                   |            |       | đ       |
| 班        | (户地址                |                        |            |       |         |
| -        |                     | 已转账,                   | 提交转账       | 凭证    |         |
|          |                     | 100000                 |            |       |         |
|          |                     |                        |            |       | 0       |

3. The selected receiving bank and account information will be automatically filled in the "Submit Voucher" page and cannot be modified by the user. The user needs to select the transfer bank

and transfer bank account, and fill in the transfer amount

| < ×                       | )         | 金     |      |
|---------------------------|-----------|-------|------|
| Ø                         |           |       |      |
| 选择方式                      | 资金电汇      | 提交凭证  | 成功提交 |
| <sup>券商收款銀行</sup><br>恒生银行 |           |       |      |
| 券商收款账户                    |           |       |      |
| 789456123                 | 11        |       |      |
| 银行名                       |           |       |      |
| 银行账户账号                    |           |       |      |
|                           |           |       |      |
| 账户货币种类                    |           |       |      |
| 转账金额                      |           |       |      |
| 港币                        | / 请输入会    | 在客页   |      |
| 上传转账凭证                    | 1(可洗, 最多7 | 「张照片) |      |
|                           | 扭         | 較     |      |
|                           |           |       | 10   |

4. Submit the transfer request to the broker and wait for the broker to review it. After the review is passed, the account assets will increase by the corresponding amount of funds

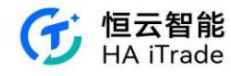

| < ×            | 入金                                                                                                    | 0              |
|----------------|----------------------------------------------------------------------------------------------------|----------------|
| ◎ 选择方式         | <ul> <li>②</li> <li>②</li> <li>●</li> <li>●<td> ④<br/>成功提交</td></li></ul> | ④<br>成功提交      |
| 资金的到达<br>资金到达, | 成功提交<br>时间取决过电子邮件通知<br>量新的电子邮件。                                                                                                    | 青况。如果<br>您。请注意 |
|                | 提交新的存款<br>入金记录                                                                                                    | 8              |

## 7.1.2. EDDA Authorization Process

1. Select and click the currency on the deposit page (HKD supports EDDA deposits)

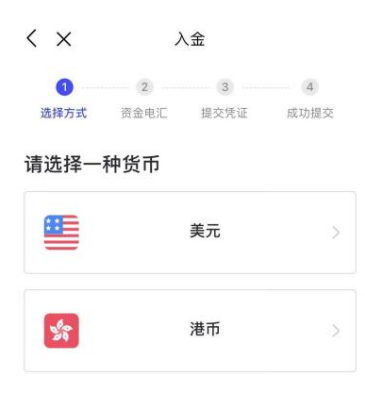

| 入金记录 |   |
|------|---|
|      | 8 |

2. Select EDDA to deposit

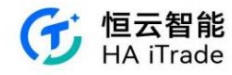

3. Click "Add authorized bank account"

| $\langle \times$ | 入金                                                               |  |  |
|------------------|------------------------------------------------------------------|--|--|
| 1 选择方式           | 2         3         4           资金电汇         提交凭证         成功提交   |  |  |
| 请选择一             | 个入金方式                                                            |  |  |
| SWIFT            | <b>银行账户转账</b><br>最常用入金方式,适合全球主流国家<br>和地区银行卡用户。新加坡银行卡用<br>户也支持。   |  |  |
| SWIFT            | <b>EDDA电子直接付款</b><br>7X24实时转账,5分钟极速到账支持<br>港币存款,暂不支持美元及人民币存<br>款 |  |  |

| 存入金额(HKD)<br>请输入存入金额<br>預计到账金额<br>选择银行提款账户<br>星展银行 (看港)有限公司(6166) 已服成<br>您的EDDA基度为:单笔1,000,000.00.港 点截缚这<br>您的EDDA基度为:单笔1,000,000.00.港 点截缚这<br>您的EDDA基度为:单笔1,000,000.00.港 点截缚这 | < ×                     | 存入资金                     |        |
|----------------------------------------------------------------------------------------------------|-------------------------|--------------------------|--------|
| 请输入存入金额<br>預计到账金额<br>送择银行摄数账户<br>星展银行(香港)有限公司(6166) E账账<br>您的EDDA额度为:单笔1,000,000,00港面 点盘佛致<br>④ 添加提权银行账户<br>黑馨服示:请确保银行账户有足够资金,若因资金不足导致加助可能仍会被银行收取手续费。                          | 存入金额(HKD                | )                        |        |
| 預计到账金額 选择银行提款账户 星限银行(香港)有限公司(6166) EBUE 您的EDDA基度为:单笔1,000,000.00.港币 点最傳送 您的EDDA基度为:单笔1,000,000.00.港币 点最傳送 ① 添加授权银行账户 温馨提示:请确保银行账户希足够责金,若因责金不足导致如器可能仍会被银行收取手续费。                 |                         |                          |        |
| 选择银行提款账户<br>星展银行(香港)有限公司(6166) EBK<br>您的EDDA银度为:单电1,000,000,00,进而《武师夜<br>④ 添加授权银行账户<br>温馨展示:请确保银行账户有足够资金,若因资金不足导致加助可能仍会被银行收取手续费。                                               | 预计到账金额                  |                          | ĸ      |
| 星展银行(香港)有限公司(6166) ご思想 您約EDDA總度为:单卷1,000,000,000港市 点此傳改 ④ 添加授权银行账户 温馨暖示:请确保银行账户有足够资金。若因资金不足导致加加可能仍会被银行收取手续费。 Δ印伊芬敦                                                             | 选择银行提款则                 | 账户                       |        |
| 総約EDDA観度方:単毛1,000,000,00億币 点此傍改<br>④ 添加授权银行账户<br>温馨展示:请确保银行账户有足够资金,若因资金不足导致加加<br>可能仍会被银行收取手续费。<br>立即存款                                                                         | 星展银行 (香港                | )有限公司(6166) 已授权          | >      |
| → 添加授权银行账户<br>温馨提示: 请确保银行账户有足够资金,若因资金不足导致扣款可能仍会被银行收取手续费。 広即存款                                                                                                    | 您的EDDA额度为:              | 单笔1,000,000.00港币 点此何     | 政      |
| 温馨提示:请确保银行账户有足够资金,若因资金不足导致加加可能仍会被银行收取手续费。<br>可能仍会被银行收取手续费。<br>立即存款                                                                                                    |                         | 添加授权银行账户                 |        |
| 立即存款                                                                                                    | 温馨提示: 请确保银<br>可能仍会被银行收取 | 银行账户有足够资金,若因资金不<br>X手续费。 | 足导致扣款失 |
|                                                                                                    |                         | 立即存款                     |        |
| 管理e-DDA授权账户>   通过其他方式入金>                                                                                                    | 管理e-D                   | DA授权账户 >   通过其他方式。       | 入金>    |
|                                                                                                    |                         |                          |        |

4. Fill in relevant information to apply for authorization

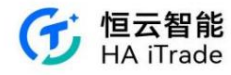

| X                                | 申请授权                                        | 记录                     |
|----------------------------------|---------------------------------------------|------------------------|
| 银行开户姓名                           |                                             |                        |
| qin cuihua                       |                                             |                        |
| 请确认您的信息与<br>一致将无法建立报<br>息与所属银行信息 | 5 您银行账户开户时填写信<br>极。如您在瑞丰国际证券<br>取一致时,请联系客服修 | 息一致,若不<br>提供的证件信<br>改。 |
| 授权银行                             |                                             |                        |
| 渣打银行                             |                                             | *                      |
| 账户类型                             |                                             |                        |
| 港币                               |                                             | ٣                      |
| -若持有港币账户。<br>授权账户                | 北先使用港市账户进行e-DDA排                            | <b>受利</b> 又            |
| 003 💌                            | - 76699885196667                            |                        |
| 单笔转账限额                           |                                             |                        |
| 100000                           |                                             | 港币                     |
| 单笔转账限额为熄<br>功后,若需修改需             | 8每次发起突时转账的最高<br>9要重新申请。                     | 金额,设置成                 |
|                                  | 授权协议书                                       |                        |
|                                  | 提交                                          |                        |
|                                  |                                             | vConsole               |

5. After filling in the form, submit the application and confirm the application information

| < >                              | <                                                                         | 申请授                                                                                                | 和                                                       | 记录           |
|----------------------------------|---------------------------------------------------------------------------|----------------------------------------------------------------------------------------------------|---------------------------------------------------------|--------------|
| 银行升                              | 开户姓名                                                                      |                                                                                                    |                                                         |              |
| qin                              | cuihua                                                                    |                                                                                                    |                                                         |              |
| 请确i<br>一致*<br>息与月                | 人您的信息<br>修无法建立<br>新属银行信                                                   | 与您银行账户升<br>授权。如您在5<br>息不一致时,词                                                                      | 千户时填写信息一<br><sup>諾</sup> 丰国际证券提供<br><sub>清联系客服修改。</sub> | 致,若不<br>的证件信 |
| 授权银                              | 眼行                                                                        |                                                                                                    |                                                         |              |
| 渣                                |                                                                           | 确认授权                                                                                               | 《信息                                                     | v            |
| 账户<br>港<br>•若約<br>授权<br>0C<br>单笔 | 英权权账控权账授权账户权额上。<br>文权银行户和资金。<br>这一个时候,一个时候,一个时候,一个时候,一个时候,一个时候,一个时候,一个时候, | : qin culhua<br>: 這打银行<br>: 766998851<br>: 港币<br>: 100,000,000<br>: 香港永久居<br>: 125989279<br>权信息,保证 | 96667<br>HKD/笔<br>民身份证<br>50<br>与您在银行预留信                |              |
| 10                               | 取                                                                         | 《消                                                                                                 | 确认                                                      | 币            |
| 单笔<br>动后,                        | 转账限额为<br>若需修改<br>; <b>同意<u>9-</u>DD</b>                                   | 您每次发起实8<br>需要重新申请。<br><u>A授权协议书</u>                                                                | 对转账的最高金额                                                | 、设置成         |
|                                  |                                                                           | 提交                                                                                                 |                                                         | vConsole     |
|                                  |                                                                           |                                                                                                    |                                                         |              |

6. After submitting the application, wait for the bank to review and authorize. You can use EDDA to deposit funds after 1-5 working days.

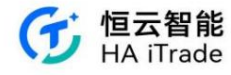

| < ×                   | 存入资金                                              | 0                 |
|-----------------------|---------------------------------------------------|-------------------|
|                       |                                                   |                   |
|                       | 您已成功提交授权申请                                        |                   |
| 瑞丰国际证券<br>工作日内完成<br>通 | 已将您的资料提交至银行审核<br>受权。授权成功前,若您急需<br>I过FPS或网上转账汇入资金。 | ,预计1–5个<br>存入资金,可 |

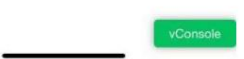

## 7.1.3. EDDA deposit process

1. Select and click on the currency on the deposit page

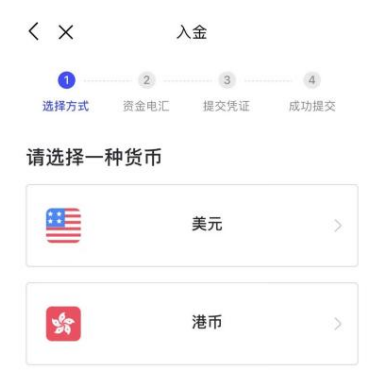

| 入金记录 |  |
|------|--|
|      |  |

2. Select EDDA to deposit

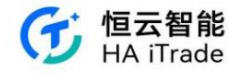

| < ×       | 入金                                                               |
|-----------|------------------------------------------------------------------|
| 1<br>选择方式 | 2         3         4           资金电汇 提交凭证 成功提交                   |
| 请选择一      | 个入金方式                                                            |
| SWIFT     | 银行账户转账<br>最常用入金方式,适合全球主流国家<br>和地区银行卡用户。新加坡银行卡用<br>户也支持。          |
| SWIFT     | <b>EDDA电子直接付款</b><br>7x24实时转账,5分钟极速到账支持<br>港币存款,暂不支持美元及人民币存<br>款 |

3. Select from the bank accounts authorized by EDDA and enter the deposit amount. The deposit amount must be greater than 100 HKD and less than or equal to the EDDA authorized limit.

 $\otimes$ 

| 请输入行              |                                |         |
|-------------------|--------------------------------|---------|
| 预计到账金             | 意额                             | 港币      |
| 选择银行              | 提款账户                           |         |
| 星展银行              | (香港)有限公司(6494) 已授权             | >       |
| 您的EDDA額           | 度为:单笔100,000.00港币 点此修改         | 6       |
|                   | ⊕ 添加授权银行账户                     |         |
| 温馨提示: 订<br>可能仍会被银 | 青确保银行账户有足够资金,若因资金不<br>银行收取手续费。 | 足导致扣款失败 |
|                   | 立即存款                           |         |
| 10                | 『理e-DDA授权账户 >   通过其他方式/        | (金)     |
|                   |                                |         |
|                   |                                |         |
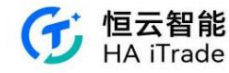

4. Confirm the spending account and deposit amount

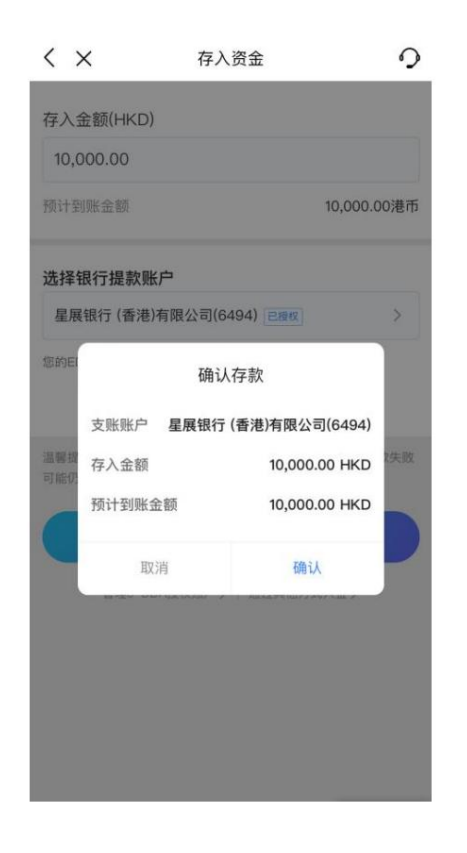

5. Enter the transaction password

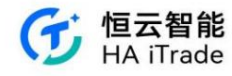

| < ×                                    | 存入资金                                     | 0           |
|----------------------------------------|------------------------------------------|-------------|
| 存入金额(HKD)                              |                                          |             |
| 10,000.00                              |                                          |             |
| 预计到账金额                                 | 10                                       | ,000.00港币   |
| 请输                                     | 入交易密码                                    |             |
| 请输入交易密码                                | 马                                        | Q           |
| 取消                                     | 确认                                       |             |
| ана изл. няжичилэнл т<br>可能仍会被银行收取手续费。 | n version for and a subsection and so we | TEATHER THE |
|                                        | 立即存款                                     |             |
| 管理e-DDA授权则                             | (中) 通过其他方式入;                             | ≘>          |
|                                        |                                          |             |
|                                        |                                          |             |
|                                        |                                          |             |
|                                        |                                          |             |

6. The transaction is successful, check the deposit record and wait for the money to arrive

| 6              | 历史      | ×     |
|----------------|---------|-------|
| 有时间 ▲          | 所有      | 存款 🔺  |
| 处理中            |         | 存款 港币 |
| 10,000.00      |         | 通知金额  |
|                |         | 到账金额  |
| 0-09 14:39:10  | 2023-10 | 提交时间  |
| 处理完成           |         | 存款 港币 |
| 1,000.00       |         | 通知金额  |
| 1,000.00       |         | 到账金额  |
| 09-27 11:56:19 | 2023-09 | 提交时间  |
| 处理完成           |         | 存款 港币 |
| 1,000.00       |         | 通知金额  |
| 1,000.00       |         | 到账金额  |

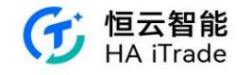

# 7.1.4. FPS Deposit Process

1. Select and click on the currency on the deposit page

| $\langle \times$ | )         | 金         |           |
|------------------|-----------|-----------|-----------|
| 1<br>选择方式        | 2<br>资金电汇 | 3<br>提交凭证 | 4<br>成功提交 |
| 请选择一             | 种货币       |           |           |
|                  |           | 美元        | >         |
| 50               |           | 港币        | >         |

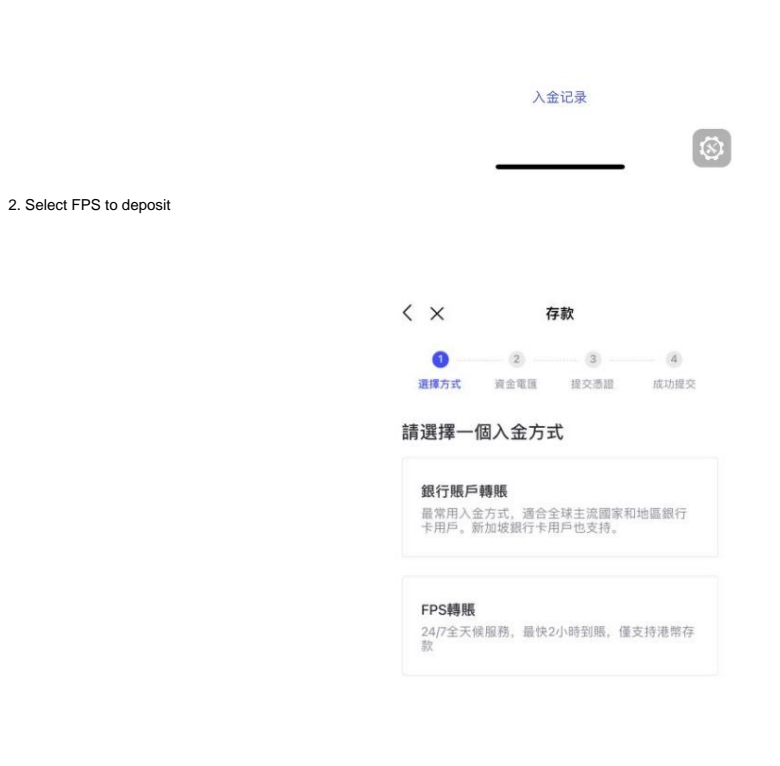

8

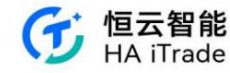

3. Transfer funds to designated bank

| <     | ×                                        |                         | 入金                  |           |
|-------|------------------------------------------|-------------------------|---------------------|-----------|
|       | ⊘ … 选择方式                                 | 2<br>资金电汇               | 3<br>提交凭证           | 4<br>成功提交 |
| 请     | 将资金                                      | 汇至以下                    | 宝银行                 |           |
| 请! 款, | 思务必在银行<br>以便我们)                          | 亍APP或网银做<br>及时为您存入资     | (完转账交易后,到此)<br>[金,  | 〔面通知券商收   |
|       | FPS转数<br>请使用您:<br>完成后请注                  | 快 ①<br>本人同名(S<br>主意保留转照 | hi Gx)银行账户进<br>(凭证。 | 行转账,      |
|       | 操作步骤<br>● 使用银                            | 【<br>【行客户端转             | 账至恒云智能的FPS          | S识别码      |
|       | <ul> <li>9 转账后</li> <li>9 通知性</li> </ul> | 5. 保存转账<br>巨云智能收款       | 成功的凭证及银行则           | 张户凭证      |
|       | 汇丰银行                                     | 汇丰银行                    | 中国银行 (香港)           | 恒生银行      |
|       | <sub>银行名称</sub><br>恒生银行                  | ł                       |                     | ٥         |
|       | FPS识别码<br>12333333                       | 333                     |                     | ٥         |
|       |                                          | 已转账,                    | 提交转账凭证              |           |
|       |                                          |                         |                     |           |

4. The selected receiving bank account will be automatically filled in the submission confirmation page. The user needs to fill in the name and account number of the

remitting bank, transfer amount, transfer voucher, bank account certificate, and confirm again after submission.

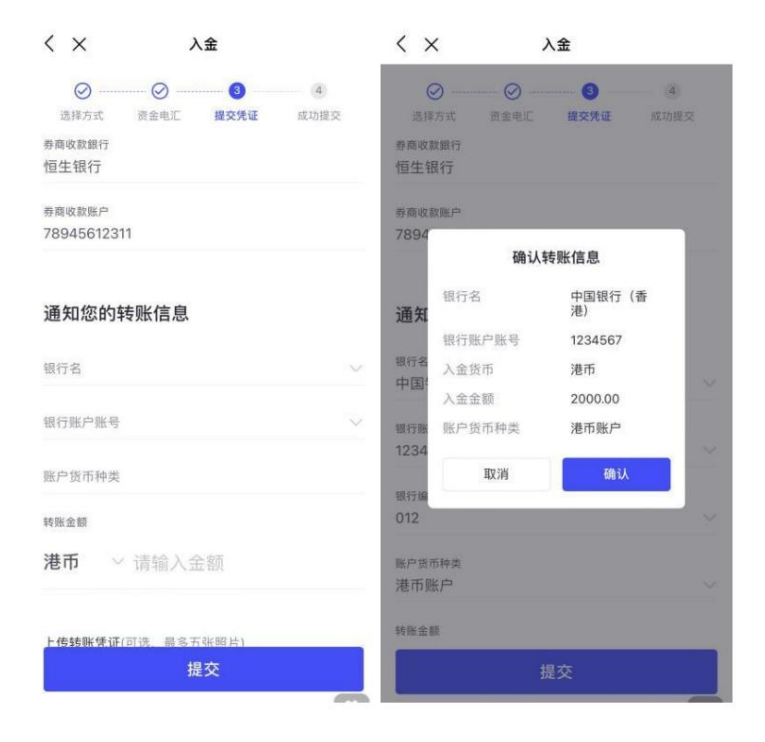

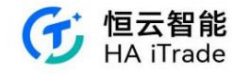

5. Successfully submit and wait for email notification

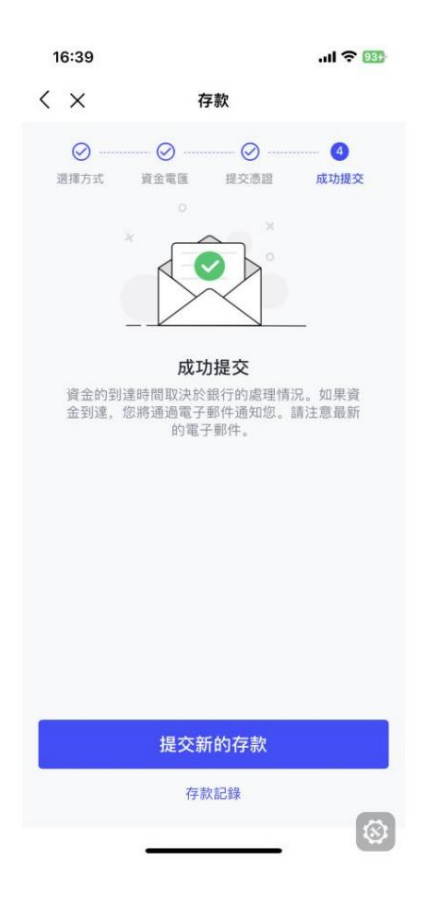

## 7.1.5. Check deposit process

1. Select and click "HKD" on the deposit page

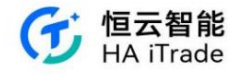

| $\langle \times$ | 入金             |           |
|------------------|----------------|-----------|
| 1<br>选择方式 资金     | 2 3<br>电汇 提交凭证 | 4<br>成功提交 |
| 请选择一种货           | 币              |           |
|                  | 美元             | >         |
| 940<br>940       | 港币             | >         |

|                           | 入金记录                                                                        |
|---------------------------|-----------------------------------------------------------------------------|
|                           | 8                                                                           |
| 2. Select "Check Deposit" |                                                                             |
|                           | 17:50 🕋 🗢                                                                   |
|                           | く × 存款                                                                      |
|                           | 2         3         ④           通貨方式         資金電腦         提交憑證         成功提交 |
|                           | 請選擇一個入金方式                                                                   |
|                           | 銀行賬戶轉賬<br>最常用入金方式,適合全球主流國家和地區銀行<br>卡用戶。新加坡銀行卡用戶也支持。                         |
|                           | FPS轉賬<br>24/7全天候服務,最快2小時到賬,僅支持港幣存<br>款                                      |
|                           | Check支票轉賬<br>0手續貫,預計2個工作日到賬,僅支持港幣存款                                         |

3. After selecting "Cheque Deposit", you will be automatically redirected to the cheque deposit process page. There are three steps to cheque deposit: (1) fill out the cheque; (2) submit the cheque; and (3) notify the broker to collect the payment.

1

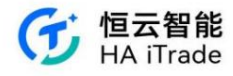

| 17:51              |                         |             | 🗢 🔳           |
|--------------------|-------------------------|-------------|---------------|
| < ×                | ŧ                       | <b>霁款</b>   |               |
| Ø                  |                         |             |               |
| 選擇方式               | 資金電匯                    | 提交憑證        | 成功提交          |
| Check支             | 票轉賬到賬昍                  | 寺間          |               |
| 0手續費               | 預計兩個工作日                 | 到賬          |               |
| 1 填寫3              | 支票                      |             |               |
| 填寫支票後<br>證」一同上     | 。請務必拍攝支票<br>傳,用於通知      | 裏正面照片,後編    | 音和「轉賬憑<br>「收款 |
| 正面场和               |                         |             |               |
| 券商收                | 款人名稱(中文或                | 英文)         |               |
| 反面填充               |                         |             |               |
| 30002              | 246 (你的資金賬§             | R)          |               |
|                    | 香港銀行多                   | 友票填寫示範      |               |
|                    | (填寫大寫金積)                | <b>黃嘉</b> ] | ¥ (111-81)    |
| -                  | 111220# 012-8764 0      | COBBLSEP    |               |
| <b>支票背</b><br>例子:中 | <b>前</b><br>- 回銀行(香港)有席 | 公司          |               |
|                    | 宣君                      | 昏圆片         |               |
|                    | 已轉賬,提                   | 是交轉賬憑證      |               |
| 100                |                         |             | 8             |

4. Click "Transferred, submit voucher" and enter the page to fill in the check voucher information

| 🗢 🔳             |
|-----------------|
|                 |
| 3 (4)           |
| <b>交憑證</b> 成功提交 |
|                 |
|                 |
|                 |

#### 通知您的轉賬資訊

| 銀行名稱                                                 |        |
|------------------------------------------------------|--------|
| 銀行帳戶賬號                                               | $\sim$ |
| 賬戶貨幣種類                                               |        |
| 顺戶姓名<br>CHEN KUN                                     |        |
| 赴意請添加您本人名下的銀行應戶、請勿添加他人銀行應戶<br>有限公司不接受來自電子鋒包或現金方式的優款。 | 決整資產管理 |
| 轉賬金額                                                 |        |
| 提交                                                   |        |
| No.                                                  | 8      |

5. After filling in the check deposit voucher information, click "Submit" to jump to the submission success page

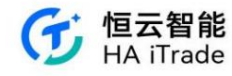

| 17:51          |                                   | 穼 🖿                                |
|----------------|-----------------------------------|------------------------------------|
| < ×            | 存款                                |                                    |
| ● 通揮方式<br>選擇方式 | ○ ○ ○ ○ ○ ○ ○ ○ ○ ○ ○ ○ ○ ○ ○ ○ ○ | ▲ 成功提交<br>成功提交<br>情況。如果資<br>您。請注意最 |
|                | 提交新的存款                            |                                    |
|                | 存款記錄                              | 0                                  |

## 7.1.6. Deposit Record Query

1. Click on the deposit record at the bottom of the deposit page

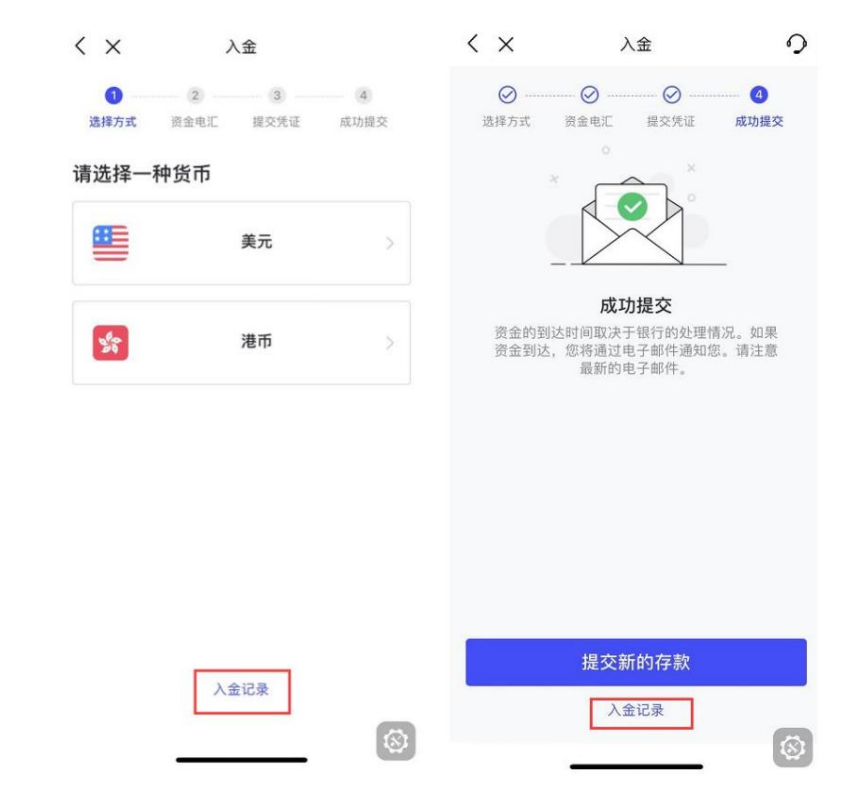

2. Check the deposit record list, which includes the following information: Notification amount: the amount filled in by the user when submitting the deposit application; Received amount: the actual amount

received in the bank statement. The actual deposit amount is based on the received amount.

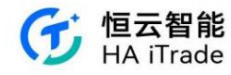

| X     | 历史 🤈                | < ×  | 详情                         | ۰. |
|-------|---------------------|------|----------------------------|----|
| 存款 美元 | 所有1018 ▲            | 4    | - <b>100000.00</b><br>入金金額 |    |
| 通知金额  | 100,000.00          |      |                            |    |
| 到账金额  |                     | 状态   | 处理中                        |    |
| 提交时间  | 2023-08-23 17:51:36 | 银行名称 | 测试银行                       |    |
|       |                     | 银行账号 | 1351344114                 |    |
| 存款 港币 | 处理中                 | 存款币种 | 美元                         |    |
| 通知金额  | 2,000.00            | 提交时间 | 2023-08-23 17:51:36        |    |
| 到账金额  |                     |      |                            |    |
| 提交时间  | 2023-08-23 17:44:07 |      |                            |    |
| 存款 港币 | 处理完成                |      |                            |    |
| 通知金额  | 20,000.00           |      |                            |    |
| 到账金额  | 10,000.00           |      |                            |    |

#### 7.2. Withdrawal

## 7.2.1. Withdrawal process

1. Select the bank to transfer funds from and fill in the withdrawal amount

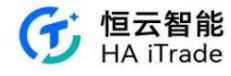

| < ×                              | 提款 | 0      |
|----------------------------------|----|--------|
| <sup>转自</sup><br>证券账户 (10000022) |    | $\sim$ |
| <sup>装至</sup><br>华泰银行(2226)      |    | $\sim$ |
| 取款金额                             |    |        |
| 港市 ~ 200                         |    |        |
| 可规现金: 港市 19580.00                |    | 全部取出   |
|                                  |    |        |
|                                  |    |        |
|                                  |    |        |
|                                  |    |        |

出金记录

-

3. Confirm the transfer information, submit it to the broker, freeze the corresponding withdrawal funds, and wait for the broker to review

<

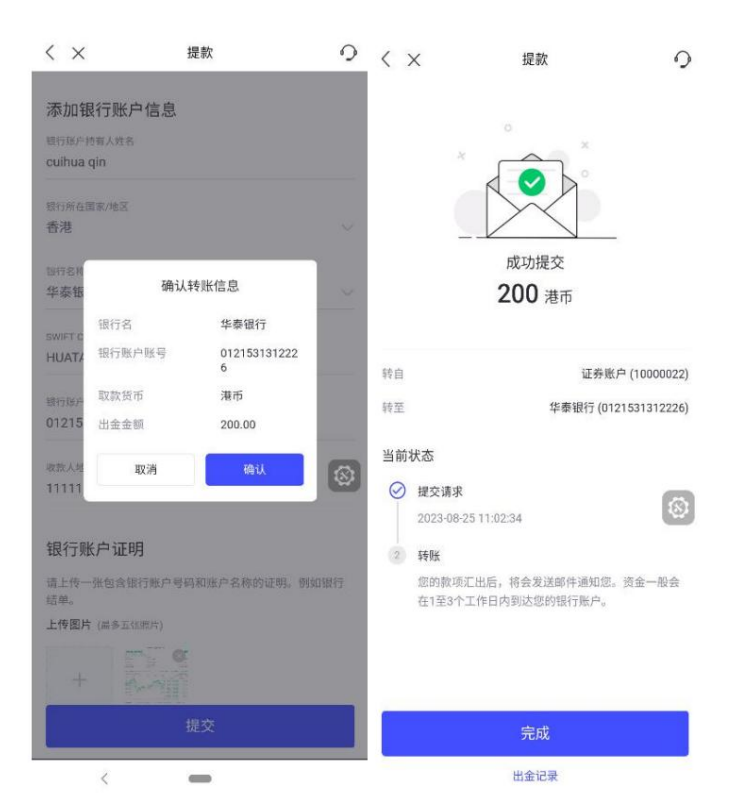

4. After the review is passed, the account assets will be deducted from the frozen withdrawal amount, and the finance department will transfer the funds to the withdrawal account. The user chooses the bank to transfer from. If the bank has a local bank label, the service fee is free. Otherwise, the corresponding service fee will be charged according to the middle office business configuration. GST: Service Fee needs to charge GST, which needs to be calculated based on the customer's tax identification and GST

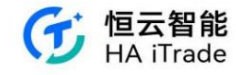

The configured rate calculation fee: If the user is a user who needs to collect GST, then GST = ServiceFee\*GST rate, the current GSTrate = 8%

### 7.2.2. Withdrawal Record Query

Withdrawal details, if the fee includes service fee, add fields: Service fee and Received Amount to display.

If service charges are not included, these two fields are not displayed.

| < ×                           | 提款   | 0      | < ×   | 历史             | 9              | < ×  | 详情                  | 9 |
|-------------------------------|------|--------|-------|----------------|----------------|------|---------------------|---|
|                               |      |        | 提款 🔺  | 所有时间 🔺         |                |      |                     |   |
| <sub>转自</sub><br>证券账户 (100000 | 22)  | $\sim$ | 提款 港币 | 攵              | <sup>上理中</sup> |      | -20.00<br>出金金額      |   |
| 转至                            |      | $\sim$ | 通知金额  |                | 20.00          |      |                     |   |
|                               |      |        | 到账金额  |                |                | 状态   | 处理中                 |   |
| 取款金额                          |      |        | 提交时间  | 2023-08-25 10: | 06:17          | 银行名称 | CHINA CITIC BANK    |   |
| 港币 ~ 请输。                      | 入金额  |        |       |                |                | 银行账号 | 9966621412          |   |
| 可取现金:港币 19780.0               | 00   | 全部取出   | 提款 港币 | 文              | 处理中            | 提款币种 | 港币                  |   |
|                               |      |        | 通知金额  | 20             | 00.00          | 提交时间 | 2023-08-25 10:06:17 |   |
|                               |      |        | 到账金额  |                |                |      |                     |   |
|                               |      |        | 提交时间  | 2023-08-25 10: | 05:14          |      |                     |   |
|                               | 下一步  |        |       | 暂无更多           |                |      |                     |   |
| [                             | 出金记录 | \$     | _     |                | 8              |      |                     |   |

<sup>7.3.</sup> Funding Records

## 7.3.1. Fund flow inquiry

The fund flow records are segmented by month, and the display fields include fund flow name: the corresponding fund flow name is displayed according to the APP language; the time when the fund flow occurs; the fund flow amount, retaining 2 decimal places.

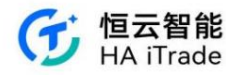

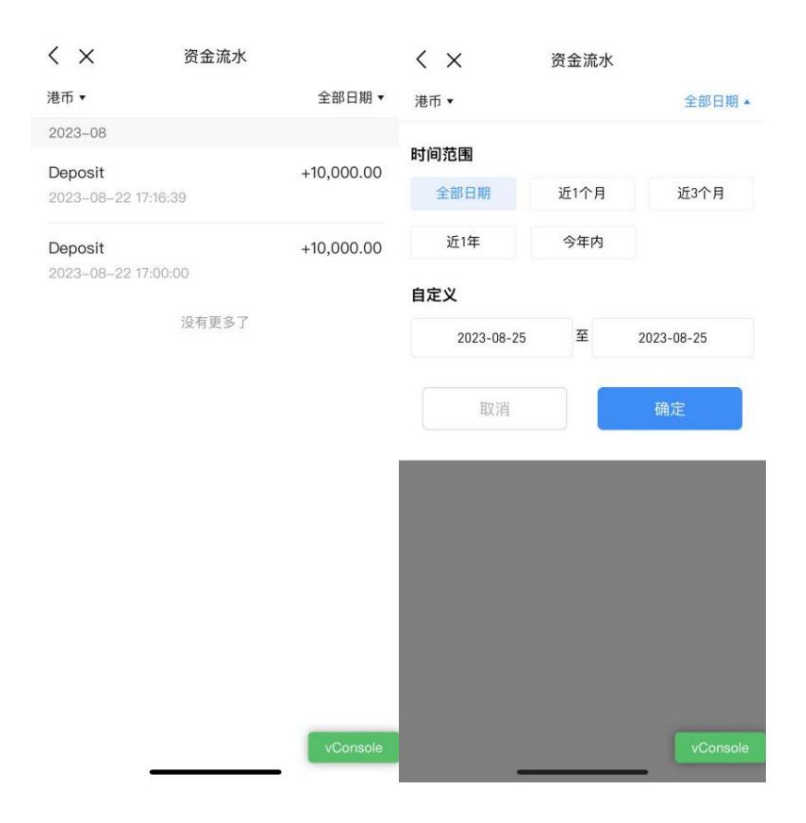

## 8. Virtual assets related

#### 8.1. Opening a Virtual Asset Account

After completing the securities account opening, you can open a virtual asset account under the Account Tab

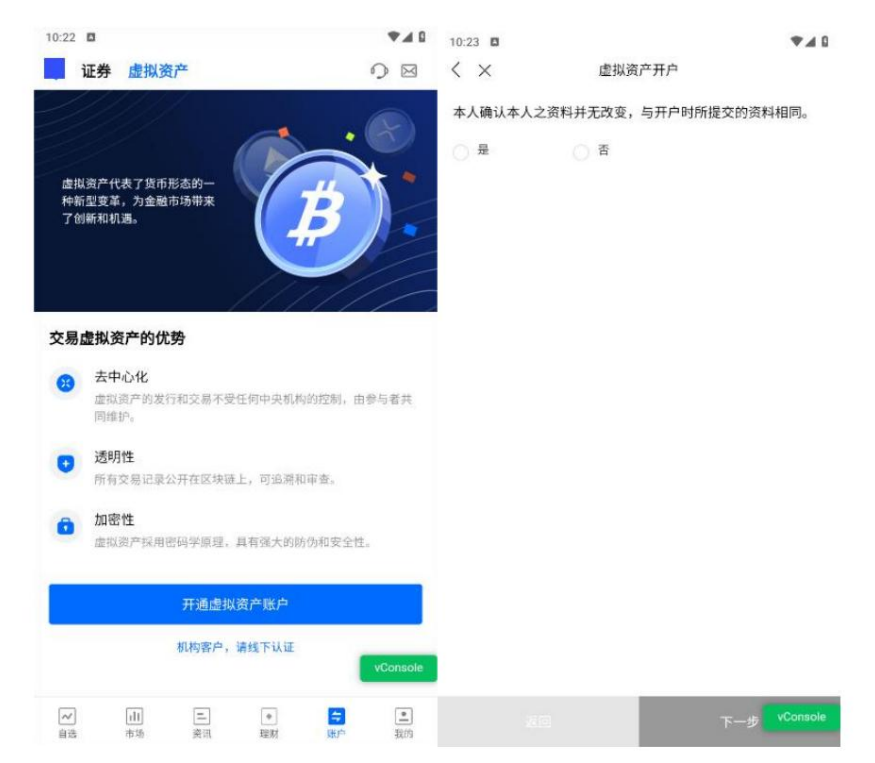

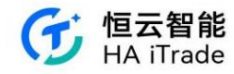

#### 8.2. Virtual Asset Account Opening Process

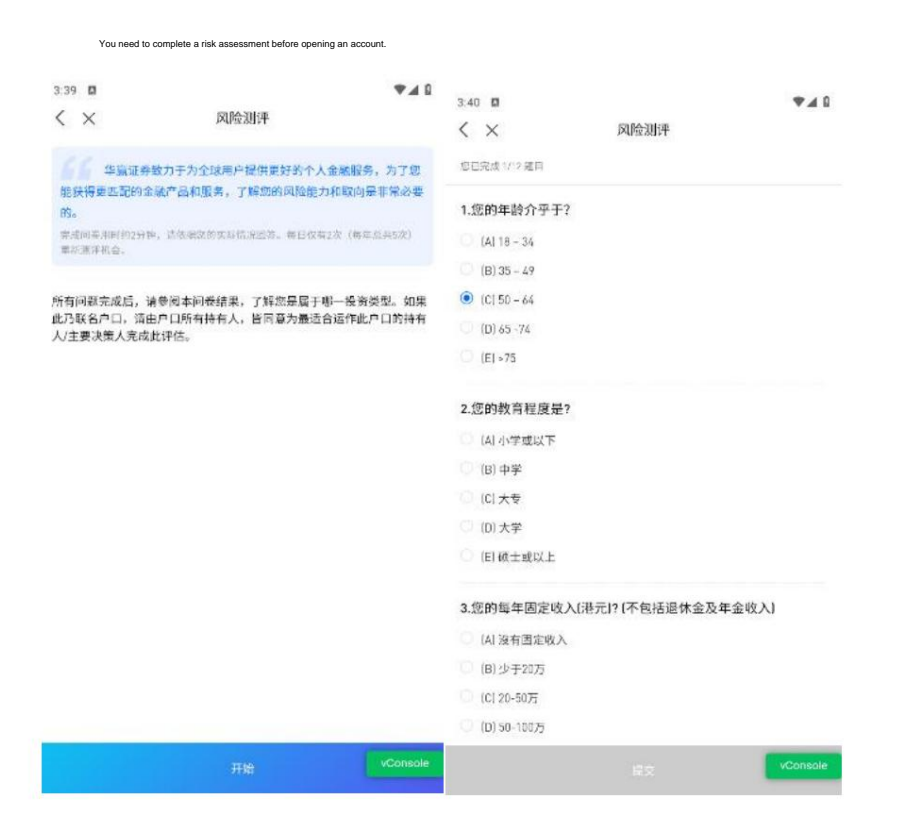

If you fail the risk assessment, you can click to reassess. You will have two chances within 180 days.

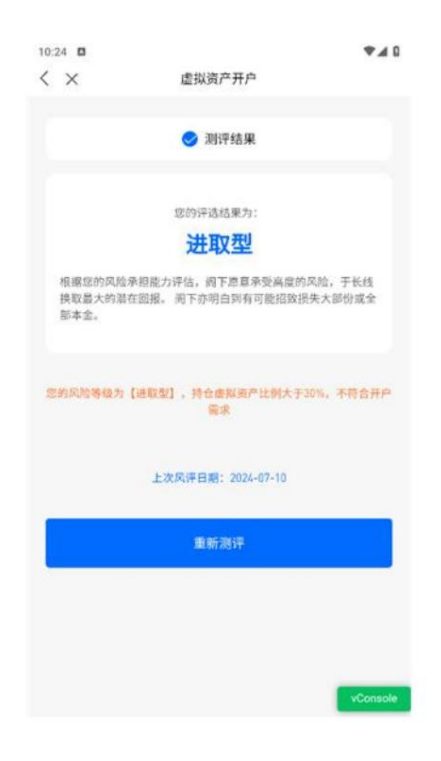

If you pass the risk assessment, complete the virtual currency asset test, and then submit the additional information, you can open an account after approval.

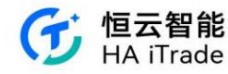

| 10:29          |                       | 8 1.4                                  |                      |                                                                                                    |                                                                                                    |             |
|----------------|-----------------------|----------------------------------------|----------------------|----------------------------------------------------------------------------------------------------|----------------------------------------------------------------------------------------------------|-------------|
| < ×            | 虚拟资产开户                | 3.66 🗖                                 |                      |                                                                                                    |                                                                                                    | ***         |
| 1、已获得虚排<br>凭课程 | 以资产相关行业认证或完成虚拟资产相关学位, | <b>证券</b><br>/文<br>■ ±49炎产能            | 虚拟资产<br>(产 190202540 | 17]                                                                                                    |                                                                                                    | 08          |
| 一是             |                       | 市产净值                                   | 0                    |                                                                                                    |                                                                                                    | 关元          |
| ○ 否            |                       | 10.5                                   |                      |                                                                                                    |                                                                                                    |             |
| 认证/课程名称        |                       | 12,7                                   | 77.27                |                                                                                                    |                                                                                                    |             |
|                |                       |                                        |                      | 1990 - 1990 - 1990 - 1990 - 1990 - 1990 - 1990 - 1990 - 1990 - 1990 - 1990 - 1990 - 1990 - 1990 - 1990 - 1990 - |                                                                                                    |             |
| 学院名称           |                       | ×                                      | 1                    | (1)                                                                                                    | and the second second s |             |
|                |                       | 交易                                     | 全部订单                 | 资金划转                                                                                                    | 我的课金                                                                                                    | 更多          |
| 2、曾接受有关        | 长虚拟资产的培训或出席有关短期课程     | <ul> <li>國際調整</li> <li>0.00</li> </ul> | ≏(美元)                |                                                                                                    |                                                                                                    | 約副号<br>0 00 |
| 一 监管机构         |                       |                                        | 持会                   |                                                                                                    | 今日订单(1                                                                                                    | /1)         |
| ○ 交易所          |                       |                                        |                      |                                                                                                    |                                                                                                    |             |
| () 金椒机构        |                       |                                        |                      | 暫无持仓                                                                                                    |                                                                                                    |             |
| 一进修字院          |                       |                                        |                      |                                                                                                    |                                                                                                    |             |
|                |                       |                                        |                      |                                                                                                    |                                                                                                    |             |
| () 其他          |                       |                                        |                      |                                                                                                    |                                                                                                    |             |
|                | 点击上传虚拟资产课程证明文件        |                                        |                      |                                                                                                    |                                                                                                    |             |
|                | 100 T_4 VC0           | nsole 📊                                | Tail.                | (-) IS                                                                                                    |                                                                                                    | 141         |

## 8.3. Funds Transfer

Click Fund Transfer to transfer funds between cash account and virtual asset account. Currently only USD is supported. You can also view the transfer record.

| 4·113 日<br>证券             | 虚拟资产<br>户190202540      |                 |               | •4∎<br>⊙ ⊠        | 4:03 II<br>く<br>货币            | 资金划转 | ▼▲ 0<br>划转记录 | 4:05 <b>D</b><br>< ×   | 资金划转                 | ₹48                             |
|---------------------------|-------------------------|-----------------|---------------|-------------------|-------------------------------|------|--------------|------------------------|----------------------|---------------------------------|
| <sub>意产净值</sub> 。<br>12,7 | <b>77</b> .27           |                 |               | 关元                | 关元<br>3转出账户<br>902000270      |      | *            | 902025467<br>902025467 | 行形主部<br>100000.00HKD | 秋玄/时间<br>三元成<br>2023-02-1015-15 |
| ☆<br>☆幕                   | <b>三</b><br>全部订単        | ()<br>资金划约      | 多<br>我的课金     | <br>29            | 转入账户<br>902025407<br>转账金额(美元) |      | 0            |                        |                      |                                 |
| <ol> <li>10.00</li> </ol> | <sup>平</sup> (美元)<br>持仓 | 暂无持合            | 今日订单(1/1      | 885<br>0.00       | <ul> <li></li></ul>           |      |              |                        |                      |                                 |
|                           |                         |                 |               |                   |                               |      |              |                        |                      |                                 |
| <b>×</b><br>食売            | [ <u>山]</u><br>東泊       | [三] [1]<br>波道 建 | ) <b>(*</b> ) | [ <u>*]</u><br>実的 |                               |      |              |                        |                      | vConsole                        |

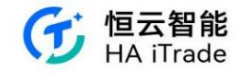

#### 8.4. Cryptocurrency Trading

The cryptocurrency trading interface can be accessed through the market virtual asset tab and the virtual asset account page

|       |                    |                             |                                 |                                    |                                                                                     | ***                                                       | 4.08 0                |                                                                                                    |                                       |                                                                                                    | **          | 4 11                                                                                                    | 4:10 10                                                                                                    |                                                                                                    |                       |                                                             |                                                                                                    |                                                                                                    |      | 1 5                                                                                              |
|-------|--------------------|-----------------------------|---------------------------------|------------------------------------|-------------------------------------------------------------------------------------|-----------------------------------------------------------|-----------------------|----------------------------------------------------------------------------------------------------|---------------------------------------|----------------------------------------------------------------------------------------------------|-------------|----------------------------------------------------------------------------------------------------|----------------------------------------------------------------------------------------------------|----------------------------------------------------------------------------------------------------|-----------------------|-------------------------------------------------------------|----------------------------------------------------------------------------------------------------|----------------------------------------------------------------------------------------------------|------|--------------------------------------------------------------------------------------------------|
| 香港    | 美国                 | 中华通                         | 轮证                              | 虚拟资                                | 17th                                                                                | Q 🛃                                                       | 证券                    | 虚拟资产                                                                                                    |                                       |                                                                                                    | 0 5         | 4                                                                                                    | <                                                                                                    |                                                                                                    |                       | 交易                                                          |                                                                                                    |                                                                                                    | 至亚   | 2*                                                                                               |
|       |                    |                             |                                 | 5                                  | ¥新价 -                                                                               | 法政结 -                                                     | 3 步振变产数               | ≈1902025407                                                                                                    | ŋ                                     |                                                                                                    |             |                                                                                                    | ETH/USD                                                                                                    | 1                                                                                                    |                       |                                                             |                                                                                                    |                                                                                                    |      |                                                                                                  |
| ETH/U | 02I                |                             |                                 |                                    | 3109                                                                                | +1.60%                                                    | <b>资产净值</b> 《         | 0                                                                                                    |                                       |                                                                                                    | 羙           | 6                                                                                                    | <b>▲</b> 3109.0                                                                                                    | 48.900 +1.60                                                                                                    | 1%                    |                                                             |                                                                                                    |                                                                                                    |      | ~                                                                                                |
| BTC/U | ISD                |                             |                                 |                                    | 59090                                                                               | +1.58%                                                    | 12,7                  | 77.27                                                                                                    |                                       |                                                                                                    |             |                                                                                                    | <b>美</b> 型 〇                                                                                                    | 限价单                                                                                                    |                       |                                                             |                                                                                                    |                                                                                                    |      | *                                                                                                |
|       |                    |                             |                                 |                                    |                                                                                     |                                                           |                       |                                                                                                    | ×                                     |                                                                                                    |             |                                                                                                    | 价格(USD)                                                                                                    | 3109                                                                                                    |                       |                                                             |                                                                                                    | -                                                                                                    | +    | 0                                                                                                |
|       |                    |                             |                                 |                                    |                                                                                     |                                                           | ×                     | •                                                                                                    | Ø                                     | 2                                                                                                    |             |                                                                                                    | 数量(ETH)                                                                                                    | 0.001                                                                                                    |                       |                                                             |                                                                                                    | -                                                                                                    | +    | ~                                                                                                |
|       |                    |                             |                                 |                                    |                                                                                     |                                                           | 父母                    | 全部订单                                                                                                    | 资金划约                                  | 我的'集工                                                                                                    | 25          |                                                                                                    |                                                                                                    | φņ                                                                                                    |                       | 1/2                                                         | 1/2                                                                                                    |                                                                                                    | 1/4  |                                                                                                  |
|       |                    |                             |                                 |                                    | 1 虚拟资产                                                                              | (关元)                                                      |                       |                                                                                                    |                                       |                                                                                                    | 最大可买        | 4.095                                                                                                    | 2                                                                                                    | .047                                                                                                    | 1.365                 |                                                             | 1.023                                                                                                    |                                                                                                    |      |                                                                                                  |
|       |                    |                             |                                 |                                    | 0.00                                                                                |                                                           |                       |                                                                                                    | 42                                    | 15                                                                                                    | 特金可卖        | 4                                                                                                    |                                                                                                    | 0                                                                                                    | Ð                     |                                                             | 0                                                                                                    |                                                                                                    |      |                                                                                                  |
|       |                    |                             |                                 |                                    | 0.00                                                                                |                                                           |                       | 4                                                                                                    | 0                                     |                                                                                                    | 每大可买<br>购买力 | 4.095111 ETH                                                                                                    |                                                                                                    | 特合同资                                                                                                    | : 0 ETH               |                                                             |                                                                                                    |                                                                                                    |      |                                                                                                  |
|       |                    |                             |                                 |                                    |                                                                                     |                                                           |                       | 14.0                                                                                                    |                                       | 今日打击                                                                                                    | (1/1)       |                                                                                                    | 金額                                                                                                    | 3 11                                                                                                    |                       |                                                             |                                                                                                    |                                                                                                    |      |                                                                                                  |
|       |                    |                             |                                 |                                    |                                                                                     |                                                           |                       |                                                                                                    | 蜀无持仓                                  |                                                                                                    |             |                                                                                                    |                                                                                                    |                                                                                                    |                       |                                                             |                                                                                                    |                                                                                                    |      |                                                                                                  |
|       |                    |                             |                                 |                                    |                                                                                     |                                                           |                       |                                                                                                    |                                       |                                                                                                    |             |                                                                                                    | 有效期〇                                                                                                    | 取消前有效                                                                                                    |                       |                                                             |                                                                                                    |                                                                                                    |      | *                                                                                                |
|       |                    |                             |                                 |                                    |                                                                                     |                                                           |                       |                                                                                                    |                                       |                                                                                                    |             |                                                                                                    |                                                                                                    | 立即买入                                                                                                    |                       | Ð                                                           | 立員                                                                                                    | 與武法                                                                                                    |      |                                                                                                  |
|       |                    |                             |                                 |                                    |                                                                                     |                                                           |                       |                                                                                                    |                                       |                                                                                                    |             |                                                                                                    | 应                                                                                                    |                                                                                                    |                       | 持仓                                                          |                                                                                                    | 今日订                                                                                                    | 单(1/ | 1)                                                                                               |
|       |                    |                             |                                 |                                    |                                                                                     |                                                           |                       |                                                                                                    |                                       |                                                                                                    |             |                                                                                                    | 交戲                                                                                                    |                                                                                                    |                       |                                                             |                                                                                                    |                                                                                                    |      | 実音                                                                                               |
|       |                    |                             |                                 |                                    |                                                                                     |                                                           |                       |                                                                                                    |                                       |                                                                                                    |             |                                                                                                    | 3266.7                                                                                                    |                                                                                                    | 25.0000               | 1 25.00                                                     | 00                                                                                                    |                                                                                                    |      | 3209.                                                                                            |
|       |                    |                             |                                 |                                    |                                                                                     |                                                           |                       |                                                                                                    |                                       |                                                                                                    |             |                                                                                                    | 3266.2                                                                                                    |                                                                                                    | 26.0000               | 2 25.00                                                     | 00                                                                                                    |                                                                                                    |      | 3212.5                                                                                           |
|       |                    |                             |                                 |                                    |                                                                                     |                                                           |                       |                                                                                                    |                                       |                                                                                                    |             |                                                                                                    | 3265.7                                                                                                    | _                                                                                                    | 27.0000               | 3 27.00                                                     | 00                                                                                                    |                                                                                                    |      | 3210.3                                                                                           |
|       | dt                 | -                           |                                 | +                                  | =                                                                                   | -                                                         | ~                     | dt                                                                                                    | =                                     | •                                                                                                    |             | 1                                                                                                    | 2205.2                                                                                                    |                                                                                                    | 28.0000               | 4 28.00                                                     | 00                                                                                                    |                                                                                                    |      | 3211.3                                                                                           |
|       | 香港<br>ЕТНА<br>ВТСА | 香港 美国<br>ETH/USD<br>BTC/USD | 香港 美国 中华通<br>ETH/USD<br>BTC/USD | 香港 美国 中华通 轮延<br>ETH/USD<br>BTC/USD | <ul> <li>香港 美国 中华通 轮延 虚拟器</li> <li>ETH/USD</li> <li>BTC/USD</li> <li>III</li> </ul> | <ul> <li>         ・ ・ ・ ・ ・ ・ ・ ・ ・ ・ ・ ・ ・ ・ ・</li></ul> | 香港 美国 中学通 轮延 虚拟资产 Q 学 | 香港 美国 中华通 轮延 虚拟液产 Q 図 (正好)       単称の作物:       単称の作物:       ETH/USO       STC/USO       57073       *1.55%       ()       ()       ()       ()       ()       ()       ()       ()       ()       ()       ()       ()       ()       ()       ()       ()       ()       ()       ()       ()       ()       ()       ()       ()       ()       ()       ()       ()       ()       ()       ()       ()       ()       ()       ()       ()       ()       ()       ()       ()       ()       ()       ()       ()       ()       ()       ()       ()       ()       ()       ()       ()       ()       ()       ()       ()       () | 画書 美国 中华通 轮延 虚拟资产     Q ご     延券 虚拟资产 | 画書     美国中华通 轮延 虚拟资产     Q 必     証券 虚拟资产       重新命:     連載年       ETH/USD     3109 *1.60%       BTC/USD     59090 *1.55%       日日     2402年(安元)       ○ 虚は道元(天元)       ○ 虚は道元(天元)       ○ 虚は道元(天元)       ○ 虚は道元(天元)       ○ 虚は道元(天元) | ・           | 画書 美国 中华通 轮延 虚拟资产     Q 配       通新作:     通載時:       単規規产性F1902025407)       ETH/USO     3109 +1.65%       BTC/USO     59090 +1.55%       「二、丁子子店(中)       (二、丁子子店(中)       (二、丁子子店(中)       (二、丁子子店(中)       (二、丁子子店)       (二、丁子子店(中)       (二、丁子子店(中)       (二、丁子子店(中)       (二、丁子子店(中)       (二、丁子子店)       (二、丁子子店)       (二、丁子中店(中)(//))       (二、丁子中店(中)(/))       (二、丁子中店(中)(/))       (二、丁子中店(中)(/))       (二、丁子中店(中)(/))       (二、丁子中店(中)(/))       (二、丁子中店(中)(/))       (二、丁子中店(中)(/))       (二、丁子中店(中)(/))       (二、丁子中店(中)(/))       (二、丁子中店(中)(/))       (二、丁子中店(中)(/))       (二、丁子中店(中)(/))       (二、丁子中店(中)(/))       (二、丁子中店(中)(/))       (二、丁子中市)(/)       (二、丁子中市)(/)       (二、丁子中市)(/)       (二、丁子中市)(/)       (二、丁子中市)(/)       (二、丁子中市)(/)       (二、丁子中市)(/)       (二、丁子中市)(/)       (二、丁子中市)(/)       (二、丁子中市)(/)       (二、丁子中市)(/)       (二、丁子中市)(/)       (二、丁子中市)(/)       (二、丁子中)(/)       (二、丁子中)(/)       (二、丁子中)(/)       (二、丁子中)(/) <td< td=""><td>● 本学家の学校に 虚説装产       ● 「「「「「「「」」」」」」」       ● 「「「」」」」」       ● 「「」」」」       ● 「」」」       ● 「」」」       ● 「」」」       ● 「」」」       ● 「」」」       ● 「」」」       ● 「」」」       ● 「」」」       ● 「」」       ● 「」」       ● 「」」       ● 「」」       ● 「」」       ● 「」」       ● 「」」       ● 「」」       ● 「」」       ● 「」」       ● 「」」       ● 「」」       ● 「」」       ● 「」」       ● 「」」       ● 「」」       ● 「」」       ● 「」」       ● 「」」       ● 「」」       ● 「」」       ● 「」」       ● 「」」       ● 「」」       ● 「」」       ● 「」」       ● 「」」       ● 「」」       ● 「」」       ● 「」」       ● 「」」       ● 「」」       ● 「」」       ● 「」」       ● 「」」       ● 「」」       ● 「」」       ● 「」」       ● 「」」       ● 「」」       ● 「」」       ● 「」」       ● 「」」       ● 「」」       ● 「」」       ● 「」」       ● 「」」       ● 「」」       ● 「」」       ● 「」」       ● 「」」       ● 「」」       ● 「」」       ● 「」」       ● 「」」       ● 「」」       ● 「」」       ● 「」」       ● 「」」       ● 「」」       ● 「」」       ● 「」」       ● 「」」       ● 「」」       ● 「」」       ● 「」」       ● 「」」       ● 「」」       ● 「」」       ● 「」」       ● 「」」       ● 「」」       ● 「」」       ● 「」」       ● 「」」       ● 「」」       ● 「」」       ● 「」」       ● 「」」       ● 「」」       ● 「」」      ● 「」」      ● 「」</td><td>香港 美国 中华通 轮延 虚拟资产       Q 愛 虚拟资产       通 建煤炭产除产 1902/025407)       ETH/USD       3109 0       1.05%       3109 0       3109 0       1.05%       3109 0       3109 0       1.05%       第二学校道 ① 第二学校道 ① 第二学校道 ① 第二学校通 ① 第二学校通 ① 第二学校通 ② 第二公式       3109 0       3109 0       3109 0       3109 0       3109 0       3109 0       3109 0       3109 0       3109 0       3109 0       3109 0       3109 0       3109 0       3109 0       3109 0       3109 0       3109 0       3109 0       3109 0       3109 0       3109 0       3109 0       3109 0       3109 0       3109 0       3109 0       3109 0       3109 0       3109 0       3109 0       3109 0       3109 0       3109 0       3109 0       3109 0       3109 0       3109 0       3109 0       3109 0       3109 0       3109 0       3109 0       3109 0       3109 0       3109 0       3109 0       3109 0       3109 0       3109 0       3109 0       3109 0       3109 0       3109 0       3109 0       3109 0       3109 0       3109 0       3109 0       3109 0       3109 0       3109 0       3109 0       3109 0       3109 0       3109 0       3109 0       3109 0       3109 0       3109 0       3109 0       3109 0       3109 0       3109 0       3109 0       3109 0       3109</td><td>香港 美国 中华通 轮运 虚拟波产 Q M</td><td><ul> <li>         ・ 注 注 注 注 注 注 注 注 注 注 注 注 注 注 注</li></ul></td><td>香港 美国 中华通 轮运 虚拟波产 Q M       延身 虚拟波产 PO20254071       ETH/USD       ETH/USD         BTC/USD       3109 +1.60%       第パチョロ (PO2025407)      </td><td>画書:       通子:       通子:       通子:       第二日:       第二日:       &lt;</td><td></td><td>画表 美国 中华通 轮延 虚拟资产       配子 建 建筑学 (1902025407)       田田 小田田 一 日 日 一 日 日 日 日 日 日 日 日 日 日 日 日 日 日 日</td></td<> | ● 本学家の学校に 虚説装产       ● 「「「「「「「」」」」」」」       ● 「「「」」」」」       ● 「「」」」」       ● 「」」」       ● 「」」」       ● 「」」」       ● 「」」」       ● 「」」」       ● 「」」」       ● 「」」」       ● 「」」」       ● 「」」       ● 「」」       ● 「」」       ● 「」」       ● 「」」       ● 「」」       ● 「」」       ● 「」」       ● 「」」       ● 「」」       ● 「」」       ● 「」」       ● 「」」       ● 「」」       ● 「」」       ● 「」」       ● 「」」       ● 「」」       ● 「」」       ● 「」」       ● 「」」       ● 「」」       ● 「」」       ● 「」」       ● 「」」       ● 「」」       ● 「」」       ● 「」」       ● 「」」       ● 「」」       ● 「」」       ● 「」」       ● 「」」       ● 「」」       ● 「」」       ● 「」」       ● 「」」       ● 「」」       ● 「」」       ● 「」」       ● 「」」       ● 「」」       ● 「」」       ● 「」」       ● 「」」       ● 「」」       ● 「」」       ● 「」」       ● 「」」       ● 「」」       ● 「」」       ● 「」」       ● 「」」       ● 「」」       ● 「」」       ● 「」」       ● 「」」       ● 「」」       ● 「」」       ● 「」」       ● 「」」       ● 「」」       ● 「」」       ● 「」」       ● 「」」       ● 「」」       ● 「」」       ● 「」」       ● 「」」       ● 「」」       ● 「」」       ● 「」」       ● 「」」       ● 「」」       ● 「」」       ● 「」」       ● 「」」       ● 「」」       ● 「」」       ● 「」」       ● 「」」      ● 「」」      ● 「」 | 香港 美国 中华通 轮延 虚拟资产       Q 愛 虚拟资产       通 建煤炭产除产 1902/025407)       ETH/USD       3109 0       1.05%       3109 0       3109 0       1.05%       3109 0       3109 0       1.05%       第二学校道 ① 第二学校道 ① 第二学校道 ① 第二学校通 ① 第二学校通 ① 第二学校通 ② 第二公式       3109 0       3109 0       3109 0       3109 0       3109 0       3109 0       3109 0       3109 0       3109 0       3109 0       3109 0       3109 0       3109 0       3109 0       3109 0       3109 0       3109 0       3109 0       3109 0       3109 0       3109 0       3109 0       3109 0       3109 0       3109 0       3109 0       3109 0       3109 0       3109 0       3109 0       3109 0       3109 0       3109 0       3109 0       3109 0       3109 0       3109 0       3109 0       3109 0       3109 0       3109 0       3109 0       3109 0       3109 0       3109 0       3109 0       3109 0       3109 0       3109 0       3109 0       3109 0       3109 0       3109 0       3109 0       3109 0       3109 0       3109 0       3109 0       3109 0       3109 0       3109 0       3109 0       3109 0       3109 0       3109 0       3109 0       3109 0       3109 0       3109 0       3109 0       3109 0       3109 0       3109 0       3109 0       3109 0       3109 | 香港 美国 中华通 轮运 虚拟波产 Q M | <ul> <li>         ・ 注 注 注 注 注 注 注 注 注 注 注 注 注 注 注</li></ul> | 香港 美国 中华通 轮运 虚拟波产 Q M       延身 虚拟波产 PO20254071       ETH/USD       ETH/USD         BTC/USD       3109 +1.60%       第パチョロ (PO2025407) | 画書:       通子:       通子:       通子:       第二日:       第二日:       < |      | 画表 美国 中华通 轮延 虚拟资产       配子 建 建筑学 (1902025407)       田田 小田田 一 日 日 一 日 日 日 日 日 日 日 日 日 日 日 日 日 日 日 |

After buying or selling a cryptocurrency, you can check the status of your order in Today's Orders.

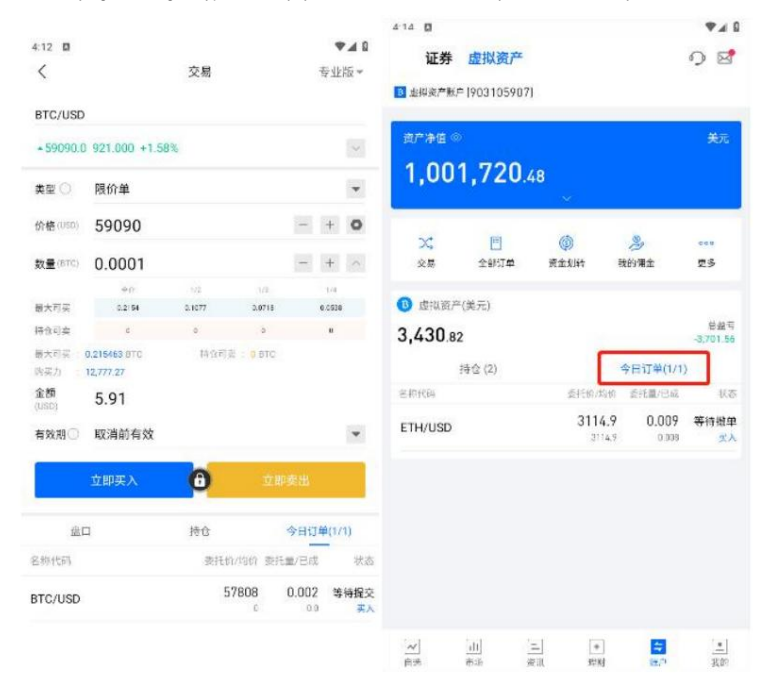

### 8.5. Cryptocurrency holdings

Users can view their cryptocurrency holdings on the virtual asset account page.

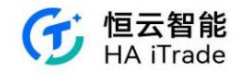